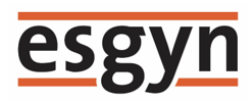

## EsgynDB Manager 用户指南 2.4.4

2018年9月

#### 版权

© Copyright 2018 Esgyn

#### 公告

本文档包含的信息如有更改,恕不另行通知。

保留所有权利。除非版权法允许,否则在未经 Esgyn 预先书面许可的情况下, 严禁改编或翻译本手册的内容。Esgyn 对于本文中所包含的技术或编辑错误、遗 漏概不负责。

Esgyn 产品和服务附带的正式担保声明中规定的担保是该产品和服务享有的唯一担保。本文中的任何信息均不构成额外的保修条款。

## 目录

| 1. 概述(Getting Started)1                          |
|--------------------------------------------------|
| 1.1 简介(Introduction)1                            |
| 1.2 功能 (Features)2                               |
| 1.2.1 仪表盘(Dashboard)2                            |
| 1.2.2 工作负载(Workloads)2                           |
| 1.2.3 数据库 (Database)                             |
| 1.2.4 日志 (Logs)                                  |
| 1.2.5 连接 (Connectivity)5                         |
| 1.2.6 安全 (Security)5                             |
| 1.2.7 租户 (Tenents)6                              |
| 1.2.8 查询工作台(Query Workbench)6                    |
| 1.2.9 警报 (Alerts)6                               |
| 1.2.10 工具(Tools)6                                |
| 2. 架构(Architecture)7                             |
| 3. 安装与配置(Installation and Configuration)         |
| 3.1 安装 (Installation)                            |
| 3.2 配置 (Configuration)9                          |
| 3.2.1 配置属性 (Configuratoin Property)9             |
| 3.2.2 配置文件示例 (Sample Configuration file)13       |
| 3.3 启动 EsgynDB Manager (Start EsgynDB Manager)17 |

|    |     | 3.3.1 使用 Cloudera Parcels 安装 (When Installed Using Cloudera Parcels) |
|----|-----|----------------------------------------------------------------------|
|    |     |                                                                      |
|    |     | 3.3.2 使用 Python 安装程序安装 (When Installed Using Python Installer)       |
|    |     |                                                                      |
|    |     | 3.3.3 手动启动 EsgynDB Manager (Manual Start of DB Manager)17            |
|    | 3.4 | 停止 EsgynDB Manager (Stop EsgynDB Manager)18                          |
|    |     | 3.4.1 使用 Cloudera Parcels 安装 (When Installed Using Cloudera Parcels) |
|    |     |                                                                      |
|    |     | 3.4.2 使用 Python 安装程序安装 (When Installed Using Python Installer)       |
|    |     |                                                                      |
|    |     | 3.4.3 手动停止 DB Manager (Manual Stop of DB Manager)19                  |
|    | 3.5 | 持久性和容错性(Persistence and Fault-tolerance)                             |
|    |     | 3.5.1 EsgynDB Manager 和 Bosun 的持久性 (Persistence for EsgynDB          |
|    |     | Manager and Bosun)21                                                 |
|    |     | 3.5.2 OpenTSDB TSD 和 TCollector 的持久性 (Persistence for OpenTSDB       |
|    |     | TSD and TCollector)                                                  |
|    | 3.6 | 日志设置 (Log settings)                                                  |
|    | 3.7 | 查看 EsgynDB Manager 的状态(Check Status of EsgynDB Manager)25            |
|    | 3.8 | 查看 EsgynDB Manager 的版本(Display EsgynDB Manager Version).26           |
|    |     |                                                                      |
| 4. | 使用  | F] EsgynDB Manager (Using EsgynDB Manager)27                         |
|    | 4.1 | 连接 EsgynDB Manager (Connecting to EsgynDB Manager)27                 |
|    | 4.2 | 登录 (Login)                                                           |
|    | 4.3 | 登出 (Logout)                                                          |
|    | 4.4 | 导航 (Navigation)                                                      |
|    | 4.5 | 通知面板 (Notifications Panel)                                           |
|    | 4.6 | EsgynDB 时间序列指标(Time-Series Metrics)32                                |
|    | 4.6 | EsgynDB 时间序列指标(Time-Series Metrics)32                                |

| 5. | 仪利   | 長盘(I     | Dashboard)                                   | 35  |
|----|------|----------|----------------------------------------------|-----|
|    | 5.1  | 服务状      | 态(Service Status)                            |     |
|    | 5.2  | 节点状      | 态(Node Status)                               |     |
|    | 5.3  | 活跃会      | 话(Active Sessions)                           | 40  |
|    | 5.4  | 事务计      | 数(Transaction Counts)                        | 41  |
|    | 5.5  | Canary   | 响应(Canary Response)                          | 42  |
|    | 5.6  | CPU 占    | 用 (CPU Busy%)                                | 43  |
|    | 5.7  | IO 等待    | 时间(IO Waits)                                 | 44  |
|    | 5.8  | 剩余内      | 存(Free Memory%)                              | 45  |
|    | 5.9  | 磁盘空      | 间使用(Disk Space Used %)                       | 46  |
|    | 5.10 | 0 网络 I   | O (Network IO)                               | 47  |
|    | 5.1  | l Region | nserver 内存使用(Regionserver Memory Use)        |     |
|    | 5.12 | 2 GC 时   | 问(GC Time)                                   | 49  |
|    | 5.1. | 3 Memst  | tore (Memstore Size)                         | 50  |
|    |      |          |                                              |     |
| 6. | 工户   | 乍负载      | (Workloads)                                  | 51  |
|    | 6.1  | 实时工      | 作负载(Active Workloads)                        |     |
|    |      | 6.1.1 5  | 实时查询详情(Active Query Details)                 | 56  |
|    | 6.2  | 历史工      | 作负载(Historical Workloads)                    | 61  |
|    |      | 6.2.1 ß  | 历史查询详情(Historical Query Details)             | 67  |
|    | 6.3  | 配置(      | Configuration)                               | 72  |
|    |      | 6.3.1 尽  | 禹性 (Profiles)                                | 73  |
|    |      | 6.3.2 SI | LA (Service Level Agreement)                 | 86  |
|    |      | 6.3.3 B  | 央射(Mapping)                                  | 98  |
|    |      | 6.3.4 ž  | 运行时属性/SLA/映射(Profile/SLA/Mapping at Runtime) | 112 |
|    |      | 6.3.5 ij | 周试映射问题(Debugging Mapping Issue)              | 113 |

| 7. | 日志(Logs)1                                                      | 14  |
|----|----------------------------------------------------------------|-----|
|    | 7.1 日志主页 (Log Homepatge)1                                      | 115 |
|    | 7.2 过滤器 (Filter)1                                              | 17  |
|    |                                                                |     |
| 8. | 数据库(Database)1                                                 | 24  |
|    | 8.1 Schema (Schema)1                                           | 25  |
|    | 8.1.1 Schema 主页(Schema Homepage)1                              | 25  |
|    | 8.1.2 Schemas 详情(Schema Details)1                              | 26  |
|    | 8.2 权限 (Privilege)1                                            | 34  |
|    | 8.2.1 权限主页(Privilege Homepage)1                                | 34  |
|    | 8.2.2 授予角色 Schema 级权限 (Grant Privileges on a Schema to a Role  | e)  |
|    | 1                                                              | 35  |
|    | 8.2.3 撤回角色 Schema 级权限 (Revoke Privileges on a Schema to a Role | e)  |
|    |                                                                | 37  |
|    | 8.3 表 (Table)1                                                 | 39  |
|    | 8.3.1 表主页 (Table Homepage)1                                    | 39  |
|    | 8.3.2 表详情 (Table Details)1                                     | 41  |
|    | 8.4 视图 (View)1                                                 | 47  |
|    | 8.4.1 视图主页 (View Homapage)1                                    | 47  |
|    | 8.4.2 视图详情 (View Details)1                                     | .49 |
|    | 8.5 索引 (Index)1                                                | 53  |
|    | 8.5.1 索引主页 (Index Homepage)1                                   | 53  |
|    | 8.5.2 索引详情 (Index Details)1                                    | 54  |
|    | 8.6 库 (Library)1                                               | 57  |
|    | 8.6.1 库主页(Libaray Homepage)1                                   | 57  |
|    | 8.6.2 库详情(Library Details)1                                    | 58  |
|    | 8.6.3 创建库(Create Library)1                                     | 61  |

|           |                                                                    | 8.6.4 更改库 (Alter Library)163                                                                                                    |
|-----------|--------------------------------------------------------------------|----------------------------------------------------------------------------------------------------|
|           |                                                                    | 8.6.5 删除库 (Drop Library)165                                                                                                    |
|           |                                                                    | 8.6.6 下载库 (Download Library)167                                                                                                    |
|           | 8.7                                                                | 存储过程 (Procedure)169                                                                                                    |
|           |                                                                    | 8.7.1 存储过程主页 (Procedure Page)169                                                                                                    |
|           |                                                                    | 8.7.2 存储过程详情 (Procedure Details)170                                                                                                    |
|           | 8.8                                                                | 函数 (Function)174                                                                                                    |
|           |                                                                    | 8.8.1 函数主页 (Function Homepage)174                                                                                                    |
|           |                                                                    | 8.8.2 函数详情 (Function Details)175                                                                                                    |
|           |                                                                    | 8.8.3 授予角色/用户使用函数权限 (Grant Execute Privileges on Function                                                                                                    |
|           |                                                                    | to Role/User)179                                                                                                    |
|           |                                                                    | 8.8.4 撤回角色/用户使用函数权限 (Revoke Execute Privileges on Function                                                                                                    |
|           |                                                                    | from Role/User)                                                                                                    |
|           |                                                                    |                                                                                                    |
|           |                                                                    |                                                                                                    |
| 9.        | 连挂                                                                 | 妾服务(Connectivity)183                                                                                                    |
| 9.        | 连持<br>9.1                                                          | <b>妾服务(Connectivity)183</b><br>服务概要(Service Summary)184                                                                                                    |
| 9.        | 连排<br>9.1<br>9.2                                                   | <b>妾服务(Connectivity)183</b><br>服务概要(Service Summary)184<br>Master 执行器概要(Master Executor Summary)185                                                                                                    |
| 9.        | 连挂<br>9.1<br>9.2<br>9.3                                            | <b>妾服务 (Connectivity)</b>                                                                                                    |
| 9.        | 连排<br>9.1<br>9.2<br>9.3                                            | <b>接服务 (Connectivity)</b>                                                                                                    |
| 9.        | 连持<br>9.1<br>9.2<br>9.3                                            | 妻服务 (Connectivity)       183         服务概要 (Service Summary)       184         Master 执行器概要 (Master Executor Summary)       185         Master 执行器进程 (Master Executor Processes)       186         9.3.1 查看进程列表 (Check Process List)       188         9.3.2 查看进程栈 (Check Process Stack)       189                                                                                                    |
| 9.        | 连扌<br>9.1<br>9.2<br>9.3                                            | 要服务 (Connectivity)       183         服务概要 (Service Summary)       184         Master 执行器概要 (Master Executor Summary)       185         Master 执行器进程 (Master Executor Processes)       186         9.3.1 查看进程列表 (Check Process List)       188         9.3.2 查看进程栈 (Check Process Stack)       189                                                                                                    |
| 9.<br>10. | 连<br><u></u><br>9.1<br>9.2<br>9.3<br>查                             | 妾服务(Connectivity)       183         服务概要 (Service Summary)       184         Master 执行器概要 (Master Executor Summary)       185         Master 执行器进程 (Master Executor Processes)       186         9.3.1 查看进程列表 (Check Process List)       188         9.3.2 查看进程栈 (Check Process Stack)       189 <b>·讷工作台 (Query Workbench)</b>                                                                                                    |
| 9.<br>10. | 连<br><u></u><br><u></u><br>9.2<br>9.3<br><u></u><br>10.            | 妻服务 (Connectivity)       183         服务概要 (Service Summary)       184         Master 执行器概要 (Master Executor Summary)       185         Master 执行器进程 (Master Executor Processes)       186         9.3.1 查看进程列表 (Check Process List)       188         9.3.2 查看进程栈 (Check Process Stack)       189         ·询工作台 (Query Workbench)       190         1 执行查询 (Execute Query)       191                                                                                                    |
| 9.        | 连<br>9.1<br>9.2<br>9.3<br>查<br>10.1<br>10.2                        | 妻服务 (Connectivity)       183         服务概要 (Service Summary)       184         Master 执行器概要 (Master Executor Summary)       185         Master 执行器进程 (Master Executor Processes)       186         9.3.1 查看进程列表 (Check Process List)       188         9.3.2 查看进程栈 (Check Process Stack)       189         ·前工作台 (Query Workbench)       190         1 执行查询 (Execute Query)       191         2 解释计划 (Explain Plan)       193                                                                                                    |
| 9.        | 连<br>9.1<br>9.2<br>9.3<br>10.1<br>10.1<br>10.1                     | 実服务(Connectivity)       183         服务概要 (Service Summary)       184         Master 执行器概要 (Master Executor Summary)       185         Master 执行器进程 (Master Executor Processes)       186         9.3.1 查看进程列表 (Check Process List)       188         9.3.2 查看进程栈 (Check Process Stack)       189         ·前工作台 (Query Workbench)       190         1 执行查询 (Execute Query)       191         2 解释计划 (Explain Plan)       193         3 控制项 (Control Options)       196                                                              |
| 9.        | 连<br>9.1<br>9.2<br>9.3<br><u>查</u><br>10.2<br>10.2<br>10.2<br>10.2 | 実服务(Connectivity)       183         服务概要 (Service Summary)       184         Master 执行器概要 (Master Executor Summary)       185         Master 执行器进程 (Master Executor Processes)       186         9.3.1 查看进程列表 (Check Process List)       188         9.3.2 查看进程栈 (Check Process Stack)       189         ·前工作台 (Query Workbench)       190         1 执行查询 (Execute Query)       191         2 解释计划 (Explain Plan)       193         3 控制项 (Control Options)       196         4 从查询工作台导出数据 (Export Query Workbench Data)       197 |

|     | 10.6 清理; | 查询工作台    | (Clear Query Workbench)                   | 201    |
|-----|----------|----------|-------------------------------------------|--------|
| 11. | 安全 (S    | ecurity) |                                           | 202    |
|     | 11.1 角色  | (Roles)  |                                           | 203    |
|     | 11.1.1   | 角色主页     | (Role Homepage)                           | 204    |
|     | 11.1.2   | 角色详情     | (Role Details)                            | 204    |
|     | 11.1.3   | 添加角色     | (Add Role)                                | 209    |
|     | 11.1.4   | 删除角色     | (Delete Role)                             | 210    |
|     | 11.1.5   | 基于角色打    | 受权(Roles Based Authorization)             | 211    |
|     | 11.1.6   | 授予用户/    | 用户组角色(Grant Role to User/User Group)      | 214    |
|     | 11.1.7   | 撤回用户/    | 用户组角色(Revoke Role from User/Usergroup)    | 217    |
|     | 11.2 用户  | (Users)  |                                           | 220    |
|     | 11.2.1   | 用户主页     | (User Homepage)                           | 221    |
|     | 11.2.2   | 用户详情     | (User Details)                            | 222    |
|     | 11.2.3   | 添加用户     | (Add User)                                | 226    |
|     | 11.2.4   | 编辑用户     | (Edit User)                               | 228    |
|     | 11.2.5   | 删除用户     | (Delete User)                             | 230    |
|     | 11.2.6   | 授予用户户    | 角色(Grant Role to User)                    | 231    |
|     | 11.2.7   | 撤回用户户    | 角色(Revoke Role from User)                 | 235    |
|     | 11.2.8   | 授予用户约    | 且件权限(Grant Component Privileges to User)  | 239    |
|     | 11.2.9   | 撤回用户约    | 且件权限(Revoke Component Privileges from Use | r) 243 |
|     | 11.3 用户: | 组(Groups | )                                         | 246    |
|     | 11.3.1   | 用户组主页    | 近(Group Homepage)                         | 247    |
|     | 11.3.2   | 用户组详     | 青(Group Details)                          | 248    |
|     | 11.3.3   | 添加用户约    | 组(Add User Group)                         | 250    |
|     | 11.3.4   | 编辑用户约    | 组(Edit User Group)                        | 252    |
|     | 11.3.5   | 删除用户约    | 且(Delete Group)                           | 253    |

| 11.3.6 授予用户组角色 | (Grant Role to User Group)    |     |
|----------------|-------------------------------|-----|
| 11.3.7 撤回用户组角色 | (Revoke Role from User Group) | 258 |

| 12. 租户 (Tenants)                          |
|-------------------------------------------|
| 12.1 租户简介 (Introduction to Tenant)        |
| 12.2 添加租户 (Add Tenant)266                 |
| 12.3 编辑租户 (Edit Tenant)                   |
| 12.4 向租户授权(Grant Privileges to Tenant)270 |
| 12.5 配置 (Configuration)                   |
| 12.5.1 配置主页 (Configuration Homepage)      |
| 12.5.2 租户详情(Tenant Details)274            |
| 12.6 使用(Usage)277                         |
| 12.6.1 使用主页(Usage Homepage)277            |
|                                           |
| 13. 警报 (Alerts)                           |
| 13.1 警报主页 (Alert Homepage)                |

| 15.1 警报主贝( | Alert Homepage) .  |        |
|------------|--------------------|--------|
| 13.2 警报信息( | Alert Information) |        |
| 13.2.1 警报点 | 法(Alert Summar     | ry)283 |
| 13.2.2 警报记 | 斥情(Alert Details)  |        |
| 13.2.3 警报员 | 5史(Alert History)  | )      |
| 13.2.4 更新萼 | き报(Update Alert)   |        |

| 14. 工具(7 | fools)                 | 289 |
|----------|------------------------|-----|
| 14.1 备份  | /恢复(Backup/Restore)    | 290 |
| 14.1.1   | 备份(Backup)             | 290 |
| 14.1.2   | 备份计划任务 (Schedule Jobs) | 293 |
| 14.1.3   | 添加备份 (New Backup)      | 296 |

| 14.1.4 恢复备份(Restore Backup)         | 300 |
|-------------------------------------|-----|
| 14.1.5 导出备份(Export Backup)          | 302 |
| 14.1.6 导入备份(Import Backup)          | 303 |
| 14.1.7 删除备份(Delete Backup)          | 304 |
| 14.1.8 备份/恢复日志(Backup/Restore Logs) | 305 |
| 14.2 创建库 (Create Library)           | 310 |
| 14.3 SQL 转换器(SQL Converter)         | 311 |
| 14.4 执行 SQL 脚本 (Execute SQL Script) | 313 |
|                                     |     |

### 

| 16.1 故障排除 (Troubleshooting)                                             |
|-------------------------------------------------------------------------|
| 16.1.1 无法登录 EsgynDB Manager (Cannot Login to EsgynDB Manager)           |
|                                                                         |
| 16.1.2 页面空白或部分加载(Page is Blank or Partially Loaded)318                  |
| 16.1.3 日期时间不正确(The Datetime Values Do Not Look Right)319                |
| 16.1.4 计划备份任务失败,错误信息为 Importerror: No Module Named                      |
| Crontab (Scheduling Backup Jobs Fails with Error Importerror: No Module |
| Named Crontab)                                                          |
| 16.2 支持(Support)320                                                     |

## 1. 概述 (Getting Started)

## 1.1 简介 (Introduction)

EsgynDB Manager 监控并管理 EsgynDB 和工作负载状况,它是一款基于网页的

企业管理工具。

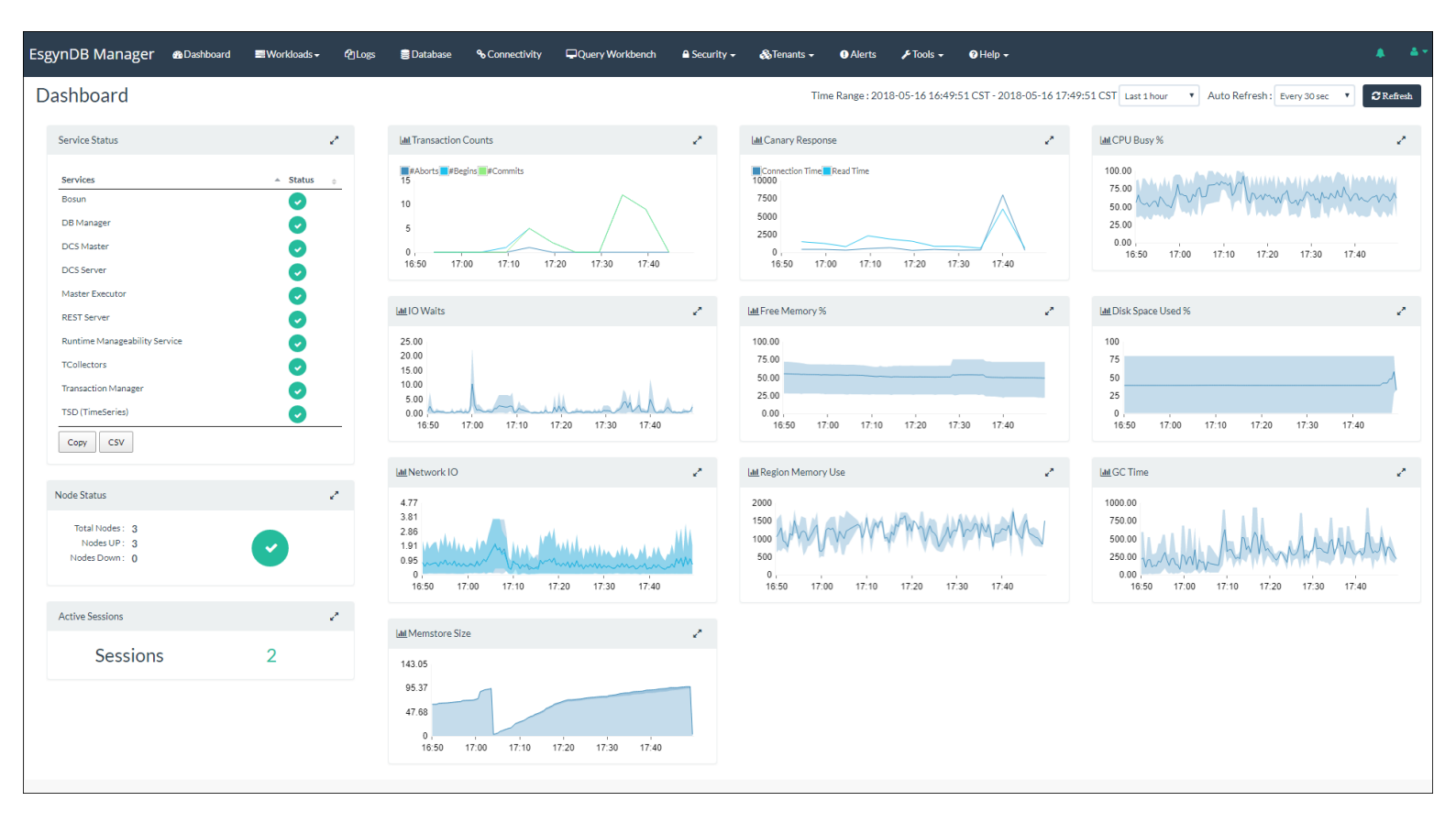

## 1.2 功能 (Features)

### 1.2.1 仪表盘 (Dashboard)

- 监控 EsgynDB 服务的运行时状态
- 监控 EsgynDB 节点的运行时状态
- 监控关键系统和 EsgynDB 指标的时间序列图

| EsgynDB Manager & Dashboard EWorkloads - Pologs                                                     | Database % Connectivity Query Workbench & Security -                                                                                                    | & Tenants → ● Alerts → Tools → ● Help →                                                               |                                                                                        |
|----------------------------------------------------------------------------------------------------|----------------------------------------------------------------------------------------------------|----------------------------------------------------------------------------------------------------|----------------------------------------------------------------------------------------|
| Dashboard                                                                                           |                                                                                                    | Time Range : 2018-05-16 16:49:51 CST - 2018-05-16 17:49:                                              | 51 CST Last 1 hour V Auto Refresh: Every 30 sec V CRefresh                             |
| Service Status                                                                                      | Lim Transaction Counts                                                                                                    | Late Canary Response                                                                                  | Latt CPU Busy %                                                                        |
| Services        × Status        Bosun         DB Manager         DCS Master         DCS Server      | Belons         #Begins         #Commits           15         0         -         -         -         -         -         -         -         -         -         -         -         -         -         -         -         -         -         -         -         -         -         -         -         -         -         -         -         -         -         -         -         -         -         -         -         -         -         -         -         -         -         -         -         -         -         -         -         -         -         -         -         -         -         -         -         -         -         -         -         -         -         -         -         -         -         -         -         -         -         -         -         -         -         -         -         -         -         -         -         -         -         -         -         -         -         -         -         -         -         -         -         -         -         -         -         -         -         -         -         - | Connection Time Read Time<br>10000<br>5000<br>0<br>16 50<br>17:00<br>17:10<br>17:20<br>17:30<br>17:40 | 100.00<br>75.00<br>25.00<br>0.00<br>16:50<br>17.00<br>17:10<br>17:20<br>17:30<br>17:40 |
| Master Executor                                                                                     | Im IO Waits                                                                                                    | Latt Free Memory %                                                                                    | Lan Disk Space Used %                                                                  |
| Runtime Manageability Service  Collectors TCollectors Transaction Manager TSD (TimeSeries) Capy CSY | 25.00<br>20.00<br>15.00<br>5.00<br>16.50 17.00 17.10 17.20 17.40                                                                                                    | 100.00<br>75.00<br>25.00<br>0.00<br>16.50 17:00 17:10 17:20 17:30 17:40                               | 100<br>75<br>50<br>25<br>0<br>16:50 17:00 17:10 17:20 17:30 17:40                      |
|                                                                                                    | 📠 Network IO 🕹                                                                                                    | Luit Region Memory Use                                                                                | 📠 GC Time                                                                              |
| Node Status Total Nodes : 3 Nodes UP: 3 Nodes Down: 0                                               | 4.77<br>3.81<br>2.86<br>0.99<br>0.99<br>0.95<br>0.50 17:00 17:10 17:20 17:30 17:40                                                                                                    | 2000<br>1500<br>00<br>0<br>16:50 17:00 17:10 17:20 17:30 17:40                                        | 1000.00<br>750.00<br>250.00<br>16.59<br>17.00<br>17.10<br>17.20<br>17.30<br>17.40      |
| Active Sessions e*                                                                                  | Let Manuation Circ.                                                                                                    |                                                                                                    |                                                                                        |
| Sessions 2                                                                                          | Hall Memstore Size                                                                                                    |                                                                                                    |                                                                                        |

### 1.2.2 工作负载 (Workloads)

#### 1.2.2.1 监控 (Monitoring)

- 监控系统中活跃的实时查询
  - 。 获取每个查询的运行时统计信息
- 查看历史查询
  - 。 查看各类 (内存使用、CPU 用时、硬盘 IO 和查询用时) 工作负载
  - 。 获取详细的查询指标

- 查看查询的可视化执行计划或文本执行计划
- 取消影响系统的查询

#### 1.2.2.2 配置 (Configuration)

- 设置工作负载属性,使查询根据配置在指定节点上运行
- 定义服务等级协议 (SLA) 阈值
- 映射终端用户至指定 SLA 和工作负载属性

| EsgynDB Manager             | 🚯 Dashboard             | Work oads -          | <b>4</b> Logs | 🛢 Database    | � Connectivity     | Query Workbench      | 🖴 Security 🗸 🖌 🤞            | òTenants →      | <ol> <li>Alerts</li> </ol> | 🗲 Tools 🗸        | ? Help 🗸  |
|-----------------------------|-------------------------|----------------------|---------------|---------------|--------------------|----------------------|-----------------------------|-----------------|----------------------------|------------------|-----------|
| Active Workloa              | ads                     | Active<br>Historical |               |               |                    |                      |                             | Auto F          | Refresh : Every            | y 30 sec 🔻       | C Refresh |
| Active Queries              |                         | Configuration        |               |               |                    |                      |                             |                 |                            |                  |           |
| Copy                        |                         |                      |               |               |                    |                      |                             | Search:         |                            |                  | Cancel    |
| ≜ Li<br>S                   | ast Activity<br>¢       | Query ID             |               |               |                    | ÷                    | Execution State $_{\oplus}$ | Query Text (pr  | review)                    |                  | \$        |
| D                           | 44                      | MXID1100202497       | 321239329574  | 1819243600000 | 000706U3333308T150 | 000000 558 SQL CUR 2 | OPEN                        | SELECT [first : | 5000] CASE WH              | EN query_id IS N | ULL TH    |
| Search                      | earch Last Activity Sec | Search Query ID      |               | 6             |                    |                      | Search Execution State      | Search Query    | Text (prev                 |                  |           |
| €                           |                         |                      |               |               |                    |                      |                             |                 |                            |                  | •         |
| Showing 1 to 1 of 1 entries |                         |                      |               |               |                    |                      |                             |                 |                            |                  |           |

### 1.2.3 数据库 (Database)

- 查看 Schema、表、视图、索引、库、存储过程和 UDF
- 查看对象属性、列、权限、DDL 文本和对象依赖
- 查看表的直方图统计信息和 Region 统计信息
- 创建/更改/删除库工具(部署库代码文件)

| EsgynDB Manage             | r 🙃 Dashboard | 🛢 Workloads 🗸 | <b>අ</b> Logs | 🛢 Database | � Connectivity | Query Workbench | A Security 🗸 | & Tenants → | <ol> <li>Alerts</li> </ol> | 🗲 Tools 🗸 | 🕜 Help 🗸 |
|----------------------------|---------------|---------------|---------------|------------|----------------|-----------------|--------------|-------------|----------------------------|-----------|----------|
|                            |               |               |               |            |                |                 |              |             |                            |           | 3        |
| Copy                       |               |               |               |            |                |                 |              |             | Search:                    |           |          |
| Catalog Name               |               |               |               |            |                |                 |              |             |                            |           |          |
| HIVE                       |               |               |               |            |                |                 |              |             |                            |           |          |
| TRAFODION                  |               |               |               |            |                |                 |              |             |                            |           |          |
| Search Catalog Name        |               |               |               |            |                |                 |              |             |                            |           |          |
| Showing 1 to 2 of 2 entrie | 5             |               |               |            |                |                 |              |             |                            |           |          |

## 1.2.4 日志 (Logs)

• 通过 TMUDF 查看 EsgynDB 日志

| gynDB Manager            | Dashboard       | ≡Workloads - 421 | Logs 🛢 Database  | � Connectivity ☐      | Query Workbench         | 🖴 Security 🗸 🖓 Tenants 🕇                                                                                                    | 🜒 Alerts 🛛 🎤 Tools 🗸 | 🛛 Help 🗸         |
|--------------------------|-----------------|------------------|------------------|-----------------------|-------------------------|----------------------------------------------------------------------------------------------------|----------------------|------------------|
| ogs                      |                 |                  | Time Ra          | nge : 2018-05-17 14:3 | 5:26 CST - 2018-05-17 1 | 5:35:26 CST Auto Refresh : Ever                                                                                                    | y 5 min 🔻 🎜 Refresh  | <b>T</b> Filters |
| Logs                     |                 |                  |                  |                       |                         |                                                                                                    |                      |                  |
| Show 10 • entries        |                 | Copy             | v                |                       |                         |                                                                                                    | Search:              |                  |
| Time 🖉                   | Severity        | Node             | Component        | Process               | Error Code              | Message ÷                                                                                                    | Query ID             | ÷                |
| 2018-05-17 15:35:24.2424 | ERROR           | esggy-qa-n043    | MON              | \$MONITOR             |                         | TID: 12039, Message ID: 101010609,<br>[CCluster::HandleOtherNodeMsg],<br>Can't find process nid=0, pid=12561<br>for stdin data request. |                      |                  |
| 2018-05-17 15:35:24.2424 | ERROR           | esggy-qa-n043    | MON              | \$MONITOR             |                         | TID: 12039, Message ID: 101010609,<br>[CCluster::HandleOtherNodeMsg],<br>Can't find process nid=0, pid=12561<br>for stdin data request. |                      |                  |
| 2018-05-17 15:35:24.2424 | ERROR           | esggy-qa-n043    | MON              | \$MONITOR             |                         | TID: 12039, Message ID: 101010609,<br>[CCluster::HandleOtherNodeMsg],<br>Can't find process nid=0, pid=12556<br>for stdin data request. |                      |                  |
| 2018-05-17 15:35:24.2424 | ERROR           | esggy-qa-n043    | MON              | \$MONITOR             |                         | TID: 12039, Message ID: 101010609,<br>[CCluster::HandleOtherNodeMsg],<br>Can't find process nid=0, pid=12556<br>for stdin data request. |                      |                  |
| 2018-05-17 15:35:23.2323 | ERROR           | esggy-qa-n043    | MON              | \$MONITOR             |                         | TID: 12039, Message ID: 101010609,<br>[CCluster::HandleOtherNodeMsg],<br>Can't find process nid=0, pid=12491<br>for stdin data request. |                      |                  |
| 2018-05-17 15:35:23.2323 | ERROR           | esggy-qa-n043    | MON              | \$MONITOR             |                         | TID: 12039, Message ID: 101010609,<br>[CCluster::HandleOtherNodeMsg],<br>Can't find process nid=0, pid=12490<br>for stdin data request. |                      |                  |
| 2018-05-17 15:35:23.2323 | ERROR           | esggy-qa-n043    | MON              | \$MONITOR             |                         | TID: 12039, Message ID: 101010609,<br>[CCluster::HandleOtherNodeMsg],<br>Can't find process nid=0, pid=12491<br>for stdin data request. |                      |                  |
| 2018-05-17 15:35:23.2323 | ERROR           | esggy-qa-n043    | MON              | \$MONITOR             |                         | TID: 12039, Message ID: 101010609,<br>[CCluster::HandleOtherNodeMsg],<br>Can't find process nid=0, pid=12490<br>for stdin data request. |                      |                  |
| 2018-05-17 15:35:23.2323 | ERROR           | esggy-qa-n043    | MON              | \$MONITOR             |                         | TID: 15580, Message ID: 101020511,<br>[CExtNewProcReq::performRequest],<br>Unsuccessful, node is not up (1)                             | ,                    |                  |
| 2018-05-17 15:35:23.2323 | ERROR           | esggy-qa-n043    | MON              | \$MONITOR             |                         | TID: 15580, Message ID: 101020511,<br>[CExtNewProcReq::performRequest],<br>Unsuccessful, node is not up (1)                             | ,                    |                  |
| Search Time              | Search Severity | Search Node      | Search Component | Search Process        | Search Error Code       | Search Message                                                                                                    | Search Query ID      |                  |

## 1.2.5 连接 (Connectivity)

- 查看 EsgynDB 连接服务和 Master Executor 的状态
- 查看当前活跃的应用会话

| sgynDB Manage                                  | r 🚯 Dashboard                                                           | ■Workloads <del>-</del>     | <b>(2)</b> Logs | 🛢 Database         | <b>%</b> Connectivity বি | Query Workbench     | 🖴 Security 🗸     | 🚓 Tenants    | - • • Alerts                 | 🗲 Tools 🗸 🔹          | Help <del>-</del>  |                    |                      |                     |
|------------------------------------------------|-------------------------------------------------------------------------|-----------------------------|-----------------|--------------------|--------------------------|---------------------|------------------|--------------|------------------------------|----------------------|--------------------|--------------------|----------------------|---------------------|
| Connectivity                                   |                                                                         |                             |                 |                    |                          |                     |                  |              |                              |                      |                    |                    | Auto Refresh : Every | 30 sec 🔻 🕻 Refresh  |
| Service Summary                                |                                                                         |                             |                 |                    |                          |                     | M                | Aaster Execu | tor Summary                  |                      |                    |                    |                      |                     |
| Cluster Conf                                   | figuration: Non-HA                                                      |                             |                 |                    |                          |                     |                  | Config       | ured: 24                     |                      |                    |                    |                      |                     |
| Configured Dcsl<br>Active Dcsl<br>DcsMaster li | Master(s): esggy-qa-n0-<br>Master(s): esggy-qa-n0-<br>isten port: 23400 | 41.esgyncn.local esgg<br>43 | y-qa-n042.e     | sgyncn.local esggy | qa-n043.esgyncn.local    |                     |                  | Ac           | tual: 16 (16 Avail<br>own: 8 | able, 0 Connected, 0 | Connecting)        |                    |                      |                     |
| Master Executor Process                        | 5es                                                                     |                             |                 |                    |                          |                     |                  |              |                              |                      |                    |                    |                      |                     |
| Copy                                           |                                                                         |                             |                 |                    |                          |                     |                  |              |                              |                      | Sea                | irch:              | I≡ Process L         | ist 🔄 Process Stack |
| HOSTNAME                                       | START_TIME                                                              | STATE                       | 0 NID           | 0                  | PID 0                    | PROCESS_NAME 0      | IP_ADDRESS       | PORT         | ¢                            | USER_NAME            | • TENANT_NAME •    | CLIENT_APPL        | MAPPED_SLA 0         | MAPPED_CONNECT_PR   |
| esggy-qa-<br>n041.esgyncn.local                | 2018-05-16 16:13:54                                                     | AVAILABLE                   |                 | 0                  | 13973                    | \$Z000BE8           | 10.10.           | .23.91       | 23408                        |                      |                    |                    |                      |                     |
| esggy-qa-<br>n041.esgyncn.local                | 2018-05-16 16:13:52                                                     | AVAILABLE                   |                 | 0                  | 13876                    | \$Z000BBG           | 10.10.           | .23.91       | 23407                        |                      |                    |                    |                      |                     |
| esggy-qa-<br>n041.esgyncn.local                | 2018-05-16 16:13:52                                                     | AVAILABLE                   |                 | 0                  | 13863                    | \$Z000BB3           | 10.10.           | .23.91       | 23405                        |                      |                    |                    |                      |                     |
| esggy-qa-<br>n041.esgyncn.local                | 2018-05-16 16:13:50                                                     | AVAILABLE                   |                 | 0                  | 13505                    | \$Z000B0V           | 10.10.           | .23.91       | 23403                        |                      |                    |                    |                      |                     |
| esggy-qa-<br>n041.esgyncn.local                | 2018-05-16 16:13:50                                                     | AVAILABLE                   |                 | 0                  | 13497                    | \$Z000B0M           | 10.10.           | .23.91       | 23402                        |                      |                    |                    |                      |                     |
| esggy-qa-<br>n041.esgyncn.local                | 2018-05-16 16:13:50                                                     | AVAILABLE                   |                 | 0                  | 13562                    | \$Z000B2H           | 10.10.           | .23.91       | 23404                        |                      |                    |                    |                      |                     |
| esggy-qa-<br>n041.esgyncn.local                | 2018-05-16 16:13:55                                                     | AVAILABLE                   |                 | 0                  | 14036                    | \$Z000BG1           | 10.10.           | .23.91       | 23409                        |                      |                    |                    |                      |                     |
| esggy-qa-<br>n041.esgyncn.local                | 2018-05-16 16:13:52                                                     | AVAILABLE                   |                 | 0                  | 13860                    | \$Z000BB0           | 10.10.           | .23.91       | 23406                        |                      |                    |                    |                      |                     |
| esggy-qa-<br>n043.esgyncn.local                | 2018-05-16 16:14:05                                                     | AVAILABLE                   |                 | 2                  | 7436                     | \$Z02062G           | 10.10.           | .23.93       | 23404                        |                      |                    |                    |                      |                     |
| esggy-qa-<br>n043.esgyncn.local                | 2018-05-16 16:14:06                                                     | AVAILABLE                   |                 | 2                  | 7558                     | \$Z02065Y           | 10.10.           | .23.93       | 23406                        |                      |                    |                    |                      |                     |
| esggy-qa-<br>n043.esgyncn.local                | 2018-05-16 16:14:05                                                     | AVAILABLE                   |                 | 2                  | 7421                     | \$Z020621           | 10.10.           | .23.93       | 23403                        |                      |                    |                    |                      |                     |
| esggy-qa-<br>n043.esgyncn.local                | 2018-05-16 16:59:51                                                     | AVAILABLE                   |                 | 2                  | 32109                    | \$Z020R7E           | 10.10.           | .23.93       | 23409                        |                      |                    |                    |                      |                     |
| esggy-qa-<br>n043.esgyncn.local                | 2018-05-16 16:14:06                                                     | AVAILABLE                   |                 | 2                  | 7582                     | \$Z02066M           | 10.10.           | .23.93       | 23407                        |                      |                    |                    |                      |                     |
| esggy-qa-<br>n043.esgyncn.local                | 2018-05-16 16:14:06                                                     | AVAILABLE                   |                 | 2                  | 7539                     | \$Z02065E           | 10.10            | .23.93       | 23405                        |                      |                    |                    |                      |                     |
| esggy-qa-<br>n043.esgyncn.local                | 2018-05-16 16:14:06                                                     | AVAILABLE                   |                 | 2                  | 7610                     | \$Z02067F           | 10.10.           | .23.93       | 23408                        |                      |                    |                    |                      |                     |
| esggy-qa-<br>n043.esgyncn.local                | 2018-05-16 16:14:05                                                     | AVAILABLE                   |                 | 2                  | 7393                     | \$Z020618           | 10.10.           | .23.93       | 23402                        |                      |                    |                    |                      |                     |
| Search HOSTNAME                                | Search START_TIME                                                       | Search STATE                | Searc           | h NID              | Search PID               | Search PROCESS_NAME | Search IP_ADDRES | SS Searc     | h PORT                       | Search USER_NAME     | Search TENANT_NAME | Search CLIENT_APPL | Search MAPPED_SLA    | Search MAPPED_CONN  |
| Showing 1 to 16 of 16 en                       | tries                                                                   |                             |                 |                    |                          |                     |                  |              |                              |                      |                    |                    |                      | •                   |

## 1.2.6 安全 (Security)

- 添加/更改/删除数据库角色
- 添加/更改/删除数据库用户
- 向用户授予角色
- 添加/更改/删除用户组1
- 向用户组授予角色1

<sup>&</sup>lt;sup>1</sup> EsgynDB Manager 2.4.4 新增功能。

• 向用户和角色授予组件权限

## 1.2.7 租户<sup>2</sup> (Tenents)

- 创建/更改/删除租户
- 查看租户的资源使用情况

### 1.2.8 查询工作台 (Query Workbench)

- 执行实时查询
- 生成可视化解释计划和文本解释计划
- 使用 CQDs 更改执行计划
- 导出查询结果和解释计划 (.wbj 文件)
- 导入查询结果和解释计划(.wbj、.txt、.sql 或.ddl 文件)

### 1.2.9 警报 (Alerts)<sup>3</sup>

- 查看警报通知
- 确认和更新警报

### 1.2.10 工具 (Tools)

- 备份/恢复<sup>13</sup>
- 创建库
- SQL 转换工具,将 Teradata 的 DDL 和 DML 语句转换至 EsgynDB SQL 语句
- 执行 SQL 脚本功能支持执行多语句 SQL 脚本

<sup>2</sup> 需要多租户功能许可证。

<sup>&</sup>lt;sup>3</sup> 仅适用于 EsgynDB 企业高级版。

## 2. 架构 (Architecture)

EsgynDB Manager 是监控和管理 EsgynDB 的 Web 管理控制台。

- EsgynDB Manager 作为嵌入式 jetty 网络服务器运行。
- Web 客户端层使用 HTML5/JavaScript/CSS。
- Web 客户端与 EsgynDB Manager 网络服务器通信使用 HTTPS 加密。
- 使用 JDBC 验证 Web 客户端会话。
- 通过 JDBC 和 HTTP 请求实现与 EsgynDB 核心组件通信。
- 系统和 EsgynDB 服务的健康状况和性能指标定期被存储为时间序列数据,发 布至 OpenTSDB。
- TCollector 提供衡量系统健康状况和性能的脚本,您可以预定义启动脚本的间 隔时间。各项指标发布至 OpenTSDB。
- 使用 Bosun 警报和通知引擎提供实时警报信息。
- 已通过 Chrome、IE11、Firefox 和 Microsoft Edge 浏览器的测试。
- 能在网络服务器上执行本地脚本,实现更多管理功能。

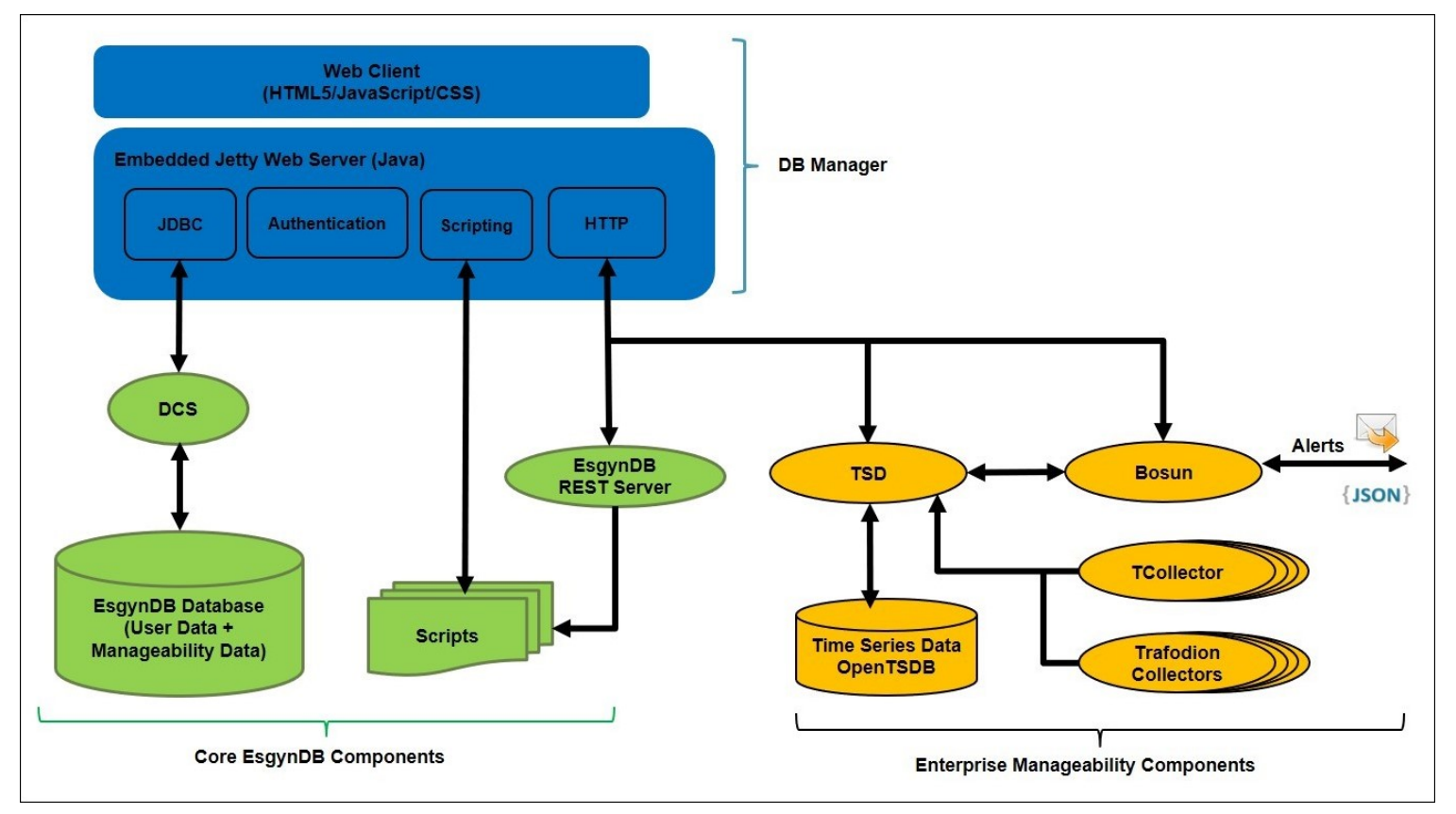

## 3. 安装与配置 (Installation and Configuration)

## 3.1 安装 (Installation)

EsgynDB Manager 随 EsgynDB 核心组件一并安装与配置,无需额外安装。

EsgynDB Manager 安装在\$TRAF\_HOME/dbmgr-2.4.4 文件夹中。

## 3.2 配置 (Configuration)

如果您使用 python 安装程序或通过 Cloudera EsgynDB Parcel 安装 EsgynDB,

EsgynDB Manager 将自动生成

**\$TRAF\_HOME/dbgmr-2.4.4/conf/config.xml** 配置文件。

如需更改配置属性,编辑该文件并重启 EsgynDB Manager。

### 3.2.1 配置属性 (Configuratoin Property)

• jdbcUrl

EsgynDB 的 JDBC 地址。

<entry

key="jdbcUrl">jdbc:t4jdbc://my.esgyndb.server:23400/:</
entry>

MinPoolSize

EsgynDB 的内部查询使用连接池。

该参数指定连接池的初始值和最小值。

默认值为2。

<entry key="minPoolSize">2</entry>

• MaxPoolSize

EsgynDB的内部查询使用连接池。 该参数指定连接池的最大值。 默认值为8。

<entry key="maxPoolSize">8</entry>

• adminUserID

用于 JDBC 连接的数据库用户 ID,运行内部系统查询。 <entry key="adminUserID">DB\_\_ADMIN</entry>

#### adminPassword

用于 JDBC 连接的数据库用户 ID 的密码,运行内部系统查询。

安装程序对密码进行了加密。

<entry key="adminPassword">OBF:1sov1sov</entry>

#### connectionTimeout

JDBC 连接(连接 EsgynDB Manager 和 EsgynDB)的超时时间。

单位为秒, 默认值为60秒。

<entry key="connectionTimeout">60</entry>

#### • sessionTimeoutMinutes

会话超时时间。超过该值后,系统将提示您重新登陆 EsgynDB Manager。 单位为分钟,默认值为 120 分钟。 <entry key="sessionTimeoutMinutes">120</entry>

#### • timeZoneName

EsgynDB 服务器的时区名称。 必须使用规范的时区格式,例如,America/New\_York。 <entry key="timeZoneName">America/New\_York</entry>

#### • trafodionRestServerUri

EsgynDB REST 服务器的 HTTP 地址。

<entry

key="trafodionRestServerUri">http://my.esgyndb.server:4
200</entry>

#### • openTSDBUri

从TSD (OpenTSDB) 进程获取时间序列指标的 HTTP 地址。

</entry

key="openTSDBUri">http://my.esgyndb.server:5242</entry>

#### • alertUri

查看和管理 Bosun 警报的 HTTP 地址。

<entry

key="alertsUri">http://my.esgyndb.server:8070</entry>

#### httpReadTimeOutSeconds

EsgynDB Manager 发起的 HTTP 请求的读超时(单位为秒)。

例如,HTTP 调用 EsgynDB REST 服务器或 OpenTSDB TSD 服务器。

<entry key="httpReadTimeOutSeconds">120</entry>

#### • enableHTTPS

启用或禁用 HTTPS 的 flag。

默认值为 true。

<entry key="enableHTTPS">true</entry>

- 。 如果该值为 true,则 EsgynDB Manager 同时监听 HTTP 和 HTTPS 端口,向 HTTP 发起的请求将被重新定向至 HTTPS 端口。
- 。 如果该值为 false,则 EsgynDB Manager 仅监听 HTTP 端口。

#### • httpPort

EsgynDB Manager 嵌入式 jetty 服务器的 HTTP 端口。

默认值为 4205。

<entry key="httpPort">4205</entry>

#### • httpsPort

EsgynDB Manager 嵌入式 jetty 服务器的 HTTPS 端口。

默认值为 4206。

<entry key="httpsPort">4206</entry>

#### • keyStoreFile

HTTPS 连接的 SSL 密钥库文件。

<entry

key="keyStoreFile">/opt/trafodion/sqcert/server.keystor
e</entry>

#### securePassword

EsgynDB 安装程序生成自签名证书,并保存在 SSL 密钥库 (密码加密)。

<entry

key="securePassword">OBF:liupligflx8altvjlx8klidrlirx</
entry>

#### • requestHeaderSize

嵌入式 jetty 服务器的 HTTP 请求头的大小。

单位为 byte。

<entry key="requestHeaderSize">98304</entry>

### 3.2.2 配置文件示例 (Sample Configuration file)

以下示例为\$TRAF\_HOME/dbgmr-2.4.4/conf/config.xml。

<?xml version="1.0" encoding="UTF-8"?> <!DOCTYPE properties SYSTEM "http://java.sun.com/dtd/properties.dtd">

<properties>

<!-- The JDBC url for the Trafodion/EsgynDB instance that
you are
connecting to -->
<entry
key="jdbcUrl">jdbc:t4jdbc://my.esgyndb.server:23400/:</en
</pre>

try>

<!-- The JDBC driver class name for the Trafodion/EsgynDB JDBC driver --> <entry

key="jdbcDriverClass">org.trafodion.jdbc.t4.T4Driver</ent ry>

<!-- Minimum number of connections for jdbc connection pool -->

<entry key="minPoolSize">2</entry>

<!-- Max number of connections for jdbc connection pool -

<entry key="maxPoolSize">8</entry>

<!-- Connection timeout in seconds for jdbc connections -->

<entry key="connectionTimeout">60</entry>

<!-- maxIdleTime in seconds for jdbc connection pool --> <entry key="maxIdleTime">1200</entry>

<!-- Max number of statements for jdbc statement caching

<entry key="maxStatementsCache">100</entry>

<!-- The Admin User ID used by DBManager for its internal queries-->

<entry key="adminUserID">DB ADMIN</entry>

<!-- The Admin User's password-->

<entry key="adminPassword">OBF:1sov1sov</entry>

<!-- Session Timeout in minutes. Your DB Manager client
browser session
to the DB Manager server will be timed out after this
interval and
you will be asked to login again -->
<entry key="sessionTimeoutMinutes">120</entry>

<!-- The TimeZone name of the EsgynDB server. Enter in canonical time zone format like Etc/UTC or America/New\_York --> <entry key="timeZoneName">America/New\_York</entry>

<!-- The Trafodion REST Server URI --> <entry key="trafodionRestServerUri">http://my.esgyndb.server:420 0</entry>

<!-- The openTSDB HTTP URI--> <entry key="openTSDBUri">http://my.esgyndb.server:5242</entry>

<!-- The Bosun Alerts HTTP URI-->

<entry

key="alertsUri">http://my.esgyndb.server:8070</entry>

<!--HTTP read timeout in seconds for external REST calls issued by

DB Manager Server -->

<entry key="httpReadTimeOutSeconds">120</entry>

<!-- The following properties are only required and used by the embedded

jetty server -->

<!--Enable/Disable HTTPS--> <entry key="enableHTTPS">true</entry>

<!-- The HTTP Port for the DB Manager embedded jetty server -->

<entry key="httpPort">4205</entry>

<!-- The HTTPS Port for the DB Manager embedded jetty server -->

<entry key="httpsPort">4206</entry>

<!-- The SSL keystore file for the EsgynDB Manager embedded jetty server --> <entry key="keyStoreFile">/opt/trafodion/sqcert/server.keystore< /entry>

<!-- The SSL keystore password for the DB Manager embedded jetty server -->

#### <entry

key="securePassword">OBF:liupligf1x8altvj1x8klidrlirx</en
try>

<!-- The HTTP request header size for DB Manager embedded jetty server -->

<entry key="requestHeaderSize">98304</entry>

</properties>

### 3.3 启动 EsgynDB Manager (Start EsgynDB Manager)

## 3.3.1 使用 Cloudera Parcels 安装 (When Installed Using Cloudera Parcels)

EsgynDB Manager 是 EsgynDB 服务的独立组件。如果启动了 EsgynDB,则 EsgynDB Manager 也将启动。您可以启动 EsgynDB 的某几项服务,再单独启动/ 重启 EsgynDB Manager。

# 3.3.2 使用 Python 安装程序安装 (When Installed Using Python Installer)

使用 sqstart 或 trafstart 脚本启动 EsgynDB 时, EsgynDB Manager 将自动 启动。

# 3.3.3 手动启动 EsgynDB Manager (Manual Start of DB Manager)

如需更改EsgynDB Manager 的配置,使用 dbmgr.sh 脚本停止并重启 EsgynDB。

\$ cd dbmgr-2.4.4/bin

./dbmgr.sh start

如果EsgynDB Manager 启动成功,您将看到以下提示: 2017-11-06\_17:17:58: EsgynDB Manager is up and running with pid (17122)

如果EsgynDB Manager 启动失败,您将看到以下提示。此时,请查看 dbmgr.log。 2017-11-06\_17:23:36: Failed to start EsgynDB Manager. Please check the dbmgr log.

## 3.4 停止 EsgynDB Manager (Stop EsgynDB Manager)

# 3.4.1 使用 Cloudera Parcels 安装 (When Installed Using Cloudera Parcels)

- 1、在Cloudera Manager 中打开EsgynDB 服务的角色实例页面,选择 DB Manager
  - 角色类型。

| cloudera MANAGER Clus               | ters - Hosts - Diagnostics - Audits           | Charts - Backup - Administration -   |  |  |  |  |  |  |
|-------------------------------------|-----------------------------------------------|--------------------------------------|--|--|--|--|--|--|
| SESGYNDB ( Cluster 1 ) Actions      | •                                             |                                      |  |  |  |  |  |  |
| Status Instances Configuration Comm | ands Charts Library Audits Esgyn DB Manage    | r 🖉 Quick Links 👻                    |  |  |  |  |  |  |
| Filters                             | Search                                        |                                      |  |  |  |  |  |  |
| ✓ STATUS                            | Actions for Selected (1) - Add Role Instances | Role Groups                          |  |  |  |  |  |  |
| Sood Health 8                       |                                               | 🗄 State 🔶 Host                       |  |  |  |  |  |  |
| > COMMISSION STATE                  | 🔀 🧿 DB Manager                                | Started esggy-clu-n003.esgyncn.local |  |  |  |  |  |  |
| > MAINTENANCE MODE                  | EsgynDB Connection Master                     | Started esggy-clu-n005.esgyncn.local |  |  |  |  |  |  |
| > ROLE GROUP                        | EsgynDB Connection Master                     | Started esggy-clu-n004.esgyncn.local |  |  |  |  |  |  |
| > ROLE TYPE                         | EsgynDB Connection Master                     | Started esggy-clu-n003.esgyncn.local |  |  |  |  |  |  |
| > STATE                             | EsgynDB Node                                  | Started esggy-clu-n005.esgyncn.local |  |  |  |  |  |  |
| > HEALTH TESTS                      | EsgynDB Node                                  | Started esggy-clu-n004.esgyncn.local |  |  |  |  |  |  |
|                                     | EsgynDB Node                                  | Started esggy-clu-n003.esgyncn.local |  |  |  |  |  |  |
|                                     | EsgynDB Node                                  | Started esggy-clu-n002.esgyncn.local |  |  |  |  |  |  |
|                                     |                                               |                                      |  |  |  |  |  |  |

2、点击操作 (Actions for Selected) > 停止 (Stop)。

| Cloudera' MANAGER                   | aters - Hosts - Diagnostics - A        | udits Charts - Backup -     | Administration +             |  |
|-------------------------------------|----------------------------------------|-----------------------------|------------------------------|--|
| Sections (Cluster 1) Actions        | •                                      |                             |                              |  |
| Status Instances Configuration Comm | nands Charts Library Audits Esgyn D    | B Manager 🗗 🛛 Quick Links 👻 |                              |  |
|                                     |                                        |                             |                              |  |
| Filters                             | Search                                 |                             |                              |  |
| ✓ STATUS                            | Actions for Selected (1) - Add Role In | stances Role Groups         |                              |  |
| Sood Health 8                       | Start                                  | ÷ State                     | e Host                       |  |
| > COMMISSION STATE                  | Restart                                | Started                     | esggy-clu-n003.esgyncn.local |  |
| > MAINTENANCE MODE                  | Check EsgynDB Status                   | Objected                    | anne du p005 annen land      |  |
| > RACK                              | Clean-Up Extra Processes               | Started                     | esggy-ciu-nuu5.esgynch.iocai |  |
| > ROLE GROUP                        | Force Re-start of Connection Servers   | Started                     | esggy-clu-n004.esgyncn.local |  |
| > ROLE TYPE                         | Initialize/Upgrade EsgynDB MetaData    | Started                     | esggy-clu-n003.esgyncn.local |  |
| > STATE                             | Stor                                   | Started                     | esggy-clu-n005.esgyncn.local |  |
| > HEALTH TESTS                      | Regenerate Keytab                      | Started                     | esggy-clu-n004.esgyncn.local |  |
|                                     | Enter Maintenance Mode                 | Started                     | esggy-clu-n003.esgyncn.local |  |
|                                     | Exit Maintenance Mode                  | Started                     | esggy-clu-n002.esgyncn.local |  |
|                                     | Delete                                 |                             |                              |  |

# 3.4.2 使用 Python 安装程序安装 (When Installed Using Python Installer)

使用 sqstop 或 trafstop 脚本停止 EsgynDB 时, EsgynDB Manager 将自动停止。您也可以使用 dbmgr.sh 脚本停止 EsgynDB Manager。

### 3.4.3 手动停止 DB Manager (Manual Stop of DB Manager)

输入以下命令:

\$ cd dbmgr-2.4.4/bin

\$ ./dbmgr.sh stop

2017-11-06 17:23:01: Stopping EsgynDB Manager pid (17122)

2017-11-06\_17:23:05: Stopped EsgynDB Manage

## 3.5 持久性和容错性 (Persistence and Fault-tolerance)

EsgynDB Manager 和管理工具 (OpenTSDB、TCollector 和 Bosun) 具有持久性和 容错性。

#### • 持久性

如果进程异常退出,则它会重新启动。

#### • 容错性

如果某一节点出现故障,则进程将在其它节点上启动。

# 3.5.1 EsgynDB Manager 和 Bosun 的持久性 (Persistence for EsgynDB Manager and Bosun)

## 3.5.1.1 使用 Cloudera Parcels 安装 (When Installed Using Cloudera Parcels)

如需将 EsgynDB Manager 设置为自动重启,在 Cloudera Manager 中勾选自动重

#### 启进程 (Automatically Restart Process)。

如果 EsgynDB Manager 进程异常退出,则 Cloudera supervisor 进程将自动重启 EsgynDB Manager。

## 3.5.1.2 使用 Python 安装程序安装 (When Installed Using Python Installer)

- 如果通过 python 安装程序安装 EsgynDB,则 EsgynDB Manager 仅在集群中 的主节点上运行。如果主节点出现故障,则 EsgynDB Manager 将在备节点上 启动,此时,备节点变为主节点。
- Bosun 仅在集群中的主节点上运行。如果主节点出现故障,则 Bosun 将在备 节点上启动,此时,备节点变为主节点。
- CMON (集群监控器) 为 EsgynDB Manager 和 Bosun 提供容错性和持久性。
   CMON 仅在主节点上运行,由 EsgynDB monitor 进程启动和管理,因此, CMON 具有持久性。
   CMON 从\$TRAF\_HOME/sql/scripts/cluster\_monitor.cmd 文件中 读取命令列表,每分钟读取一次。

- cluster\_monitor.cmd 文件包含检查和启动 EsgynDB Manager 的命令。
   \$DBMGR\_INSTALL\_DIR/bin/dbmgr.sh watch
   通过监控(watch)选项, dbmgr.sh 脚本首先检查 EsgynDB
   Manager 是否正在运行。如果 EsgynDB Manager 正在运行,则脚本
   退出,否则启动 EsgynDB Manager。
- 同理, cluster\_monitor.cmd 文件包含检查和启动 Bosun 的命令。
   \$MGBLTY\_INSTALL\_DIR/bosun/bin/runbosun.sh watch
   通过监控(watch)选项, runbosun.sh 脚本首先检查 Bosun 是否正在
   运行。如果 Bosun 正在运行,则脚本退出,否则启动 Bosun。因此,每
   隔1分钟调用该监控命令能保持 Bosun 的持久性。
- 如果主节点发生故障, CMON 进程将故障转移至备节点,此时,备节点成为 新的主节点。系统将执行 cluster\_monitor.cmd 的所有命令,启动新的 主节点上的定义进程。

# 3.5.2 OpenTSDB TSD 和 TCollector 的持久性 (Persistence for OpenTSDB TSD and TCollector)

- OpenTSDB TSD 进程在每个节点上运行。
- TCollector 在每个节点上运行,收集该节点的指标,并将这些指标发送至在本 地节点上运行的 TSD。
- NMON(节点监控器)为TSD和TCollector提供容错性和持久性。NMON在 每个节点上运行,由EsgynDBmonitor进程启动和管理,因此NMON具有持 久性。

NMON 从**\$TRAF\_HOME**/sql/scripts/node\_monitor.cmd 文件中读取 命令列表,每分钟读取一次。

- node\_monitor.cmd 文件包含检查和启动 TSD (OpenTSDB) 的命令。
   \$MGBLTY\_INSTALL\_DIR/opentsdb/bin/tsd.sh watch
   通过监控(watch) 选项, tsd.sh 脚本首先检查 TSD 是否正在运行。如果 TSD 正在运行,则脚本退出,否则启动 TSD。
- 同理, node\_monitor.cmd 文件包含检查和启动 TCollector 的命令。
   \$MGBLTY\_INSTALL\_DIR/tcollector/startstop watch
   通过监控(watch)选项, startstop 脚本首先检查 TCollector
   是否正在运行。如果 TCollector 正在运行,则脚本退出,否则启动
   TCollector。

## 3.6 日志设置 (Log settings)

EsgynDB Manager 使用 logback 记录日志。

如需更改日志回滚设置,或设置默认日志级别,编辑

**dbmgr-2.4.4/conf/logback.xml** 文件。

EsgynDB Manager 运行时日志存储在 dbmgr-2.4.4/logs 目录中。

# 3.7 查看 EsgynDB Manager 的状态 (Check Status of EsgynDB Manager)

如需检查 EsgynDB Manager 的状态,在 bin 目录中运行以下命令:

\$ ./dbmgr.sh status

2016-11-06\_17:26:26: EsgynDB Manager process is running with pid (21913)

# 3.8 查看 EsgynDB Manager 的版本(Display EsgynDB Manager Version)

如需查看 EsgynDB Manager 的版本,选择以下任一方法:

• [方法一]

在 bin 目录中运行以下命令:

\$ ./dbmgr.sh version

EsgynDB Manager Release 2.4.4 (Branch 0ea1970, Date 12DEC2017)

• [方法二]

在 EsgynDB Manager 主页上,点击帮助 (Help) > 关于 (About)。

| n Dashboard | ≅Workloads <del>-</del> | ද් Logs | 🕃 Database | � Connectivity | Query Workbench | 🔒 Security 👻 | 🗞 Tenants 🗸 | Alerts | 🗲 Tools 👻 |            |
|-------------|-------------------------|---------|------------|----------------|-----------------|--------------|-------------|--------|-----------|------------|
| About       |                         |         |            |                |                 |              |             |        |           | User Guide |
| About       |                         |         |            |                |                 |              |             |        |           | About      |

该页面显示您当前 EsgynDB 的版本和许可证信息。

| About                                                                                                    |
|----------------------------------------------------------------------------------------------------|
| About                                                                                                    |
| EsgynDB Version                                                                                                    |
| EsgynDB Manager Version                                                                                                    |
| 2.4.4 (Branch fb139cc-fb139ccef1251397f6587bdb26bd37e24ce2b806, Date 15Aug2018)                                                                                               |
| EsgynDB License                                                                                                    |
| Licensed To : XiangYing<br>Licensed for : 10 node(s)<br>Licensed Package : Enterprise Advanced<br>License Type : Demo<br>Expiry Date : 2018-09-30<br>Features : Multi-Tenancy |
| esgyn                                                                                                    |
| © Cobaulaur 2012-2010 ESBAL Corboration                                                                                                    |
# 4. 使用 EsgynDB Manager (Using EsgynDB Manager)

本章介绍如何连接并使用 EsgynDB Manager。

# 4.1 连接 EsgynDB Manager (Connecting to EsgynDB Manager)

• 在浏览器中输入 EsgynDB Manager 监听的主机名和 HTTP 端口。

http://my.EsgynDB.server:4205

示例

https://10.10.23.16:4205

如果已开启 HTTPS (默认),则 HTTP 请求将自动转向至 HTTPS 端口。
 https://my.EsgynDB.server:4206

### 4.2 登录 (Login)

EsgynDB Manager 通过 JDBC 连接进行用户验证。

在登录页面中,输入有效的 EsgynDB 用户名 (Username) 和密码 (Password),

点击**登录 (Login)**。

♀ **堤** 提示:如果启用了多租户,您可以输入租户名称 (Tenant)。

| Login                                                 |  |  |  |  |  |
|-------------------------------------------------------|--|--|--|--|--|
| <b>&amp;</b> Username                                 |  |  |  |  |  |
| Trafodion                                             |  |  |  |  |  |
| ■ Password                                            |  |  |  |  |  |
| •••••                                                 |  |  |  |  |  |
| 🖗 Tenant                                              |  |  |  |  |  |
| ESGYNDB                                               |  |  |  |  |  |
| Login                                                 |  |  |  |  |  |
| Authenticating and checking privileges for the user 🤹 |  |  |  |  |  |

# 4.3 登出 (Logout)

在 EsgynDB Manager 主页上, 点击页面右上方的用户 ( )> 登出 (Logout)。

| EsgynDB Manager & Dashboard                                                                                                    | ■Workloads - 4 Logs | Database % Connectivity Query Workbench                                                                                                    | - & Tenants - ● Alerts 🖌 Tools - ● Help -                                                                                                    | * 🚖                                                                                       |
|----------------------------------------------------------------------------------------------------|---------------------|----------------------------------------------------------------------------------------------------|----------------------------------------------------------------------------------------------------|-------------------------------------------------------------------------------------------|
| Dashboard                                                                                                    |                     |                                                                                                    | Time Range : 2018-05-16 16:47:51 CST - 2018-05-16 17:47:                                                                                                    | 51 CST Last 1 hour  Auto Refresh : Eve  Trafodion Tenant : ESGYNDB                        |
| Service Status                                                                                                    | 2                   | 🔟 Transaction Counts 🖍                                                                                                    | Land Canary Response                                                                                                    | Let CPU Busy %                                                                            |
| Services<br>Bosun<br>DB Manager<br>DCS Master<br>DCS Server<br>Master Executor<br>REST Server<br>Runtime Manageability Service<br>TCollectors<br>Transaction Manager | Status     O        | #Aborts         #Begins         #Commits           15         0         0         0         0         0         0         0         0         0         0         0         0         0         0         0         0         0         0         0         0         0         0         0         0         0         0         0         0         0         0         0         0         0         0         0         0         0         0         0         0         0         0         0         0         0         0         0         0         0         0         0         0         0         0         0         0         0         0         0         0         0         0         0         0         0         0         0         0         0         0         0         0         0         0         0         0         0         0         0         0         0         0         0         0         0         0         0         0         0         0         0         0         0         0         0         0         0         0         0         0         0 | Connection Time Read Time<br>10000<br>10000<br>16:50<br>17:00<br>17:10<br>17:20<br>17:30<br>17:40<br>17:40<br>100:00<br>15:00<br>25:00<br>100:00<br>100:00 | Lat Disk Space Used %                                                                     |
| TSD (TimeSeries)                                                                                                    | <b>O</b>            | 0.00 40 17:00 17:10 17:20 17:30 17:40                                                                                                    | 0.00<br>16:50 17:00 17:10 17:20 17:30 17:40                                                                                                    | 0<br>16:50 17:00 17:10 17:20 17:30 17:40                                                  |
| Node Status<br>Total Nodes : 3<br>Nodes UP: 3<br>Nodes Down: 0                                                                                                    | 2                   | 4 77<br>3 81<br>2 86<br>0 195<br>0 16:50 17:00 17:10 17:20 17:30 17:40                                                                                                    | 2000<br>1500<br>1000<br>500<br>16.50 17.00 17.10 17.20 17.30 17.40                                                                                                    | 1000.00<br>750.00<br>250.00<br>0.00<br>16.50<br>17.00<br>17.10<br>17.20<br>17.30<br>17.40 |
| Active Sessions                                                                                                    | 2                   | HelMometors Site                                                                                                    |                                                                                                    |                                                                                           |
| Sessions                                                                                                    | 1                   | 143.05                                                                                                    |                                                                                                    |                                                                                           |
|                                                                                                    |                     | 95.37<br>47.68<br>0<br>16.50 17.00 17.10 17.20 17.30 17.40                                                                                                    |                                                                                                    |                                                                                           |

# 4.4 导航 (Navigation)

在 EsgynDB Manager 主页的顶部导航栏中,点击所需功能。

| Es | gynDB Manager  | Dashboard | ≅Workloads <del>•</del> | <b>ර</b> ්]Logs | 🛢 Database         | � Connectivity | Query Workbench | 🔒 Secu | ırity <del>-</del>      | 🗞 Tenants 👻  | Alerts         | F Tools                    | ? Help          | •        |
|----|----------------|-----------|-------------------------|-----------------|--------------------|----------------|-----------------|--------|-------------------------|--------------|----------------|----------------------------|-----------------|----------|
| D  | ashboard       |           |                         |                 |                    |                |                 |        |                         | Time Range   | : 2018-09-17 ( | Backup/Res<br>Create Libra | tore<br>ary     | 10:27:13 |
|    | Service Status |           | 2 <sup>2</sup>          |                 | III Transaction Co | unts           | 2               |        | l <mark>ılıl</mark> Can | ary Response |                | SQL Conver<br>Execute SQ   | ter<br>L Script | ~        |

### 4.5 通知面板 (Notifications Panel)

通知面板 (▲) 显示 EsgynDB Manager 的异步通知,即如果在操作完成之前, 您离开了执行该操作的页面,则 EsgynDB Manager 主页右上方将显示通知提示 (▲)。如需查看详情,点击通知提示 (▲)。

例如,在查询工作台(Query Workbench)页面中,如果您执行了 SQL 查询并 停留在该页面直到查询完成,则查询结果将显示在该页面中。但是,如果您在查 询完成之前离开了该页面,则该查询的结果将会添加至**通知提示**(<sup>10</sup>)。

异步通知在以下功能中可用:

- 查询工作台页面的执行、解释和取消操作 更多信息,请参阅 10.查询工作台 (Query Workbench)。
- 执行 SQL 脚本页面的执行脚本操作
   更多信息,请参阅 14.4 执行 SQL 脚本 (Execute SQL Script)。
- 工作负载页面的取消查询操作
   更多信息,请参阅 6.工作负载 (Workloads)。

# 4.6 EsgynDB 时间序列指标(Time-Series Metrics)

EsgynDB 使用 Tcollector 架构,将以下指标作为时间序列数据点发布至 OpenTSDB。您可以将这些指标绘制成时间序列图表,或在警报规则模板中使用。

| 指标名称                        | 说明                       |
|-----------------------------|--------------------------|
| esgyn.hbase.regionserver    | 正在运行的 region server 的数量。 |
| esgyn.hbase.running         | 表示 HBase 是否启动。           |
|                             | 1表示启动, 0表示关闭。            |
| esgyn.nodes.up              | 启动的节点数量。                 |
| esgyn.nodes.down            | 宕机的节点数量。                 |
| esgyndb.canary.sqlconnect.t | 启动一个 JDBC 连接的时间。         |
| ime                         | 单位为毫秒。                   |
| esgyndb.canary.sqlread.time | 对 canary 表执行 SELECT 的时间。 |
|                             | 单位为毫秒。                   |
| esgyndb.dtm.configure       | 配置的 DTM 进程数量。            |
| esgyndb.dtm.running         | 启动的 DTM 进程数量。            |
| esgyndb.dtm.down            | 宕机的 DTM 进程数量。            |
| esgyndb.dtm.txnaborts       | 中断的事务数量(从最近一次 sqstart 之  |
|                             | 后的累积数量)。                 |
|                             | 您能在 TSD 中查询增量。           |
| esgyndb.dtm.txnbegins       | 开始的事务数量(从最近一次 sqstart 之  |
|                             | 后的累积数量)。                 |
|                             | 您能在 TSD 中查询增量。           |
| esgyndb.dtm.txncommits      | 已提交的事务数量(从最近一次 sqstart   |
|                             | 之后的累积数量)。                |
|                             | 您能在 TSD 中查询增量。           |

| esgyndb.mxosrvr.configure   | 配置的 Master Executor 进程数量。 |
|-----------------------------|---------------------------|
| esgyndb.mxosrvr.running     | 启动的 Master Executor 进程数量。 |
| esgyndb.mxosrvr.down        | 宕机的 Master Executor 进程数量。 |
| esgyndb.dcsmaster.configure | 配置的 DCS Master 进程数量。      |
| esgyndb.dcsmaster.running   | 启动的 DCS Master 进程数量。      |
| esgyndb.dcsmaster.down      | 宕机的 DCS Master 进程数量。      |
| esgyndb.mxosrvr.aggrstat.to | 已完成的 SELECT 语句数量。         |
| tal_selects                 |                           |
| esgyndb.dcsserver.configure | 配置的 DCS Server 进程数量。      |
| esgyndb.dcsserver.running   | 启动的 DCS Server 进程数量。      |
| esgyndb.dcsserver.down      | 宕机的 DCS Server 进程数量。      |
| esgyndb.rms.configure       | 配置的 RMS 进程数量。             |
| esgyndb.rms.running         | 启动的 RMS 进程数量。             |
| esgyndb.rms.down            | 宕机的 RMS 进程数量。             |
| esgyndb.mxosrvr.aggrstat.to | 已完成的语句数量。                 |
| tal_completed_stmts         |                           |
| esgyndb.mxosrvr.aggrstat.to | 已返回的行数。                   |
| tal_rows_retrieved          |                           |
| esgyndb.mxosrvr.aggrstat.to | 插入/更新/删除的行数。              |
| tal_num_rows_iud            |                           |
| esgyndb.mxosrvr.aggrstat.to | 已完成的 INSERT 语句数量。         |
| tal_inserts                 |                           |
| sgyndb.mxosrvr.aggrstat.tot | 已完成的 UPDATE 语句数量。         |
| al_updates                  |                           |
| esgyndb.mxosrvr.aggrstat.to | 已完成的 DELETE 语句数量。         |
| tal_deletes                 |                           |
| esgyndb.mxosrvr.aggrstat.to | 已完成的 DDL 语句数量。            |
| tal_ddl_stmts               |                           |
| esgyndb.mxosrvr.aggrstat.to | 已完成的 SQL util 语句数量。       |
| tal_util_stmts              |                           |

| esgyndb.mxosrvr.aggrstat.to | 已完成的 catalog 语句数量。 |
|-----------------------------|--------------------|
| tal_catalog_stmts           |                    |

# 5. 仪表盘 (Dashboard)

| EsgynDB Manager  Babboard                                                                                                 | 🔜 Workloads 🗸                                                                                                    | අ Logs   | 😸 Database                                                                 | � Connectivity | Query Workbench   | A Security - | 🗸 🚓 Tenants 🗸                                                      | Alerts                | 🗲 Tools 👻     | 🛛 Help 🗸            |            | * *                                                                                |   |
|----------------------------------------------------------------------------------------------------|----------------------------------------------------------------------------------------------------|----------|----------------------------------------------------------------------------|----------------|-------------------|--------------|--------------------------------------------------------------------|-----------------------|---------------|---------------------|------------|------------------------------------------------------------------------------------|---|
| Dashboard                                                                                                    |                                                                                                    |          |                                                                            |                |                   |              | Tim                                                                | e Range : 2018        | -05-16 16:49  | :51 CST - 2018-05-: | 16 17:49:5 | i1 CST Last 1 hour V Auto Refresh: Every 30 sec V 27 Refresh                       | I |
| Service Status                                                                                                    |                                                                                                    |          | Land Transaction                                                           | Counts         |                   | 2            | Lill Canary Respon                                                 | se                    |               |                     | 2          | Latt CPU Busy %                                                                    |   |
| Services<br>Bosun<br>DB Manager<br>DCS Master<br>DCS Server                                                               | <ul> <li>Status</li> <li>Status</li> <li>Statu</li></ul> | <u>-</u> | #Aborts #Be<br>15<br>10<br>5<br>0<br>16:50 17:                             | zins #≠Commits | 7.20 17:30 17:40  | 2            | Connection Time<br>10000<br>7500<br>5000<br>2500<br>0<br>16:50 17: | Read Time<br>00 17:10 | ,<br>17:20 17 | 230 17:40           |            | 100.00<br>75.00<br>25.00<br>0.00,<br>16:50 17:00 17:10 17:20 17:30 17:40           |   |
| Master Executor<br>REST Server<br>Runtime Manageability Service<br>TCollectors<br>Transaction Manager<br>TSD (TimeSeries) |                                                                                                    | _        | Lift IO Waits<br>25.00<br>20.00<br>15.00<br>10.00<br>5.00<br>0.00<br>16:50 | 7:00 17:10     | 17:20 17:30 17:40 | 2            | Lat Free Memory %                                                  | ,<br>00 17:10         | 17:20 17      | 30 17:40            | e*         | Lind Disk Space Used %                                                             |   |
|                                                                                                    |                                                                                                    |          | Lill Network IO                                                            |                |                   | 2            | Luu Region Memory                                                  | Use                   |               |                     | 2          | L <u>aul</u> GC Time                                                               |   |
| Node Status<br>Total Nodes: 3<br>Nodes UP: 3<br>Nodes Down: 0                                                             |                                                                                                    | >        | 4.77<br>3.81<br>2.86<br>1.91<br>0.95<br>0<br>16:50 17                      | 00 17:10       | 17:20 17:30 17:40 |              | 2000<br>1500<br>1000<br>500<br>16:50<br>17:0                       | 0 17:10               | 17:20 17      | 30 17:40            |            | 1000.00<br>750.00<br>250.00<br>105.00<br>17.00<br>17.10<br>17.20<br>17.30<br>17.40 |   |
| Active Sessions                                                                                                    | 2                                                                                                    | *        | Litt Mometore Siz                                                          |                |                   |              |                                                                    |                       |               |                     |            |                                                                                    |   |
| Sessions                                                                                                    | 2                                                                                                    |          | 143.05<br>95.37<br>47.68                                                   | -              |                   | ·            |                                                                    |                       |               |                     |            |                                                                                    |   |
|                                                                                                    |                                                                                                    |          | 0                                                                          | 17:00 17:10    | 17:20 17:30 17:40 |              |                                                                    |                       |               |                     |            |                                                                                    |   |

仪表盘将 EsgynDB 服务、节点、活跃会话和系统性能等指标显示成时间序列图。

| ♀<br>₹ 提示: |                                                                                   |
|------------|-----------------------------------------------------------------------------------|
| • 刷新频率     |                                                                                   |
| 默认情况下,     | 义表盘主页每30秒自动刷新。如需更改自动刷新频率或取                                                        |
| 消自动刷新,     | 您可以:                                                                              |
| 。 在自动刷     | 所 (Auto Refresh) 下拉列表中选择刷新频率。                                                     |
| A          | uto Refresh : Every 30 sec  Every 30 sec Every 1 min Every 5 min Every 10 min OFF |
| ○ 点击刷新     | ( CRefresh ), 获取最新数据。                                                             |

#### • 钻取细节

如需深入地了解各类系统指标数据,您能使用钻取功能查看每个节点的时间序列数据。

仪表盘页面中所有面板都支持钻取功能,点击仪表盘面板右上方的**放大** (▲▲) 图标,页 面将跳转至该面板详情主页,显示每个节点的时间序列数据。

| Lill Free | Memory | %     |       |       |       |       | 2  |
|-----------|--------|-------|-------|-------|-------|-------|----|
| 100.00    |        |       |       |       |       |       | 10 |
| 75.00     |        |       |       |       |       |       |    |
| 50.00     |        |       |       |       |       |       | ~  |
| 25.00     |        |       |       |       |       |       |    |
| 0.00      |        |       |       |       |       |       |    |
|           | 17:00  | 17:10 | 17:20 | 17:30 | 17:40 | 17:50 |    |

#### 如果是多指标图:

。 您能勾选不同节点,查看相应的数据。

如需查看更详细的系统指标,将鼠标移至图中,将出现一条竖线,每条竖线代表一节点。

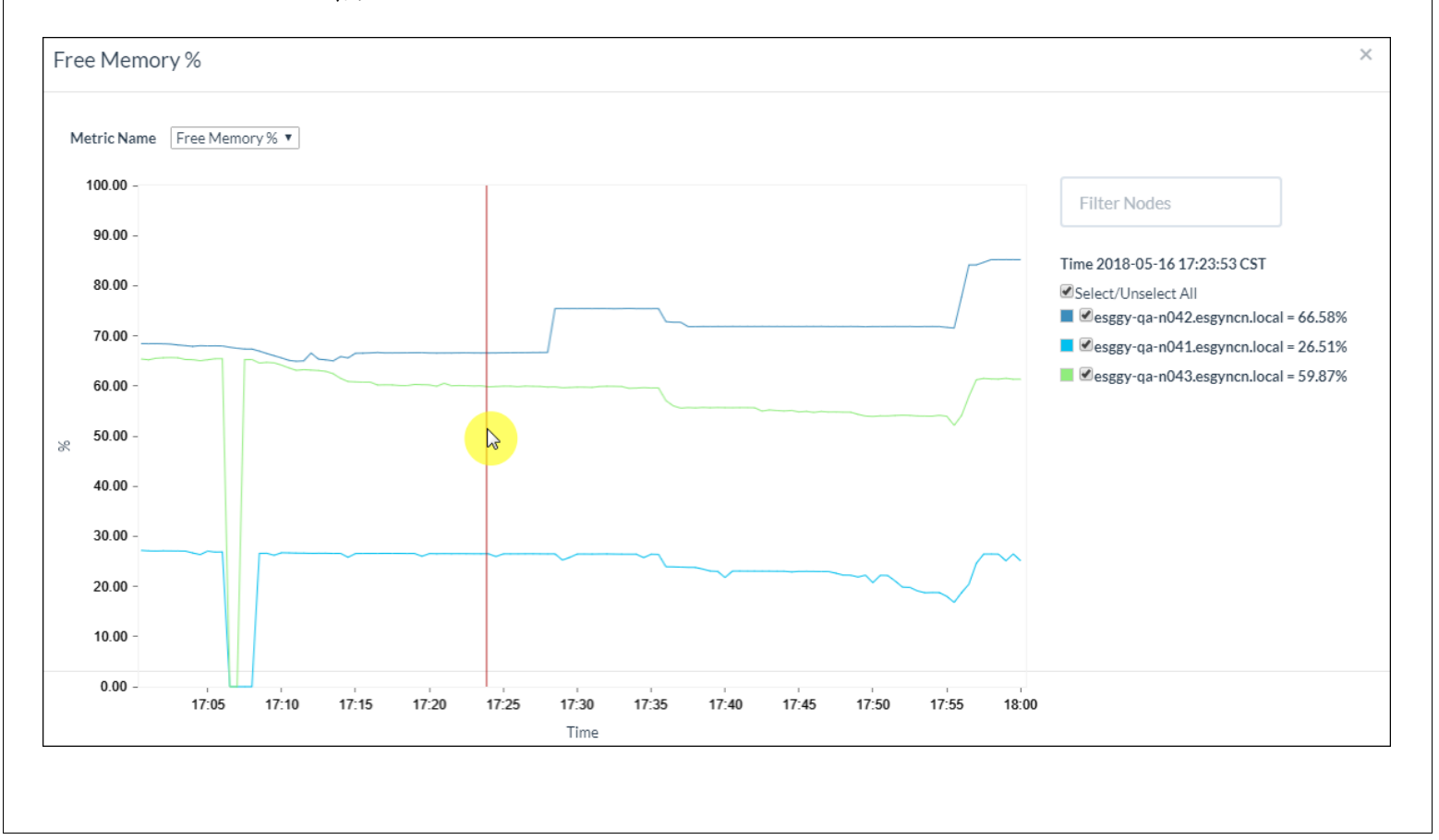

# 5.1 服务状态 (Service Status)

服务状态显示以下 EsgynDB 核心服务的状态:

- Bosun
- DB Manager
- DCS Master
- Master Executor
- REST Server
- Runtime Manageability Service
- TCollectors
- Transaction Manager
- TSD (TimeSeries)

| Service Status                |               |          |        | ×                     |
|-------------------------------|---------------|----------|--------|-----------------------|
| Copy                          |               | Si       | earch: | <b>≡</b> Process List |
| Services                      | ▲ Configured: | Actual : | Down:  | 👳 Status 👳            |
| Bosun                         | 2             | 2        |        | <b>e</b>              |
| DB Manager                    | 1             | 1        |        | 0                     |
| DCS Master                    | 3             | 3        |        | 0                     |
| DCS Server                    | 3             | 3        |        | $\bigcirc$            |
| Master Executor               | 24            | 24       |        | 0                     |
| REST Server                   | 3             | 3        |        | $\bigcirc$            |
| Runtime Manageability Service | 6             | 6        |        | 0                     |
| TCollectors                   | 3             | 3        |        | 0                     |
| Transaction Manager           | 3             | 3        |        | 0                     |
| TSD (TimeSeries)              | 3             | 3        |        | 0                     |
|                               |               |          |        |                       |

服务状态主页显示 EsgynDB 核心服务的以下信息:

- 已配置的数量 (Configured)
- 实际运行的数量 (Actual)
- 失效的数量 (Down)

Ĝ 提示:已配置的数量 = 实际运行的数量 + 失效的数量。

• 状态 (Status)

| Q          |                                                        |            |  |  |  |  |  |  |
|------------|--------------------------------------------------------|------------|--|--|--|--|--|--|
| ₹ 提示:      |                                                        |            |  |  |  |  |  |  |
| • 若所有服务    | • 若所有服务正常运行,则状态图标为绿色 (                                 |            |  |  |  |  |  |  |
| • 若实际运行    | <b>的数量</b> 不等于 <b>已配置的数量</b> ,则状态图标为;                  | 黄色 (1)。    |  |  |  |  |  |  |
| • 若实际运行    | <ul> <li>若实际运行的数量为0,或小于已配置的数量的30%,则状态图标为红色。</li> </ul> |            |  |  |  |  |  |  |
| • 如果存在失    | 败进程,状态图标将提示该进程的相关信息                                    | (若存在)。     |  |  |  |  |  |  |
| EsgynDB RI | EST Server 调用 trafcheck 脚本,提供服务                        | 状态相关信息。    |  |  |  |  |  |  |
| • 如需查看更    | • 如需查看更多详情,点击放大 ()。                                    |            |  |  |  |  |  |  |
|            | Service Status                                         |            |  |  |  |  |  |  |
|            | Services A Status                                      | ¢          |  |  |  |  |  |  |
|            | Bosun                                                  |            |  |  |  |  |  |  |
|            | DB Manager                                             |            |  |  |  |  |  |  |
|            | DCS Master                                             |            |  |  |  |  |  |  |
|            | DCS Server                                             |            |  |  |  |  |  |  |
|            | Master Executor                                        |            |  |  |  |  |  |  |
|            | REST Server                                            |            |  |  |  |  |  |  |
|            | Runtime Manageability Service                          |            |  |  |  |  |  |  |
|            | TCollectors                                            |            |  |  |  |  |  |  |
|            | Transaction Manager                                    |            |  |  |  |  |  |  |
|            | TSD (TimeSeries)                                       |            |  |  |  |  |  |  |
|            | Copy CSV                                               | —          |  |  |  |  |  |  |
| • 如需复制上    |                                                        |            |  |  |  |  |  |  |
| • 如需将上图    | 表格内容保存至本地,点击 CSV,信息将保                                  | 存成 csv 文件。 |  |  |  |  |  |  |

# 5.2 节点状态 (Node Status)

节点状态统计 EsgynDB 节点的数量及状态,状态为运行 (Up) 或宕机 (Down)。

| Node Status                 |                  |               | ×                     |
|-----------------------------|------------------|---------------|-----------------------|
| Copy                        |                  | Search:       | <b>₩</b> Process List |
| Node ID                     | Node Name        | \$<br>Status  | \$                    |
| 000                         | esggy-clu-n006   | <b>O</b>      |                       |
| 001                         | esggy-clu-n007   | <b>I</b>      |                       |
| 002                         | esggy-clu-n008   | <b>I</b>      |                       |
| 003                         | esggy-clu-n009   | <b>I</b>      |                       |
| 004                         | esggy-clu-n014   | <b>I</b>      |                       |
| 005                         | esggy-clu-n015   | <b>I</b>      |                       |
| Search Node ID              | Search Node Name | Search Status |                       |
| Showing 1 to 6 of 6 entries |                  |               |                       |

| ♀<br>₽ 提示:               |                                          |
|--------------------------|------------------------------------------|
| <ul> <li>如需复制</li> </ul> | 制上图表格内容,点击 <b>复制(Copy)</b> 。             |
| • 如需将_                   | 上图表格内容保存至本地,点击 CSV,信息将保存成 csv 文件。        |
| • EsgynDl                | BREST Server 调用 trafcheck 脚本,提供服务状态相关信息。 |
| • 如需查:                   | 看更多详情,点击放大(                              |
|                          | Node Status                              |
|                          | Total Nodes: 3                           |
|                          | Nodes UP : 3                             |
|                          | Nodes Down : 0                           |
|                          |                                          |

### 5.3 活跃会话 (Active Sessions)

活跃会话统计连接至 EsgynDB 的活跃连接或会话。

| Active Sessions |   |    |
|-----------------|---|----|
| Sessions        | 2 | 45 |

点击放大 ( , 或活跃会话数字,页面将跳转至连接 (Connectivity) 主页,

显示活跃会话的详情和当前连接的应用程序或用户。

更多信息,请参阅 9.连接服务 (Connectivity)。

| gynDB Manage                            | er 🚳 Dashboard                                                             | 📰 Workloads 🗸               | ௴Logs                | base 🗞 Conne       | ectivity 📮 Query Workbend | :h 🔒 Security 🗸 🚓 Te   | nants 🗸 🕕 Alerts                 | 🗲 Tools 🚽 🛛 H           | lelp <del>-</del> |
|-----------------------------------------|----------------------------------------------------------------------------|-----------------------------|----------------------|--------------------|---------------------------|------------------------|----------------------------------|-------------------------|-------------------|
| Connectivity                            |                                                                            |                             |                      |                    |                           |                        |                                  |                         |                   |
| Service Summary                         |                                                                            |                             |                      |                    |                           | Master                 | Executor Summary                 |                         |                   |
| Cluster Co                              | nfiguration: Non-HA                                                        |                             |                      |                    |                           |                        | Configured: 24                   |                         |                   |
| Configured Do<br>Active Do<br>DosMaster | sMaster(s): esggy-qa-n04<br>sMaster(s): esggy-qa-n04<br>listen port: 23400 | 1.esgyncn.local esggy-<br>3 | -qa-n042.esgyncn.loc | al esggy-qa-n043.e | sgyncn.local              |                        | Actual : 16 (16 Avail<br>Down: 8 | able, 0 Connected, 0 Co | onnecting         |
| Master Executor Proce                   | sses                                                                       |                             |                      |                    |                           |                        |                                  |                         |                   |
| Copy                                    |                                                                            |                             |                      |                    |                           |                        |                                  |                         |                   |
| HOSTNAME                                | START_TIME                                                                 | STATE                       | NID                  | PID                | PROCESS_NAME              | IP_ADDRESS             | PORT \$                          | USER_NAME               | TENAN             |
| esggy-qa-<br>n041.esgyncn.local         | 2018-05-16 16:13:54                                                        | AVAILABLE                   |                      | 0                  | 13973 \$Z000BE8           | 10.10.23.91            | 23408                            |                         |                   |
| esggy-qa-<br>n041.esgyncn.local         | 2018-05-16 16:13:52                                                        | AVAILABLE                   |                      | 0                  | 13876 \$Z000BBG           | 10.10.23.91            | 23407                            |                         |                   |
| esggy-qa-<br>n041.esgyncn.local         | 2018-05-16 16:13:52                                                        | AVAILABLE                   |                      | 0                  | 13863 \$Z000BB3           | 10.10.23.91            | 23405                            |                         |                   |
| esggy-qa-<br>n041.esgyncn.local         | 2018-05-16 16:13:50                                                        | AVAILABLE                   |                      | 0                  | 13505 \$Z000B0V           | 10.10.23.91            | 23403                            |                         |                   |
| esggy-qa-<br>n041.esgyncn.local         | 2018-05-16 16:13:50                                                        | AVAILABLE                   |                      | 0                  | 13497 \$Z000B0M           | 10.10.23.91            | 23402                            |                         |                   |
| esggy-qa-<br>n041.esgyncn.local         | 2018-05-16 16:13:50                                                        | AVAILABLE                   |                      | 0                  | 13562 \$Z000B2H           | 10.10.23.91            | 23404                            |                         |                   |
| esggy-qa-<br>n041.esgyncn.local         | 2018-05-16 16:13:55                                                        | AVAILABLE                   |                      | 0                  | 14036 \$Z000BG1           | 10.10.23.91            | 23409                            |                         |                   |
| esggy-qa-<br>n041.esgyncn.local         | 2018-05-16 16:13:52                                                        | AVAILABLE                   |                      | 0                  | 13860 \$Z000BB0           | 10.10.23.91            | 23406                            |                         |                   |
| esggy-qa-<br>n043.esgyncn.local         | 2018-05-16 16:14:05                                                        | AVAILABLE                   |                      | 2                  | 7436 \$Z02062G            | 10.10.23.93            | 23404                            |                         |                   |
| esggy-qa-<br>n043.esgyncn.local         | 2018-05-16 16:14:06                                                        | AVAILABLE                   |                      | 2                  | 7558 \$Z02065Y            | 10.10.23.93            | 23406                            |                         |                   |
| esggy-qa-<br>n043.esgyncn.local         | 2018-05-16 16:14:05                                                        | AVAILABLE                   |                      | 2                  | 7421 \$Z020621            | 10.10.23.93            | 23403                            |                         |                   |
| esggy-qa-<br>n043.esgyncn.local         | 2018-05-16 16:59:51                                                        | AVAILABLE                   |                      | 2                  | 32109 \$Z020R7E           | 10.10.23.93            | 23409                            |                         |                   |
| esggy-qa-<br>n043.esgyncn.local         | 2018-05-16 16:14:06                                                        | AVAILABLE                   |                      | 2                  | 7582 \$Z02066M            | 10.10.23.93            | 23407                            |                         |                   |
| esggy-qa-<br>n043.esgyncn.local         | 2018-05-16 16:14:06                                                        | AVAILABLE                   |                      | 2                  | 7539 \$Z02065E            | 10.10.23.93            | 23405                            |                         |                   |
| esggy-qa-<br>n043.esgyncn.local         | 2018-05-16 16:14:06                                                        | AVAILABLE                   |                      | 2                  | 7610 \$Z02067F            | 10.10.23.93            | 23408                            |                         |                   |
| esggy-qa-<br>n043.esgyncn.local         | 2018-05-16 16:14:05                                                        | AVAILABLE                   |                      | 2                  | 7393 \$Z020618            | 10.10.23.93            | 23402                            |                         |                   |
| Courth LICOSTALIANES                    | Search START TIME                                                          | Search STATE                | Search NID           | Search PI          | D Search PROCESS          | NAME Search IP_ADDRESS | Search PORT                      | Search USER_NAME        | Search 7          |

### 5.4 事务计数 (Transaction Counts)

Transaction Counts Metric Name #Commits V 20 -Filter Nodes 18 -Time 2018-05-16 17:55:00 CST Select/Unselect All 15 -Sesggy-qa-n041.esgyncn.local = 19 13 -10 -8 -5 -3 -0 -17:35 18:10 17:15 17:20 17:40 17:50 17:55 18:00 18:05 17:25 17:30 17:45 Time

事务计数显示在所有节点上开始、执行和终止的 EsgynDB 事务数量。

×

该图使用 OpenTSDB 以下指标,这些数据每5分钟收集并发布:

- esgynDB.dtm.txnaborts
- esgynDB.dtm.txnbegins
- esgynDB.dtm.txncommits

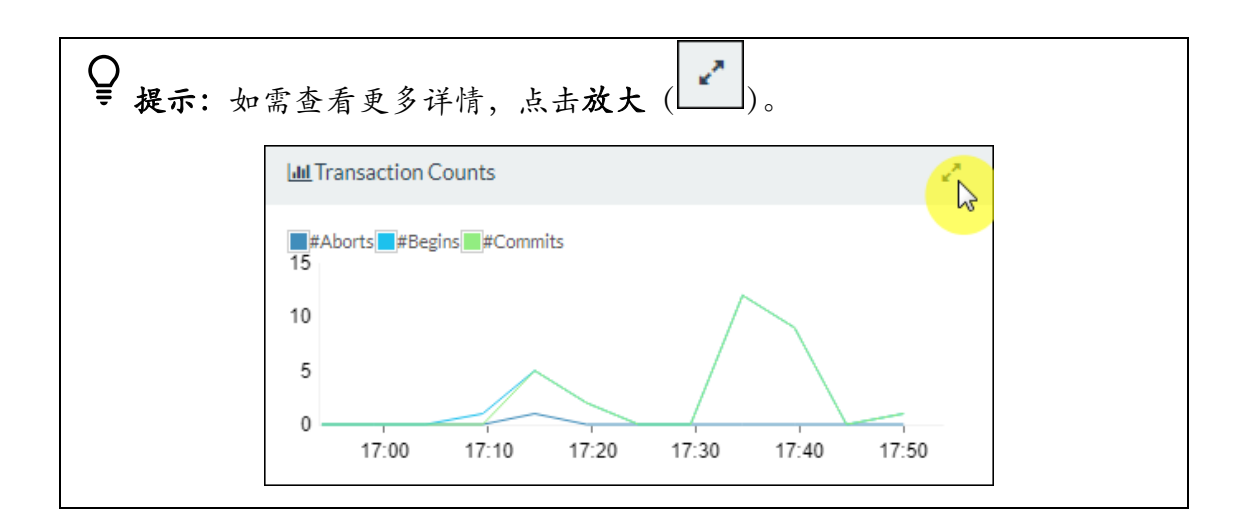

## 5.5 Canary 响应 (Canary Response)

Canary 响应显示以下信息:

- 打开 JDBC 连接的用时
- 从 canary 表中读取(选择)数据的用时

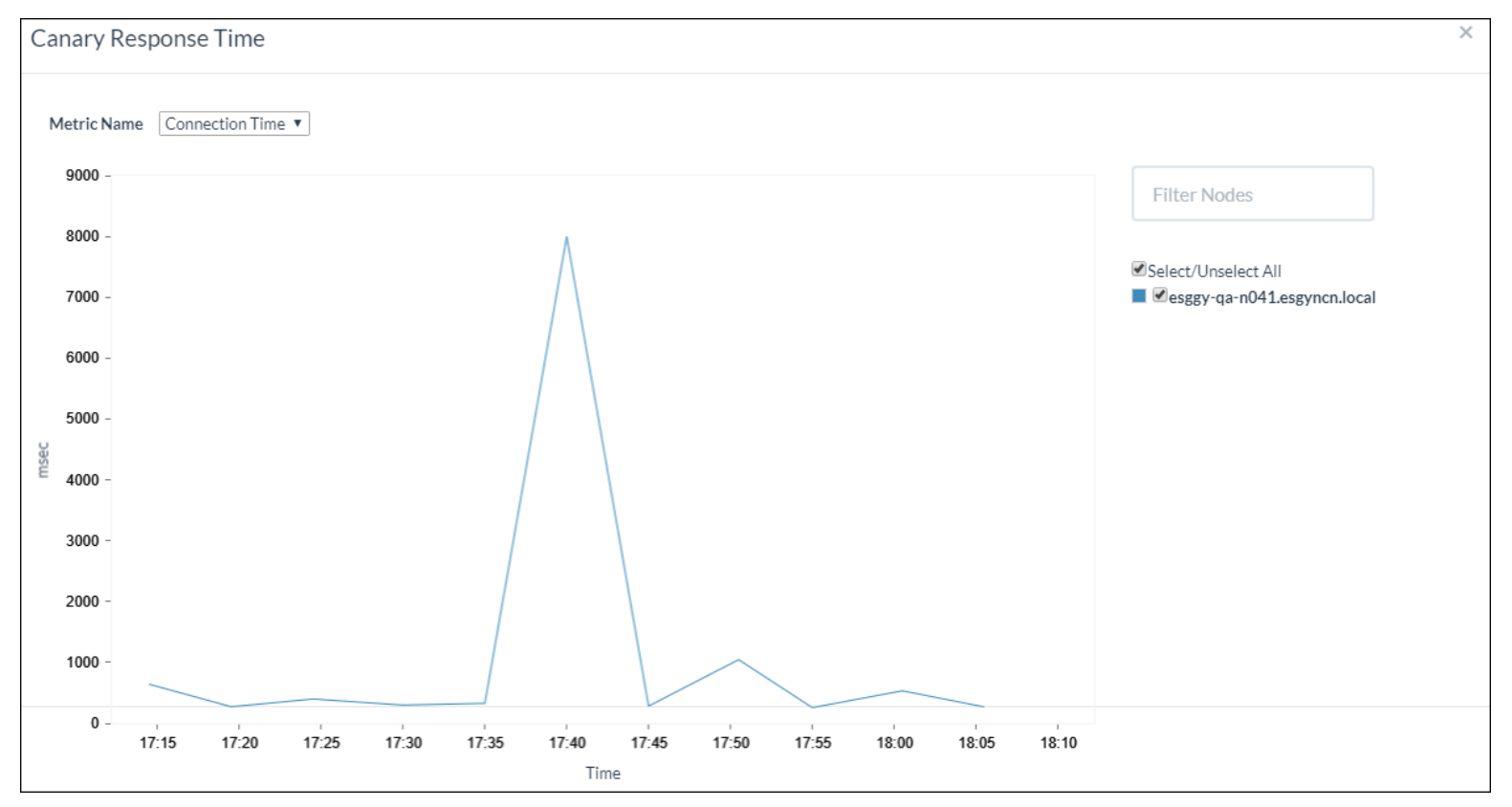

该图使用以下 OpenTSDB 指标,这些数据每5分钟收集并发布:

- esgyndb.canary.sqlconnect.time
- esgyndb.canary.sqlread.time

| Q<br>是 提示:如需查 | €看更多详情,点击 <b>放大</b> (  )。             |
|---------------|---------------------------------------|
|               | Lill Canary Response                  |
|               | Connection Time Read Time 10000       |
|               | 7500                                  |
|               | 5000                                  |
|               | 2500                                  |
|               | 0 17:00 17:10 17:20 17:30 17:40 17:50 |

### 5.6 CPU 占用 (CPU Busy%)

CPU 占用率显示所有节点平均/最小/最大的 CPU 占用率。如果平均/最小/最大值

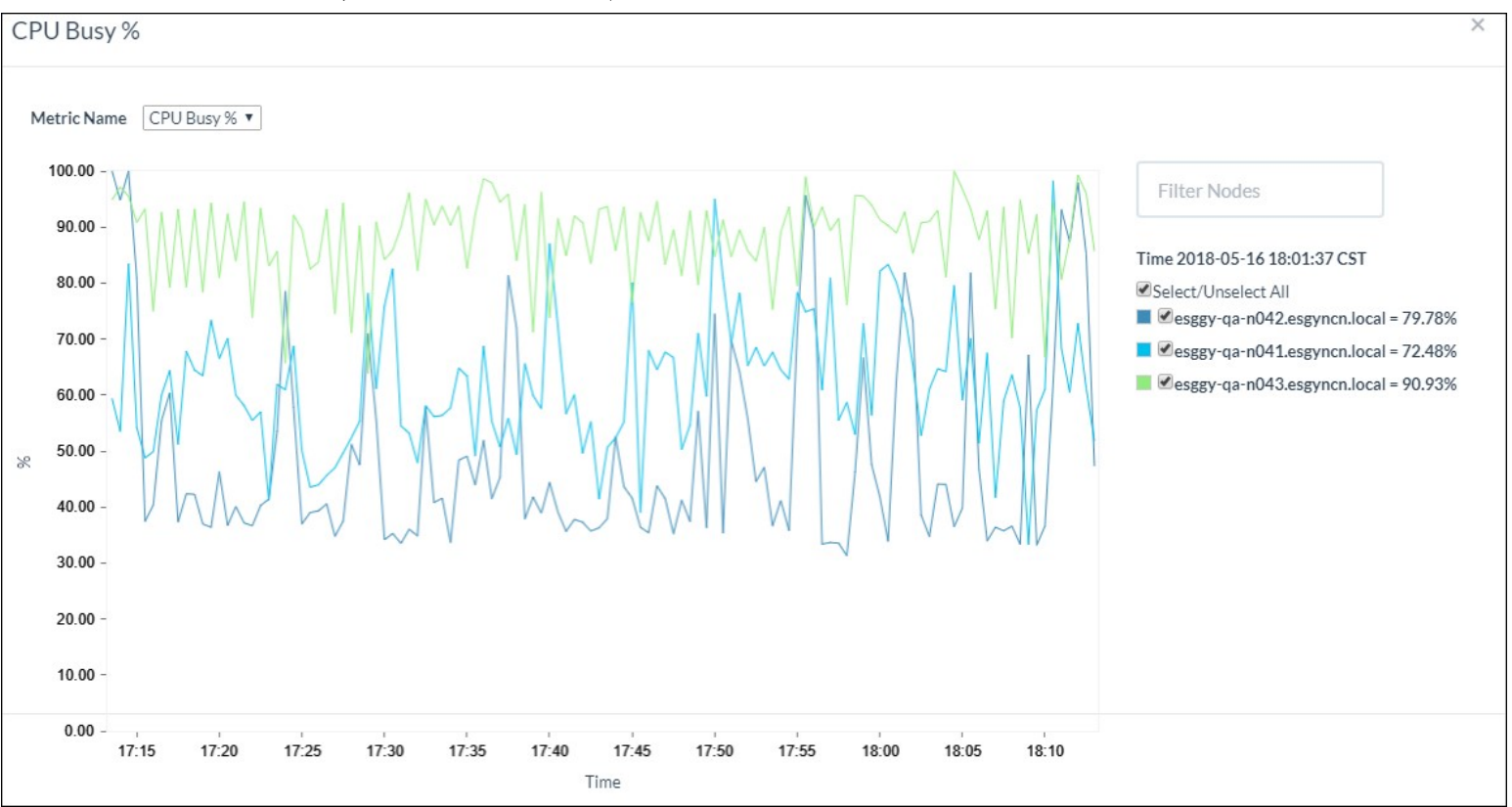

相差较大,则说明出现了倾斜 (skew)。

该图使用 OpenTSDB 指标 proc.stat.cpu\_percent。

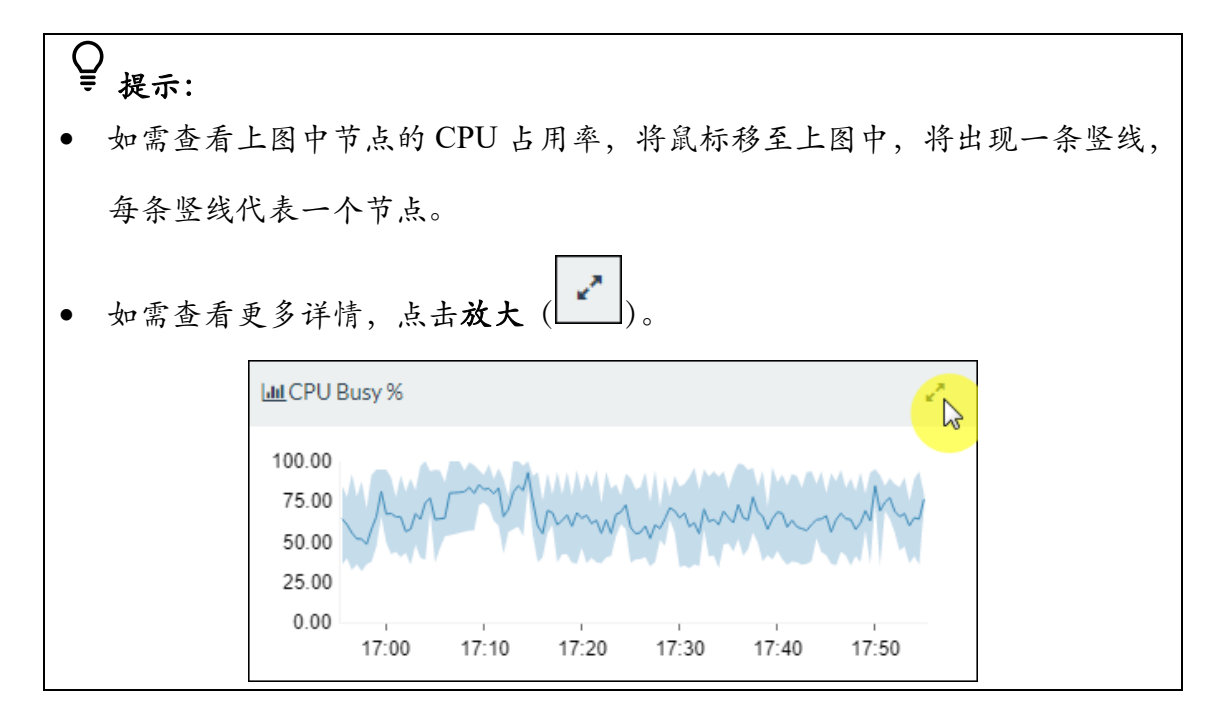

## 5.7 IO 等待时间 (IO Waits)

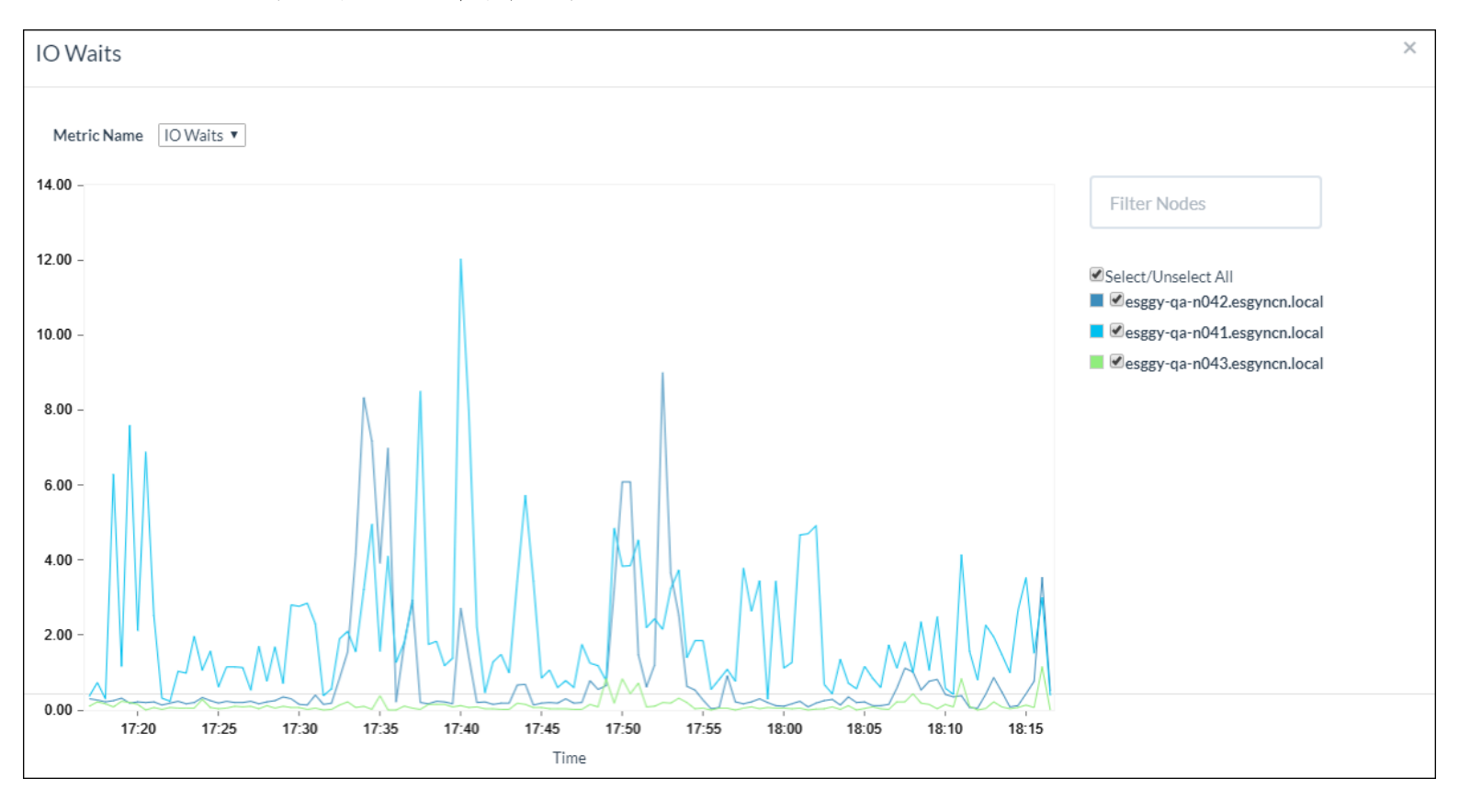

IO 等待时间显示所有节点平均/最小/最大的 IO 等待时间。

该图使用 OpenTSDB 指标 proc.stat.cpu{type=iowait}。

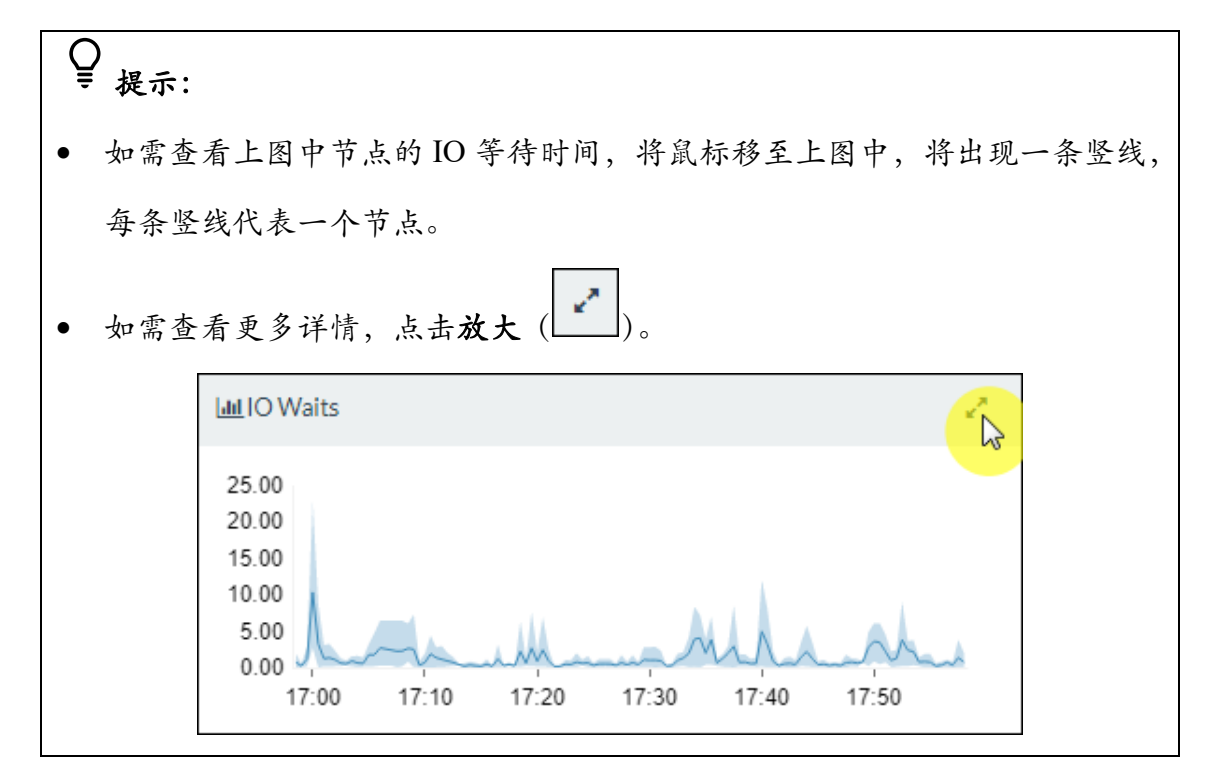

### 5.8 剩余内存 (Free Memory%)

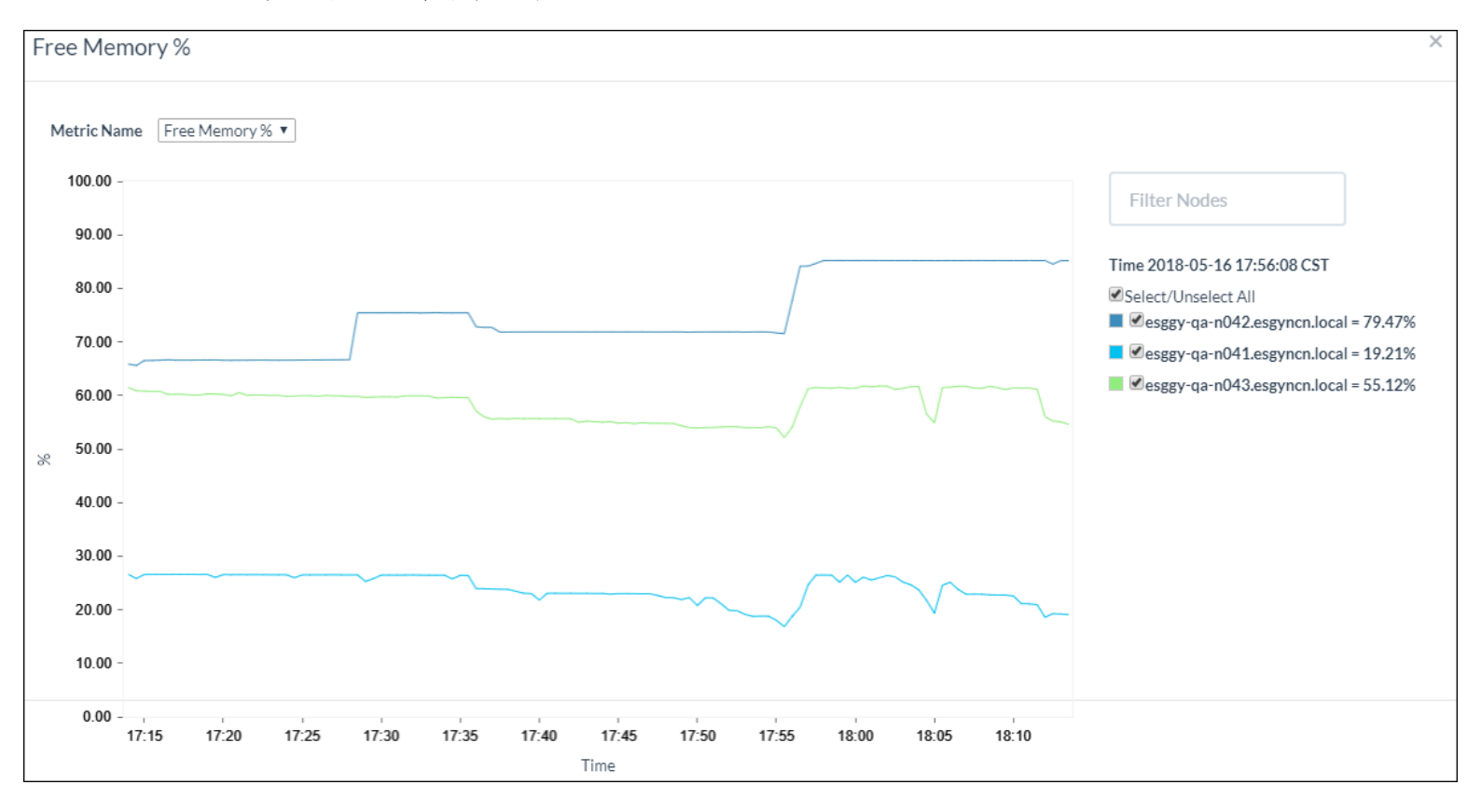

剩余内存显示所有节点平均/最小/最大的剩余内存。

该图使用 OpenTSDB 指标 proc.meminfo.free percent。

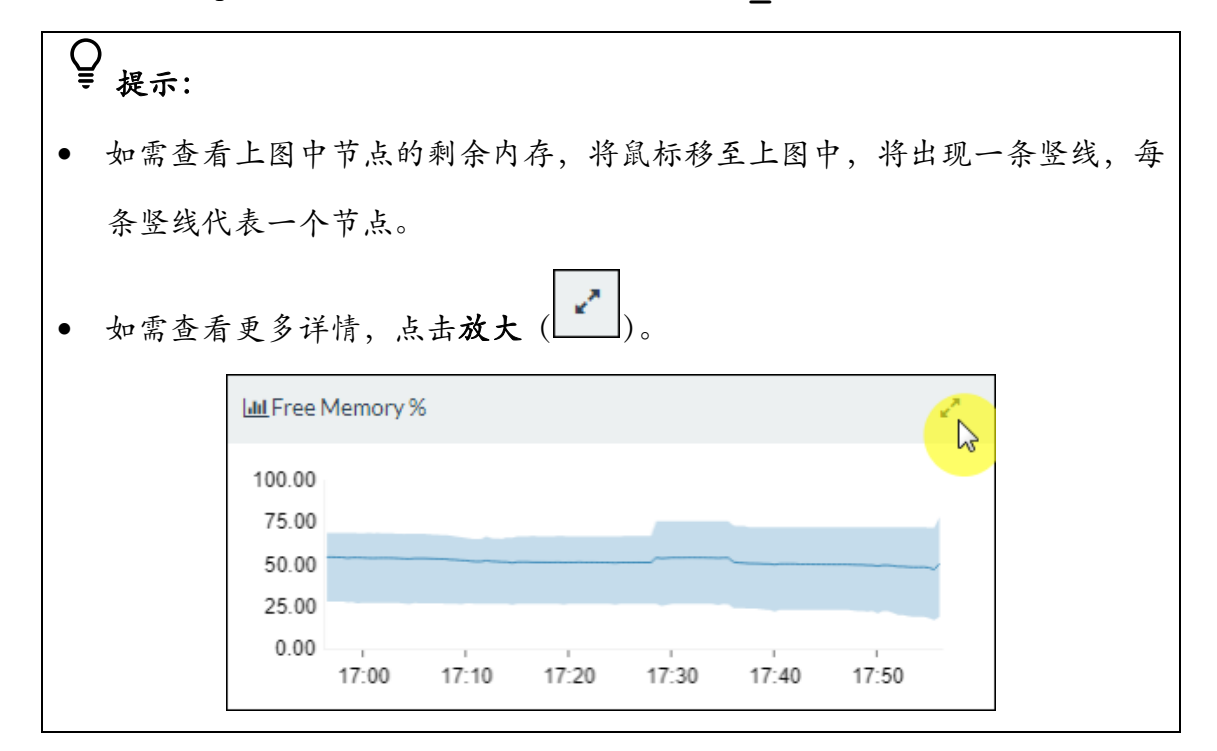

# 5.9 磁盘空间使用 (Disk Space Used %)

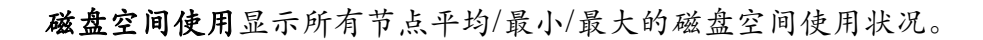

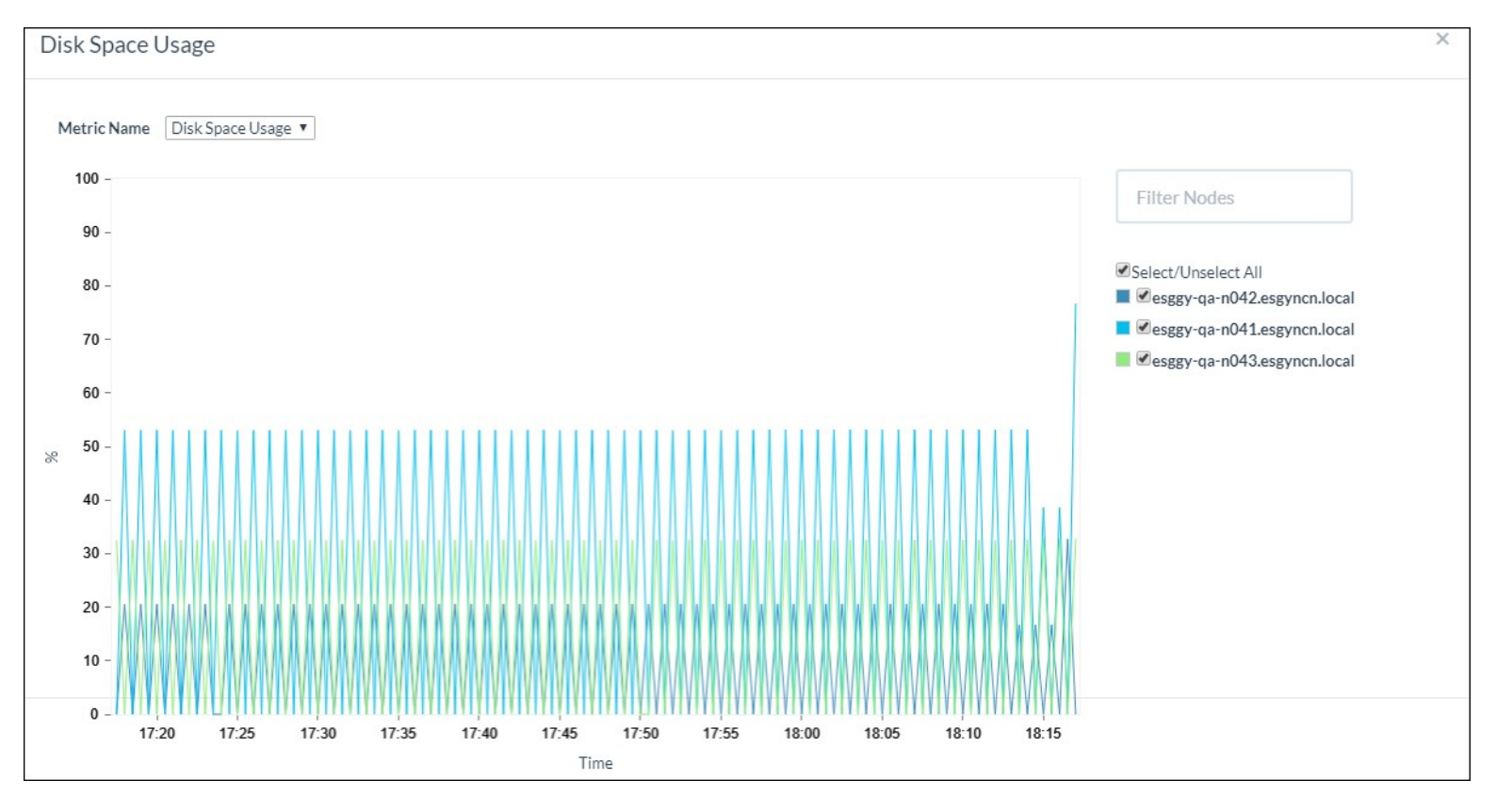

#### 该图使用 OpenTSDB 指标 df.bytes.percentused。

| ♀<br>₹ 提示: |                                          |
|------------|------------------------------------------|
| • 如需查看     | 于上图中节点的磁盘空间使用状况,将鼠标移至上图中,将出现一条           |
| 竖线,每       | F条竖线代表一个节点。                              |
| • 如需查看     | ·更多详情,点击 <b>放大</b> (                     |
|            | Lind Disk Space Used %                   |
|            | 100                                      |
|            | 75                                       |
|            | 50                                       |
|            | 25                                       |
|            | 0<br>17:00 17:10 17:20 17:30 17:40 17:50 |

### 5.10 网络 IO (Network IO)

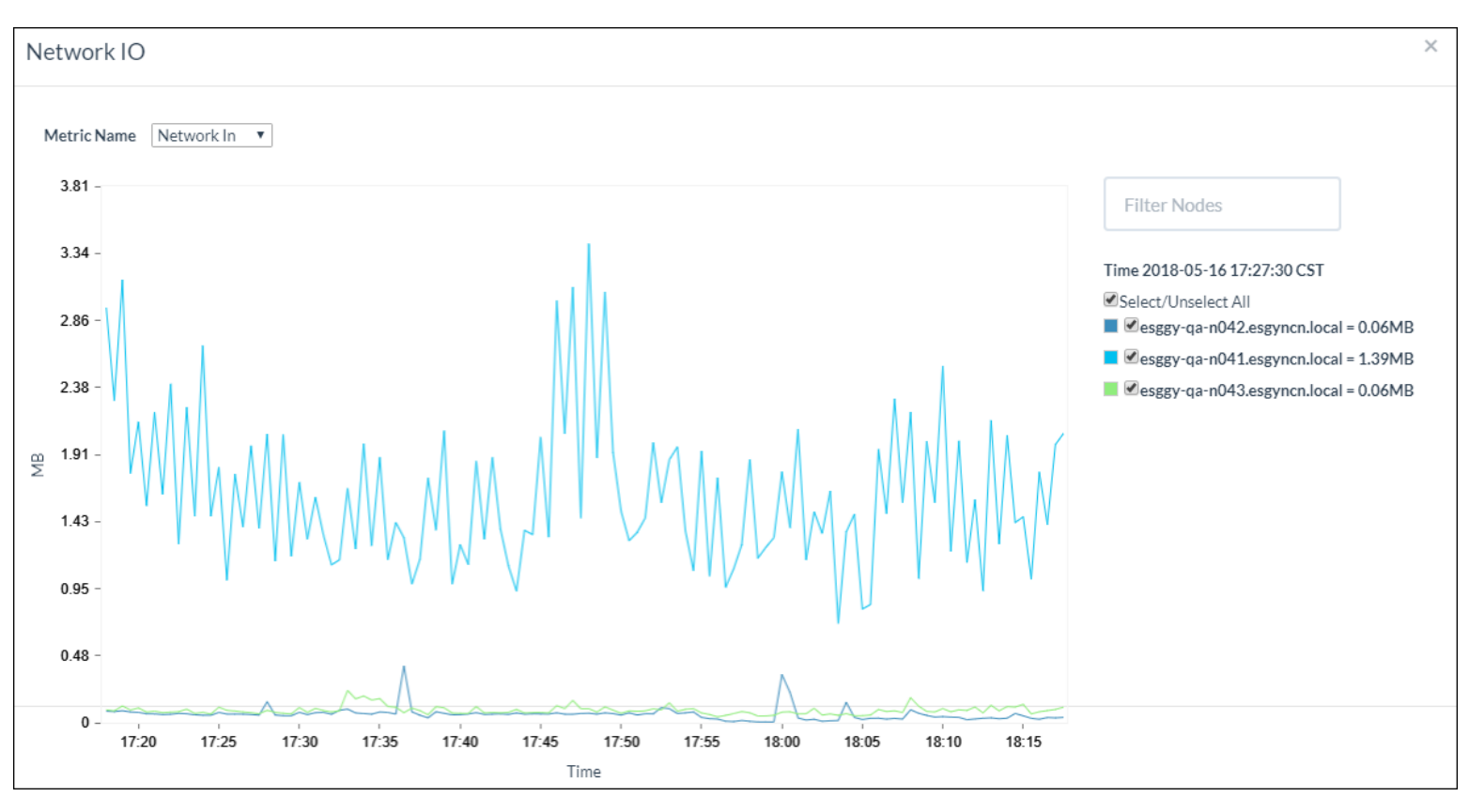

网络 IO 显示平均/最小/最大的网络 IO (输入/输出),单位为 MB。

该图使用 OpenTSDB 指标 proc.net.bytes。

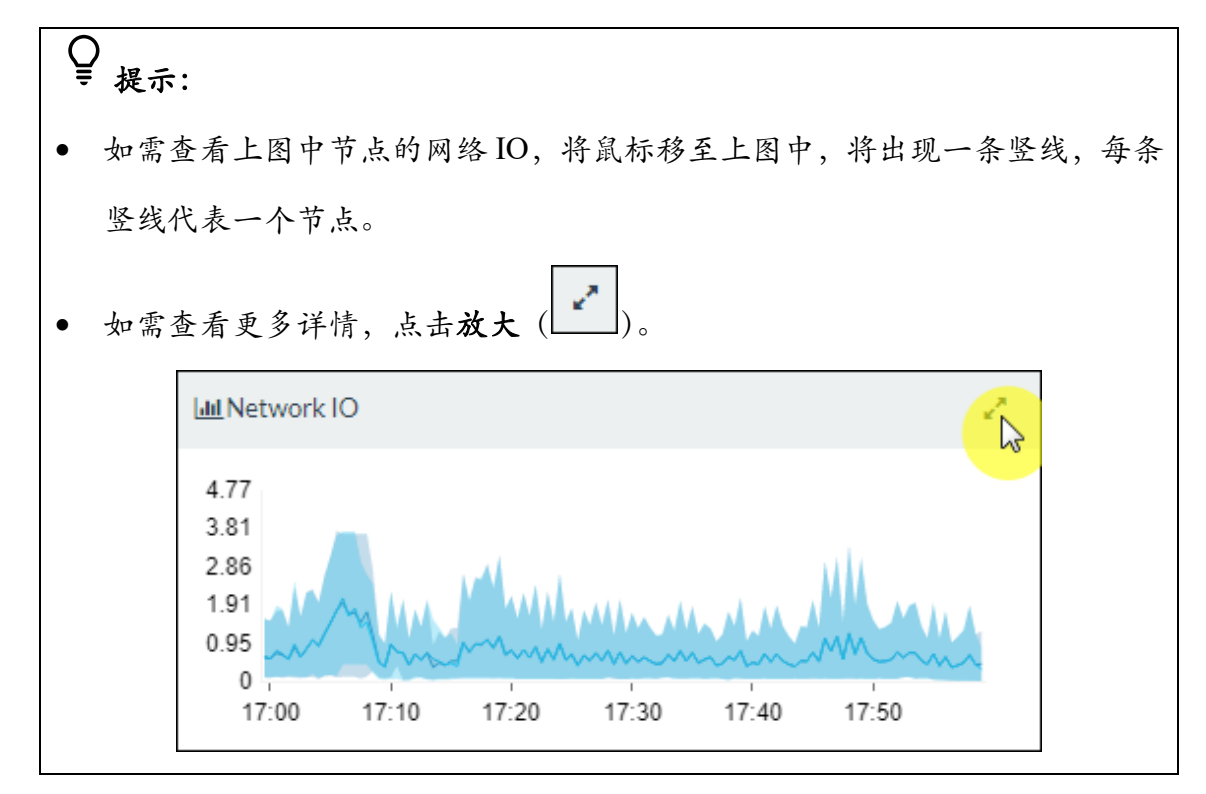

47

# 5.11 Regionserver 內存使用 (Regionserver Memory Use)

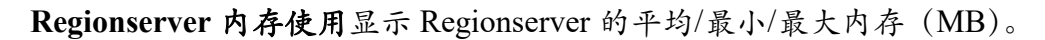

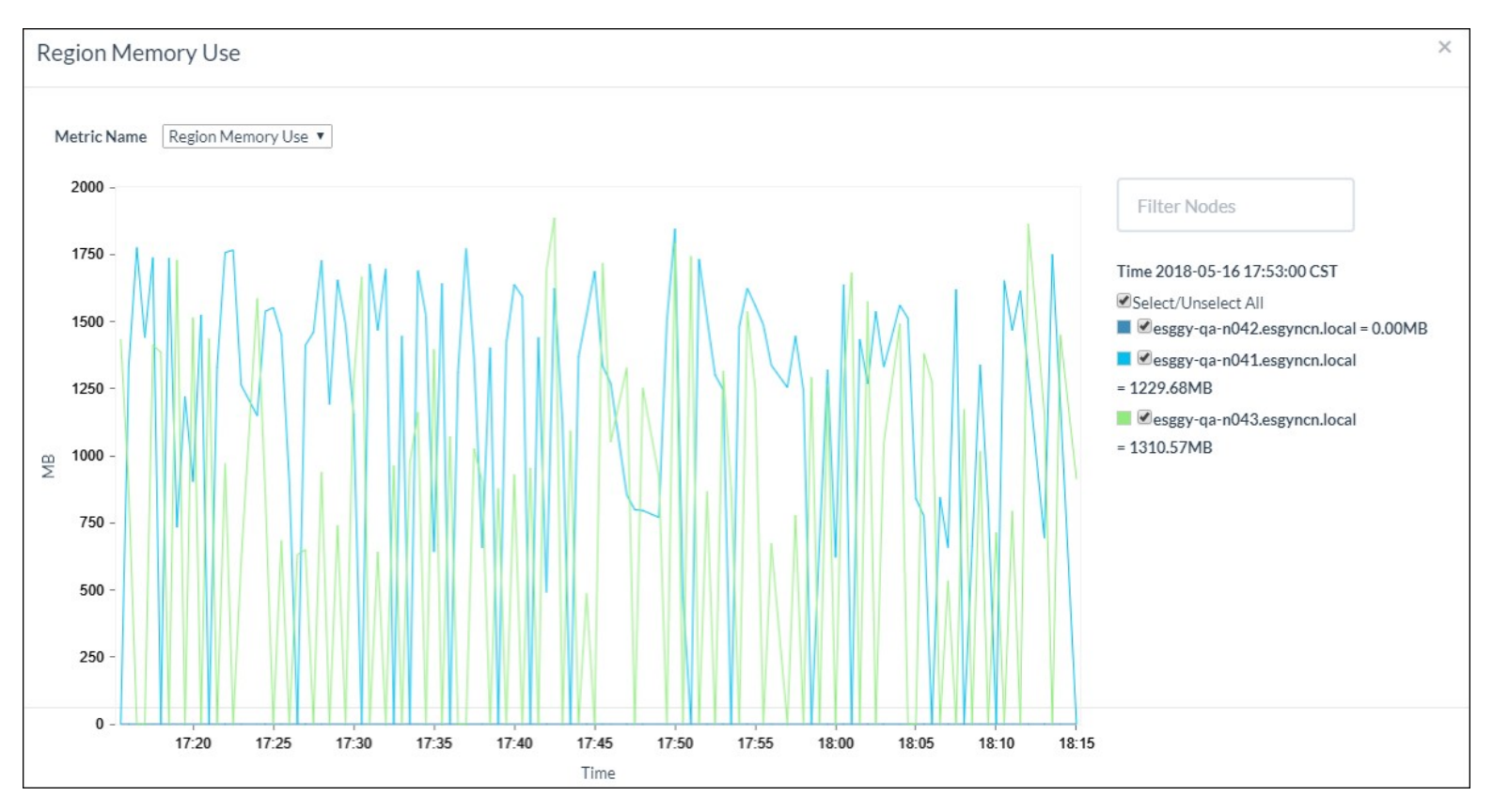

#### 该图使用 OpenTSDB 指标

#### $\texttt{hbase.regionserver.jvmmetrics.MemHeapUsedM}_{\circ}$

Ē 提示: 如需查看上图中节点的 Regionserver 内存使用状况,将鼠标移至上图中,将 • 出现一条竖线,每条竖线代表一个节点。 如需查看更多详情,点击放大 • Lul Region Memory Use 2000 1500 1000 500 0 17:00 17:10 17:20 17:30 17:50 17:40

## 5.12 GC 时间 (GC Time)

GC 时间显示平均/最小/最大的 JVM 垃圾收集时间,单位为毫秒。

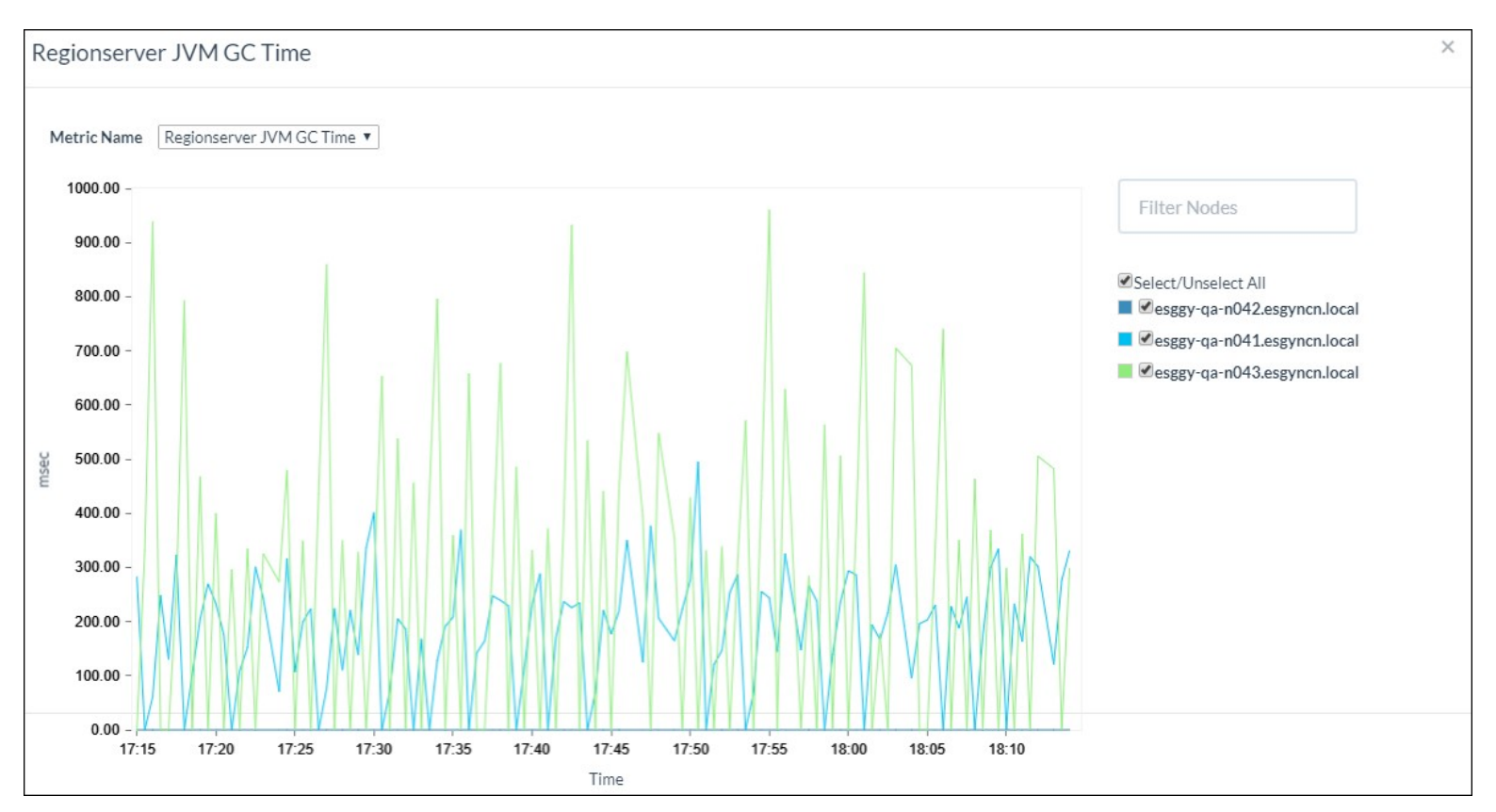

#### 该图使用 OpenTSDB 指标

hbase.regionserver.jvmmetrics.GcTimeMillis.

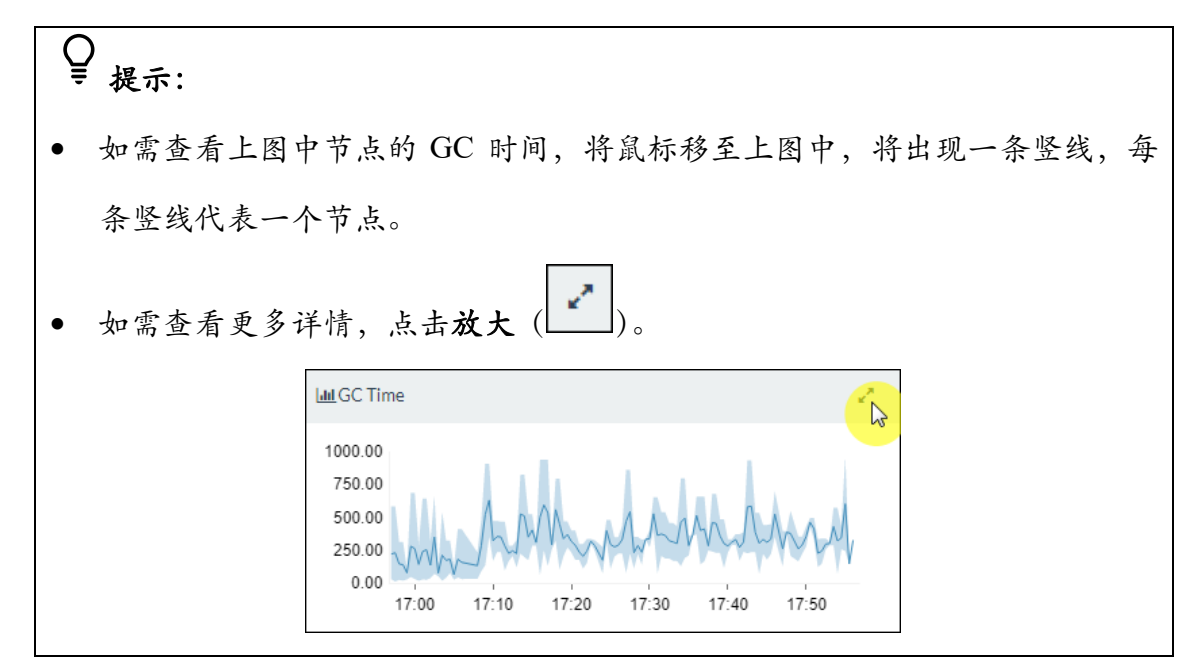

### 5.13 Memstore (Memstore Size)

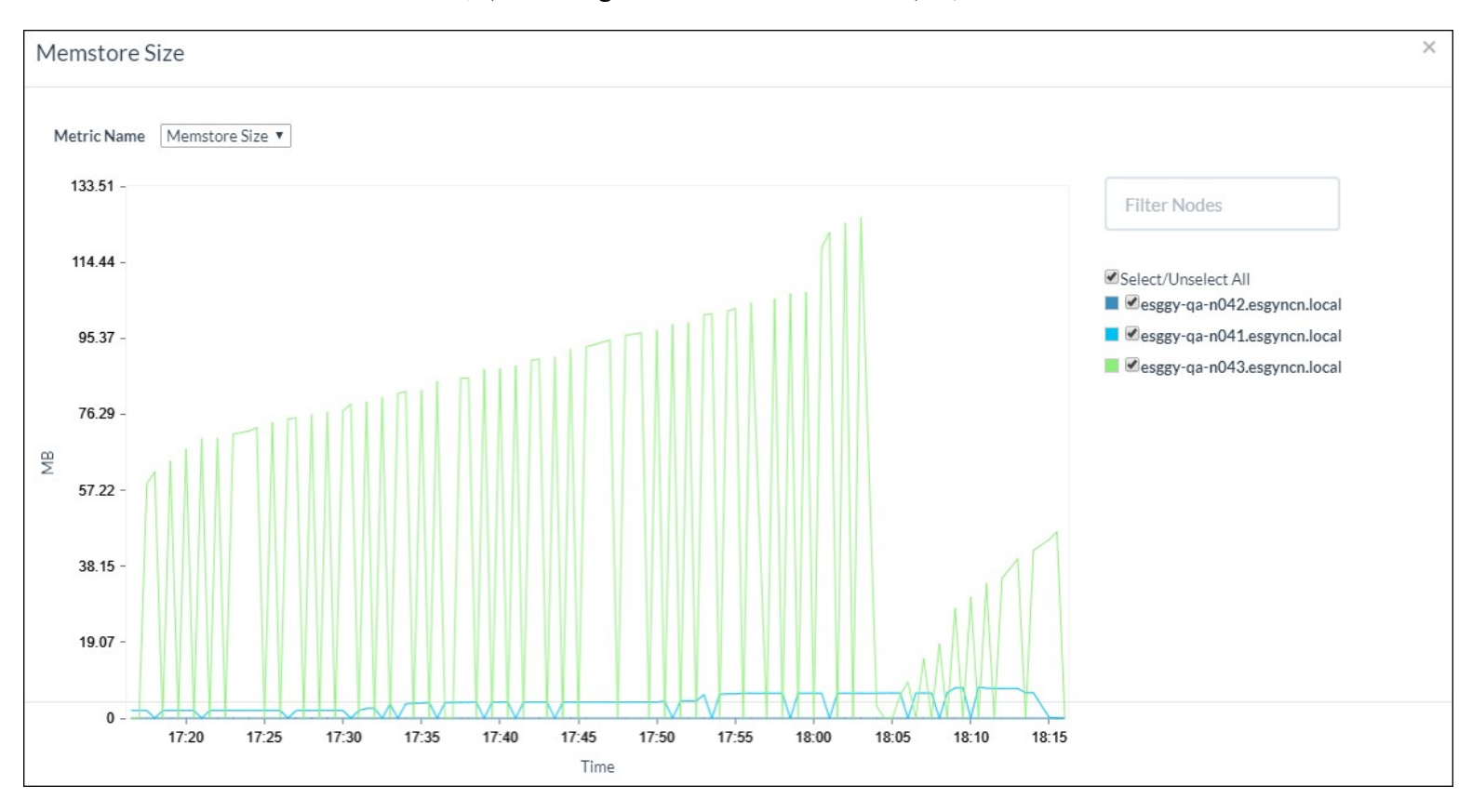

Memstore 显示集群中不同 region 的 memstore 总容量,单位为 MB。

该图使用 OpenTSDB 指标 hbase.regionserver.regions.memStoreSize。

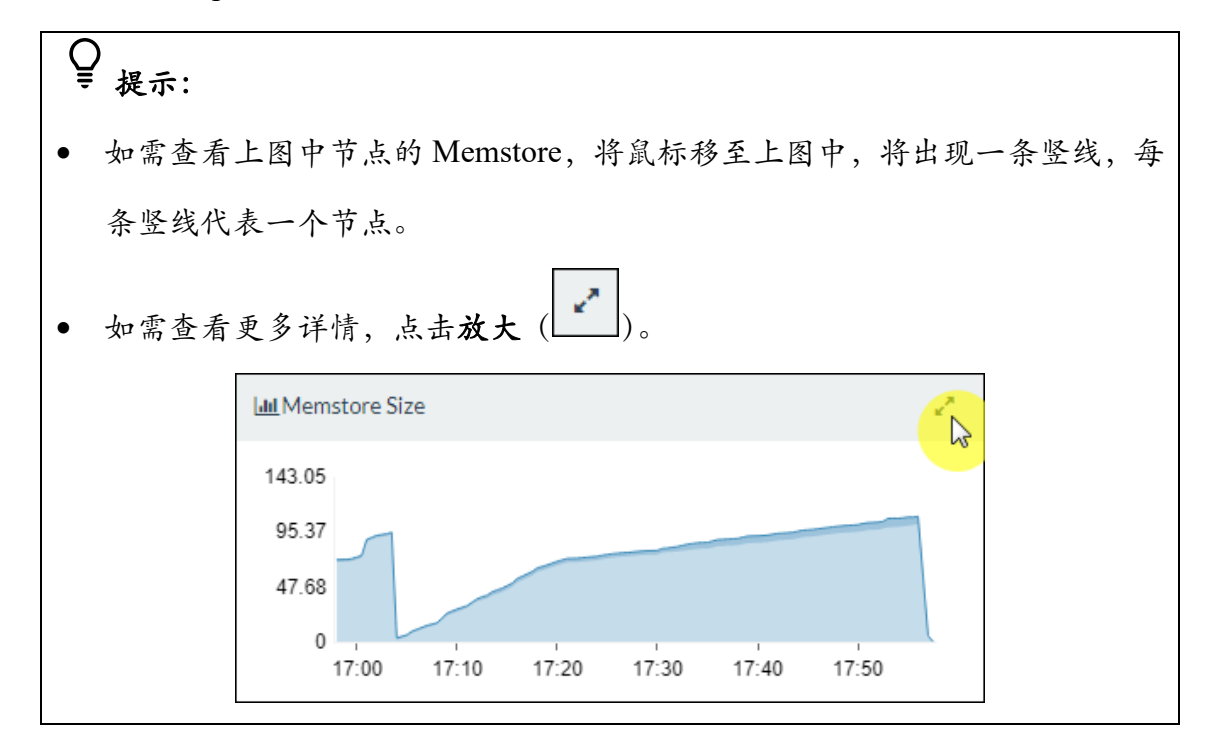

# 6. 工作负载 (Workloads)

本章介绍如何监控实时工作负载(查询)和分析历史工作负载。这些工作负载包括所有 EsgynDB 查询 (用户和系统查询)。

### 6.1 实时工作负载 (Active Workloads)

实时工作负载主页显示当前活跃 EsgynDB 查询的列表,包括当前正在执行的和 在过去 30 秒内完成的查询。您可以从 EsgynDB 运行时管理服务获取更多信息。 如需查看实时工作负载主页,在 EsgynDB Manager 主页上,点击工作负载 (Workloads) > 实时 (Active)。

|                                | な Logs の 目 Databa           | ase 🏾 🗞 Connectivity | Query Workbench    | 🔒 Security 🔹 🙈 Tena                                                                                                    | ints - • • • • Alerts | 🗲 Tools 🔹 🕜 Help 👻     |                   |
|--------------------------------|-----------------------------|----------------------|--------------------|----------------------------------------------------------------------------------------------------|-----------------------|------------------------|-------------------|
| Active Wc                      |                             |                      |                    |                                                                                                    |                       | Auto Refresh : OFF     | C Refresh         |
| Active Querie Configuratio     | n                           |                      |                    |                                                                                                    |                       |                        |                   |
| Show 10 • entries              | Copy CSV                    |                      |                    |                                                                                                    |                       | Search:                | Cancel            |
|                                | Last Activity Seconds       | Query ID             |                    |                                                                                                    |                       | Execution State        | Query Text (pre   |
| 0                              | 432,225                     | MXID1100203005321240 | 226711218731100000 | 0000806U3333308T1500                                                                                                    | 00000 13262 SQL CU    | R 2 OPEN               | select count(*) f |
| 0                              | C                           | MXID1100202016821240 | 226700422719200000 | 0000906U3333308T1500                                                                                                    | 00000 13210 SQL CU    | R 3 CLOSE              | select max(O_I[   |
| 0                              | -6                          | MXID1100202016821240 | 226700422719200000 | 0000906U3333308T1500                                                                                                    | 00000 13206 SQL CU    | R 1 CLOSE              | select C_ID from  |
| O                              | C                           | MXID1100202016821240 | 226700422719200000 | 0000906U3333308T1500                                                                                                    | 00000 13213 SQL CU    | <u>R 4</u> CLOSE       | select O_ENTR'    |
| 0                              | C                           | MXID1100202016821240 | 226700422719200000 | 0000906U3333308T1500                                                                                                    | 00000 13220 SQL CU    | R 7 CLOSE              | delete from trat  |
| 0                              | C                           | MXID1100203132121240 | 226712481867600000 | 0000806U3333308T1500                                                                                                    | 00000 13000 SQL CU    | <u>R 4</u> CLOSE       | select C_FIRST,   |
| 0                              | C                           | MXID1100202016821240 | 226700422719200000 | 0000906U3333308T1500                                                                                                    | 00000 13214 SQL CU    | R 5 CLOSE              | select OL_NUM     |
| 0                              | C                           | MXID1100202016821240 | 226700422719200000 | 0000906U3333308T1500                                                                                                    | 00000 13221 SQL CU    | R 8 CLOSE              | select O_C_ID f   |
| O                              | -1                          | MXID1100202016821240 | 226700422719200000 | 0000906U3333308T1500                                                                                                    | 00000 13209 SQL CU    | R 2 CLOSE              | select C_FIRST,   |
| 0                              | C                           | MXID1100202083121240 | 226700970535100000 | 0000906U3333308T1500                                                                                                    | 00000 13551 SQL CU    | R 3 EXECUTE            | select W_TAX, [   |
| Search                         | Search Last Activity Second | Search Query ID      |                    |                                                                                                    |                       | Search Execution State | Search Query 1    |
| Showing 1 to 10 of 480 entries | 15                          |                      |                    |                                                                                                    |                       |                        | •<br>•            |
|                                |                             |                      |                    | First      Previous     Previous | 1 2 3                 | 4 5 48                 | Next ? Last »     |

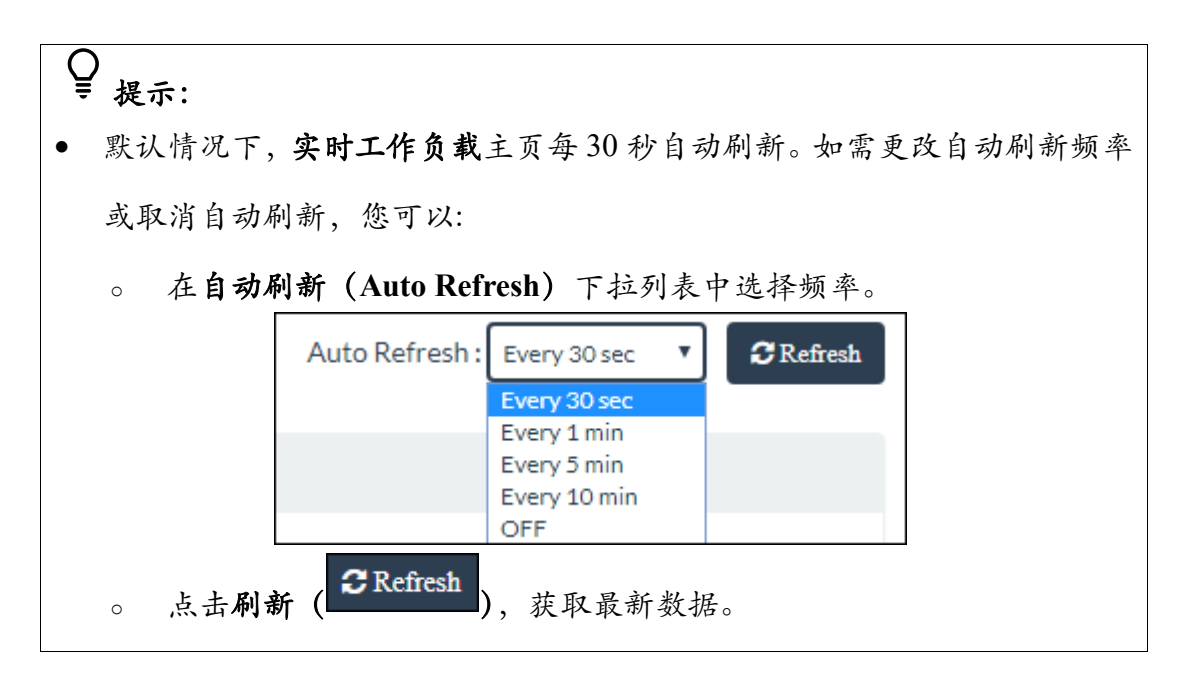

| • | 如需 | 5取消一条或多条查询,在第一列勾选一条或多条查询,再点击取消          |
|---|----|-----------------------------------------|
|   | (  |                                         |
|   | 如头 | 果查询正在执行,取消请求将提交给 EsgynDB 引擎。如果用户具备取消    |
|   | 查证 | 甸的 SQL 权限,引擎将取消该查询。                     |
|   | 取注 | 肖操作是 <b>异步</b> 完成,即:                    |
|   | 0  | 如果执行取消操作后,您仍在该页面,则操作结果将在该页面显示。          |
|   | 0  | 如果执行取消操作后,您离开了该页面并打开了 EsgynDB Manager 的 |
|   |    | 其它页面,则操作结果将显示在通知面板中。更多信息,请参阅 4.5 通      |
|   |    | 知面板。                                    |
| • | 如常 | 需复制上图表格内容,点击 <b>复制(Copy)</b> 。          |
| • | 如常 | 需将上图表格内容保存至本地,点击 CSV,信息将保存成 csv 文件。     |

实时工作负载主页包括以下信息:

| Last Activity seconds    | \$           | Query ID \$                                                      | Execution State 👙      | Query Text (preview)                              |
|--------------------------|--------------|------------------------------------------------------------------|------------------------|---------------------------------------------------|
| 3                        | 35           | MXID110010167612123932957820270040000000000000000000000000000000 | OPEN                   | SELECT [first 5000] CASE WHEN query_id IS NULL TH |
| Search Last Activity Sec | 2 <b>C</b> ( | Search Query ID                                                  | Search Execution State | Search Query Text (prev                           |

| Full Text Length $\Rightarrow$ | Node ID $\diamond$ | Process ID \$     | User $\Leftrightarrow$ | Tenant 🔶      | SLA \$     | Profile ÷      |
|--------------------------------|--------------------|-------------------|------------------------|---------------|------------|----------------|
| 2593                           | 1                  | 16761             | TRAFODION              | ESGYNDB       | defaultSLA | defaultProfile |
| Search Full Text Length        | Search Node ID     | Search Process ID | Search User            | Search Tenant | Search SLA | Search Profile |

• 最近活动时间 [秒] (Last Activity Seconds)

正数表示查询所用时间,并且仍在执行。

零表示查询执行结束。

负数表示查询从结束时到目前的时间。

查询完成后将在 RMS 内存中保留 30 秒。

• 查询 ID (Query ID)

查询的唯一标识符。

- 执行状态 (Execution State)
  - 。 启动 (OPEN)
  - 。 正在执行 (EXECUTING)
  - 。 获取 (FETCH)
  - 。 释放 (DEALLOCATED)
  - 。 关闭 (CLOSE)
- 查询文本预览(Query Text Preview)
   查询 SQL 语句的前 255 个字符。
- 完整文本长度 (Full Text Length)
- 节点 ID (Node ID)
   Master executor 处理查询的节点 ID。
- 进程 ID (Process ID)
   Master executor 处理查询的进程 ID
- 用户 (User)
- 租户(Tenant)
   用户以租户身份登录,并运行查询。
   该值仅在启用了多租户功能的情况下显示。

• 属性 (Profile)

分配给会话(查询在该会话中执行)的工作负载属性。

更多信息,请参阅 6.3.1 属性 (Profiles)。

服务等级协议(SLA)
 映射至会话(查询在该会话中执行)的SLA。
 更多信息,请参阅 6.3.2 SLA (Service Level Agreement)。

### 6.1.1 实时查询详情 (Active Query Details)

实时查询详情主页显示运行时指标和查询运算符统计数据,这些数据由 EsgynDB 运行时管理服务提供。

如需查看实时查询详情,在EsgynDB Manager 主页上,点击工作负载(Workload)>

| 实时 (Active) > 所需查询 ID (Query ID | ) | ) |  | ( | c | c | 0 | • |  | ) |  |  | ) | J | ) | ] |  |  |  |  | Ĺ |  |  |  |  |  |  |  |  |  |  |  |  |  |  | , | Į | Y | 5 | ļ | 1 | • | ľ | J | :] |  | e | e | ( | l | l | J | J | ι | l | 1 | h | ) | ) | ) | ) | Į | Į | Į | Į | 4 |  |  |  | ļ | ί | ļ | l | ( | ( | ( | ( | ( | ( | ( | 1 |  |  |  |  |  | ,<br>, | ί | ( | ( | ( | ( | ( | 1 |  |  |  |  |  |  |  |  |  |  |  |  | ) | ) | ) | ) |  |  |  |  |  | [ | I |  |  | I | J | į | į | á | l | Ì | 1 |  | - |  |  |  | ì | 7 | 5 |  | 1 | l | Ź | 2 | ì | 1 |  | • | • | r |
|---------------------------------|---|---|--|---|---|---|---|---|--|---|--|--|---|---|---|---|--|--|--|--|---|--|--|--|--|--|--|--|--|--|--|--|--|--|--|---|---|---|---|---|---|---|---|---|----|--|---|---|---|---|---|---|---|---|---|---|---|---|---|---|---|---|---|---|---|---|--|--|--|---|---|---|---|---|---|---|---|---|---|---|---|--|--|--|--|--|--------|---|---|---|---|---|---|---|--|--|--|--|--|--|--|--|--|--|--|--|---|---|---|---|--|--|--|--|--|---|---|--|--|---|---|---|---|---|---|---|---|--|---|--|--|--|---|---|---|--|---|---|---|---|---|---|--|---|---|---|
|---------------------------------|---|---|--|---|---|---|---|---|--|---|--|--|---|---|---|---|--|--|--|--|---|--|--|--|--|--|--|--|--|--|--|--|--|--|--|---|---|---|---|---|---|---|---|---|----|--|---|---|---|---|---|---|---|---|---|---|---|---|---|---|---|---|---|---|---|---|--|--|--|---|---|---|---|---|---|---|---|---|---|---|---|--|--|--|--|--|--------|---|---|---|---|---|---|---|--|--|--|--|--|--|--|--|--|--|--|--|---|---|---|---|--|--|--|--|--|---|---|--|--|---|---|---|---|---|---|---|---|--|---|--|--|--|---|---|---|--|---|---|---|---|---|---|--|---|---|---|

| EsgynDB Manager   Babboard                    | ■Workloads - 4       | ]Logs 🛢 Database      | ℅Connectivity I      | Query Workbench    | 🖴 Security 👻 🤞         | §Tenants →      | Alerts        | 🗲 Tools 👻        | ଡ Help →  |
|-----------------------------------------------|----------------------|-----------------------|----------------------|--------------------|------------------------|-----------------|---------------|------------------|-----------|
| Active Workloads                              | Active<br>Historical |                       |                      |                    |                        | Auto R          | efresh : Even | y 30 sec 🔻       | C Refresh |
| Active Queries                                | Configuration        |                       |                      |                    |                        |                 |               |                  |           |
| Copy                                          |                      |                       |                      |                    |                        | Search:         |               |                  | Cancel    |
| <ul> <li>Last Activity<br/>Seconds</li> </ul> | Query ID             |                       |                      | ¢                  | Execution State 👙      | Query Text (pr  | eview)        |                  | ÷         |
|                                               | 44 MXID1100202497321 | 239329574819243600000 | 000706U3333308T15000 | 0000 558 SQL CUR 2 | OPEN                   | SELECT [first 5 | 000] CASE WH  | EN query_id IS N | ULL TH    |
| Search Search Last Activity Se                | so Search Query ID   |                       | 3                    |                    | Search Execution State | Search Query    | Text (prev    |                  |           |
| 4                                             |                      |                       |                      |                    |                        |                 |               |                  | Þ         |
| Showing 1 to 1 of 1 entries                   |                      |                       |                      |                    |                        |                 |               |                  |           |

#### 实时查询详情主页:

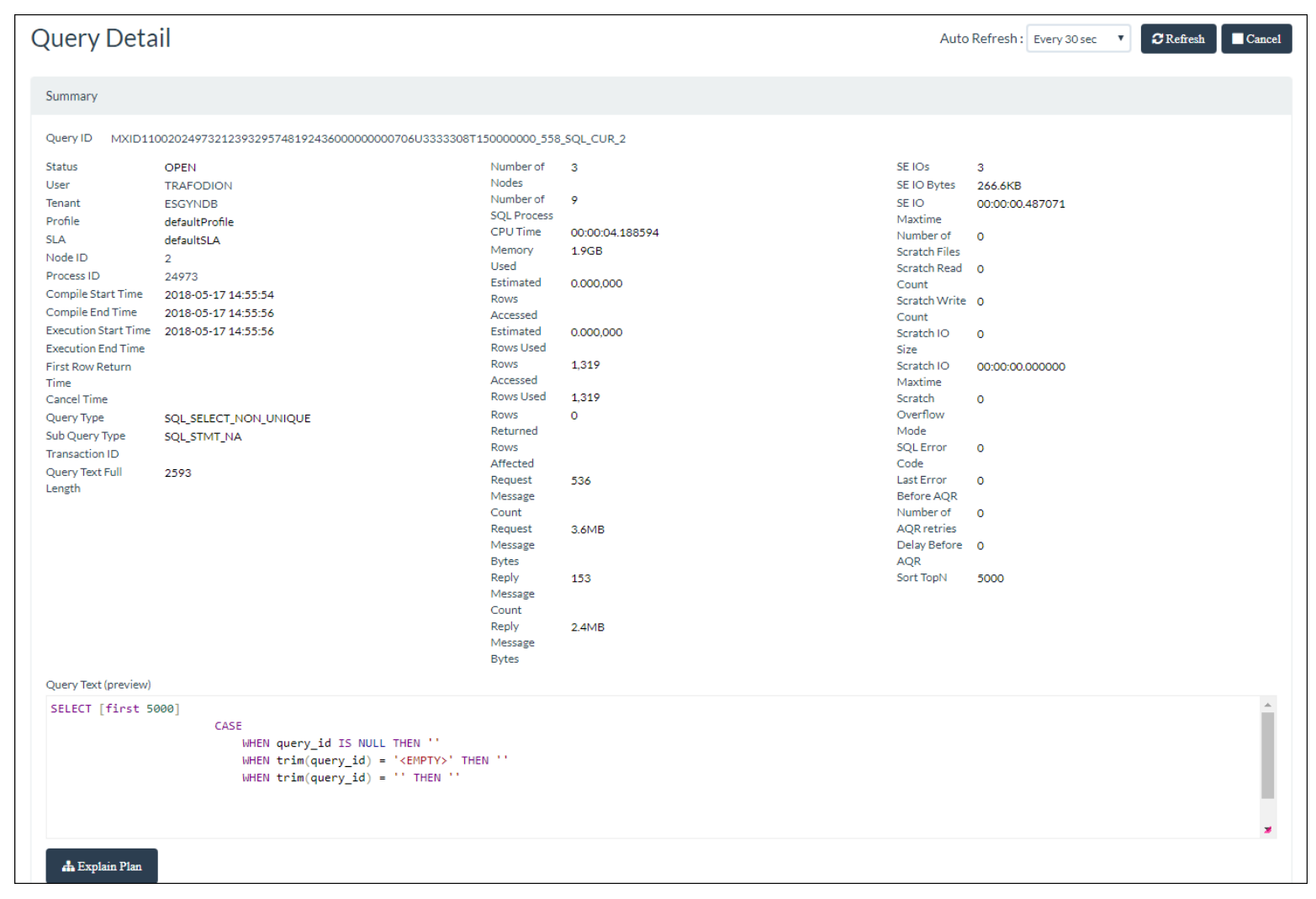

提示:
如果实时查询主页刷新后存在数据更改,则更改的内容为蓝色。
如果 CPU 用时增加,则表示查询正在运行;如果 CPU 用时未增加,则表示 查询表达式的运算符正在等待其它资源。

### 6.1.1.1 实时查询执行计划 (Explain Plan of Active Workloads)

页面将跳转至查询计划 (Query Plan) 主页。

| Query                                                         | / Plan                                                                                                    | C Refresh |
|---------------------------------------------------------------|----------------------------------------------------------------------------------------------------|-----------|
| Summary                                                       | y                                                                                                    |           |
| Query ID                                                      | MXID1100002266821240226707811884700000000806U3333308T150000000_13035_SQL_CUR_5                                                                                                    |           |
| Query<br>Text                                                 | <pre>update trafodion.javabench.oe_customer_5000 set C_BALANCE = C_BALANCE + ?,<br/>C_YTD_PAYMENT = C_YTD_PAYMENT + ?, C_PAYMENT_CNT = C_PAYMENT_CNT + 1 where C_W_ID =<br/>? and C_D_ID = ? and C_ID = ?</pre> Tables Used TRAFODION.JAVABENCH.OE_CUSTOMER_5000<br>TRAFODION.JAVABENCH.OE_CUSTOMER_5000 |           |
| Visual Pla                                                    | an                                                                                                    | •         |
|                                                               | Root<br>Trafodion<br>Scan Update                                                                                                    |           |
| Text Plan                                                     |                                                                                                    | •         |
|                                                               | PLAN SUMMARY                                                                                                    | ^         |
| MODULE<br>STATEMI<br>PLAN_II<br>ROWS_OT<br>EST_TO'<br>STATEMI | <pre>i_NAME DYNAMICALLY COMPILED iENT_NAME SQL_CUR_5 iD 212403137218579329 iUT 1 ITAL_COST 0.01 iENT update trafodion.javabench.oe_customer_5000 set C_BALANCE = C_BALANCE + ?,</pre>                                                                                                    |           |
| ROOT ==                                                       | NODE LISTING<br>                                                                                                    |           |
| REQUEST<br>ROWS OU                                            | TS_IN 1                                                                                                    |           |

实时查询计划主页包括以下信息:

- 概览 (Summary)
  - 。 查询 ID (Query ID)
  - 。 查询文本 (Query Text)
  - 。 已使用的表 (Table Used)

如需了解表的更多信息(例如,属性、直方图统计信息),点击表名称(超链接),页面将跳转至**表详情**页面。更多详情,请参阅 8.3.2 表详情(Table Details)。

• 可视执行计划 (Visual Plan)

如需查看树形图中操作符的详细信息,双击操作符。

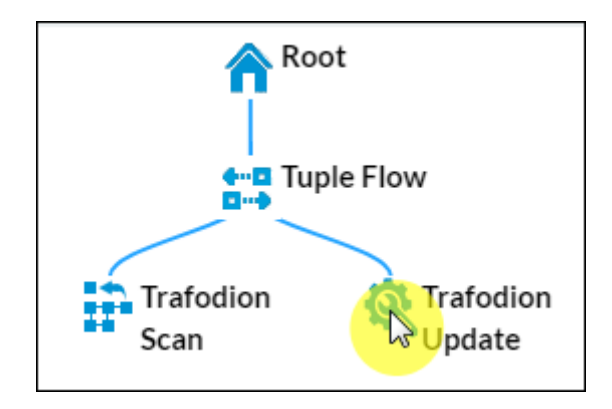

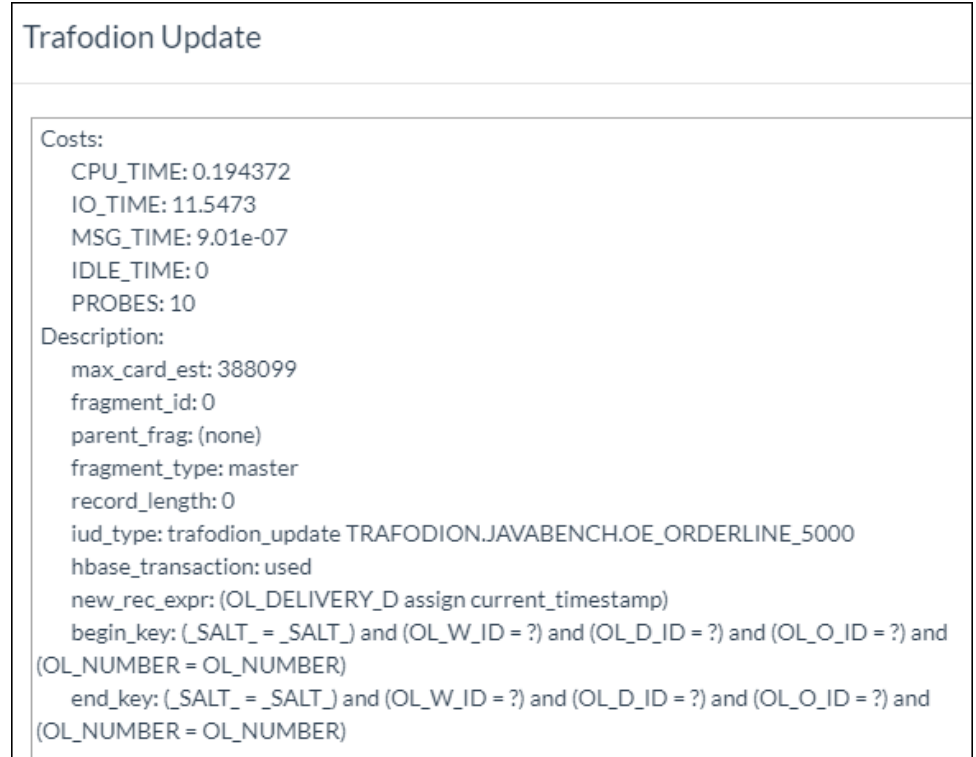

• 文本执行计划 (Text Plan)

```
Text Plan
                                ----- PLAN SUMMARY
              _____
MODULE_NAME ..... DYNAMICALLY COMPILED
STATEMENT_NAME ..... SQL_CUR_21
PLAN_ID ..... 212403137223601348
ROWS OUT ..... 10
EST_TOTAL_COST ..... 11.74
STATEMENT ...... update trafodion.javabench.oe_orderline_5000
                   set OL DELIVERY D = CURRENT TIMESTAMP
                   where OL_W_{ID} = ? and OL_D_{ID} = ? and OL_O_{ID} = ?
          ----- NODE LISTING
ROOT ===== SEQ_NO 4 ONLY CHILD 3
REQUESTS_IN ..... 1
ROWS OUT ..... 10
EST_OPER_COST ..... 0
EST TOTAL COST ..... 11.74
DESCRIPTION
```

如需重新加载查询计划主页,点击查询计划主页右上方的刷新 ( 2)。

### 6.2 历史工作负载 (Historical Workloads)

历史工作负载 (Historical Workloads) 主页显示:

- 已完成的查询
- 当前活跃查询(超出时间阈值)
  - 如需设置时间阈值,您可以修改 dcs-site.xml 文件的
     dcs.server.user.program.statistics.limit.time 属性。
     如果未设置该值,则默认使用 60 秒。
  - 超出时间阈值的查询被记录在"\_REPOS\_" schema 的 EsgynDB 管理库 表中。历史工作负载页面从"\_REPOS \_".METRIC\_QUERY\_TABLE 中 获取查询汇总结果。

历史工作负载主页包括以下信息(Top5表):

- 内存使用 [排名前五的查询] (Top 5 Queries: Memory Used)
- CPU 用时 [排名前五的查询] (Top 5 Queries: CPU Time)
- 磁盘 IO [排名前五的查询] (Top 5 Queries: Disk IOs)
- 查询用时 [排名前五的查询] (Top 5 Queries: Elapsed Time)
- 查询列表 (Queries in Repository)

♀ ₩ 提示:

- 点击 Top 5 表中的数据点,对应的查询将在查询列表中被高亮,方便您查看 该查询的详细信息。
- 如果您点击任一 Top 5 表,则查询列表将按照该分类对所有查询进行排序。
   例如,点击内存使用表,则查询列表将按照内存使用降序排列,即使用内存
   最多的查询显示在第一位。

#### 如需查看历史工作负载主页,在 EsgynDB Manager 主页上,点击工作负载

| 🖀 Dashboard                                                                           | <b>≣</b> Workload                                                                                                    | <b>e</b> | ]Logs 🥃 Databa | ise 🗞 Coni | nectivity |       | h 🔒 Securit                     | y 🔹 🚓 Ten                         | ants 🗝 🏾 🌗     | Alerts 🎤 To      | ols 🔻 🕜 Help     | •            |                      |  |
|---------------------------------------------------------------------------------------|----------------------------------------------------------------------------------------------------|----------|----------------|------------|-----------|-------|---------------------------------|-----------------------------------|----------------|------------------|------------------|--------------|----------------------|--|
| Historical                                                                            | Active<br>His <mark>torical</mark>                                                                                                    |          |                |            |           |       | Tin                             | ne Range : 201                    | .8-09-12 15:00 | 0:38 CST - 2018- | 09-12 16:00:38 0 | ST 📿 Refi    | esh <b>T</b> Filters |  |
| 📶 Top 5 Queri                                                                         | Configurati                                                                                                    | ion      |                |            |           |       | LIII Top 5 Que                  | ries : CPU Tim                    | ie             |                  |                  |              |                      |  |
| 1 •<br>2 •<br>3 •<br>4 •<br>5 •                                                       | 45.40                                                                                                    | 45.00    | 45.00          | 15.40      | 45.50     | 4/00  | 1 •<br>2 •<br>3 •<br>4 •<br>5 • | 15.40                             | 15.00          | 45.00            | 45.40            | 45.50        | 44.00                |  |
|                                                                                       | 15:10                                                                                                    | 15:20    | 15:30          | 15:40      | 15:50     | 16:00 |                                 | 15:10                             | 15:20          | 15:30            | 15:40            | 15:50        | 16:00                |  |
| Lahl Top 5 Queries : Disk IOs                                                         |                                                                                                    |          |                |            |           |       |                                 | Ltdl Top 5 Queries : Elapsed Time |                |                  |                  |              |                      |  |
| 1 •<br>2 •<br>3 •<br>4 •                                                              |                                                                                                    |          |                |            |           |       | 1 •<br>2 •<br>3 •<br>4 •<br>5 • |                                   |                |                  |                  |              |                      |  |
| 5                                                                                     | 15:10                                                                                                    | 15:20    | 15:30          | 15:40      | 15:50     | 16:00 |                                 | 15:10                             | 15:20          | 15:30            | 15:40            | 15:50        | 16:00                |  |
| Queries in Repository                                                                 |                                                                                                    |          |                |            |           |       |                                 |                                   |                |                  |                  |              |                      |  |
| Show 10                                                                               | Show 10 • entries Copy CSV                                                                                                    |          |                |            |           |       |                                 |                                   |                | Searc            | :h:              |              | Cancel               |  |
| Query ID                                                                              |                                                                                                    |          |                |            |           | \$    | Status                          | \$                                | Start Time     | \$               | End Time         | \$           | Last Updated         |  |
| MXID1100002496521240226709468226100000004106U3333308T150000000 127405 SQL CUR         |                                                                                                    |          |                |            |           |       |                                 |                                   | 2018-09-07     | 14:46:15         |                  |              | 2018-09-07 1         |  |
| MXID1100002496521240226709468226100000004106U3333308T150000000 127381 SQL CUR         |                                                                                                    |          |                |            |           |       |                                 |                                   | 2018-09-07     | 14:25:26         |                  |              | 2018-09-07 1         |  |
| MXID1100002496521240226709468226100000004106U3333308T150000000 127222 SQL CUR         |                                                                                                    |          |                |            |           |       |                                 |                                   | 2018-09-07     | 11:53:23         |                  |              | 2018-09-07 1         |  |
| MXID1100002496521240226709468226100000004106U3333308T150000000 127198 SQL CUR         |                                                                                                    |          |                |            |           |       |                                 | INIT 2018-09-07 11:32:07          |                |                  |                  |              | 2018-09-07 1         |  |
| MXID1100002496521240226709468226100000004106U3333308T150000000 127042 SQL CUR         |                                                                                                    |          |                |            |           |       | INIT 2018-09-07 09:03:11        |                                   |                | 09:03:11         |                  |              | 2018-09-070          |  |
| MXID1100002496521240226709468226100000004106033333081150000000 127019 SQL CUR         |                                                                                                    |          |                |            |           |       | INIT                            | 2018-09-07-08:43:32               |                | 08:43:32         |                  |              | 2018-09-070          |  |
| MXID1100002496521240226709468226100000004106033333081150000000 126867 SQL CUR 1       |                                                                                                    |          |                |            |           |       |                                 | 111 2018-09-07 06:18:09           |                | 06:18:09         |                  |              | 2018-09-070          |  |
| MXID4100002496521240226709469224000000004106132223081150000000 126696 SQL CUR 3       |                                                                                                    |          |                |            |           |       | INIT 2018-09-07 03:35:09        |                                   | 03:35:09       |                  |                  | 2018-09-07 0 |                      |  |
| <u>MXID110000247652124022670946822610000000410603333001150000000 126533 SQL CUR 3</u> |                                                                                                    |          |                |            |           |       |                                 |                                   | 2018-09-07     | 00:38:43         |                  |              | 2018-09-07 0         |  |
| Search Query ID                                                                       |                                                                                                    |          |                |            |           |       | Search Status                   |                                   | Search Start   | Time             | Search End Time  | ,            | Search Last U        |  |
| 4                                                                                     |                                                                                                    |          |                | _          |           |       |                                 |                                   |                |                  |                  |              | •                    |  |
| Showing 1 to 1                                                                        | Image: Showing 1 to 10 of 5,000 entries       Image: First image: Showing 1 to 10 of 5,000 entries       Image: Showing 1 to 10 of 5,000 entries       Image: Showing 1 to 10 |          |                |            |           |       |                                 |                                   |                |                  |                  |              |                      |  |

#### (Workloads) > 历史 (Historical)。

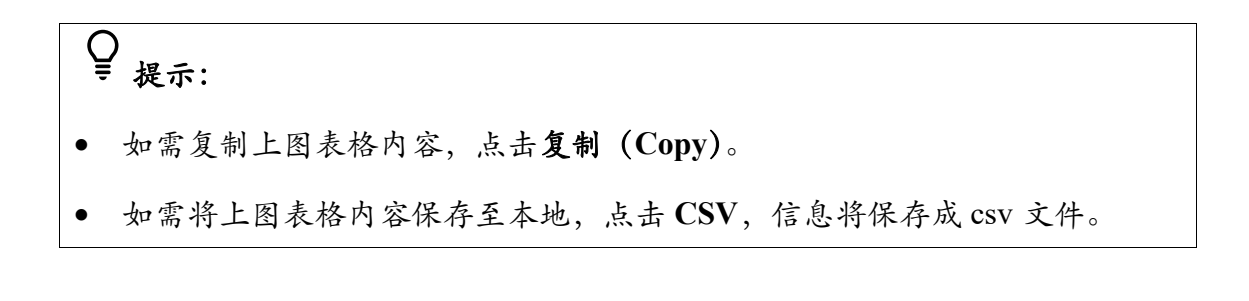
默认情况下, 历史工作负载主页显示最近1小时内已开始、正在执行或已完成的 查询。如需显示特定条件的历史工作负载, 您可以使用过滤器和搜索框。

• 过滤器 ( **▼**Filters )

所有过滤谓词使用 AND 运算符,即仅返回匹配所有过滤谓词的查询。

如需使用过滤器筛选查询,执行以下操作:

本示例为搜索特定条件(过去 1 周、多状态 ["已完成"、"正在执行"、"已 初始化""未知"])的历史工作负载。

1、在 EsgynDB Manager 主页上, 点击工作负载 (Workloads) > 历史

|              |   |     | <b>T</b> Filters |     |
|--------------|---|-----|------------------|-----|
| (Historical) | > | 过滤器 |                  | ) ( |

2、在弹出的对话框中, 输入和选择以下信息:

| Iters                                |                |                         |              |
|--------------------------------------|----------------|-------------------------|--------------|
| Time Range :                         |                |                         |              |
| Last 1 hour                          |                |                         | •            |
| Start Time                           |                | End Time                |              |
| 2018-09-17 17:17:08 CST              | 1              | 2018-09-17 18:17:08 CST | <b></b>      |
| Status Completed Executing Initia    | alized 🔲 Unkno | wn                      |              |
| Query ID                             |                |                         |              |
| QUERY IDS SEPARATED BY COMMA         |                |                         |              |
| Username                             |                |                         |              |
| User names separated by comma        |                |                         |              |
| Application Name                     |                |                         |              |
| Application Names separated by comma |                |                         |              |
| Client Name                          |                |                         |              |
| Client Names separated by comma      |                |                         |              |
| Query Signature                      |                |                         |              |
|                                      |                |                         |              |
| Query Text                           |                |                         |              |
| Part of query text                   |                |                         |              |
| Max Fetch Rows :                     |                |                         |              |
| 5,000                                |                |                         | •            |
|                                      |                |                         |              |
|                                      |                |                         | Apply Cancel |
|                                      |                |                         |              |

### (1) [必选] 选择时间范围 (Time Range)。

| Time Range : |  |
|--------------|--|
| Last 1 hour  |  |
| Last 1 hour  |  |
| Last 6 hours |  |
| Last 1 day   |  |
| Last 1 week  |  |
| Custom       |  |

- 前1小时 (Last 1 hour)
- 前6小时 (Last 6 hours)
- 前1日 (Last 1 day)
- 前1周 (Last 1 week)
- 自定义 (Customer)

如果选择了自定义,执行以下操作:

| ۲, | 法日 | 历( |         | ), i | 选择 | 日期 |
|----|----|----|---------|------|----|----|
| <  |    | Au | gust 20 | 018  |    | >  |
| Su | Mo | Tu | We      | Th   | Fr | Sa |
| 29 | 30 | 31 | 1       | 2    | 3  | 4  |
| 5  | 6  | 7  | 8       | 9    | 10 | 11 |
| 12 | 13 | 14 | 15      | 16   | 17 | 18 |
| 19 | 20 | 21 | 22      | 23   | 24 | 25 |
| 26 | 27 | 28 | 29      | 30   | 31 | 1  |
| 2  | 3  | 4  | 5       | 6    | 7  | 8  |
|    | ¥  | ⊳  |         |      | ©  |    |

| 0 | 点击 | 时间 | ( ) | ,选 | 择时间。 |
|---|----|----|-----|----|------|
|   |    | \$ |     |    |      |
|   | ^  |    | ^   |    | ^    |
|   | 01 | :  | 16  | :  | 22   |
|   | ~  |    | ~   |    | *    |

♀提示:如需快速选择当天日期,点击今日 (◆)。

- (2) [必选] 选择状态 (Status)。
  - 已完成 (Completed)
  - 正在执行 (Executing)
  - 已初始化 (Initialized)
  - 未知 (Unknown)

Status Completed Executing Initialized Unknown

(3) [可选] 输入查询 ID (Query ID)。

如需输入多个查询 ID, 用逗号分隔。

(4) [可选] 输入用户名称 (Username)。

如需输入多个用户名称,用逗号分隔。

(5) [可选] 输入应用程序名称 (Application Name)。

如需输入多个应用程序名称,用逗号分隔。

- (6) [可选] 输入客户端名称 (Client Name)。 如需输入多个客户端名称,用逗号分隔。
- (7) [可选] 输入查询签名 (Query Signature)。
- (8) [可选] 输入查询文本 (Query Text)。

| QUERY IDS SEPARATED BY COMMA         |
|--------------------------------------|
| Username                             |
| User names separated by comma        |
| Application Name                     |
| Application Names separated by comma |
| Client Name                          |
| Client Names separated by comma      |
| Query Signature                      |
|                                      |
| Query Text                           |
| Part of query text                   |

- (9) [必选] 在下拉列表中,选择最大返回行数 (Max Fetch Rows)。
  - 5,000 行
  - 10,000 行
  - 100,000 行

| Max Fetch Rows : |   |
|------------------|---|
| 5,000            | • |
| 5,000            |   |
| 10,000           |   |
| 100,000          |   |

3、点击应用 (Apply)。

•

| 搜索框(     | Search: | ) |
|----------|---------|---|
| うん かって く |         | , |

搜索字符串(搜索条件)与历史查询列表中的所有列进行匹配。

例如,查询签名列是基于查询文本的数字散列,所以,多次运行相同查询文 本的查询签名是相同的。使用查询签名作为搜索条件,能方便地查看所有查 询历史和查询性能对比。

# 6.2.1 历史查询详情 (Historical Query Details)

历史查询详情主页显示历史查询的详细信息,包括以下信息:

- 总结 (Summary)
- 连接指标 (Connection Metrics)
- 编译时指标 (Compile Time Metrics)
- 运行时指标 (Run Time Metrics)

| Query De                                                         | tail                                                                                                    | C Refresh | Cancel |
|------------------------------------------------------------------|----------------------------------------------------------------------------------------------------|-----------|--------|
| Summary                                                          |                                                                                                    |           |        |
| Query ID<br>Status<br>Start Time<br>End Time<br>Last Update Time | MXID1100001221621239329574001079000000000206U3333308T150000000_42_SQL_CUR_2<br>COMPLETED<br>2018-05-17 15:11:29<br>2018-05-17 15:13:31<br>2018-05-17 15:13:31                                                                                                    |           |        |
| Query Text                                                       | SELECT [first 5000]       ^         CASE       WHEN query_id IS NULL THEN '         WHEN trim(query_id) = '.EMPTV>' THEN '       WHEN trim(query_id) = 'THEN '         WHEN trim(query_id) = 'NULL' THEN '       WHEN trim(query_id) = 'NULL' THEN '         WHEN trim(query_id) = 'CNULL' THEN '       WHEN trim(query_id) = 'CNULL' THEN '         WHEN trim(query_id) = 'CNULL' THEN '       WHEN trim(query_id) = 'CNULL' THEN '         WHEN trim(query_id) = 'CNULL' THEN '       WHEN trim(query_id) = 'CNULL' THEN ' |           |        |

| Name 🝦               | Value                                         | Name                        | ¢  | Value        |
|----------------------|-----------------------------------------------|-----------------------------|----|--------------|
| User                 | TRAFODION                                     | Compile Start Time          |    | 2018-05-17 1 |
| Tenant               | ESGYNDB                                       | Compile End Time            |    | 2018-05-17 1 |
| Application          | EsgynDB Manager                               | Compile Elapsed Time        |    | 00:00:15.497 |
| Client               | esggy-qa-n043.esgyncn.local                   | Degree of Parallelism       |    | 8            |
| Name                 |                                               | Number of Joins             |    | 1            |
| Session ID           | MXID11000012216212393295740010790000000000000 | Full Scan                   |    | False        |
| Profile<br>Name      | defaultProfile                                | Est.Accessed Rows           |    | 0            |
| SLA Name             | defaultSLA                                    | Est.Used Rows               |    | 0            |
| Query                | 3281318711                                    | Est.Cost                    |    | 0            |
| Signature            |                                               | Est.Cardinality             |    | 1            |
| Transaction          |                                               | Est.Memory Use              |    | 21.9MB       |
| ID                   |                                               | Est.CPU Time                |    | 00:00:00     |
| Statement<br>Type    | SQL_SELECT_NON_UNIQUE                         | Est.IO Time                 |    | 00:00:00     |
| Statement            |                                               | Est.Message Time            |    | 00:00:00     |
| Sub Type             |                                               | Est.Idle Time               |    | 00:00:00     |
| Process              | \$Z0009Z1                                     | CPU Path Length             |    | 00:00:04.130 |
| Name                 |                                               | Number of BMOs              |    | 2            |
| Master<br>Process ID |                                               | Compile Overflow Size       |    | 0            |
| Submit               | 2018-05-17 15:11:29                           | Showing 1 to 18 of 18 entri | es |              |

| Run Time    | Metrics   |
|-------------|-----------|
| rearr rinne | in curics |

| Name                        | Value           |
|-----------------------------|-----------------|
| Query Elapsed Time          | 00:02:01.968559 |
| Total CPU Time              | 00:00:00.000000 |
| Process Create Busy Time    | 00:00:00.000000 |
| SQL Process Count           | 0               |
| Total SQL Process Busy Time | 00:00:00.000000 |
| Disk Process Busy Time      | 00:00:00.000000 |
| UDR Process Busy Time       | 00:00:00.000000 |
| Master Execution Time       | 00:00:00.000000 |
| Disk IOs                    | 0               |
| Total Memory Allocated      | 0               |
| Error Code                  | 0               |
| Stats Error Code            | 0               |
| SQL Error Code              | 0               |
| Error Text                  |                 |
| AQR Retry Count             | 0               |
| IUD Row Count               | 0               |
| Messages To Disk            | 0               |
| Message Size to Disk        | 0               |
| Overflow Size Written       | 0               |
| Overflow Size Read          | 0               |

如需查看历史查询详情,在EsgynDB Manager 主页上,点击工作负载(Workload)>

| 🚯 Dashboard                     | <b>Workloa</b>                     | <mark>્રિ</mark> હા | _ogs 🛢 Databas  | e 🎖 Connectivit  | y 📮 Query Workbend    | th 🔒 Securit                    | y 🔹 🚓 Ter       | nants 🗸 🛛    | 🕽 Alerts 🛛 🗲    | Tools 🔹 🔞 F     | lelp <del>-</del> |                       |
|---------------------------------|------------------------------------|---------------------|-----------------|------------------|-----------------------|---------------------------------|-----------------|--------------|-----------------|-----------------|-------------------|-----------------------|
| Historical                      | Active<br>His <mark>torical</mark> |                     |                 |                  |                       | Tin                             | ne Range : 201  | 18-09-12 15: | 00:38 CST - 20: | 18-09-12 16:00: | 38 CST 📿 Rei      | resh <b>T</b> Filters |
| LIII Top 5 Queri                | Configurat                         | ion                 |                 |                  |                       | LIII Top 5 Que                  | eries : CPU Tim | ne           |                 |                 |                   |                       |
| 1 •<br>2 •<br>3 •<br>4 •<br>5 • | 15:10                              | 15:20               | 15:30           | 15:40 15:5       | 0 16:00               | 1 •<br>2 •<br>3 •<br>4 •<br>5 • | 15:10           | 15:20        | 15:30           | 15:40           | 15:50             | 16:00                 |
|                                 |                                    |                     |                 |                  |                       |                                 |                 |              |                 |                 |                   |                       |
| III Top 5 Queri                 | es : Disk IOs                      |                     |                 |                  |                       | Lill Top 5 Que                  | ries : Elapsed  | Time         |                 |                 |                   |                       |
| 1 •<br>2 •<br>3 •<br>4 •<br>5 • | 15:10                              | 15:20               | 15:30           | 15:40 15:5       | 0 16:00               | 1 •<br>2 •<br>3 •<br>4 •<br>5 • | 15:10           | 15:20        | 15:30           | 15:40           | 15:50             | 16:00                 |
|                                 |                                    |                     |                 |                  |                       |                                 |                 |              |                 |                 |                   |                       |
| Queries in Rep                  | ository                            |                     |                 |                  |                       |                                 |                 |              |                 |                 |                   |                       |
| Show 10                         | <ul> <li>entries</li> </ul>        | Сору                | CSV             |                  |                       |                                 |                 |              | Se              | arch:           |                   | Cancel                |
| Query ID                        |                                    |                     |                 |                  | ÷                     | Status                          | \$              | Start Time   |                 | End Time        | \$                | Last Updated          |
| MXID110000                      | 2496521240                         | 226709468           | 22610000000410  | 5U3333308T150000 | 0000 127405 SQL CUR : | 1 INIT                          |                 | 2018-09-0    | 7 14:46:15      |                 |                   | 2018-09-07 1          |
| MXID110000                      | 2496521240                         | 226709468           | 226100000000410 | 6U3333308T150000 | 0000 127381 SQL CUR : | 1 INIT                          |                 | 2018-09-0    | 7 14:25:26      |                 |                   | 2018-09-07 1          |
| MXID110000                      | 2496521240                         | 226709468           | 22610000000410  | 5U3333308T150000 | 0000 127222 SQL CUR : | 1 INIT                          |                 | 2018-09-0    | 7 11:53:23      |                 |                   | 2018-09-07 1          |
| MXID110000                      | 2496521240                         | 226709468           | 22610000000410  | 5U3333308T150000 | 0000 127198 SQL CUR : | <u>1</u> INIT                   |                 | 2018-09-0    | 7 11:32:07      |                 |                   | 2018-09-07 1          |
| MXID110000                      | 2496521240                         | 226709468           | 22610000000410  | 5U3333308T150000 | 0000 127042 SQL CUR : | <u>1</u> INIT                   |                 | 2018-09-0    | 7 09:03:11      |                 |                   | 2018-09-070           |
| MXID110000                      | 2496521240                         | 226709468           | 22610000000410  | 5U3333308T150000 | 0000 127019 SQL CUR : | <u>1</u> INIT                   |                 | 2018-09-0    | 7 08:43:32      |                 |                   | 2018-09-070           |
| MXID110000                      | 2496521240                         | 226709468           | 22610000000410  | 5U3333308T150000 | 0000 126867 SQL CUR : | <u>1</u> INIT                   |                 | 2018-09-0    | 7 06:18:09      |                 |                   | 2018-09-070           |
| MXID110000                      | 2496521240                         | 226709468           | 22610000000410  | 5U3333308T150000 | 0000 126696 SQL CUR : | 1 INIT                          |                 | 2018-09-0    | 7 03:35:09      |                 |                   | 2018-09-070           |
| MXID110000                      | 2496521240                         | 226709468           | 22610000000410  | 5U3333308T150000 | 0000 126533 SQL CUR : | 1 INIT                          |                 | 2018-09-0    | 7 01:00:12      |                 |                   | 2018-09-070           |
| MXID110000                      | 2496521240                         | 226709468           | 22610000000410  | 5U3333308T150000 | 0000 126508 SQL CUR : |                                 |                 | 2018-09-0    | 7 00:38:43      |                 |                   | 2018-09-070           |
| Search Query                    | / ID                               |                     |                 |                  |                       | Search Status                   |                 | Search Sta   | rt Time         | Search End      | Time              | Search Last U         |
| 4                               |                                    |                     |                 |                  |                       |                                 |                 |              |                 |                 |                   | ۲                     |
| Showing 1 to 1                  | .0 of 5,000 en                     | tries               |                 |                  |                       | « First                         | < Previous      | 1 2          | 3 4             | 5               | 500 Next          | : > Last »            |

## 历史 (Historical) > 所需查询 ID (Query ID)。

## 6.2.1.1 历史查询执行计划 (Explain Plan of Historical Workloads)

如需查看历史查询的执行计划,在历史查询详情主页上,点击执行计划( 100),

页面将跳转至查询计划 (Query Plan) 主页。

#### Query Plan 🕃 Refresh Summary Query ID MXID11000012216212393295740010790000000000000000000042 SOL CUR 2 Tables Used TRAFODION." REPOS ".METRIC QUERY TABLE Query SELECT [first 5000] Text TRAFODION."\_REPOS\_".METRIC\_SESSION\_TABLE CASE WHEN query\_id IS NULL THEN ' WHEN trim(query\_id) = '<EMPTY>' THEN ' WHEN trim(query\_id) = ' THEN ' WHEN trim(query\_id) = 'NULL' THEN ' WHEN trim(query\_id) = '<NULL' THEN ' ELSE trim(query\_id)</pre> Visual Plan A Root 🔅 Firstn Esp Exchange 🚺 Sort n Hash Join Esp Exchange Esp Exchange Trafodion Trafodion Scan Scan Text Plan ----- PLAN SUMMARY MODULE\_NAME ..... DYNAMICALLY COMPILED STATEMENT NAME ..... NOT NAMED PLAN\_ID ..... 212393301089462869 ROWS\_OUT ..... 1 EST\_TOTAL\_COST ..... 0.25 STATEMENT ...... SELECT [first 5000] CASE WHEN query\_id IS NULL THEN '' WHEN trim(query\_id) = '<EMPTY>' THEN '' WHEN trim(query\_id) = '' THEN '' WHEN trim(query\_id) = 'NULL' THEN '' WHEN trim(query\_id) = '<NULL>' THEN '' ELSE trim(query\_id) END as "Query ID", trim(query\_status) AS "Status"

历史查询计划主页包括以下信息:

- 概览 (Summary)
  - 。 查询 ID (Query ID)
  - 。 查询文本 (Query Text)
  - 。 已使用的表 (Table Used)

如需了解表的更多信息(例如,属性、直方图统计信息),点击表名称(超链接),页面将跳转至**表详情**页面。

• 可视执行计划 (Visual Plan)

如需查看树形图中操作符的详细信息,双击操作符。

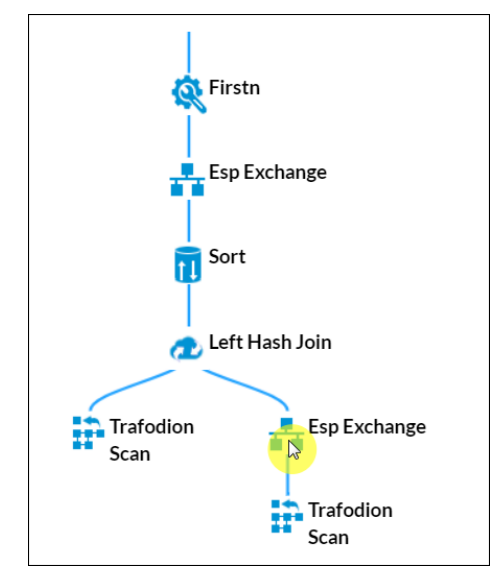

| Esp Exchange                                                                                                    |
|----------------------------------------------------------------------------------------------------|
| Costs:<br>CPU_TIME: 0.0167477<br>IO_TIME: 3.73589<br>MSG_TIME: 0.0494576<br>IDLE_TIME: 0.                                    |
| PROBES: 1<br>Description:                                                                                                    |
| max_card_est: 1e+06<br>fragment_id: 3                                                                                        |
| parent_frag: 2<br>fragment_type: esp                                                                                         |
| est_memory_per_node: 321.850 KB<br>record_length: 10<br>buffer_size: 30388                                                   |
| parent_processes: 30<br>child_processes: 30                                                                                  |
| parent_partitioning_function: broadcast 30 times<br>child_partitioning_function: hash2 partitioned 30 ways on (E."inputuid") |

```
• 文本执行计划 (Text Plan)
```

| Text Plan                                                                           |                                                                                                    |
|-------------------------------------------------------------------------------------|----------------------------------------------------------------------------------------------------|
|                                                                                     |                                                                                                    |
| MODULE_NAME<br>STATEMENT_NAME<br>PLAN_ID<br>ROWS_OUT<br>EST_TOTAL_COST<br>STATEMENT | <pre>PLAN SUMMARY DYNAMICALLY COMPILED SQL_CUR_1 212403137217301232 1 0.01 select W_NAME, W_STREET_1, W_STREET_2, W_CITY, W_STATE, W_ZIP from trafodion.javabench.oe_warehouse_5000 where W_ID = ?</pre> |
| ROOT ===================================                                            | NODE LISTING<br>SEQ_NO 2 ONLY CHILD 1<br>1<br>0<br>0.01                                                                                                    |

如需重新加载查询计划主页,点击查询计划主页右上方的刷新 (2)。

# 6.3 配置 (Configuration)

配置 (Configuration) 主页定义各类运行时配置和应用查询的阈值,它通过允许数据库管理员为不同应用程序或用户定义不同配置,实现多租户功能。

如需查看配置 (Configuration) 主页,在 EsgynDB Manager 主页上,点击工作负载 (Workloads) > 配置 (Configuration)。

| n Dashboard    | ≅Workloads           | 션]Logs   | Database       | � Connectivity     | Query | Workbench   | Security -   | 🚷 Tenants | - (     | Alerts        | F Tools 🗸 | 🕑 Help 👻      |           |
|----------------|----------------------|----------|----------------|--------------------|-------|-------------|--------------|-----------|---------|---------------|-----------|---------------|-----------|
| Workload       | Active<br>Historical | on       |                |                    |       |             |              |           |         |               | Exp       | ort 🕒 Import  | 2 Refresh |
| Profiles SL    | Configuration        |          |                |                    |       |             |              |           |         |               |           |               |           |
| Сору           | SV                   |          |                |                    |       |             |              |           |         |               | Search    | n:            |           |
| Name           |                      | ▲ CQDs   |                |                    | \$    | SETs        |              | \$        | Last Up | date Time     | \$        | Delete        | ÷         |
| defaultProfile |                      |          |                |                    |       |             |              |           | 2017-0  | 9-14 19:22:33 | 3         |               |           |
| TECHNICAL      | WRITER PROFILE       | 1 CQD DE | FAULT_DEGREE_C | F_PARALLELISM '8'  |       | SET TRANSAC | TION READ ON | NLY       | 2018-0  | 9-16 17:51:12 | 2         | ×             |           |
| TECHNICAL      | WRITER PROFILE       | 2 CQD OF | TIMIZATION_LEV | EL '3';NESTED_JOIN | S'ON' | SET TRANSAC | TION AUTOCO  | MMIT OFF  | 2018-0  | 9-16 17:44:12 | 2         | ×             |           |
| Search Name    |                      | Search   | CQDs           |                    |       | Search SETs |              |           | Search  | Last Update T | ime       | Search Delete |           |
| Showing 1 to 3 | of 3 entries         |          |                |                    |       |             |              |           |         |               |           |               |           |

## 6.3.1 属性 (Profiles)

**属性 (Profiles)** 定义连接或会话的属性,所有在该会话期间执行的查询拥有相同的运行时配置。

属性 (Profiles) 具备以下功能:

- 指定 SET 语句 (影响会话运行时行为)。
- 指定控制语句,为编译器和执行器提供信息并影响查询计划和执行过程。
   例如,调整并行度。
- 如果未启用多租户功能,则您能使用以下功能:
  - 。 指定连接使用的节点 (或节点列表)。
  - 。 指定节点选择策略。
    - 如果选择首选 (Preferred),则 DCS Master 会首先选择指定节点列 表中可用的 MXOSRVR。如果所有 MXOSRVR 被占用,则 DCS Master 会继续查找其余节点上可用的 MXOSRVR。
    - 如果选择限制 (Restrict),则 DCS Master 只选择指定节点列表中可用的 MXOSRVR。如果指定节点列表没有可用的 MXOSRVR,则连接请求会被拒绝并返回错误,错误信息为"无可用服务器"。

## 6.3.1.1 属性主页 (Profile Homepage)

如需查看属性主页,在 EsgynDB 主页上,点击工作负载 (Workloads) > 配置

## (Configuration) > 属性 (Profiles)。

| 🚯 Dashboard           | ≅Workloads           | ද් Logs                | 🛢 Database                       | <b>%</b> Connectivity     | Query Workbench         | 🖴 Security 👻 👶  | Tenants 🕇 | Alerts        | 🗲 Tools 👻   | ? Help ▾      |           |
|-----------------------|----------------------|------------------------|----------------------------------|---------------------------|-------------------------|-----------------|-----------|---------------|-------------|---------------|-----------|
| Workload              | Active<br>Historical | on                     |                                  |                           |                         |                 |           |               | Expo        | rt 🕒 Import   | C Refresh |
| Profiles SL           | Configuration        |                        |                                  |                           |                         |                 |           |               |             |               |           |
| Сору С                | SV                   |                        |                                  |                           |                         |                 |           |               | Search:     |               |           |
| Name                  | 4                    | CQDs                   |                                  |                           | 4                       | SETs            | \$        | Last Update T | ime 🍦       | Delete        | \$        |
| <u>defaultProfile</u> |                      |                        |                                  |                           |                         |                 |           | 2017-09-14 1  | 9:22:33     |               |           |
| TECHNICAL Y           | WRITER PROFILE       | 1 CQD DEFA<br>PARALLEL | ULT_DEGREE_OF<br>_NUM_ESPS 'SYS' | PARALLELISM '16';<br>TEM' | CQD HASH_JOINS 'ON';CQE | ONLY            | N READ    | 2018-09-16 1  | 1:32:06     | ×             |           |
| TECHNICAL             | WRITER PROFILE       | 2 CQD OPTI             | MIZATION_LEVE                    | L '3';NESTED_JOINS        | 'ON'                    | SET TRANSACTION | N<br>F    | 2018-09-16 1  | 1:28:25     | ×             |           |
| Search Name           |                      | Search CQ              | Ds                               |                           |                         | Search SETs     |           | Search Last U | Ipdate Time | Search Delete |           |
| Showing 1 to 3        | of 3 entries         |                        |                                  |                           |                         |                 |           |               |             |               |           |

属性主页包含以下信息:

- 名称 (Name)
- CQDs (CQDs)
- SETs (SETs)
- 最近更新时间 (Last Update Time)
- 删除 (Delete)

#### Q ₹ 提示:

- 如需复制上图表格内容,点击复制 (Copy)。
- 如需将上图表格内容保存至本地,点击 CSV,信息将保存成 csv 文件。

## 6.3.1.2 属性详情 (Profile Details)

如需查看或编辑属性详情,在 EsgynDB Manager 主页上,点击工作负载

(Workloads) > 配置 (Configuration) > 所需属性名称 (超链接)。

| Workloads Configuration    |          |                                                  |                                                 |                                                       |                         |               |    |  |  |
|----------------------------|----------|--------------------------------------------------|-------------------------------------------------|-------------------------------------------------------|-------------------------|---------------|----|--|--|
| Profiles SLAs Map          | pings    |                                                  |                                                 |                                                       |                         |               |    |  |  |
| + Add Profile              |          |                                                  |                                                 |                                                       |                         |               |    |  |  |
| Copy CSV                   |          |                                                  |                                                 |                                                       | Search                  |               |    |  |  |
| Name                       |          | CQDs                                             | \$                                              | SETs 🔶                                                | Last Update Time 🖕      | Delete        | \$ |  |  |
| defaultProfile             |          |                                                  |                                                 |                                                       | 2017-09-14 19:22:33     |               |    |  |  |
|                            | ROFILE 1 | CQD DEFAULT_DEGREE_OF<br>PARALLEL_NUM_ESPS 'SYST | PARALLELISM '16';CQD HASH_JOINS 'ON';CQD<br>EM' | SET TRANSACTION READ<br>ONLY                          | 2018-09-16 11:32:06     | ×             |    |  |  |
| TECHNICAL WRITER PROFILE 2 |          | CQD OPTIMIZATION_LEVEL '3';NESTED_JOINS 'ON'     |                                                 | SET TRANSACTION 2018-09-16 11:28:25<br>AUTOCOMMIT OFF |                         | ×             |    |  |  |
|                            |          | Search CQDs                                      |                                                 | Search SETs                                           | Search Last Update Time | Search Delete |    |  |  |

属性详情主页包含以下信息:

• 名称 (Name)

属性的名称 (超链接)。点击名称可以编辑该属性。

• CQDs (CQDs)

该属性包含的 CQD (Control Query Default)。

• SETs (SETs)

该属性包含的 SET 语句。

▲ 注意:以下选项仅在未启用多租户功能时可用。

• 主机 (Host)

指定会话连接使用的节点 (或节点列表)。

• 主机选择模式 (Host Selection Mode)

选择 MXOSRVR 模式:

。 首选 (Preferred)

。 限制 (Restrict)

## 6.3.1.3 添加属性 (Add Profile)

如需添加属性,执行以下操作:

本示例为在未启用多租户功能的情况下,添加属性 SALES\_REPORTING。

1、在 EsgynDB Manager 主页上,点击工作负载 (Workloads) > 配置

(Configuration) > 添加属性 ( + Add Profile )。

2、 在弹出的对话框中吗, 输入以下信息:

| 可选项                  |
|----------------------|
| • CQDs (CQDs)        |
| 指定CQD。               |
| 如需指定多个 CQD,用分号隔开。    |
|                      |
| • SETs (SETs)        |
| 指定 SET 语句。           |
| 如需指定多个 SET 语句,用分号隔开。 |
|                      |

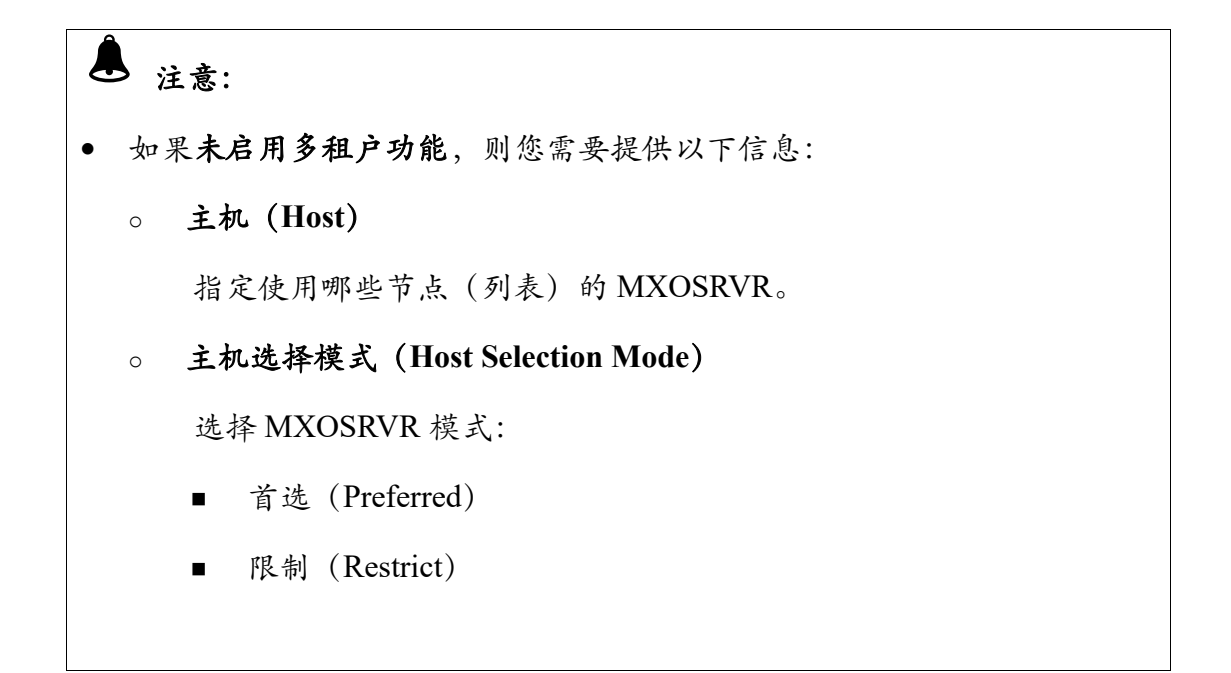

| Add Profile                                                                                                    |                                |                                                   |         | ×          |
|----------------------------------------------------------------------------------------------------|--------------------------------|---------------------------------------------------|---------|------------|
| Profile Name *                                                                                                    |                                |                                                   |         |            |
| SALES_REPORTING                                                                                                    |                                |                                                   |         |            |
| CQDs:                                                                                                    |                                |                                                   |         |            |
| COD PARALLEL NUM ESPS                                                                                                    | 96';                           |                                                   |         |            |
| CQD TRAF_ALLOW_ESP_COL                                                                                                    | OCATION 'ON';                  |                                                   |         |            |
| CQD TRAF_ALLOW_ESP_COL                                                                                                    | OCATION 'ON';                  |                                                   |         | <br>1.     |
| CQD TRAF_ALLOW_ESP_COL                                                                                                    |                                |                                                   |         |            |
| SET SCHEMA SALES_REPORT                                                                                                    | ING;                           |                                                   |         | <br>       |
| SET SCHEMA SALES_REPORT                                                                                                    | ING;<br>ILY;                   |                                                   |         |            |
| SETS:<br>SET SCHEMA SALES_REPORT<br>SET TRANSACTION READ ON<br>Host(s):                                                                                          | ING;<br>ILY;                   |                                                   |         | 1          |
| CQD TRAF_ALLOW_ESP_COL SETs: SET SCHEMA SALES_REPORT SET TRANSACTION READ ON Host(s): Select/Unselect All                                                        | OCATION 'ON';<br>'ING;<br>ILY; |                                                   | Search: | <i>I</i> , |
| CQD TRAF_ALLOW_ESP_COL SETS: SET SCHEMA SALES_REPORT SET TRANSACTION READ ON Host(s): Select/Unselect All Select                                                 | OCATION 'ON';<br>ING;<br>ILY;  | Node Name                                         | Search: |            |
| CQD TRAF_ALLOW_ESP_COL SETS: SET SCHEMA SALES_REPORT SET TRANSACTION READ ON Host(s): Select/Unselect All Select                                                 | ING;<br>ILY;                   | Node Name<br>node1.novalocal                      | Search: |            |
| CQD TRAF_ALLOW_ESP_COL SETs: SET SCHEMA SALES_REPORT SET TRANSACTION READ ON Host(s): Select/Unselect All Select                                                 | OCATION 'ON';                  | Node Name<br>node1.novalocal<br>node2.novalocal   | Search: |            |
| CQD TRAF_ALLOW_ESP_COL SETS: SET SCHEMA SALES_REPORT SET TRANSACTION READ ON Host(s): Select/Unselect All Select Select Showing 1 to 2 of 2 entries              | OCATION 'ON';                  | Node Name<br>node1.novalocal<br>node2.novalocal   | Search: |            |
| CQD TRAF_ALLOW_ESP_COL SETS: SET SCHEMA SALES_REPORT SET TRANSACTION READ ON Host(s): Select/Unselect All Select Showing 1 to 2 of 2 entries Host Selection Mode | ING;<br>ILY;                   | Node Name<br>node 1.novalocal<br>node 2.novalocal | Search: |            |

## 3、 点击应用 (Apply)。

## 6.3.1.4 更改属性 (Alter Profile)

如需更改属性,执行以下操作:

## 本示例为更改属性 TECHNICAL\_WRITER\_PROFILE\_1。

1、在 EsgynDB Manager 主页上,点击工作负载 (Workloads) > 配置

### (Configuration) > 属性 TECHNICAL\_WRITER\_PROFILE\_1。

| Work     | Workloads Configuration |                                                    |                                                 |                                   |                         |               |  |  |  |  |
|----------|-------------------------|----------------------------------------------------|-------------------------------------------------|-----------------------------------|-------------------------|---------------|--|--|--|--|
| Profiles | Profiles SLAs Mappings  |                                                    |                                                 |                                   |                         |               |  |  |  |  |
| + Add I  | Profile                 |                                                    |                                                 |                                   |                         |               |  |  |  |  |
| Сору     | CSV                     |                                                    |                                                 |                                   | Search                  | 1:            |  |  |  |  |
| Name     |                         | CQDs                                               | \$                                              | SETs 🔶                            | Last Update Time 🍦      | Delete 🔶      |  |  |  |  |
| default  | Profile                 |                                                    |                                                 |                                   | 2017-09-14 19:22:33     |               |  |  |  |  |
| TECHN    | ICAL WRITER PROFILE 1   | CQD DEFAULT_DEGREE_OF_<br>PARALLEL_NUM_ESPS 'SYSTE | PARALLELISM '16';CQD HASH_JOINS 'ON';CQD<br>EM' | SET TRANSACTION READ<br>ONLY      | 2018-09-16 11:32:06     | ×             |  |  |  |  |
| TECHN    | ICAL WRITER PROFILE 2   | CQD OPTIMIZATION_LEVEL                             | '3';NESTED_JOINS 'ON'                           | SET TRANSACTION<br>AUTOCOMMIT OFF | 2018-09-16 11:28:25     | ×             |  |  |  |  |
| Search   | Name                    | Search CQDs                                        |                                                 | Search SETs                       | Search Last Update Time | Search Delete |  |  |  |  |
| Showing  | 1 to 3 of 3 entries     |                                                    |                                                 |                                   |                         |               |  |  |  |  |

2、 在弹出的对话框中,除了属性名称 (Name),您可以更改其它所有选项。

▲ 注意: 无法更改系统创建的默认属性 (defaultProfile)。 • 更改属性后,"新属性"不对使用该属性的现有连接生效(即,现有连接仍然 • 沿用"旧属性"),"新属性"对使用该属性的新连接生效。

3、 点击应用 (Apply)。

| Alter Profile ×                       |
|---------------------------------------|
| Profile Name *                        |
| TECHNICAL_WRITER_PROFILE_1            |
| CQDs:                                 |
| CQD DEFAULT_DEGREE_OF_PARALLELISM '8' |
| SETS:                                 |
| SET TRANSACTION READ ONLY             |
|                                       |
| Apply Reset Cancel                    |

## 此时,属性主页显示了更改后的属性 TECHNICA\_WRITER\_PROFILE\_1 的信息。

| W | Vorkloads Configurat        | ion                                          |                                |                         | xport 🔁 Import | 2 Refresh |
|---|-----------------------------|----------------------------------------------|--------------------------------|-------------------------|----------------|-----------|
| F | SLAs Mappings               |                                              |                                |                         |                |           |
|   | + Add Profile Copy CSV      |                                              |                                | Sear                    | ch:            |           |
|   | Name 🔺                      | CQDs 🔶                                       | SETs 🔶                         | Last Update Time  🖕     | Delete         | \$        |
|   | <u>defaultProfile</u>       |                                              |                                | 2017-09-14 19:22:33     |                |           |
|   | TECHNICAL WRITER PROFILE 1  | CQD DEFAULT_DEGREE_OF_PARALLELISM '8'        | SET TRANSACTION READ ONLY      | 2018-09-16 17:51:12     | ×              |           |
|   | TECHNICAL WRITER PROFILE 2  | CQD OPTIMIZATION_LEVEL '3';NESTED_JOINS 'ON' | SET TRANSACTION AUTOCOMMIT OFF | 2018-09-16 17:44:12     | ×              |           |
|   | Search Name                 | Search CQDs                                  | Search SETs                    | Search Last Update Time | Search Delete  |           |
|   | Showing 1 to 3 of 3 entries |                                              |                                |                         |                |           |

## 6.3.1.5 删除属性 (Delete Profile)

如需删除属性,执行以下操作:

## 本示例为删除属性 TECHNICAL\_WRITER\_PROFILE\_1。

1、在 EsgynDB Manager 主页上,点击工作负载 (Workloads) > 配置

## (Configuration) .

# 2、 在属性 TECHNICAL\_WRITER\_PROFILE\_1 的最后一列,点击删除( )。

| Workl         | oads Configur         | ation                                          |                                                    |                                   | Exp                     | ort ⊨ Import  | C Refresh |
|---------------|-----------------------|------------------------------------------------|----------------------------------------------------|-----------------------------------|-------------------------|---------------|-----------|
| Profiles      | SLAs Mappings         |                                                |                                                    |                                   |                         |               |           |
| + Add P       | Profile               |                                                |                                                    |                                   |                         |               |           |
| Сору          | CSV                   |                                                |                                                    |                                   | Search                  | :             |           |
| Name          |                       | CQDs                                           | \$                                                 | SETs $\Rightarrow$                | Last Update Time 🔶      | Delete        | \$        |
| defaultP      | Profile               |                                                |                                                    |                                   | 2017-09-14 19:22:33     |               |           |
| <u>TECHNI</u> | ical writer profile : | CQD DEFAULT_DEGREE_O<br>PARALLEL_NUM_ESPS 'SYS | F_PARALLELISM '16';CQD HASH_JOINS 'ON';CQD<br>TEM' | SET TRANSACTION READ              | 2018-09-16 12:08:33     |               |           |
| TECHNI        | ICAL WRITER PROFILE 2 | CQD OPTIMIZATION_LEVE                          | EL '3';NESTED_JOINS 'ON'                           | SET TRANSACTION<br>AUTOCOMMIT OFF | 2018-09-16 12:08:33     | ×             |           |
| Search I      | Name                  | Search CQDs                                    | ]                                                  | Search SETs                       | Search Last Update Time | Search Delete |           |
| Showing       | 1 to 3 of 3 entries   |                                                |                                                    |                                   |                         |               |           |

| ▲ 注意:无法删除以下属性:               |  |
|------------------------------|--|
| • 系统创建的默认属性 (defaultProfile) |  |
| • SLA 使用的属性                  |  |

3、 在弹出的确认对话框中, 点击是 (Yes)。

| Confirm Delete Profile                                             | ×      |
|--------------------------------------------------------------------|--------|
| Are you sure you want to delete the profile TECHNICAL_WRITER_PROFI | ILE_1? |
|                                                                    | Yes No |

## 6.3.1.6 导入属性 (Export Profile)

如需导入属性,执行以下操作:

本示例为导入以下属性:

- TECHNICAL\_WRITER\_PROFILE\_1
- TECHNICAL\_WRITER\_PROFILE\_2

导入文件为:

- TECHNICAL\_WRITER\_PROFILE\_1.json
- TECHNICAL\_WRITER\_PROFILE\_2.txt
- 1、在 EsgynDB Manager 主页上,点击工作负载 (Workloads) > 配置

(Configuration) > 导入 ( E Import )。

2、选择导入文件。

🌢 注意:支持导入.json 和.txt 文件。

• .json 文件

导入 TECHNICAL\_WRITER\_PROFILE\_1.json 文件后,属性主页显示了

该文件中包含的属性 TECHNICAL\_WRITER\_PROFILE\_1 及其详情。

| Norkloads Configura         | ation                                                                                     |                     | Ex                      | port 🛛 🗁 Import | 2 Refresh |
|-----------------------------|-------------------------------------------------------------------------------------------|---------------------|-------------------------|-----------------|-----------|
| Profiles SLAs Mappings      |                                                                                           |                     |                         |                 |           |
| + Add Profile<br>Copy CSV   |                                                                                           |                     | Searc                   | h:              |           |
| Name 🔺                      | CQDs                                                                                      |                     | 🖕 Last Update Time 🖕    | Delete          | \$        |
| <u>defaultProfile</u>       |                                                                                           |                     | 2017-09-14 19:22:33     |                 |           |
| TECHNICAL WRITER PROFILE 1  | CQD DEFAULT_DEGREE_OF_PARALLELISM '16';CQD HASH_JOINS 'ON';CQD PARALLEL_NUM_ESPS 'SYSTEM' | SET TRANSACTION REA | D 2018-09-16 11:49:25   | ×               |           |
| Search Name                 | Search CQDs                                                                               | Search SETs         | Search Last Update Time | Search Delete   |           |
| Showing 1 to 2 of 2 entries |                                                                                           |                     |                         |                 |           |

• .txt 文件

## 导入 TECHNICAL\_WRITER\_PROFILE\_2.txt 文件后,属性主页显示了该

## 文件中包含的属性 TECHNICAL\_WRITER\_PROFILE\_2 及其详情。

| Workloads Configu           | ation                                                                                   |                                   | Expo                    | ort 🕞 Import  | C Refresh |
|-----------------------------|-----------------------------------------------------------------------------------------|-----------------------------------|-------------------------|---------------|-----------|
| Profiles SLAs Mappings      |                                                                                         |                                   |                         |               |           |
| + Add Profile               |                                                                                         |                                   |                         |               |           |
| Copy CSV                    |                                                                                         |                                   | Search                  | :             |           |
| Name                        | CQDs                                                                                    |                                   | Last Update Time 🍦      | Delete        | \$        |
| defaultProfile              |                                                                                         |                                   | 2017-09-14 19:22:33     |               |           |
| TECHNICAL WRITER PROFILE    | CQD DEFAULT_DEGREE_OF_PARALLELISM '16';CQD HASH_JOINS 'ON<br>PARALLEL_NUM_ESPS 'SYSTEM' | ;CQD SET TRANSACTION READ<br>ONLY | 2018-09-16 11:49:25     | ×             |           |
| TECHNICAL WRITER PROFILE    | 2 CQD OPTIMIZATION_LEVEL '3';NESTED_JOINS 'ON'                                          | SET TRANSACTION<br>AUTOCOMMIT OFF | 2018-09-16 11:50:18     | ×             |           |
| Search Name                 | Search CQDs                                                                             | Search SETs                       | Search Last Update Time | Search Delete |           |
| Showing 1 to 3 of 3 entries |                                                                                         |                                   |                         |               |           |

## 6.3.1.7 导出属性 (Export Profile)

如需导出属性,执行以下操作:

#### 本示例为导出以下属性:

- TECHNICAL\_WRITER\_PROFILE\_1
- TECHNICAL\_WRITER\_PROFILE\_2

导出文件为 WorkloadConfiguration.json。

1、在 EsgynDB Manager 主页上,点击工作负载 (Workloads) > 配置

|   | ( )             |   | - • | , | 🖹 Export | Ĺ  |
|---|-----------------|---|-----|---|----------|----|
| ( | (Configuration) | > | 导出  |   | •        | I) |

| Workloads Configu           | ration                  |                                                     |                                   | Exp                     | ort 🗲 Import  | C Refresh |
|-----------------------------|-------------------------|-----------------------------------------------------|-----------------------------------|-------------------------|---------------|-----------|
| Profiles SLAs Mappings      |                         |                                                     |                                   |                         |               |           |
| + Add Profile               |                         |                                                     |                                   |                         |               |           |
| Copy                        |                         |                                                     |                                   | Search                  | 1:            |           |
| Name                        | ▲ CQDs                  | \$                                                  | SETs 🔶                            | Last Update Time 🔶      | Delete        | \$        |
| defaultProfile              |                         |                                                     |                                   | 2017-09-14 19:22:33     |               |           |
| TECHNICAL WRITER PROFILE    | CQD DEFAULT_DEGREE_O    | F_PARALLELISM '16';CQD HASH_JOINS 'ON';CQD<br>;TEM' | SET TRANSACTION READ              | 2018-09-16 11:32:06     | ×             |           |
| TECHNICAL WRITER PROFILE    | 2 CQD OPTIMIZATION_LEVE | EL '3';NESTED_JOINS 'ON'                            | SET TRANSACTION<br>AUTOCOMMIT OFF | 2018-09-16 11:28:25     | ×             |           |
| Search Name                 | Search CQDs             |                                                     | Search SETs                       | Search Last Update Time | Search Delete |           |
| Showing 1 to 3 of 3 entries |                         | -                                                   |                                   |                         |               |           |

2、 属性主页上的所有属性(TECHNICAL\_WRITER\_PROFILE\_1 和

TECHNICAL\_WRITER\_PROFILE\_2) 都将被导出,默认文件名为

WorkloadConfiguration.json.

L 注意:无法导出系统创建的默认属性 (defaultProfile)。

WorkloadConfiguration.json 文件内容如下图所示:

```
{"profiles":[{"cqd":"CQD DEFAULT_DEGREE_OF_PARALLELISM '16';CQD
HASH_JOINS 'ON';CQD PARALLEL_NUM_ESPS 'SYSTEM'", "set":"SET
TRANSACTION READ
ONLY", "hostList":"", "hostSelectionMode":"", "isDefault": "no", "las
tUpdate": "1537068726290", "name": "TECHNICAL_WRITER_PROFILE_
1"}, {"cqd":"CQD OPTIMIZATION_LEVEL '3';NESTED_JOINS
'ON'", "set": "SET TRANSACTION AUTOCOMMIT
OFF", "hostList": "', "hostSelectionMode": "', "isDefault": "no", "last
Update": "1537068505993", "name": "TECHNICAL_WRITER_PROFILE_
2"}], "slas": [], "mappings": []}
```

# 6.3.2 SLA (Service Level Agreement)

**服务等级协议**(Service Level Agreement,简称 SLA)允许定义应用程序或租户 的阈值。例如,指定并发度。

为了使属性文件中定义的运行时属性生效,SLA 能指定用户会话使用特定的工作负载属性。

## 6.3.2.1 SLA 主页 (SLA Homepage)

如需查看 SLA 主页,在 EsgynDB 主页上,点击工作负载 (Workloads) > 配置

(Configuration) > SLAs<sub>o</sub>

| EsgynDB Manager 👩 🔒         | ishboard 🔤 Workloads 🗸 | 🐴 Logs 🛢 [      | Database 🗞 Connecti | ivity 🖵 Query V   | Vorkbench 🔒 Security 🗣   | 🖌 🚷 Tenants 🗸          | Alerts   | 🗲 Tools 👻     | ? Help 🗸  |
|-----------------------------|------------------------|-----------------|---------------------|-------------------|--------------------------|------------------------|----------|---------------|-----------|
| Workloads Configu           | Iratior Active         |                 |                     |                   |                          |                        | 🖹 Export | 🖙 Import      | C Refresh |
| Drofiles Club Manniage      | Historical             |                 |                     |                   |                          |                        |          |               |           |
| + Add SLA                   | Configuration          |                 |                     |                   |                          |                        |          |               |           |
| Copy                        |                        |                 |                     |                   |                          | S                      | earch:   |               |           |
| Name 🔺                      | Is Active              | On Connect Prof | ile 🔶 On Dis        | connect Profile 🝦 | Max. Concurrent Sessions | Last Update Time       | ÷        | Delete        | ¢         |
| defaultSLA                  | Yes                    | defaultProfile  | defaul              | tProfile          |                          | 2018-05-16 18:58:06    |          |               |           |
| <u>sla</u>                  | Yes                    | pro             | pro                 |                   |                          | 2018-04-18 11:03:58    |          | ×             |           |
| Search Name                 | Search Is Active       | Search On Conn  | ect Prof Search     | h On Disconnect P | Search Max. Concurrent   | Search Last Update Tim | e        | Search Delete |           |
| Showing 1 to 2 of 2 entries |                        |                 |                     |                   |                          |                        |          |               |           |

SLA 主页包含以下信息:

- 名称 (Name)
- 启用 SLA (Is Active)
- OnConnect 属性 (OnConnect Profile)
- OnDisconnect 属性 (OnDisconnect Profile)
- Max.Concurrent 会话 (Max.Concurrent Sessions)
- 最近更新时间 (Last Update Time)
- 删除 (Delete)

#### Q - 提示:

- 如需复制上图表格内容,点击复制 (Copy)。
- 如需将上图表格内容保存至本地,点击 CSV,信息将保存成 csv 文件。

## 6.3.2.2 SLA 详情 (SLA Details)

如需查看或编辑 SLA 详情,在 EsgynDB Manager 主页上,点击工作负载

(Workloads) > 配置 (Configuration) > SLAs > 所需 SLA 名称。

| Workloads Config              | uration          |                            |                            |                             | 🖺 Export 🖉 🖙 I          | mport 🛛 🞜 Refresh |
|-------------------------------|------------------|----------------------------|----------------------------|-----------------------------|-------------------------|-------------------|
| Profiles SLAS Mappings        | :                |                            |                            |                             |                         |                   |
| Copy CSV                      |                  |                            |                            |                             | Search:                 |                   |
| Name 🔺                        | Is Active 🔶      | On Connect Profile         | On Disconnect Profile      | Max. Concurrent<br>Sessions | Last Update Time 🌲      | Delete            |
| defaultSLA                    | Yes              | defaultProfile             | defaultProfile             |                             | 2018-08-01 16:27:54     |                   |
| TECHNICAL WRITER SLA 1        | Yes              | TECHNICAL_WRITER_PROFILE_1 | TECHNICAL_WRITER_PROFILE_2 | 2                           | 2018-09-16 12:08:22     | ×                 |
| TECHNICAL WRITER SLA 2        | Yes              | TECHNICAL_WRITER_PROFILE_2 | TECHNICAL_WRITER_PROFILE_1 | 6                           | 2018-09-16 12:08:33     | ×                 |
| Search Name                   | Search Is Active | Search On Connect Profile  | Search On Disconnect Prof  | Search Max. Concurrent Se   | Search Last Update Time | Search Delete     |
| Showing 1 to 3 of 3 entries ∢ |                  |                            |                            |                             |                         | Þ                 |

SLA 详情主页包含以下信息:

• 名称 (Name)

SLA 的名称 (超链接)。点击名称可以编辑该 SLA。

- 启用 SLA (Is Active)
- OnConnect 属性 (OnConnect Profile)

当 MXOSRVR 从可用变为正在连接时,该属性中的 CQD 和 SET 生效。

- OnDisconnect 属性 (OnDisconnect Profile)
   当 MXOSRVR 与客户端断开连接时,该属性中的 CQD 和 SET 生效。
- 最大并发会话数量 (Max.Concurrent Sessions)
- 最近更新时间 (Last Update Time)
- 删除 (Delete)

## 6.3.2.3 添加 SLA (Add SLA)

如需点击添加 SLA,执行以下操作:

## 本示例为添加 TECHNICAL\_WRITER\_SLA\_1。

1、在 EsgynDB Manager 主页上,点击工作负载 (Workloads) >配置

# (Configuration) > SLAs > 添加 SLA (+ Add SLA)。

| Workloads Configu           | iration                 |                        |                          |                          | Export                  | ╞ Import     | C Refresh |
|-----------------------------|-------------------------|------------------------|--------------------------|--------------------------|-------------------------|--------------|-----------|
| Profiles SLAs Mappings      |                         |                        |                          |                          |                         |              |           |
| + Add SLA<br>Copy CSV       |                         |                        |                          |                          | Search:                 |              |           |
| Name 🔺                      | Is Active $\Rightarrow$ | On Connect Profile     | On Disconnect Profile  👌 | Max. Concurrent Sessions | Last Update Time 🔶      | Delete       | ¢         |
| defaultSLA                  | Yes                     | defaultProfile         | defaultProfile           |                          | 2018-05-17 13:43:31     |              |           |
| <u>sla</u>                  | Yes                     | pro                    | pro                      |                          | 2018-04-18 11:03:58     | ×            |           |
| Search Name                 | Search Is Active        | Search On Connect Prof | Search On Disconnect P   | Search Max. Concurrent   | Search Last Update Time | Search Delet | e         |
| Showing 1 to 2 of 2 entries |                         |                        |                          |                          |                         |              |           |

#### 2、在弹出的对话框中,提供以下信息:

| 可选项                                                                            |
|--------------------------------------------------------------------------------|
| • OnDisconnect 属性 (OnDisconnect Profile)                                       |
| 当 MXOSRVR 与客户端 <b>断开连接</b> 时,该属性<br>中的 CQD 和 SET 生效。                           |
| • 最大并发会话数量(Max.Concurrent                                                      |
| Sessions)         指定最大并发会话的数量。         正数为有效值。         0表示无会话使用。         如果書指定 |
|                                                                                |

## 3、点击应用 (Apply)。

| Add SLA                                                           | ×    |
|-------------------------------------------------------------------|------|
| Attributes<br>SLA Name *<br>TECHNICAL_WRITER_SLA_1<br>Is Active * |      |
| Yes On Connect Profile * TECHNICAL_WRITER_PROFILE_1               |      |
| On Disconnect Profile TECHNICAL_WRITER_PROFILE_2                  |      |
| Max. Concurrent Sessions                                          |      |
| Apply Reset Car                                                   | ncel |

## 6.3.2.4 更改 SLA (Alter SLA)

如需更改 SLA,执行以下操作:

## 本示例为更改 TECHNICAL\_WRITER\_SLA\_1。

1、在 EsgynDB Manager 主页上,点击工作负载 (Workloads) > 配置

## (Configuration) > SLA > TECHNICAL\_WRITER\_SLA\_1 $_{\circ}$

| Vorkloads Config       | uration                     |                            |                            |                             | 🖺 Export 📔 🖿 In         | nport 🛛 📿 Refres |
|------------------------|-----------------------------|----------------------------|----------------------------|-----------------------------|-------------------------|------------------|
| + Add SLA<br>Copy CSV  | 5                           |                            |                            |                             | Search:                 |                  |
| Name                   | Is Active $\Leftrightarrow$ | On Connect Profile         | On Disconnect Profile 🔶    | Max. Concurrent<br>Sessions | Last Update Time 🝦      | Delete           |
| defaultSLA             | Yes                         | defaultProfile             | defaultProfile             |                             | 2018-08-01 16:27:54     |                  |
| TECHNICAL WRITER SLA 1 | Yes                         | TECHNICAL_WRITER_PROFILE_1 | TECHNICAL_WRITER_PROFILE_2 | 2                           | 2018-09-16 12:08:22     | ×                |
| TECHNICAL WRITER SLA 2 | Yes                         | TECHNICAL_WRITER_PROFILE_2 | TECHNICAL_WRITER_PROFILE_1 | 6                           | 2018-09-16 12:08:33     | ×                |
| Search Name            | Search Is Active            | Search On Connect Profile  | Search On Disconnect Prof  | Search Max. Concurrent Se   | Search Last Update Time | Search Delete    |

2、 在弹出的对话框中, 除了 SLA 名称, 您可以更改其它所有选项:

| Ĵ | 注意:                                       |
|---|-------------------------------------------|
| • | 无法更改系统创建的默认 SLA (defaultSLA)。             |
| • | 更改 SLA 后,"新 SLA"不对映射至该 SLA 的现有连接生效(即,现有连接 |
|   | 仍然沿用"旧SLA"的属性,"新SLA"对映射至该SLA的新连接生效。       |

3、 点击应用 (Apply)。

| Alter SLA                                                                                                   | ×                 |
|----------------------------------------------------------------------------------------------------|-------------------|
| Attributes SLA Name * TECHNICAL_WRITER_SLA_1 Is Active * No On Connect Profile * TECHNICAL_WRITER_PROFILE_2 |                   |
| On Disconnect Profile TECHNICAL_WRITER_PROFILE_1 Max. Concurrent Sessions                                   |                   |
| 9                                                                                                    | PPIV Reset Cancel |

此时, SLA 主页显示了更改后的 TECHNICA\_WRITER\_SLA\_1 的信息。

| Workloads Configu                   | uration          |                            |                            |                             | 🖺 Export 🛛 🗲 I          | mport 🏾 🞜 Refresh |  |
|-------------------------------------|------------------|----------------------------|----------------------------|-----------------------------|-------------------------|-------------------|--|
| Profiles SLAs Mappings<br>+ Add SLA |                  |                            |                            |                             |                         |                   |  |
| Copy CSV                            |                  |                            |                            |                             | Search:                 |                   |  |
| Name 🔺                              | Is Active \$     | On Connect Profile         | On Disconnect Profile      | Max. Concurrent<br>Sessions | Last Update Time 🝦      | Delete            |  |
| <u>defaultSLA</u>                   | Yes              | defaultProfile             | defaultProfile             |                             | 2018-08-01 16:27:54     |                   |  |
| TECHNICAL WRITER SLA 1              | No               | TECHNICAL_WRITER_PROFILE_2 | TECHNICAL_WRITER_PROFILE_1 | 9                           | 2018-09-16 18:03:12     | ×                 |  |
| TECHNICAL WRITER SLA 2              | Yes              | TECHNICAL_WRITER_PROFILE_2 | TECHNICAL_WRITER_PROFILE_1 | 6                           | 2018-09-16 17:44:12     | ×                 |  |
| Search Name                         | Search Is Active | Search On Connect Profile  | Search On Disconnect Prof  | Search Max. Concurrent Se   | Search Last Update Time | Search Delete     |  |
| Showing 1 to 3 of 3 entries         |                  |                            |                            |                             |                         | Þ                 |  |

## 6.3.2.5 删除 SLA (Delete SLA)

如需删除 SLA,执行以下操作:

## 本示例为删除 TECHNICAL\_WRITER\_SLA\_1。

1、在 EsgynDB Manager 主页上,点击工作负载 (Workloads) > 配置

(Configuration).

# 2、 在 TECHNICAL\_WRITER\_SLA\_1 的最后一列,点击删除 ( )。

| Norkloads Configuration       |                  |                            |                            |                             |                         |               |  |  |
|-------------------------------|------------------|----------------------------|----------------------------|-----------------------------|-------------------------|---------------|--|--|
| Profiles SLAs Mappings        |                  |                            |                            |                             |                         |               |  |  |
| + Add SLA Copy CSV Search:    |                  |                            |                            |                             |                         |               |  |  |
| Name 🔺                        | Is Active \$     | On Connect Profile         | On Disconnect Profile 🔶    | Max. Concurrent<br>Sessions | Last Update Time 🔶      | Delete        |  |  |
| defaultSLA                    | Yes              | defaultProfile             | defaultProfile             |                             | 2018-08-01 16:27:54     |               |  |  |
| TECHNICAL WRITER SLA 1        | Yes              | TECHNICAL_WRITER_PROFILE_1 | TECHNICAL_WRITER_PROFILE_2 | 2                           | 2018-09-16 12:19:14     |               |  |  |
| TECHNICAL WRITER SLA 2        | Yes              | TECHNICAL_WRITER_PROFILE_2 | TECHNICAL_WRITER_PROFILE_1 | 6                           | 2018-09-16 12:19:53     | × d           |  |  |
| Search Name                   | Search Is Active | Search On Connect Profile  | Search On Disconnect Prof  | Search Max. Concurrent Se   | Search Last Update Time | Search Delete |  |  |
| Showing 1 to 3 of 3 entries ∢ |                  |                            |                            |                             |                         | •             |  |  |

➡ 注意: 无法删除以下 SLA:

- 系统创建的默认 SLA (defaultSLA)。
- 映射使用的 SLA。

3、 在弹出的确认对话框中, 点击是 (Yes)。

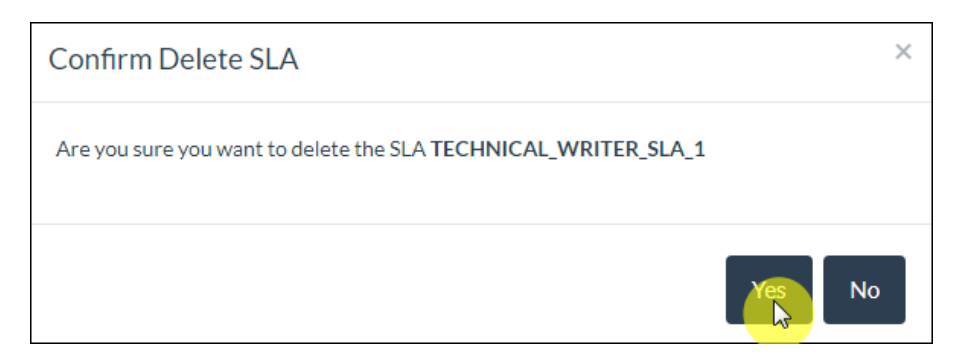

## 6.3.2.6 导入 SLA (Export SLA)

如需导入SLA,执行以下操作:

本示例为导入以下 SLA:

- TECHNICAL\_WRITER\_SLA\_1
- TECHNICAL\_WRITER\_SLA\_2

导入文件为:

- TECHNICAL\_WRITER\_SLA\_1.json
- TECHNICAL\_WRITER\_SLA\_2.txt
- 1、在 EsgynDB Manager 主页上,点击工作负载 (Workloads) > 配置

(Configuration) > SLAs > 导入 ( Laport )。

2、选择导入文件。

▲ 注意:支持导入.json 和.txt 文件。

• .json 文件

导入 TECHNICAL\_WRITER\_SLA\_1.json 文件后, SLA 主页显示了该文

件中包含的 TECHNICAL\_WRITER\_SLA\_1 及其详情。

| Worklo      | Norkloads Configuration     |           |                  |                            |                            |                             |                      | ╞ Imp | oort 🛛 🤁 Refresh |
|-------------|-----------------------------|-----------|------------------|----------------------------|----------------------------|-----------------------------|----------------------|-------|------------------|
| Profiles    | SLAs                        | Mapping   | 3                |                            |                            |                             |                      |       |                  |
| + Add SL    | A                           |           |                  |                            |                            |                             |                      |       |                  |
| Сору        | CSV                         | ]         |                  |                            |                            |                             | Search:              |       |                  |
| Name        |                             | •         | Is Active        | On Connect Profile 🔶       | On Disconnect Profile 🔶    | Max. Concurrent<br>Sessions | Last Update Time     | \$    | Delete           |
| defaultSLA  | 4                           |           | Yes              | defaultProfile             | defaultProfile             |                             | 2018-08-01 16:27:54  |       |                  |
| TECHNIC/    | AL WRI                      | TER SLA 1 | Yes              | TECHNICAL_WRITER_PROFILE_1 | TECHNICAL_WRITER_PROFILE_2 | 2                           | 2018-09-16 12:19:14  | ł     | ×                |
| Search Na   | ame                         |           | Search Is Active | Search On Connect Profile  | Search On Disconnect Prof  | Search Max. Concurrent Se   | Search Last Update T | ime   | Search Delete    |
| Showing 1 t | Showing 1 to 2 of 2 entries |           |                  |                            |                            |                             |                      |       |                  |

• .txt 文件

# 导入 TECHNICAL\_WRITER\_SLA\_2.txt 文件后, SLA 主页显示了该文件

## 中包含的 TECHNICAL\_WRITER\_SLA\_2 及其详情。

| W   | orkloads Config           | uration                     |                            |                            |                             | Export               | ⊨ Imj | port 🛛 🕄 Refresh |  |
|-----|---------------------------|-----------------------------|----------------------------|----------------------------|-----------------------------|----------------------|-------|------------------|--|
| Pro | Profiles SLAs Mappings    |                             |                            |                            |                             |                      |       |                  |  |
|     | ± 444 ST 4                |                             |                            |                            |                             |                      |       |                  |  |
|     | Copy CSV                  |                             |                            |                            |                             | Search:              |       |                  |  |
| N   | ame 🍝                     | Is Active $\Leftrightarrow$ | On Connect Profile         | On Disconnect Profile 🔶    | Max. Concurrent<br>Sessions | Last Update Time     | \$    | Delete           |  |
| d   | <u>efaultSLA</u>          | Yes                         | defaultProfile             | defaultProfile             |                             | 2018-08-01 16:27:54  |       |                  |  |
| I   | ECHNICAL WRITER SLA 1     | Yes                         | TECHNICAL_WRITER_PROFILE_1 | TECHNICAL_WRITER_PROFILE_2 | 2                           | 2018-09-16 12:19:14  |       | ×                |  |
| I   | ECHNICAL WRITER SLA 2     | Yes                         | TECHNICAL_WRITER_PROFILE_2 | TECHNICAL_WRITER_PROFILE_1 | 6                           | 2018-09-16 12:19:53  |       | ×                |  |
| S   | earch Name                | Search Is Active            | Search On Connect Profile  | Search On Disconnect Prof  | Search Max. Concurrent Se   | Search Last Update T | ime   | Search Delete    |  |
| Sh  | owing 1 to 3 of 3 entries |                             |                            |                            |                             |                      |       |                  |  |
| 4   | owing 1 to 5 of 5 entries |                             |                            |                            |                             |                      |       | ×                |  |

## 6.3.2.7 导出 SLA (Export SLA)

如需导出SLA,执行以下操作:

#### 本示例为导出以下 SLA:

- TECHNICAL\_WRITER\_SLA\_1
- TECHNICAL\_WRITER\_SLA\_2

导出文件为 WorkloadConfiguration.json。

1、在 EsgynDB Manager 主页上,点击工作负载 (Workloads) > 配置

| (Configuration) > | SLAs | > 导出 | (Export)。 |
|-------------------|------|------|-----------|
|-------------------|------|------|-----------|

| Vorkloads Config            | uration                     |                            |                            |                             |                         | nport 🛛 🔁 Refresi |  |
|-----------------------------|-----------------------------|----------------------------|----------------------------|-----------------------------|-------------------------|-------------------|--|
| Profiles SLAs Mapping:      | 5                           |                            |                            |                             |                         |                   |  |
| Copy CSV                    |                             |                            |                            |                             | Search:                 | c                 |  |
| Name 🔺                      | Is Active $\Leftrightarrow$ | On Connect Profile         | On Disconnect Profile      | Max. Concurrent<br>Sessions | Last Update Time 🍦      | Delete            |  |
| defaultSLA                  | Yes                         | defaultProfile             | defaultProfile             |                             | 2018-08-01 16:27:54     |                   |  |
| TECHNICAL WRITER SLA 1      | Yes                         | TECHNICAL_WRITER_PROFILE_1 | TECHNICAL_WRITER_PROFILE_2 | 2                           | 2018-09-16 12:19:14     | ×                 |  |
| TECHNICAL WRITER SLA 2      | Yes                         | TECHNICAL_WRITER_PROFILE_2 | TECHNICAL_WRITER_PROFILE_1 | 6                           | 2018-09-16 12:19:53     | ×                 |  |
| Search Name                 | Search Is Active            | Search On Connect Profile  | Search On Disconnect Prof  | Search Max. Concurrent Se   | Search Last Update Time | Search Delete     |  |
| Showing 1 to 3 of 3 entries |                             |                            |                            |                             |                         | •                 |  |

2、SLA 主页上的所有 SLA (TECHNICAL\_WRITER\_SLA\_1 和

TECHNICAL\_WRITER\_SLA\_2) 都将被导出,默认文件名为

 $WorkloadConfiguration.json_{\circ}$ 

▲ 注意: 无法导出系统创建的默认 SLA (defaultSLA)。

WorkloadConfiguration.json 文件内容如下图所示:

{"profiles":[{"cqd":"CQD DEFAULT DEGREE OF PARALLELISM '16';CQD HASH JOINS 'ON'; COD PARALLEL NUM ESPS 'SYSTEM'", "set": "SET TRANSACTION READ ONLY", "hostList": ", "hostSelectionMode": ", "isDefault": "no", "las tUpdate":"1537071593784","name":"TECHNICAL WRITER PROFILE 1"}, {"cqd":"CQD OPTIMIZATION\_LEVEL '3'; NESTED\_JOINS 'ON'", "set":"SET TRANSACTION AUTOCOMMIT OFF", "hostList":"", "hostSelectionMode":"", "isDefault": "no", "last Update":"1537071593821","name":"TECHNICAL WRITER PROFILE 2"}],"slas":[{"priority":"","limit":"","throughput":"","onConnec tProfile":"TECHNICAL WRITER PROFILE 1", "onDisconnectProfile": "TECHNICAL WRITER PROFILE 2", "controlScript":"", "isActive": "yes", "sessionLimit": "2", "maxCP U":"", "maxMem":"", "maxDisk":"", "isDefault": "no", "lastUpdate": "15 37071554314", "name": "TECHNICAL\_WRITER\_SLA\_ 1"}, {"priority": "", "limit": "", "throughput": "", "onConnectProfile" :"TECHNICAL WRITER PROFILE 2", "onDisconnectProfile": "TECHNICAL WRITER PROFILE 1","controlScript":"","isActive":"yes","sessionLimit":"6","maxCP U":"","maxMem":"","maxDisk":"","isDefault":"no","lastUpdate":"15 37071593853", "name": "TECHNICAL WRITER SLA\_2"}], "mappings": []}

## 6.3.3 映射 (Mapping)

您能通过映射规则(基于连接属性),将数据库连接映射至指定的 SLA 和配置。

您能使用连接属性(例如,应用程序名称、用户名称、客户端IP地址和主机名), 并为不同应用程序和/或用户定义映射。您可以指定唯一映射顺序数(1到99), 如果多个映射匹配一个连接请求,则 DCS Master 使用映射顺序数,返回第一个 匹配连接请求的映射。

▲ 注意:如果使用了多个映射属性,则所有映射属性必须匹配连接请求。

您可以启用 (active) 或禁用 (inactive) 映射。DCS Master 仅考虑启用的映射。
#### 6.3.3.1 映射主页 (Mapping Homepage)

如需查看映射主页,在 EsgynDB 主页上,点击工作负载 (Workloads) > 配置

(Configuration) > 映射 (Mapping)。

| EsgynDB Manage             | r 🚯 Dashboard     | ■Workloads -         | 2 Logs | 🛢 Database           | � Connectivity □    | Query Workbench          | 🖴 Security 🚽 🚳 🕄       | Tenants 👻 🕕 A | lerts  | 🔑 Tools 👻        | 🕜 Help 🗸  |
|----------------------------|-------------------|----------------------|--------|----------------------|---------------------|--------------------------|------------------------|---------------|--------|------------------|-----------|
| Workloads Co               | onfiguratior      | Active<br>Historical |        |                      |                     |                          |                        |               | Export | 🗁 Import         | 2 Refresh |
| Profiles SLAs Ma           | ppings            |                      | -      |                      |                     |                          |                        |               |        |                  |           |
| Copy                       |                   |                      |        |                      |                     |                          |                        | Sear          | ch:    |                  |           |
| Name $\diamond$            | TenantName 👳      | Username             | ÷ App  | plication Name 👳     | Session Name 👙      | Client IP Address        | Client Host Name       | Sla           |        | Is Active        | ÷ (       |
| <u>defaultMapping</u>      |                   |                      |        |                      |                     |                          |                        | defaultSLA    |        | Yes              |           |
| map                        |                   | trafodion            |        |                      |                     |                          |                        | sla           |        | No               |           |
| Search Name                | Search TenantName | Search Username      | Sea    | arch Application Nam | Search Session Name | Search Client IP Address | Search Client Host Nam | Search Sla    |        | Search Is Active |           |
| Showing 1 to 2 of 2 entrie | S                 |                      |        |                      |                     |                          | _                      |               |        |                  | Þ         |

映射主页包含以下信息:

- 名称 (Name)
- 租户名称 (Tenant Name)
- 用户名称 (User Name)
- 应用程序名称 (Application Name)
- 会话名称 (Session Name)
- 客户端 IP 地址 (Client IP Address)
- 客户端主机名称 (Client Host Name)
- 服务等级协议 (SLA)
- 启用映射 (Is Active)
- 顺序数 (Order Number)
- 最近更新时间 (Last Update time)
- 删除 (Delete)

#### \_\_\_\_\_ 提示:

- 如需复制上图表格内容,点击复制 (Copy)。
- 如需将上图表格内容保存至本地,点击 CSV,信息将保存成 csv 文件。

#### 6.3.3.2 映射详情 (Mapping Details)

如需查看映射详情,在EsgynDB Manager 主页上,点击工作负载 (Workloads) >

**配置 (Configuration) > 映射 (Mapping) >** 所需映射名称。

| Workloads Configura                               | tion              |                 |                         |                     | 🖺 Export                 | 🖿 Import 🛛 📿 Refresh  |  |  |
|---------------------------------------------------|-------------------|-----------------|-------------------------|---------------------|--------------------------|-----------------------|--|--|
| Profiles     SLAs     Mapping       + Add Mapping |                   |                 |                         |                     |                          |                       |  |  |
| Copy CSV                                          |                   |                 |                         |                     | Search:                  |                       |  |  |
| Name 🔺                                            | TenantName 🍦      | Username 🍦      | Application Name        | Session Name        | Client IP Address        | Client Host Name      |  |  |
| defaultMapping                                    |                   |                 |                         |                     |                          |                       |  |  |
| TECHNICAL WRITER MAPPING 1                        | ESGYNDB           | Trafodion       | TrafCI                  |                     | 10.10.23.62              |                       |  |  |
| TECHNICAL WRITER MAPPING 2                        | ESGYNDB           | testuser1       | TrafCI                  |                     | 192.168.0.79             |                       |  |  |
| Search Name                                       | Search TenantName | Search Username | Search Application Name | Search Session Name | Search Client IP Address | Search Client Host Na |  |  |
| Showing 1 to 3 of 3 entries                       |                   |                 |                         |                     |                          |                       |  |  |
| 4                                                 |                   |                 |                         |                     |                          | 4                     |  |  |

映射详情主页包含以下信息:

- 映射名称 (Mapping Name)
   映射的名称 (超链接)。点击名称可以编辑该映射。
- SLA (Is Active)

启用 SLA。

- 启用映射 (Is Active)
- 顺序数 (Order Number)
   DCS Master 尝试匹配映射的顺序数 (1-99), DCS Master 选择第一个匹配连接请求属性的映射。

- 映射条件 (Mapping Criteria)
  - 。 租户名称 (Tenant Name) 该名称与 DCS 连接请求中的租户名称一致。租户名称仅在启用多租户功 能时显示。
  - 。 用户名称 (User Name) 该名称与 DCS 连接请求中的用户名称一致。
  - 。 应用程序名称 (Application Name) 该名称与 DCS 连接请求中的应用程序名称一致。
  - 。 会话名称 (Session Name) 该名称与 DCS 连接请求中的会话名称一致。
  - 客户端 IP 地址 (Client Name)
     在 DCS 连接请求中, DCS Master 检测到的客户端 IP 地址。
  - 。 客户端主机名称 (Client Host Name) 该名称与 DCS 连接请求中的客户端名称一致。

#### 6.3.3.3 添加映射 (Add Mapping)

如需点击添加映射,执行以下操作:

#### 本示例为添加 TECHNICAL\_WRITER\_MAPPING\_1。

1、在 EsgynDB Manager 主页上,点击工作负载 (Workloads) >配置

| (Configuration) > | 映射 (Mapping)    | > 添加映射 | ( + Add Mapping ) |
|-------------------|-----------------|--------|-------------------|
| (Conngaration)    | WC41 ("Impping) |        | ()                |

| Vorkloads Co               | onfiguration      |                 |                        |                     |                          |                        | 🖺 Export   | 声 Import         | 2 Refresh |
|----------------------------|-------------------|-----------------|------------------------|---------------------|--------------------------|------------------------|------------|------------------|-----------|
| Profiles SLAs Ma           | appings           |                 |                        |                     |                          |                        |            |                  |           |
| + Add Mapping<br>Copy CSV  |                   |                 |                        |                     |                          |                        | Search:    |                  |           |
| Name \$                    | TenantName 👳      | Username        | Application Name 🔶     | Session Name 🔶      | Client IP Address        | Client Host Name 🝦     | Sla 🍝      | Is Active        | ÷ (       |
| <u>defaultMapping</u>      |                   |                 |                        |                     |                          |                        | defaultSLA | Yes              |           |
| map                        |                   | trafodion       |                        |                     |                          |                        | sla        | No               |           |
| Search Name                | Search TenantName | Search Username | Search Application Nam | Search Session Name | Search Client IP Address | Search Client Host Nam | Search Sla | Search Is Active | e         |
| Chaudra 1 to 0 of 0 orted  | -                 |                 |                        |                     |                          |                        |            |                  |           |
| Showing 1 to 2 of 2 entrie | 25                |                 |                        |                     |                          |                        |            |                  |           |

2、在弹出的对话框中,提供以下信息:

|   | 必选项                          |   | 可选项                                     |
|---|------------------------------|---|-----------------------------------------|
| • | 映射名称(Mapping Name)           | • | 映射条件(Mapping Criteria)                  |
|   |                              |   | 输入一个或多个匹配 DCS 连接请求的映射                   |
| • | SLA (Is Active)              |   | 条件。                                     |
|   | 如果 DCS Master 选择了该映射,则 SLA 的 |   | <ul> <li>租户名称(Tenant Name)</li> </ul>   |
|   | OnConnect 属性对会话生效。           |   |                                         |
|   |                              |   | ● 注意: 仅在后用多租户功能时才需选择                    |
| • | 启用映射(Is Active)              |   | 租户名称。                                   |
|   |                              |   |                                         |
| • | 顺序数(Order Number)            |   | <ul> <li>● 用户名称 (User Name)</li> </ul>  |
|   |                              |   | 。 应用程序名称(Application Name)              |
|   |                              |   | <ul> <li>会话名称 (Session Name)</li> </ul> |

| <ul> <li>客户端 IP 地址 (Client Name)</li> </ul> |
|---------------------------------------------|
| 。 客户端主机名称 (Client Host Name)                |
|                                             |

▲ 注意:所有指定的映射条件必须匹配该映射的连接请求。

#### 3、点击应用 (Apply)。

| tinbutes                   |                                   |
|----------------------------|-----------------------------------|
| Mapping Name *             |                                   |
| TECHNICAL_WRITER_MAPPING_1 |                                   |
| SLA*                       |                                   |
| TECHNICAL_WRITER_SLA_1     |                                   |
| Is Active *                | Order Number *                    |
| Yes                        | 3                                 |
| apping Criteria :          |                                   |
| Tenant Name                | Username                          |
| ESGYNDB                    | Trafodion                         |
| Application Name           | Session Name                      |
| TrafCI                     | Enter a session name to match     |
| Client IP Address          | Client Host Name                  |
| 192.168.0.120              | Enter a client host name to match |
|                            |                                   |

#### 6.3.3.4 更改映射 (Alter Mapping)

如需更改映射,执行以下操作:

#### 本示例为更改映射 TECHNICAL\_WRITER\_MAPPING\_1。

1、在 EsgynDB Manager 主页上,点击工作负载 (Workloads) > 配置

#### (Configuration) > 映射 TECHNICAL\_WRITER\_MAPPING\_1。

| Workloads Configura         | tion              |                 |                         |                     | 🖺 Export                 | 😂 Import 🛛 🎜 Refresh  |
|-----------------------------|-------------------|-----------------|-------------------------|---------------------|--------------------------|-----------------------|
| Profiles SLAs Mappings      |                   |                 |                         |                     |                          |                       |
| Copy CSV                    |                   |                 |                         |                     | Search:                  |                       |
| Name 🔺                      | TenantName        | Username 🍦      | Application Name        | Session Name 🔶      | Client IP Address 🍦      | Client Host Name      |
| <u>defaultMapping</u>       |                   |                 |                         |                     |                          |                       |
| TECHNICAL WRITER MAPPING 1  | ESGYNDB           | Trafodion       | TrafCI                  |                     | 192.168.0.120            |                       |
| TECHNICAL WRITER MAPPING 2  | ESGYNDB           | testuser1       | TrafCI                  |                     | 192.168.0.79             |                       |
| Search Name                 | Search TenantName | Search Username | Search Application Name | Search Session Name | Search Client IP Address | Search Client Host Na |
| Chaudea 4 to 0 of 0 outside |                   |                 |                         |                     |                          |                       |
| Showing 1 to 3 or 3 entries |                   |                 |                         |                     |                          | Þ                     |

2、 在弹出的对话框中,除了映射名称 (Name),您可以更改其它所有选项。

# 注意: 无法修改系统创建的默认属性 (defaultProfile)。 更改映射后,"新映射"的属性将对新连接生效。

3、 点击应用 (Apply)。

| Alter Mapping              | ×                                 |
|----------------------------|-----------------------------------|
| Attributes                 |                                   |
| Mapping Name *             |                                   |
| TECHNICAL_WRITER_MAPPING_1 |                                   |
| SLA *                      |                                   |
| TECHNICAL_WRITER_SLA_2     |                                   |
| Is Active *                | Order Number *                    |
| No                         | 3                                 |
| Tenant Name<br>ESGYNDB     | Username<br>Trafodion             |
| Application Name           | Session Name                      |
| TrafCI                     | Enter a session name to match     |
| Client IP Address          | Client Host Name                  |
| 10.10.23.62                | Enter a client host name to match |
|                            |                                   |
|                            | Apply Reset Cancel                |

#### 此时,映射主页显示了更改后的映射 TECHNICA\_WRITER\_MAPPING\_1 的信息。

| Workloads Configura                                            | tion              |                 |                         |                     | Export                   | 🖙 Import 🛛 📿 Refresh  |
|----------------------------------------------------------------|-------------------|-----------------|-------------------------|---------------------|--------------------------|-----------------------|
| Profiles         SLAs         Mappings           + Add Mapping |                   |                 |                         |                     |                          |                       |
| Copy                                                           |                   |                 |                         |                     | Search:                  |                       |
| Name 🔺                                                         | TenantName 🍦      | Username 🍦      | Application Name 🖕      | Session Name        | Client IP Address        | Client Host Name      |
| <u>defaultMapping</u>                                          |                   |                 |                         |                     |                          |                       |
| TECHNICAL WRITER MAPPING 1                                     | ESGYNDB           | Trafodion       | TrafCI                  |                     | 10.10.23.62              |                       |
| TECHNICAL WRITER MAPPING 2                                     | ESGYNDB           | testuser1       | TrafCI                  |                     | 192.168.0.79             |                       |
| Search Name                                                    | Search TenantName | Search Username | Search Application Name | Search Session Name | Search Client IP Address | Search Client Host Na |
| Showing 1 to 3 of 3 entries                                    |                   |                 |                         |                     |                          |                       |
| €                                                              |                   |                 |                         |                     |                          | •                     |

#### 6.3.3.5 删除映射 (Delete Mapping)

如需删除映射,执行以下操作:

#### 本示例为删除映射 TECHNICAL\_WRITER\_MAPPING\_1。

1、在EsgynDB Manager 主页上,点击工作负载 (Workloads) > 配置

(Configuration) > 映射 (Mapping)。

| Workloads Configuration                          |            |                         |                     | Exp                     | ort 🛛 🗲 Import 🖉 Refresh |
|--------------------------------------------------|------------|-------------------------|---------------------|-------------------------|--------------------------|
| Profiles SLAs Mappings                           |            |                         |                     |                         |                          |
| + Add Mapping Search:                            |            |                         |                     |                         |                          |
| Client IP Address                                | Sla 🍦      | Is Active $\Rightarrow$ | Order Number 🔶      | Last Update Time 🖕      | Delete 🍦                 |
|                                                  | defaultSLA | Yes                     | 99                  | 2017-09-14 19:22:33     |                          |
| 10.10.23.62                                      | defaultSLA | No                      | 3                   | 2018-09-16 17:03:13     |                          |
| 192.168.0.79                                     | defaultSLA | Yes                     | 8                   | 2018-09-16 16:55:13     | ×                        |
| Search Client IP Address Search Client Host Name | Search Sla | Search Is Active        | Search Order Number | Search Last Update Time | Search Delete            |
|                                                  |            |                         |                     |                         |                          |
| 4                                                |            |                         |                     |                         | Þ                        |

2、 在映射 TECHNICAL\_WRITER\_MAPPING\_1 的最后一列,点击删除( )

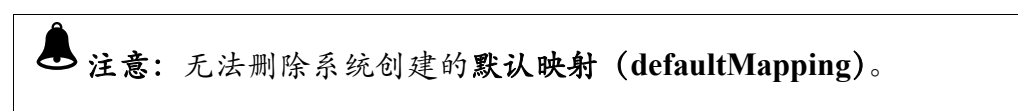

3、 在弹出的对话框中, 点击是 (Yes)。

| Confirm Delete Mapping                                                  | ×  |
|-------------------------------------------------------------------------|----|
| Are you sure you want to delete the mapping TECHNICAL_WRITER_MAPPING_1? |    |
|                                                                         | No |

#### 6.3.3.6 导入映射 (Import Mapping)

如需导入映射,执行以下操作:

本示例为导入以下映射:

- TECHNICAL\_WRITER\_MAPPING\_1
- TECHNICAL\_WRITER\_MAPPING\_2

导入文件为:

- TECHNICAL\_WRITER\_MAPPING\_1.json
- TECHNICAL\_WRITER\_MAPPING\_2.txt
- 1、在 EsgynDB Manager 主页上,点击工作负载 (Workloads) > 配置

(Configuration) > 映射 (Mapping) > 导入 ( E Import )。

2、选择导入文件。

🌢 注意:支持导入.json 和.txt 文件。

• .json 文件

导入 TECHNICAL\_WRITER\_MAPPING\_1.json 文件后, SLA 主页显示了

该文件中包含的映射 TECHNICAL\_WRITER\_MAPPING\_1 及其详情。

| Workloads Configur          | ation             |                 |                         |                     | Export                   |                       |
|-----------------------------|-------------------|-----------------|-------------------------|---------------------|--------------------------|-----------------------|
| Profiles SLAs Mappings      |                   |                 |                         |                     |                          |                       |
| + Add Mapping Copy CSV      |                   |                 |                         |                     | Search:                  |                       |
| Name                        | TenantName        | Username        | Application Name        | Session Name        | Client IP Address        | Client Host Name      |
| <u>defaultMapping</u>       |                   |                 |                         |                     |                          |                       |
| TECHNICAL WRITER MAPPING    | 1 ESGYNDB         | Trafodion       | TrafCl                  |                     | 192.168.0.120            |                       |
| Search Name                 | Search TenantName | Search Username | Search Application Name | Search Session Name | Search Client IP Address | Search Client Host Na |
| Showing 1 to 2 of 2 entries |                   |                 |                         |                     |                          |                       |
| 4                           |                   |                 |                         |                     |                          | •                     |

• .txt 文件

#### 导入 TECHNICAL\_WRITER\_MAPPING\_2.txt 文件后, SLA 主页显示了

#### 该文件中包含的映射 TECHNICAL\_WRITER\_MAPPING\_2 及其详情。

| Workloads Configura         | tion              |                 |                         |                     | 🖺 Export                 |                       |
|-----------------------------|-------------------|-----------------|-------------------------|---------------------|--------------------------|-----------------------|
| Profiles SLAs Mappings      |                   |                 |                         |                     |                          |                       |
| + Add Mapping               |                   |                 |                         |                     |                          |                       |
| Copy CSV                    |                   |                 |                         |                     | Search:                  |                       |
| Name 🔺                      | TenantName        | Username 🔶      | Application Name        | Session Name        | Client IP Address        | Client Host Name      |
| <u>defaultMapping</u>       |                   |                 |                         |                     |                          |                       |
| TECHNICAL WRITER MAPPING 1  | ESGYNDB           | Trafodion       | TrafCI                  |                     | 192.168.0.120            |                       |
| TECHNICAL WRITER MAPPING 2  | ESGYNDB           | testuser1       | TrafCI                  |                     | 192.168.0.79             |                       |
| Search Name                 | Search TenantName | Search Username | Search Application Name | Search Session Name | Search Client IP Address | Search Client Host Na |
| Showing 1 to 3 of 3 entries |                   |                 |                         |                     |                          |                       |
| •                           |                   |                 |                         |                     |                          | ٢                     |

#### 6.3.3.7 导出映射 (Export Mapping)

如需导出映射,执行以下操作:

本示例为导出以下映射:

- TECHNICAL\_WRITER\_MAPPING\_1
- TECHNICAL\_WRITER\_MAPPING\_2

导出文件为 WorkloadConfiguration.json。

1、在 EsgynDB Manager 主页上,点击工作负载 (Workloads) > 配置

| orkloads Configura                                                 | tion         |                                      |                                      |                |                                                               | 🕒 Import 🛛 🞜 Refres |
|--------------------------------------------------------------------|--------------|--------------------------------------|--------------------------------------|----------------|---------------------------------------------------------------|---------------------|
| rofiles SLAs Mappings                                              |              |                                      |                                      |                | 23                                                            |                     |
| 45                                                                 |              |                                      |                                      |                |                                                               |                     |
| + Add Mapping                                                      |              |                                      |                                      |                |                                                               |                     |
| + Add Mapping<br>Copy CSV                                          |              |                                      |                                      |                | Search:                                                       |                     |
| + Add Mapping<br>Copy CSV<br>Name                                  | TenantName   | Username 🔶                           | Application Name                     | Session Name   | Search: Client IP Address                                     | Client Host Name    |
| + Add Mapping<br>Copy CSV<br>Name<br>defaultMapping                | TenantName 🔶 | Username 🔶                           | Application Name                     | Session Name   | Search: Client IP Address                                     | Client Host Name    |
| + Add Mapping Copy CSV Name Add Mapping TECHNICAL WRITER MAPPING 1 | TenantName   | Username 🍦                           | Application Name                     | Session Name 🍦 | Search:<br>Client IP Address                                  | Client Host Name    |
| Add Mapping Copy CSV Name                                          | TenantName   | Username 🍦<br>Trafodion<br>testuser1 | Application Name<br>TrafCl<br>TrafCl | Session Name 🔶 | Search:<br>Client IP Address<br>192.168.0.120<br>192.168.0.79 | Client Host Name    |

2、 映射主页上的所有映射(TECHNICAL\_WRITER\_MAPPING\_1 和

TECHNICAL\_WRITER\_MAPPING\_2) 都将被导出, 默认文件名为

WorkloadConfiguration.json.

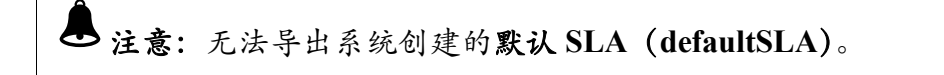

WorkloadConfiguration.json 文件内容如下图所示:

{"profiles":[{"cqd":"CQD DEFAULT DEGREE OF PARALLELISM '8'", "set": "SET TRANSACTION READ ONLY", "hostList":"", "hostSelectionMode":"", "isDefault": "no", "last Update":"1537091472462","name":"TECHNICAL WRITER PROFILE 1"}, {"cqd": "CQD OPTIMIZATION LEVEL '3'; NESTED JOINS 'ON'", "set": "SET TRANSACTION AUTOCOMMIT OFF", "hostList":"", "hostSelectionMode":"", "isDefault": "no", "lastU pdate":"1537091052359","name":"TECHNICAL WRITER PROFILE 2"}],"slas":[{"priority":"","limit":"","Throughput":"","onConnect Profile": "TECHNICAL WRITER PROFILE 2", "onDisconnectProfile": "TECHNICAL WRITER PROFILE ,"controlScript":"","isActive":"no","sessionLimit":"9","maxCPU" 1" :"", "maxMem":"", "maxDisk":"", "isDefault": "no", "lastUpdate": "15370 92192331", "name": "TECHNICAL WRITER SLA 1"}, { "priority": "", "limit": "", "throughput": "", "onConnectProfile": "TECHNICAL WRITER PROFILE 2", "onDisconnectProfile": "TECHNICAL WRITER PROFILE 1", "controlScript":"", "isActive": "yes", "sessionLimit":"6", "maxCPU ":"", "maxMem":"", "maxDisk":"", "isDefault": "no", "lastUpdate": "1537 091052541", "name": "TECHNICAL WRITER SLA 2"}], "mappings": [{"userName": "Trafodion", "applicationName": "TrafC I", "sessionName":"", "roleName":"", "sla": "TECHNICAL WRITER SLA 1", "clientIpAddress": "192.168.0.120", "clientHostName": "", "orderNu mber":"3","isActive":"yes","tenantName":"ESGYNDB","isDefault":"no ","lastUpdate":"1537090572540","name":"TECHNICAL WRITER MAPPING 1"}, {"userName":"testuser1", "applicationName":"TrafCI", "sessionNa me":"", "roleName":"", "sla": "defaultSLA", "clientIpAddress": "192.16 8.0.79", "clientHostName": "", "orderNumber": "8", "isActive": "no", "te nantName":"ESGYNDB","isDefault":"no","lastUpdate":"1537091052572" ,"name":"TECHNICAL WRITER MAPPING 2"}]

## 6.3.4 运行时属性/SLA/映射 (Profile/SLA/Mapping at Runtime)

本小节介绍了工作负载配置、SLA 与映射如何协同工作。

- 当 DCS Master 收到客户端连接请求, DCS Master 将使用连接请求中的属性, 并在映射顺序数为1至99的映射中寻找状态为启用(Active)、并且匹配其 它条件的映射。
- 2、找到匹配的映射后, DCS Master 将查看映射中定义的 SLA。如果 SLA 的状态是禁用 (Inactive),则不会使用该 SLA,即不会使用该映射。DCS Master 将继续寻找下一个映射,该映射的 SLA 状态必须为启用。
  - (1) DCS Master 內部維护 HashMap,用于保存曾使用的 MXOSRVR、用户和 SLA 信息。如果曾使用的 MXOSRVR(在属性[Profile]的节点列表[Host] 中定义)仍处于可用(Available)状态,则系统将从节点列表中随机选 择 MXOSRVR,为连接请求提供服务。
  - (2) 如果 SLA 没有曾使用的 MXOSRVR,或曾使用的 MXOSRVR 处于不可 用状态,则 DCS Master 将从属性 (Profile) 的节点列表 (Host) 中,选 择可用的 MXOSRVR。
  - (3) 将 MXOSRVR 分配至连接后,属性 (Profile) 中的 CQD 和 SET 将在 MXOSRVR 会话中生效。
- 3、如果没有匹配的映射,连接将使用 defaultSLA 和 defaultProfile,系统连接请 求将使用任何可用的 MXOSRVR,为连接请求提供服务。

#### 6.3.5 调试映射问题 (Debugging Mapping Issue)

如果无法使用定义的映射,或连接被映射至错误的 SLA 和属性 (Profile),则您 可以设置 DCS 的日志等级为 DEBUG。

在 dcs-2.4.4/conf/log4j.properties 文件中, 注释以下代码。 # Uncomment this line to enable tracing of DcsMaster log4j.logger.org.trafodion.dcs.master.DcsMaster=DEBUG log4j.logger.org.trafodion.dcs.master.mapping=DEBUG

保存文件并重启 DCS。

再次尝试连接时,如果无法启用映射,请参阅 DCS Master 日志,该日志包含以 下调试信息,

- 正在传入的连接请求的属性
- DCS Master 如何尝试匹配映射

## 7. 日志 (Logs)

日志页面显示 EsgynDB 进程的日志和事件信息。

EsgynDB 通过日志表映射函数获取日志,日志表映射函数扫描和过滤所有节点的 EsgynDB 日志记录,并提供统一的时间序列视图。

| sgynDB Manager              | 🕜 Dashboard     | ≡Workloads - 421 | 85 🛢 Database    | % Connectivity 📮       | Query Workbench        | Security 🗸 🖓 Tenants 🗸                                                                                                    | 🕄 Alerts 🛛 🗲 Tools 🗸 | ? Help 🛨         |
|-----------------------------|-----------------|------------------|------------------|------------------------|------------------------|----------------------------------------------------------------------------------------------------|----------------------|------------------|
| _ogs                        |                 |                  | Time Rar         | nge : 2018-05-17 14:35 | :26 CST - 2018-05-17 1 | 5:35:26 CST Auto Refresh : Even                                                                                                    | y 5 min 🔻 🕻 Refresh  | <b>▼</b> Filters |
| Logs                        |                 |                  |                  |                        |                        |                                                                                                    |                      |                  |
| Show 10 • entries           |                 | Copy             |                  |                        |                        |                                                                                                    | Search:              |                  |
| Time 🖉                      | Severity        | Node             | Component        | Process                | Error Code 🔶           | Message                                                                                                    | Query ID             | \$               |
| 2018-05-17 15:35:24.2424    | ERROR           | esggy-qa-n043    | MON              | \$MONITOR              |                        | TID: 12039, Message ID: 101010609,<br>[CCluster::HandleOtherNodeMsg],<br>Can't find process nid=0, pid=12561<br>for stdin data request. |                      |                  |
| 2018-05-17 15:35:24.2424    | ERROR           | esggy-qa-n043    | MON              | \$MONITOR              |                        | TID: 12039, Message ID: 101010609,<br>[CCluster::HandleOtherNodeMsg],<br>Can't find process nid=0, pid=12561<br>for stdin data request. |                      |                  |
| 2018-05-17 15:35:24.2424    | ERROR           | esggy-qa-n043    | MON              | \$MONITOR              |                        | TID: 12039, Message ID: 101010609,<br>[CCluster::HandleOtherNodeMsg],<br>Can't find process nid=0, pid=12556<br>for stdin data request. |                      |                  |
| 2018-05-17 15:35:24.2424    | ERROR           | esggy-qa-n043    | MON              | \$MONITOR              |                        | TID: 12039, Message ID: 101010609,<br>[CCluster::HandleOtherNodeMsg],<br>Can't find process nid=0, pid=12556<br>for stdin data request. |                      |                  |
| 2018-05-17 15:35:23.2323    | ERROR           | esggy-qa-n043    | MON              | \$MONITOR              |                        | TID: 12039, Message ID: 101010609,<br>[CCluster::HandleOtherNodeMsg],<br>Can't find process nid=0, pid=12491<br>for stdin data request. |                      |                  |
| 2018-05-17 15:35:23.2323    | ERROR           | esggy-qa-n043    | MON              | \$MONITOR              |                        | TID: 12039, Message ID: 101010609,<br>[CCluster::HandleOtherNodeMsg],<br>Can't find process nid=0, pid=12490<br>for stdin data request. |                      |                  |
| 2018-05-17 15:35:23.2323    | ERROR           | esggy-qa-n043    | MON              | \$MONITOR              |                        | TID: 12039, Message ID: 101010609,<br>[CCluster::HandleOtherNodeMsg],<br>Can't find process nid=0, pid=12491<br>for stdin data request. |                      |                  |
| 2018-05-17 15:35:23.2323    | ERROR           | esggy-qa-n043    | MON              | \$MONITOR              |                        | TID: 12039, Message ID: 101010609,<br>[CCluster::HandleOtherNodeMsg],<br>Can't find process nid=0, pid=12490<br>for stdin data request. |                      |                  |
| 2018-05-17 15:35:23.2323    | ERROR           | esggy-qa-n043    | MON              | \$MONITOR              |                        | TID: 15580, Message ID: 101020511,<br>[CExtNewProcReq::performRequest],<br>Unsuccessful, node is not up (1)                             |                      |                  |
| 2018-05-17 15:35:23.2323    | ERROR           | esggy-qa-n043    | MON              | \$MONITOR              |                        | TID: 15580, Message ID: 101020511,<br>[CExtNewProcReq::performRequest],<br>Unsuccessful, node is not up (1)                             |                      |                  |
| Search Time                 | Search Severity | Search Node      | Search Component | Search Process         | Search Error Code      | Search Message                                                                                                    | Search Query ID      |                  |
| Showing 1 to 10 of 590 entr | ries            |                  |                  | <sup>«</sup> First     | Previous 1             | 2 3 4 5 .                                                                                                    | 59 Next >            | Last »           |

## 7.1 日志主页 (Log Homepatge)

日志主页显示日志的详情。

| Time 🖕                  | Severity ÷ | Node $\Rightarrow$ | Component 👳 | Process ÷ | Error Code 🔶 | Message  \$                                                                                                    | Query ID ÷ |
|-------------------------|------------|--------------------|-------------|-----------|--------------|----------------------------------------------------------------------------------------------------|------------|
| 2018-05-17 15:37:04.044 | ERROR      | esggy-qa-n041      | MON         | \$MONITOR |              | TID: 26013, Message ID: 101010609,<br>[CCluster::HandleOtherNodeMsg],<br>Can't find process nid=2, pid=1100<br>for stdin data request. |            |

日志主页包括以下信息:

- 时间 (Time)
- 严重等级 (Severity)
  - o 严重 (Fatal)
  - 。 错误 (Error)
  - o 警告 (Warning)
  - 。 信息 (Infomation)
  - 。 调试 (Debug)
- 节点 (Node)
- 组件 (Component)

报告该事件的 EsgynDB 组件名称。

• 进程 (Process)

报告该事件的组件进程。

- 错误代码 (Error Code)
- 消息 (Message)

事件的消息文本。

• 查询 ID (Query ID)

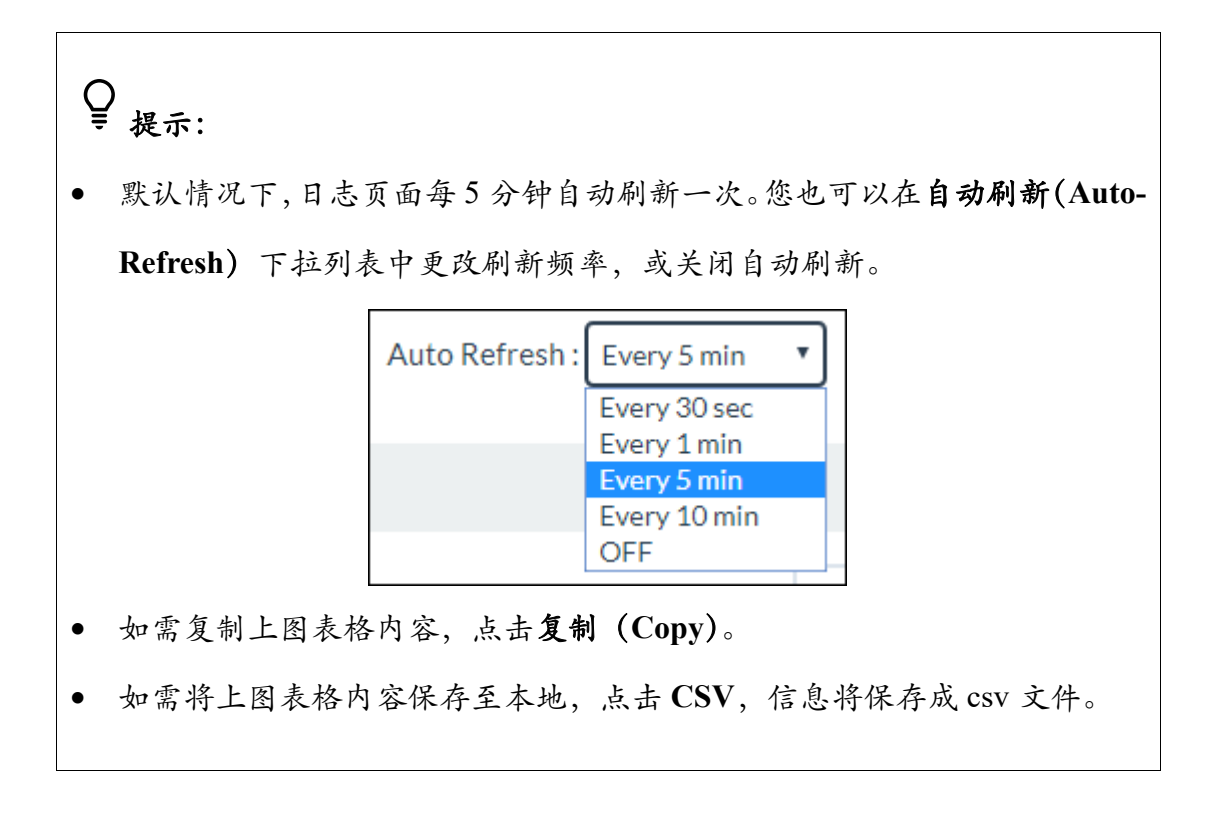

## 7.2 过滤器 (Filter)

默认情况下,日志页主页显示前一小时的严重等级为严重(Fatal)、错误 (Error) 和警告 (Warning) 的日志事件。

如需查找特定时间/严重等级/节点/组件/进程/错误代码/消息文本的日志,您可以

使用日志主页右上方的过滤器

▼Filters) 或日志主页底部的**搜索框**。

| ogs                      |                 | T             | Fime Range : 2018-09-12 09:0 | 2:55 CST - 2018-09-12 10:02: | 55 CST Auto Refresh : Ever | y 5 min ▼ CRefresh ▼ Filter                                                                                                    |
|--------------------------|-----------------|---------------|------------------------------|------------------------------|----------------------------|----------------------------------------------------------------------------------------------------|
| Logs                     |                 |               |                              |                              |                            |                                                                                                    |
| Show 10 • entries        |                 | Copy CSV      |                              |                              | Se                         | earch:                                                                                                    |
| Time 🖉                   | Severity 🖕      | Node 🍦        | Component 🍦                  | Process                      | Error Code 🖕               | Message                                                                                                    |
| 2018-09-12 10:02:17.1717 | ERROR           | esggy-qa-n012 | MON                          | \$MONITOR                    |                            | TID: 4655, Message ID: 1011306<br>[CRedirector::stdinFd], unable to<br>obtain file info for stdin file, file=p<br>[162481943]. Closing stdin pipe<br>fd=121 |
| 2018-09-12 10:02:17.1717 | ERROR           | esggy-qa-n012 | MON                          | \$MONITOR                    |                            | TID: 4655, Message ID: 1011306<br>[CRedirector::stdinFd], unable to<br>obtain file info for stdin file, file=p<br>[162481943]. Closing stdin pipe<br>fd=121 |
| 2018-09-12 10:02:17.1717 | ERROR           | esggy-qa-n012 | MON                          | \$MONITOR                    |                            | TID: 4655, Message ID: 1011306<br>[CRedirector::stdinFd], unable to<br>obtain file info for stdin file, file=p<br>[162481943]. Closing stdin pipe<br>fd=118 |
| 2018-09-12 10:02:17.1717 | ERROR           | esggy-qa-n012 | MON                          | \$MONITOR                    |                            | TID: 4655, Message ID: 1011306<br>[CRedirector::stdinFd], unable to<br>obtain file info for stdin file, file=p<br>[162481943]. Closing stdin pipe<br>fd=118 |
| 2018-09-12 10:02:17.1717 | ERROR           | esggy-qa-n012 | MON                          | \$MONITOR                    |                            | TID: 4655, Message ID: 1011306<br>[CRedirector::stdinFd], unable to<br>obtain file info for stdin file, file=p<br>[162481943]. Closing stdin pipe<br>fd=115 |
| 2018-09-12 10:02:17.1717 | ERROR           | esggy-qa-n012 | MON                          | \$MONITOR                    |                            | TID: 4655, Message ID: 1011306<br>[CRedirector::stdinFd], unable to<br>obtain file info for stdin file, file=p<br>[162481943]. Closing stdin pipe<br>fd=115 |
| 2018-09-12 10:02:17.1717 | ERROR           | esggy-qa-n012 | MON                          | \$MONITOR                    |                            | TID: 4655, Message ID: 1010205<br>[CExtNewProcReq::performRequ<br>Unsuccessful, node is not up (1)                                                          |
| 2018-09-12 10:02:17.1717 | ERROR           | esggy-qa-n012 | MON                          | \$MONITOR                    |                            | TID: 4655, Message ID: 1010205<br>[CExtNewProcReq::performRequ<br>Unsuccessful, node is not up (1)                                                          |
| 2018-09-12 10:02:17.1717 | ERROR           | esggy-qa-n012 | MON                          | \$MONITOR                    |                            | TID: 4655, Message ID: 1011306<br>[CRedirector::stdinFd], unable to<br>obtain file info for stdin file, file=p<br>[162481943]. Closing stdin pipe<br>fd=112 |
| 2018-09-12 10:02:17.1717 | ERROR           | esggy-qa-n012 | MON                          | \$MONITOR                    |                            | TID: 4655, Message ID: 1011306<br>[CRedirector::stdinFd], unable to<br>obtain file info for stdin file, file=p<br>[162481943]. Closing stdin pipe<br>fd=112 |
| Search Time              | Search Severity | Search Node   | Search Component             | Search Process               | Search Error Code          | Search Message                                                                                                    |

如需使用过滤器筛选日志,执行以下操作:

本示例为搜索特定条件(过去1小时、严重等级为"错误"、组件名称为 MON 和节点名称为 esggy-qa-n012)的日志。

1、在 EsgynDB Manager 主页上,点击日志 (Logs) > 过滤器 (↓↓↓)。

2、在弹出的对话框中, 输入和选择以下信息:

| Filters                                                                                                    |                         | ×                                                                                                    |  |  |  |  |  |
|----------------------------------------------------------------------------------------------------|-------------------------|----------------------------------------------------------------------------------------------------|--|--|--|--|--|
| Time Range :                                                                                                    |                         |                                                                                                    |  |  |  |  |  |
| Last 1 hour                                                                                                    |                         |                                                                                                    |  |  |  |  |  |
| Start Time                                                                                                    | End Time                | 45                                                                                                    |  |  |  |  |  |
| 2018-09-12 09:44:46 CST                                                                                                    | 2018-09-12 10:44:46 CST |                                                                                                    |  |  |  |  |  |
| Severity Fatal Fror Warning Information Debug Component Name(s): MXOSRVR DCS SQL SQL.COMP SQLESP SQLEXE SQLLOB SQLSSCP SQLSSMP SQLUDR MON MON-SNMP TM WDG WDG-SNMP PSD BACKUP_RESTORE REST WMS MON MON-SNMP TM WDG WDG-SNMP PSD BACKUP_RESTORE REST WMS |                         |                                                                                                    |  |  |  |  |  |
| Process Name(s) :                                                                                                    |                         |                                                                                                    |  |  |  |  |  |
| ENTER PROCESS NAMES SEPARATED BY COM                                                                                                    | IMA                     |                                                                                                    |  |  |  |  |  |
| Node Name                                                                                                    |                         |                                                                                                    |  |  |  |  |  |
| esggy-qa-n012                                                                                                    |                         | The second second secon |  |  |  |  |  |
| Error Code                                                                                                    |                         |                                                                                                    |  |  |  |  |  |
| Enter error codes separated by comma                                                                                                    |                         |                                                                                                    |  |  |  |  |  |
| Message :                                                                                                    |                         |                                                                                                    |  |  |  |  |  |
| Enter part of message text                                                                                                    |                         |                                                                                                    |  |  |  |  |  |
| Max Fetch Rows :                                                                                                    |                         |                                                                                                    |  |  |  |  |  |
| 5,000                                                                                                    |                         | L3                                                                                                    |  |  |  |  |  |
|                                                                                                    | Apply Reset C           | Cancel                                                                                                    |  |  |  |  |  |

(1) [必选] 选择时间范围 (Time Range)。

| Time Range : |  |
|--------------|--|
| Last 1 hour  |  |
| Last 1 hour  |  |
| Last 6 hours |  |
| Last 1 day   |  |
| Last 1 week  |  |
| Custom       |  |

- 前1小时 (Last 1 hour)
- 前6小时 (Last 6 hours)
- 前1日 (Last 1 day)
- 前1周 (Last 1 week)
- 自定义 (Customer)

如果选择了自定义,执行以下操作:

|           | цц  |             |     | ), <u>1</u> | 也件 |    |  |
|-----------|-----|-------------|-----|-------------|----|----|--|
| <b>\$</b> | Мо  | August 2018 |     |             |    |    |  |
| 3u        | 010 | 10          | vve |             | F1 | Ja |  |
| 29        | 30  | 31          | 1   | 2           | 3  | 4  |  |
| 5         | 6   | 7           | 8   | 9           | 10 | 11 |  |
| 12        | 13  | 14          | 15  | 16          | 17 | 18 |  |
| 19        | 20  | 21          | 22  | 23          | 24 | 25 |  |
| 26        | 27  | 28          | 29  | 30          | 31 | 1  |  |
| 2         | 3   | 4           | 5   | 6           | 7  | 8  |  |
|           | \$  |             |     |             | G  |    |  |

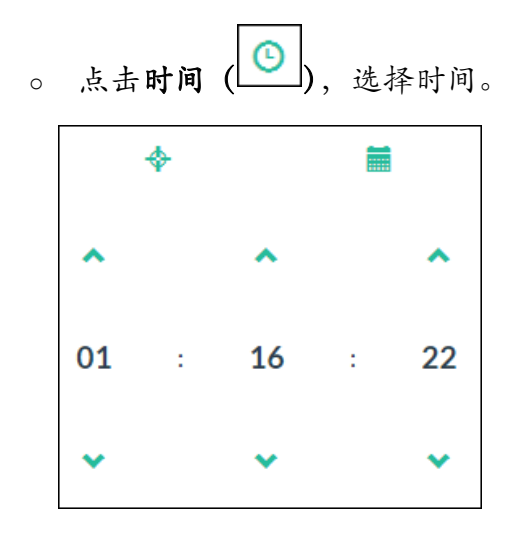

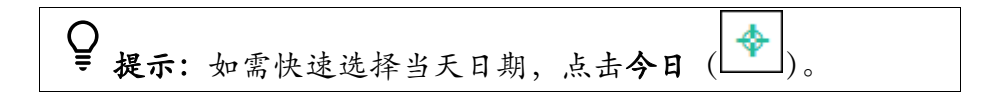

- (2) [必选] 选择严重等级 (Severity)。
  - 重大 (Fatal)
  - 错误 (Error)
  - 警告 (Warning)
  - 信息 (Information)
  - 调试 (Debug)

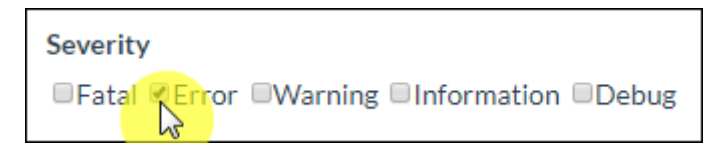

(3) [必选] 选择组件名称 (Component Name)。

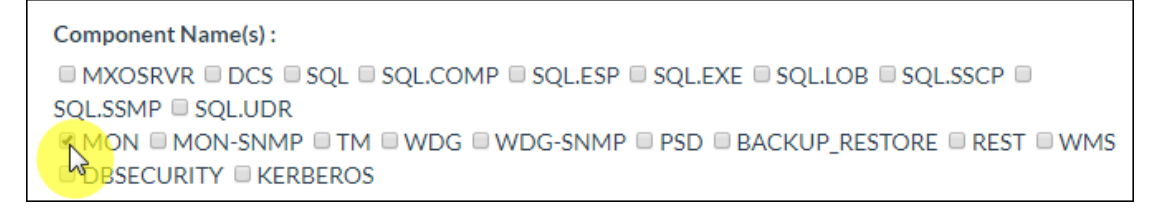

♀ 提示:以下为组件说明:

| 组件名称           | 说明             |
|----------------|----------------|
| MXOSRVR        | Master 执行器     |
| DCS            | 连接服务器          |
| REST           | REST 服务器       |
| SQL            | SQL            |
| SQL.COMP       | 编译器            |
| SQL.ESP        | 执行器服务器进程       |
| SQL.EXE        | Master 执行器 SQL |
| SQL.LOB        | SQL 大对象        |
| SQL.SSCP       | 运行时管理服务        |
| SQL.SSMP       | 运行时管理服务        |
| SQL.UDR        | 用户定义程序         |
| MON            | 监控器            |
| MON-SNMP       | SNMP 监控器       |
| ТМ             | 事务监控器          |
| WDG            | 监控器            |
| WDG-SNMP       | SNMP 监控器       |
| PSD            | 进程启动守护进程       |
| BACKUP_RESTORE | 备份恢复           |
| DBSECURITY     | 数据库安全          |
| KERBEROS       | Kerberos       |

#### (4) [可选] 输入进程名称 (Process Name)。

如需输入多个进程名称,用逗号分隔。

Process Name(s) :

ENTER PROCESS NAMES SEPARATED BY COMMA...

(5) [必选] 在下拉列表中,选择节点名称 (Node Name)。

| Node Name     |  |
|---------------|--|
|               |  |
|               |  |
| esggy-qa-n012 |  |
| esggy-qa-n013 |  |

(6) [可选] 输入错误代码 (Error Code)。仅能输入非零的整数值。

如需输入多条错误代码,用逗号分隔。

| Error Code                           |  |
|--------------------------------------|--|
| Enter error codes separated by comma |  |

(7) [可选] 输入消息文本 (Message)。

| Message :                  |  |
|----------------------------|--|
| Enter part of message text |  |

- (8) [必选] 在下拉列表中,选择最大返回行数 (Max Fetch Rows)。
  - 5,000 行
  - 10,000 行
  - 100,000 行

| Max Fetch Rows : |   |
|------------------|---|
| 5,000            | * |
| 5,000            |   |
| 10,000           |   |
| 100,000          |   |

3、点击应用 (Apply)。

#### 本次搜索的日志结果如下图所示:

| Logs                     |          | -             | Time Range : 2018-09-12 09:5 | 7:14 CST - 2018-09-12 10:57: | 14 CST Auto Refresh : Ever | y 5 min 💙 🔀 Refresh 🛛 🕇 Filters                                                                                                    |
|--------------------------|----------|---------------|------------------------------|------------------------------|----------------------------|----------------------------------------------------------------------------------------------------|
| Logs                     |          |               |                              |                              |                            |                                                                                                    |
| Show 10 • entries        |          | Copy CSV      |                              |                              | Se                         | earch:                                                                                                    |
| Time                     | Severity | Node 🍦        | Component 🖕                  | Process                      | Error Code                 | Message                                                                                                    |
| 2018-09-12 10:55:34.3434 | ERROR    | esggy-qa-n012 | MON                          | \$MONITOR                    |                            | TID: 4655, Message ID: 1011306<br>[CRedirector:stdinFd], unable to<br>obtain file info for stdin file, file=p<br>[162481943]. Closing stdin pipe<br>fd=337  |
| 2018-09-12 10:55:34.3434 | ERROR    | esggy-qa-n012 | MON                          | \$MONITOR                    |                            | TID: 4655, Message ID: 1011306<br>[CRedirector::stdinFd], unable to<br>obtain file info for stdin file, file=p<br>[162481943]. Closing stdin pipe<br>fd=337 |
| 2018-09-12 10:55:34.3434 | ERROR    | esggy-qa-n012 | MON                          | \$MONITOR                    |                            | TID: 4655, Message ID: 1011306<br>[CRedirector::stdinFd], unable to<br>obtain file info for stdin file, file=p<br>[162481943]. Closing stdin pipe<br>fd=334 |
| 2018-09-12 10:55:34.3434 | ERROR    | esggy-qa-n012 | MON                          | \$MONITOR                    |                            | TID: 4655, Message ID: 1011306<br>[CRedirector::stdinFd], unable to<br>obtain file info for stdin file, file=p<br>[162481943]. Closing stdin pipe<br>fd=334 |
| 2018-09-12 10:55:33.3333 | ERROR    | esggy-qa-n012 | MON                          | \$MONITOR                    |                            | TID: 4655, Message ID: 1011306<br>[CRedirector::stdinFd], unable to<br>obtain file info for stdin file, file=p<br>[162481943]. Closing stdin pipe<br>fd=331 |

## 8. 数据库 (Database)

数据库 (Database) 显示 EsgynDB 的 Catalog、Schema、权限、表、视图、索引、 库、存储过程和函数等数据库对象。

如需查看数据库对象的详情,点击数据库对象名称(超链接)。

| EsgynDB Manager             | 🚯 Dashboard | 🚍 Workloads 🗸 | 4 Logs | 🛢 Database | <b>%</b> Connectivity | Query Workbench | Security 🗸 | & Tenants → | Alerts  | 🔎 Tools 👻 | 🕜 Help 🚽 |
|-----------------------------|-------------|---------------|--------|------------|-----------------------|-----------------|------------|-------------|---------|-----------|----------|
|                             |             |               |        |            |                       |                 |            |             |         |           | ະ        |
| Copy                        |             |               |        |            |                       |                 |            |             | Search: |           |          |
| Catalog Name                |             |               |        |            |                       |                 |            |             |         |           |          |
| HIVE                        |             |               |        |            |                       |                 |            |             |         |           |          |
| TRAFODION                   |             |               |        |            |                       |                 |            |             |         |           |          |
| Search Catalog Name         |             |               |        |            |                       |                 |            |             |         |           |          |
| Showing 1 to 2 of 2 entries |             |               |        |            |                       |                 |            |             |         |           |          |

## 8.1 Schema (Schema)

#### 8.1.1 Schema 主页 (Schema Homepage)

Schema 主页显示 Catalog 的 Schema 及其属性。

| Database                     |              |                     | C Refresh           |
|------------------------------|--------------|---------------------|---------------------|
| Catalogs / TRAFODION         |              |                     |                     |
| Schemas in catalog TRAFODION |              |                     |                     |
| Copy CSV                     |              |                     | Search:             |
| Name                         | Owner 🔶      | CreateTime          | ModifiedTime        |
| "_LIBMGR_"                   | DB_ROOT      | 2018-05-21 11:15:50 | 2018-05-21 11:15:50 |
| <u>"_MD_"</u>                | DB_ROOT      | 2018-05-21 11:15:12 | 2018-05-21 11:15:12 |
| "_PRIVMGR_MD_"               | DB_ROOT      | 2018-05-21 14:31:43 | 2018-05-21 14:31:43 |
| "_REPOS_"                    | DB_ROOT      | 2018-05-21 11:15:36 | 2018-05-21 11:15:36 |
| "_TENANT_MD_"                | DB_ROOT      | 2018-05-21 14:52:59 | 2018-05-21 14:52:59 |
| ADO                          | DB_ROOT      | 2018-07-13 18:09:46 | 2018-07-13 18:09:46 |
| ADO QA                       | DB_ROOT      | 2018-07-13 16:11:40 | 2018-07-13 16:11:40 |
| "CaseSensitiveSchema"        | DB_ROOT      | 2018-06-11 15:20:41 | 2018-06-11 15:20:41 |
| JDBC_PERFORMANCE             | DB_ROOT      | 2018-07-23 13:40:33 | 2018-07-23 13:40:33 |
| JDBC_TEST                    | DB_ROOT      | 2018-07-06 10:04:41 | 2018-07-06 10:04:41 |
| MYBATIS_TEST                 | DB_ROOT      | 2018-07-16 10:59:58 | 2018-07-16 10:59:58 |
| ODBC_PROC_TEST               | DB_ROOT      | 2018-07-19 15:44:50 | 2018-07-19 15:44:50 |
| ODBC PROCCOL TEST            | DB_ROOT      | 2018-07-19 17:07:37 | 2018-07-19 17:07:37 |
| ODBCTEST                     | DB_ROOT      | 2018-07-10 18:40:45 | 2018-07-10 18:40:45 |
| QA JDBC                      | DB_ROOT      | 2018-07-18 17:48:10 | 2018-07-18 17:48:10 |
| SEABASE                      | DB_ROOT      | 2018-05-21 11:15:20 | 2018-05-21 11:15:20 |
| SPJ_TEST                     | DB_ROOT      | 2018-07-11 10:27:49 | 2018-07-11 10:27:49 |
|                              | DB_ROOT      | 2018-07-10 21:32:46 | 2018-07-10 21:32:46 |
| Search Name                  | Search Owner | Search CreateTime   | Search ModifiedTime |

更多关于创建 Schema 的信息,请参阅《EsgynDB SQL 参考手册》。

Schema 主页包括以下信息:

- 名称 (Name)
- 所有者 (Owner)
- 创建时间 (CreateTime)
- 修改时间 (ModifiedTime)

#### Q ₹ 提示:

- 如需复制上图表格内容,点击复制 (Copy)。
- 如需将上图表格内容保存至本地,点击 CSV,信息将保存成 csv 文件。

## 8.1.2 Schemas 详情 (Schema Details)

如需查看 schema 详情,在 EsgynDB Manager 主页上,点击数据库 (Database) >

所需 Catalog 名称 > 所需 Schema 名称。

| Catalogs / TRAFODION |              |                     |                     |
|----------------------|--------------|---------------------|---------------------|
| Copy CSV             |              |                     | Search:             |
| Name                 | Owner        | CreateTime          | ModifiedTime        |
| LIBMGR "             | DB_ROOT      | 2018-05-21 11:15:50 | 2018-05-21 11:15:50 |
| MD_"                 | DB_ROOT      | 2018-05-21 11:15:12 | 2018-05-21 11:15:12 |
| PRIVMGR_MD_"         | DB_ROOT      | 2018-05-21 14:31:43 | 2018-05-21 14:31:43 |
| REPOS "              | DB_ROOT      | 2018-05-21 11:15:36 | 2018-05-21 11:15:36 |
| TENANT MD."          | DB_ROOT      | 2018-05-21 14:52:59 | 2018-05-21 14:52:59 |
| ADO                  | DB_ROOT      | 2018-07-30 13:27:47 | 2018-07-30 13:27:47 |
| ADO_QA               | DB_ROOT      | 2018-07-13 16:11:40 | 2018-07-13 16:11:40 |
| CaseSensitiveSchema" | DB_ROOT      | 2018-06-11 15:20:41 | 2018-06-11 15:20:41 |
| DBC_PERFORMANCE      | DB_ROOT      | 2018-07-23 13:40:33 | 2018-07-23 13:40:33 |
| DBC_TEST             | DB_ROOT      | 2018-07-06 10:04:41 | 2018-07-06 10:04:41 |
| AYBATIS_TEST         | DB_ROOT      | 2018-07-27 18:00:52 | 2018-07-27 18:00:52 |
| DDBC PROC_TEST       | DB_ROOT      | 2018-07-19 15:44:50 | 2018-07-19 15:44:50 |
| DBC PROCCOL TEST     | DB_ROOT      | 2018-07-19 17:07:37 | 2018-07-19 17:07:37 |
| DBCTEST              | DB_ROOT      | 2018-07-10 18:40:45 | 2018-07-10 18:40:45 |
| <u>A_JDBC</u>        | DB_ROOT      | 2018-07-18 17:48:10 | 2018-07-18 17:48:10 |
| EAPASE               | DB_ROOT      | 2018-05-21 11:15:20 | 2018-05-21 11:15:20 |
| PJ_TEST              | DB_ROOT      | 2018-07-11 10:27:49 | 2018-07-11 10:27:49 |
| ILUX                 | DB_ROOT      | 2018-07-10 21:32:46 | 2018-07-10 21:32:46 |
| Search Name          | Search Owner | Search CreateTime   | Search ModifiedTime |

Schema 详情包括以下信息:

#### 8.1.2.1 属性 (Attributes)

Schema 的属性页面显示 Schema 详情,包括以下信息:

- 名称 (Name)
- 所有者 (Owner)
- 创建时间 (CreateTime)
- 修改时间 (ModifiedTime)
- 对象 ID (Object ID)

| Database            |             |            |        |         |           |            |           |
|---------------------|-------------|------------|--------|---------|-----------|------------|-----------|
| Catalogs / TRAFODIO | N / Schemas | / SEABAS   | Ε      |         |           |            |           |
| Schema TRAFODIC     | N.SEABAS    | E          |        |         |           |            |           |
| Attributes DDL      | Privileges  | Tables     | Views  | Indexes | Libraries | Procedures | Functions |
| Name                | Value       |            |        |         |           |            |           |
| Name                | SEABAS      | SE         |        |         |           |            |           |
| Owner               | DB_RC       | TOC        |        |         |           |            |           |
| CreateTime          | 2018-0      | 5-21 11:15 | 5:20   |         |           |            |           |
| ModifiedTime        | 2018-0      | 5-21 11:15 | 5:20   |         |           |            |           |
| Object ID           | 407929      | 68625130   | 016765 |         |           |            |           |

#### 8.1.2.2 DDL (Data Definition Language)

Schema 的 DDL 页面显示创建 schema 的 CREATE SCHEMA 语句,这等同于在

数据库中使用 SHOWDDL 语句。

| Database                                                                                                    | <b>C</b> Refresh |
|----------------------------------------------------------------------------------------------------|------------------|
| Catalogs / TRAFODION / Schemas / SEABASE                                                                                                    |                  |
| Schema TRAFODION.SEABASE                                                                                                    |                  |
| Attributes DDL Privileges Tables Views Indexes Libraries Procedures Functions                                                                                                    |                  |
| CREATE SHARED SCHEMA TRAFODION.SEABASE AUTHORIZATION DBROOT NAMESPACE<br>'TRAF_RSRVD_3';<br>GRANT SELECT, INSERT, DELETE, UPDATE, USAGE, REFERENCES, EXECUTE ON SCHEMA TRAFODION.SEABASE TO DBROOT WITH GRANT OPTION; |                  |
|                                                                                                    |                  |

#### 8.1.2.3 权限 (Privileges)

Schema 的权限页面显示 Schema 的 SQL 权限详情,包括以下信息:

- 授予级别 (Grant Level)
- 被授予者名称 (Grantee Name)
- 被授予者类型 (Grantee Type)
- 授予者名称 (Grantor Name)
- 被授予权限 (Granted Privileges)
- 通过 WITH GRANT OPTION 授予的权限 (Privileges with Grant Option)

| Database                 |                        |                       |                     |                                                               | <b>C</b> Refresh                |
|--------------------------|------------------------|-----------------------|---------------------|---------------------------------------------------------------|---------------------------------|
| Catalogs / TRAFODION / S | chemas / SEABASE       |                       |                     |                                                               |                                 |
| Schema TRAFODION.SI      | EABASE<br>Tables Views | Indexes Libraries Pro | ocedures Functions  |                                                               |                                 |
| Grant/Revoke<br>Copy CSV | L3                     |                       |                     | Search                                                        | 1:                              |
| Grant Level 🔶            | Grantee Name 🔺         | Grantee Type          | Grantor Name        | Granted Privileges                                            | Privileges with Grant<br>Option |
| Schema                   | TENANT1_R              | Role                  | DB_ROOT             | SELECT, INSERT, DELETE, UPDATE, USAGE, REFERENCES,<br>EXECUTE |                                 |
| Schema                   | TESTUSER1              | User                  | DB_ROOT             | SELECT, DELETE                                                | SELECT, DELETE                  |
| Search Grant Level       | Search Grantee Name    | Search Grantee Type   | Search Grantor Name | Search Granted Privileges                                     | Search Privileges with Grar     |

更多信息,请参阅 8.2 权限 (Privilege)。

#### 8.1.2.4 表 (Tables)

Schema 的表页面显示 Schema 的所有表,包括以下信息:

- 表名称 (Table Name)
- 所有者 (Owner)
- 创建时间 (CreateTime)
- 修改时间 (Modified Time)
- 关键长度 (Key Length)
- 行总长度 (Row Total Length)
- Salt 分区数量 (Number Salt Partitions)
- Region 数量 (Region Count)
- Store File 大小[MB] (Store File Size [MB])
- Mem Store 大小[MB] (Mem Store [MB])
- 读请求数量 (Read Requests Count)
- 写请求数量 (Write Requests Count)

| Database                           |                          |                     |                     |                        |                         | CRefresh                 |  |  |  |
|------------------------------------|--------------------------|---------------------|---------------------|------------------------|-------------------------|--------------------------|--|--|--|
| Catalogs / TRAFODION / Sc          | hemas / SEABASE / Tables |                     |                     |                        |                         |                          |  |  |  |
| Tables in schema TRAFODION.SEABASE |                          |                     |                     |                        |                         |                          |  |  |  |
| Table Name                         | Owner 🍦                  | CreateTime          | ModifiedTime        | Key Length $_{\oplus}$ | Row Total Length 🔶      | Number Salt Partitions   |  |  |  |
| ORDERS                             | DB_ROOT                  | 2018-08-27 17:22:51 | 2018-08-27 17:24:19 | 4                      | 32                      |                          |  |  |  |
| SB HISTOGRAM INTERVALS             | DB_ROOT                  | 2018-08-17 12:41:38 | 2018-08-20 13:38:07 | 14                     | 1,899                   |                          |  |  |  |
| SB HISTOGRAMS                      | DB_ROOT                  | 2018-08-17 12:41:35 | 2018-08-20 13:38:06 | 16                     | 2,780                   |                          |  |  |  |
| SB PERSISTENT SAMPLES              | DB_ROOT                  | 2018-08-17 12:41:42 | 2018-08-20 13:38:07 | 8                      | 2,407                   |                          |  |  |  |
| Search Table Name                  | Search Owner             | Search CreateTime   | Search ModifiedTime | Search Key Length      | Search Row Total Length | Search Number Salt Parti |  |  |  |
| Showing 1 to 4 of 4 entries        |                          |                     |                     | z                      |                         | •                        |  |  |  |

更多信息,请参阅 8.3 表 (Table)。

#### 8.1.2.5 视图 (Views)

Schema 的视图页面显示 Schema 的视图详情,包括以下信息:

- 视图名称 (View Name)
- 所有者 (Owner)
- 创建时间 (CreateTime)
- 修改时间 (Modified Time)
- 检查选项 (Check Option)
- 可更新 (Updateable)
- 可插入 (Insertable)

| Database                                         |              |                     |                     |                     |                              | <b>2</b> Refresh  |  |  |  |  |
|--------------------------------------------------|--------------|---------------------|---------------------|---------------------|------------------------------|-------------------|--|--|--|--|
| Catalogs / TRAFODION / Schemas / SEABASE / Views |              |                     |                     |                     |                              |                   |  |  |  |  |
| Views in schema TRAFODION.SEABASE                |              |                     |                     |                     |                              |                   |  |  |  |  |
| Copy CSV Search:                                 |              |                     |                     |                     |                              |                   |  |  |  |  |
| View Name                                        | Owner 🍦      | CreateTime          | ModifiedTime        | Check Option        | Updateable $\Leftrightarrow$ | Insertable 🔶      |  |  |  |  |
| <u>TV10</u>                                      | DB_ROOT      | 2018-07-17 15:55:51 | 2018-07-17 15:55:51 | No                  | Yes                          | Yes               |  |  |  |  |
| <u>TV3</u>                                       | DB_ROOT      | 2018-07-17 15:04:01 | 2018-07-17 15:04:01 | No                  | Yes                          | Yes               |  |  |  |  |
| <u>TV4</u>                                       | DB_ROOT      | 2018-07-17 15:43:44 | 2018-07-17 15:43:44 | No                  | Yes                          | Yes               |  |  |  |  |
| <u>TV5</u>                                       | DB_ROOT      | 2018-07-17 15:54:01 | 2018-07-17 15:54:01 | No                  | Yes                          | Yes               |  |  |  |  |
| VIEW1                                            | DB_ROOT      | 2018-07-31 15:44:05 | 2018-07-31 15:44:05 | No                  | Yes                          | Yes               |  |  |  |  |
| Search View Name                                 | Search Owner | Search CreateTime   | Search ModifiedTime | Search Check Option | Search Updateable            | Search Insertable |  |  |  |  |
| Showing 1 to 5 of 5 entries                      |              |                     |                     |                     |                              |                   |  |  |  |  |

更多信息,请参阅 8.4 视图 (View)。

#### 8.1.2.6 索引 (Indexes)

Schema 的索引页面显示 Schema 的索引详情,包括以下信息:

- 索引名称 (Index Name)
- 所有者 (Owner)
- 创建时间 (CreateTime)
- 修改时间 (Modified Time)
- 表名称 (Table Name)
- 是否唯一 (Is Unique)

- 关键列数量 (Key Col Count)
- 非关键列数量 (Non Key Col Count)

| Database                    |                           |                     |   |                     |                         |           |                  |             | 2 Refresh  |
|-----------------------------|---------------------------|---------------------|---|---------------------|-------------------------|-----------|------------------|-------------|------------|
| Catalogs / TRAFODION / 3    | Schemas / SEABASE / Index | es                  |   |                     |                         |           |                  |             |            |
| Indexes in schema 1         | RAFODION.SEABAS           | SE                  |   |                     |                         |           |                  |             |            |
| Copy CSV                    |                           |                     |   |                     |                         |           | Search:          |             |            |
| Index Name                  | Owner 🔶                   | CreateTime          | 4 | ModifiedTime        | \$<br>Table Name        | \$        | Is Unqiue        | Key Col. Co | unt        |
| INDEX 1                     | DB_ROOT                   | 2018-08-27 17:23:59 |   | 2018-08-27 17:23:59 | TRAFODION.SEABASE.ORDEF | <u>RS</u> | Non Unique       |             |            |
| Search Index Name           | Search Owner              | Search CreateTime   |   | Search ModifiedTime | Search Table Name       |           | Search Is Unqiue | Search Key  | Col. Count |
| 4                           |                           |                     |   |                     |                         |           |                  |             | Þ          |
| Showing 1 to 1 of 1 entries |                           |                     |   |                     |                         |           |                  |             |            |

更多信息,请参阅 8.5 索引 (Index)。

#### 8.1.2.7 库 (Libraries)

Schema 的库页面显示 Schema 的库详情,包括以下信息:

- 库名称 (Library Name)
- 所有者 (Owner)
- 创建时间 (CreateTime)
- 修改时间 (Modified Time)
- 代码文件名称 (Code File Name)

| Database                    |                             |                     |                     | C Refresh                                                         |
|-----------------------------|-----------------------------|---------------------|---------------------|-------------------------------------------------------------------|
| Catalogs / TRAFODION / Sc   | hemas / SEABASE / Libricies |                     |                     |                                                                   |
| Libraries in schema T       | RAFODION.SEABASE            |                     |                     |                                                                   |
| + Create Library            |                             |                     |                     |                                                                   |
| Copy CSV                    |                             |                     |                     | Search:                                                           |
| Library Name                | Owner 🖕                     | CreateTime          | ModifiedTime        | Code File Name                                                    |
| "test library"              | DB_ROOT                     | 2018-08-27 13:47:28 | 2018-08-27 13:47:28 | /opt/trafodion/esgynDB_server-2.4.4/udr/lib/DB_ROOT/Jdbc_CHAR.jar |
| TESTLIBRARY                 | DB_ROOT                     | 2018-08-27 14:20:49 | 2018-08-27 14:20:49 | /opt/trafodion/esgynDB_server-2.4.4/udr/lib/DB_ROOT/Jdbc_CHAR.jar |
| Search Library Name         | Search Owner                | Search CreateTime   | Search ModifiedTime | Search Code File Name                                             |
| Showing 1 to 2 of 2 entries |                             |                     |                     |                                                                   |

更多信息,请参阅 8.6 库 (Library)。

#### 8.1.2.8 存储过程 (Procedures)

Schema 的存储过程页面显示 Schema 的存储过程详情,包括以下信息:

- 名称 (Name)
- 所有者 (Owner)
- 创建时间 (CreateTime)
- 修改时间 (Modified Time)
- 库名称 (Library Name)

| Database                       |                        |                     |                     | C Refresh                     |
|--------------------------------|------------------------|---------------------|---------------------|-------------------------------|
| Catalogs / TRAFODION / Schemas | / SEABASE / Procedures |                     |                     |                               |
| Procedures in schema TRA       | AFODION.SEABASE        |                     |                     |                               |
| Copy                           |                        |                     |                     | Search:                       |
| Name                           | Owner 🔶                | CreateTime          | ModifiedTime        | Library Name                  |
| TESTPROCEDURE                  | DB_ROOT                | 2018-08-27 14:21:27 | 2018-08-27 14:21:27 | TRAFODION.SEABASE.TESTLIBRARY |
| Search Name                    | Search Owner           | Search CreateTime   | Search ModifiedTime | Search Library Name           |
| Showing 1 to 1 of 1 entries    |                        |                     |                     |                               |

更多信息,请参阅 8.7 存储过程 (Procedure)。

#### 8.1.2.9 函数 (Functions)

Schema 的函数页面显示 Schema 的函数详情,包括以下信息:

- 名称 (Name)
- 所有者 (Owner)
- 创建时间 (CreateTime)
- 修改时间 (Modified Time)
- 语言类型 (Languge Type)
- 库名称 (Library Name)

#### 8. 数据库 (Database)

| Database                    |                           |                     |                     |                      |                      | C Refresh             |
|-----------------------------|---------------------------|---------------------|---------------------|----------------------|----------------------|-----------------------|
| Catalogs / TRAFODION / 3    | Schemas / SEABASE / Funct | ions                |                     |                      |                      |                       |
| Functions in schema         | TRAFODION.SEAB            | ASE                 |                     |                      |                      |                       |
| Copy                        |                           |                     |                     |                      | Search:              |                       |
| Name 🔺                      | Owner 🍦                   | CreateTime          | ModifiedTime        | Function Type        | Language Type 🖕      | Library Name          |
| TESTFUNCTION                | DB_ROOT                   | 2018-08-27 16:02:37 | 2018-08-27 16:02:37 | SCALAR FUNCTION      | Java                 | TRAFODION.SEABASE.TES |
| Search Name                 | Search Owner              | Search CreateTime   | Search ModifiedTime | Search Function Type | Search Language Type | Search Library Name   |
| ₹                           |                           |                     |                     |                      |                      | Þ                     |
| Showing 1 to 1 of 1 entries |                           |                     |                     |                      |                      |                       |

更多信息,请参阅 8.8 函数 (Function)。

## 8.2 权限 (Privilege)

### 8.2.1 权限主页 (Privilege Homepage)

Schema 的权限主页显示 Schema 的权限及其属性。

| alabase                   |                                               |                                |                                    |                                                                                                    |         | C Refresh                                |
|---------------------------|-----------------------------------------------|--------------------------------|------------------------------------|----------------------------------------------------------------------------------------------------|---------|------------------------------------------|
| Catalogs / TRAFODION / S  | Schemas / SEABASE                             |                                |                                    |                                                                                                    |         |                                          |
| Schema TRAFODIO           | N.SEABASE                                     |                                |                                    |                                                                                                    |         |                                          |
| Attributes DDL P          | Tables View                                   | s Indexes Libraries            | Procedures Functions               | 5                                                                                                    |         |                                          |
| Grant/Revoke              |                                               |                                |                                    |                                                                                                    |         |                                          |
|                           |                                               |                                |                                    |                                                                                                    |         |                                          |
| Copy CSV                  |                                               |                                |                                    |                                                                                                    | Search: |                                          |
| Grant Level               | Grantee Name                                  | Grantee Type 🔶                 | Grantor Name 🍦                     | Granted Privileges                                                                                    | Search: | Privileges with Grant $\privileges$      |
| Grant Level $\Rightarrow$ | Grantee Name A DB_ADMIN                       | Grantee Type 🔶<br>User         | Grantor Name                       | Granted Privileges<br>SELECT, INSERT, DELETE, UPDATE, USAGE,<br>REFERENCES, EXECUTE                   | Search: | Privileges with Grant $_{\oplus}$        |
| Grant Level               | Grantee Name A<br>DB_ADMIN<br>TECHNICALWRITER | Grantee Type 🔶<br>User<br>Role | Grantor Name<br>DB_ROOT<br>DB_ROOT | Granted Privileges<br>SELECT, INSERT, DELETE, UPDATE, USAGE,<br>REFERENCES, EXECUTE<br>SELECT, INSERT | Search: | Privileges with Grant $_{\oplus}$ Option |

更多关于授予/撤回权限的信息,请参阅《EsgynDB SQL 参考手册》。

Schema 的权限主页包括以下信息:

- 授予级别 (Grant Level)
- 被授予者名称 (Grantee Name)
- 被授予者类型 (Grantee Type)
- 授予者名称 (Grantor Name)
- 被授予权限 (Granted Privileges)
- 通过 WITH GARNT OPTION 授予的权限 (Privileges with Grant Options)

## ↓↓提示:

- 如需复制上图表格内容,点击复制 (Copy)。
- 如需将上图表格内容保存至本地,点击CSV,信息将保存成 csv 文件。
# 8.2.2 授予角色 Schema 级权限(Grant Privileges on a Schema to a Role)

如需向角色授予 Schema 级权限,执行以下操作:

#### 本示例为向角色 TECHNICALWRITER 授予 Schema 级 Select 和 Insert 权限。

1、在EsgynDB Manager 主页上, 点击数据库 (Database) >

| <b>TRAFODION</b> | > | SEABASE | > | 权限 | (Privilege). |
|------------------|---|---------|---|----|--------------|
|------------------|---|---------|---|----|--------------|

| C                | Database                      |                   |                       |                    |                                                            | <b>2</b> Refresh                           |
|------------------|-------------------------------|-------------------|-----------------------|--------------------|------------------------------------------------------------|--------------------------------------------|
|                  | Catalogs / TRAFODION / Sc     | hemas / SEABASE   |                       |                    |                                                            |                                            |
|                  | Schema TRAFODION.SE           | ABASE             |                       |                    |                                                            |                                            |
|                  | Attributes DDL Privi          | eges Tables Views | Indexes Libraries Pro | ocedures Functions |                                                            |                                            |
|                  | Grant/Revoke                  |                   |                       |                    |                                                            |                                            |
| Copy CSV Search: |                               |                   |                       |                    |                                                            |                                            |
|                  | Grant Level $\Leftrightarrow$ | Grantee Name 🔶    | Grantee Type          | Grantor Name       | Granted Privileges                                         | Privileges with Grant $\Rightarrow$ Option |
|                  | Schema                        | DB_ADMIN          | User                  | DB_ROOT            | SELECT, INSERT, DELETE, UPDATE, USAGE, REFERENCES, EXECUTE |                                            |

2、点击授予/撤回 (Grant/Revoke)

3、在弹出的对话框中,提供以下信息:

- (1) 在被授予者 (Grantee) 中, 点击角色 (These Roles)。
- (2) 在角色名称 (Role Name) 中, 点击 TECHNICALWRITER。
- (3) 在操作 (Actions) 中, 点击授予 (Grant)。

授予者 (Granted By) 为可选项。

(4) 在权限 (Privileges) 中, 点击 Select 和 Insert。

4、点击应用 (Apply)。

| Grant/Revoke SQL Privileges                                                                                                    |                                                                         |
|----------------------------------------------------------------------------------------------------|-------------------------------------------------------------------------|
| Schema TRAFODION.SEABASE                                                                                                    |                                                                         |
| Grantees                                                                                                    | Actions                                                                 |
| Public     These Roles     These Users     These Users                                                                                            | Grant © Revoke © With Grant Option<br>Granted By                        |
|                                                                                                    | Privileges                                                              |
| Search:   Role Name   DB_ADMINROLE   DB_HBASEROLE   DB_LIBMGRROLE   DB_ROOTROLE   DB_SERVICESROLE   TECHNICALWRITER   Showing 1 to 7 of 7 entries | ALL DML Privileges Select Insert Update Delete References Usage Execute |
|                                                                                                    | Apply Reset Close                                                       |

此时, SEABASE 的权限主页显示角色 TECHNICALWRITER 已具备 Select 和

Insert 权限。

| Database                                        |                     |                       |                     |                                                               | C Refresh                       |
|-------------------------------------------------|---------------------|-----------------------|---------------------|---------------------------------------------------------------|---------------------------------|
| Catalogs / TRAFODION / Se                       | chemas / SEABASE    |                       |                     |                                                               |                                 |
| Schema TRAFODION.SE                             | EABASE              |                       |                     |                                                               |                                 |
| Attributes DDL Priv<br>Grant/Revoke<br>Copy CSV | lables Views        | Indexes Libraries Pro | cedures Functions   | Search                                                        | :                               |
| Grant Level 🌲                                   | Grantee Name 🍦      | Grantee Type 🍦        | Grantor Name        | Granted Privileges                                            | Privileges with Grant<br>Option |
| Schema                                          | DB_ADMIN            | User                  | DB_ROOT             | SELECT, INSERT, DELETE, UPDATE, USAGE, REFERENCES,<br>EXECUTE |                                 |
| Schema                                          | TECHNICALWRITER     | Role                  | DB_ROOT             | SELECT, INSERT                                                |                                 |
| Search Grant Level                              | Search Grantee Name | Search Grantee Type   | Search Grantor Name | Search Granted Privileges                                     | Search Privileges with Grar     |
| Showing 1 to 2 of 2 entries                     |                     |                       |                     |                                                               |                                 |

# 8.2.3 撤回角色 Schema 级权限 (Revoke Privileges on a Schema to a Role)

如需撤回角色 Schema 级权限,执行以下操作:

#### 本示例为撤回角色 TECHNICALWRITER 的 schema 级 Insert 权限。

1、在EsgynDB Manager 主页上, 点击数据库 (Database) > TRAFODION >

SEABASE > 权限 (Privilege)。

| Database                     |                  |                       |                   |                                                               | C Refresh                       |  |  |
|------------------------------|------------------|-----------------------|-------------------|---------------------------------------------------------------|---------------------------------|--|--|
| Catalogs / TRAFODION / Schen | nas / SEABASE    |                       |                   |                                                               |                                 |  |  |
| Schema TRAFODION.SEAE        | BASE             |                       |                   |                                                               |                                 |  |  |
| Attributes DDL Privilege     | s Tables Views   | Indexes Libraries Pro | cedures Functions |                                                               |                                 |  |  |
| Grant/Revoke                 |                  |                       |                   |                                                               |                                 |  |  |
| Copy CSV                     | Copy CSV Search: |                       |                   |                                                               |                                 |  |  |
| Grant Level 🔶 Gra            | antee Name 🌲     | Grantee Type          | Grantor Name      | Granted Privileges                                            | Privileges with Grant<br>Option |  |  |
| Schema DB                    | _ADMIN           | User                  | DB_ROOT           | SELECT, INSERT, DELETE, UPDATE, USAGE, REFERENCES,<br>EXECUTE |                                 |  |  |
|                              |                  |                       |                   |                                                               |                                 |  |  |

2、点击授予/撤回 (Grant/Revoke

3、在弹出的对话框中,提供以下信息:

- (1) 在被授予者 (Grantee) 中, 点击角色 (These Roles)。
- (2) 在角色名称 (Role Name) 中, 点击 TECHNICALWRITER。
- (3) 在操作 (Actions) 中, 点击撤回 (Revoke)。

授予者 (Granted By) 为可选项。

(4) 在权限 (Privileges) 中, 勾选 Insert。

## 4、点击应用 (Apply)。

| Grant/Revoke SQL Privileges |                                                                  |
|-----------------------------|------------------------------------------------------------------|
| Schema TRAFODION.SEABASE    |                                                                  |
| Grantees                    | Actions                                                          |
| Public                      | Grant Revoke DWith Grant Option                                  |
| These Roles                 | Granted By                                                       |
| ○ These Users               |                                                                  |
|                             | Privileges                                                       |
| Search:                     | ALL                                                              |
| Role Name                   | DML Privileges                                                   |
| DB_HBASEROLE                | Select 🔨 Insert 🗉 Update 🗉 Delete 💷 References 🗉 Usage 🗉 Execute |
| DB_HIVEROLE                 |                                                                  |
| DB_LIBMGRROLE               |                                                                  |
| DB_ROOTROLE                 |                                                                  |
| DB_SERVICESROLE             |                                                                  |
| TECHNICAL_WRITER            |                                                                  |
|                             |                                                                  |
| Showing 1 to 8 of 8 entries |                                                                  |
|                             | Apply Reset Close                                                |

## 此时,SEABASE 的权限主页显示角色 TECHNICALWRITER 不具备 Insert 权限。

| Database                                  |                         |                     |                                                               | <b>2</b> Refresh                  |
|-------------------------------------------|-------------------------|---------------------|---------------------------------------------------------------|-----------------------------------|
| Catalogs / TRAFODION / Schemas / SEABASE  |                         |                     |                                                               |                                   |
| Schema TRAFODION.SEABASE                  |                         |                     |                                                               |                                   |
| Attributes DDL Privileges Tables Views In | dexes Libraries Procedu | res Functions       |                                                               |                                   |
| Grant/Revoke                              |                         |                     |                                                               |                                   |
| Copy                                      |                         |                     |                                                               | Search:                           |
| Grant Level 🔶 Grantee Name 🔺              | Grantee Type 🍦          | Grantor Name        | Granted Privileges                                            | Privileges with Grant<br>↓ Option |
| Schema DB_ADMIN                           | User                    | DB_ROOT             | SELECT, INSERT, DELETE, UPDATE, USAGE,<br>REFERENCES, EXECUTE |                                   |
| Schema TECHNICALWRITER                    | Role                    | DB_ROOT             | SELECT                                                        |                                   |
| Search Grant Level Search Grantee Name    | Search Grantee Type     | Search Grantor Name | Search Jranted Privileges                                     | Search Privileges with Grar       |
| Showing 1 to 2 of 2 entries               |                         |                     |                                                               |                                   |

# 8.3 表 (Table)

## 8.3.1 表主页 (Table Homepage)

Schema 的表主页显示 Schema 的表及其属性。

| Database                    |                          |                     |                     |                   |                         | <b>2</b> Refresh         |
|-----------------------------|--------------------------|---------------------|---------------------|-------------------|-------------------------|--------------------------|
| Catalogs / TRAFODION / Sc   | hemas / SEABASE / Tables |                     |                     |                   |                         |                          |
| Tables in schema TRA        | AFODION.SEABASE          |                     |                     |                   | Search:                 |                          |
| Table Name                  | Owner 🍦                  | CreateTime          | ModifiedTime        | Key Length 🌲      | Row Total Length 🔶      | Number Salt Partitions   |
| ORDERS                      | DB_ROOT                  | 2018-08-27 17:22:51 | 2018-08-27 17:24:19 | 4                 | 32                      |                          |
| SB HISTOGRAM INTERVALS      | DB_ROOT                  | 2018-08-17 12:41:38 | 2018-08-20 13:38:07 | 14                | 1,899                   |                          |
| SB HISTOGRAMS               | DB_ROOT                  | 2018-08-17 12:41:35 | 2018-08-20 13:38:06 | 16                | 2,780                   |                          |
| SB PERSISTENT SAMPLES       | DB_ROOT                  | 2018-08-17 12:41:42 | 2018-08-20 13:38:07 | 8                 | 2,407                   |                          |
| Search Table Name           | Search Owner             | Search CreateTime   | Search ModifiedTime | Search Key Length | Search Row Total Length | Search Number Salt Parti |
| Showing 1 to 4 of 4 entries |                          |                     |                     |                   |                         | •                        |

更多关于创建表的信息,请参阅《EsgynDB SQL 参考手册》。

Schema 的表主页包括以下信息:

- 表名称 (Table Name)
- 所有者 (Owner)
- 创建时间 (CreateTime)
- 修改时间 (ModifiedTime)
- 键列长度 (KeyLength)
- 行总长度(RowTotalLength)
   表的行的总长度(表的宽度)。
- Salt 分区数量 (Number Salt Partitions)

分区表:该列显示 salt 分区的数量。

非区表:该列为0。

- Region 数量 (Region Count)
   表的 HBase region 的数量。如果 region 分裂,则 region 数量多于 salt 分区数量。
- StoreFile 大小 (Store File Size)
   StoreFile 的大小,单位为 MB。
- MemStore 大小 (MemStore Size)
   MemStore 的大小,单位为 MB。
- 读请求次数(Read Requests Count)
   最近一次 region flush 或 HBase 重启后,读请求或 scan 的累积次数。
- 写请求次数(Write Requests Count)
   最近一次 region flush 或 HBase 重启后,写请求或 puts 的累积次数。

↓
 提示:

- 如需复制上图表格内容,点击复制 (Copy)。
- 如需将上图表格内容保存至本地,点击 CSV,信息将保存成 csv 文件。

## 8.3.2 表详情 (Table Details)

如需查看 Schema 的表详情,在 EsgynDB Manager 主页上,点击数据库(Database)>

所需 Catalog 名称 > 所需 Schema 名称 > 表(Table) > 所需表名称(超链接)。

| Database                            |                 |                     |                     |              |                    | <b>2</b> Refresh   |
|-------------------------------------|-----------------|---------------------|---------------------|--------------|--------------------|--------------------|
| Catalogs / TRAFODION / Schemas / Sl | EABASE / Tables |                     |                     |              |                    |                    |
| Tables in schema TRAFODION.         | SEABASE         |                     |                     |              |                    |                    |
| Show 25 • entries                   | Copy            | ₩V                  |                     |              | Search: TEST       |                    |
| Table Name                          | Owner 🔶         | CreateTime          | ModifiedTime        | Key Length 🔶 | Row Total Length 🔶 | Number Salt Partit |
| ADO_TEST                            | DB_ROOT         | 2018-07-05 16:43:50 | 2018-07-05 16:43:55 | 8            | 44                 |                    |
| TEST1                               | DB_ROOT         | 2018-07-31 15:40:32 | 2018-07-31 15:45:58 | 4            | 132                |                    |
| TEST2                               | DB_ROOT         | 2018-07-31 15:41:30 | 2018-07-31 15:41:38 | 4            | 20                 |                    |
| TEST_COMMMIT_ADD_DATA               | DB_ROOT         | 2018-05-23 13:29:35 | 2018-05-23 13:29:38 | 8            | 33                 |                    |
| TEST_COMMMIT_ALTER_COLUMN           | DB_ROOT         | 2018-05-23 13:25:35 | 2018-05-23 13:25:38 | 8            | 39                 |                    |

Schema 的表详情包括以下信息:

#### 8.3.2.1 属性 (Attribute)

表的属性页面显示表的详情,包括以下信息:

- 表名称 (Table Name)
- 所有者 (Owner)
- 创建时间 (CreateTime)
- 修改时间 (ModifiedTime)
- 对象 ID (Object ID)
- 键列长度 (Key Length)
- 行总长度 (Row Total Length)
- Salt 分区数量 (Number Salt Partitions)
- Region 数量 (Region Count)
- Store File 大小 (Store File Size [MB])
- MemStore 大小 (MemStore Size [MB])
- 读请求次数 (Read Requests Count)

• 写请求次数 (Write Requests Count)

| Database               |                                                 |
|------------------------|-------------------------------------------------|
| Catalogs / TRAFODION / | Schemas / SEABASE / Tables / TEST1              |
| Table TRAFODION.SEA    | ABASE.TEST1                                     |
| Attributes Columns     | Regions Statistics DDL Privileges Indexes Usage |
| 45                     |                                                 |
| Name                   | Value                                           |
| Table Name             | TEST1                                           |
| Owner                  | DB_ROOT                                         |
| CreateTime             | 2018-07-31 15:40:32                             |
| ModifiedTime           | 2018-07-31 15:45:58                             |
| Object ID              | 6636784641995345326                             |
| Key Length             | 4                                               |
| Row Total Length       | 132                                             |
| Number Salt Partitions | 0                                               |
| Region Count           | 1                                               |
| Store File Size (MB)   | < 1                                             |
| Mem Store Size (MB)    | < 1                                             |
| Read Requests Count    | 3                                               |
| Write Requests Count   | 1                                               |

#### 8.3.2.2 列 (Column)

表的列页面显示表的列详情,包括以下信息:

- 主键 (PRIMARY\_KEY)
- 列序号 (COLUMN\_NUMBER)
- 列名称 (COLUMN\_NAME)
- SQL 数据类型 (SQL\_DATE\_TYPE)
- 列大小 (COLUMN\_SIZE)
- 列的精度 (COLUMN\_PRECISION)
- 列的小数位 (COLUMN\_SCALE)
- 能否为 NULL (NULLABLE)
- 字符集 (CHARACTER\_SET)
- 默认值 (DEFAULT\_VALUE)

#### 8. 数据库 (Database)

| Database                    |                                      |                       |                      |                    |                        | ١                   | 2 Refresh |
|-----------------------------|--------------------------------------|-----------------------|----------------------|--------------------|------------------------|---------------------|-----------|
| Catalogs / TRAFODION / S    | Schemas / SEABASE / Tables           | / TEST1               |                      |                    |                        |                     |           |
| Attributes Columns          | ABASE.TEST1<br>Regions Statistics DD | DL Privileges Indexes | Usage                |                    |                        | Search:             |           |
| PRIMARY_KEY                 | COLUMN_NUMBER                        | COLUMN_NAME           | SQL_DATA_TYPE        |                    | COLUMN_PRECISION       | COLUMN_SCALE        | NULLA     |
| Q <sub>t</sub>              | 0                                    | C1                    | SIGNED INTEGER       | 4                  | 0                      |                     | 0 NOT NU  |
|                             | 1                                    | C2                    | CHARACTER            | 10                 | 0                      |                     | 0 NULL    |
|                             | 2                                    | C3                    | VARCHAR              | 100                | 0                      |                     | 0 NULL    |
| Search PRIMARY_KEY          | Search COLUMN_NUMBER                 | Search COLUMN_NAME    | Search SQL_DATA_TYPE | Search COLUMN_SIZE | Search COLUMN_PRECISIO | Search COLUMN_SCALE | Search    |
| 4                           |                                      |                       |                      |                    |                        |                     | +         |
| Showing 1 to 3 of 3 entries |                                      |                       |                      |                    |                        |                     |           |

## 8.3.2.3 Region (Region)

表的 Region 页面显示表中所有 HBase Region 属性,包括以下信息:

- Region 序号 (REGION\_NUM)
- Region Server (REGION\_SERVER)
- Region 名称 (REGION\_NAME)
- Store 数量 (NUM\_STORES)
- StoreFile 数量 (NUM\_STORE\_FILES)
- StoreFile 未压缩大小 (STORE\_FILE\_UNCOMP\_SIZE\_MB)
- StoreFile 大小[MB] (STORE\_FILE\_SIZE\_MB)
- MemStore 大小[MB] (MEM\_STORE\_SIZE\_MB)
- 读请求数量 (READ\_REQUESTS\_COUNT)
- 写请求数量 (WRITE\_REQUESTS\_COUNT)

| Database                                                                | C Refresh                                                       |
|-------------------------------------------------------------------------|-----------------------------------------------------------------|
| undefined / TRAFODION / undefined / SEABASE / Tables / TEST1            |                                                                 |
| Table TRAFODION.SEABASE.TEST1                                           |                                                                 |
| Attributes Columns Regions Statistics DDL Privileges Indexes Usage      | Search:                                                         |
| REGION_NUM   REGION_SERVER  REGION_NAME                                 | NUM_STORES   NUM_STORE_FILES   STORE_FILE_UNCOMP_SIZE           |
| 1 esggy-qa-n022:16020 TRAF_RSRVD_3:TRAFODION.SEABASE.TEST1/153302283324 | 7 2 1                                                           |
| Search REGION_NUM Search REGION_SERVER Search REGION_NAME               | Search NUM_STORES Search NUM_STORE_FILES Search STORE_FILE_UNCO |
| •                                                                       | •                                                               |
| Showing 1 to 1 of 1 entries                                             |                                                                 |

#### 8.3.2.4 统计信息 (Statistic)

如果已对表执行 UPDATE STATISTICS 语句,则统计信息将显示柱状图,包括以下信息:

- 列序号 (COLUMN\_NUMBER)
- 列名称 (COLUMN\_NAME)
- SQL 数据类型 (SQL\_DATA\_TYPE)
- NULL 数量 (NULL\_COUNT)
- 低值 (LOW\_VALUE)
- 高值 (HIGH\_VALUE)
- 变异系数 (CV)
- UEC 数量 (TOTAL\_UEC)
- 行数量 (ROWCOUNT)
- 更新统计信息时间 (STATS\_TIME)

| Catalogs / TRAFODION / S                                           | Schemas / SEABASE / Tables    |                                                                        |                                         |                                                             |                                                   |                 |                                                                            |  |  |  |  |
|--------------------------------------------------------------------|-------------------------------|------------------------------------------------------------------------|-----------------------------------------|-------------------------------------------------------------|---------------------------------------------------|-----------------|----------------------------------------------------------------------------|--|--|--|--|
|                                                                    |                               | / TEST1                                                                |                                         | Catalogs / TRAFODION / Schemas / SEABASE / Tables / TEST1   |                                                   |                 |                                                                            |  |  |  |  |
| Table TRAFODION.SEA                                                | Table TRAFODION.SEABASE.TEST1 |                                                                        |                                         |                                                             |                                                   |                 |                                                                            |  |  |  |  |
| Attributes Columns Regions Statistics DDL Privileges Indexes Usage |                               |                                                                        |                                         |                                                             |                                                   |                 |                                                                            |  |  |  |  |
|                                                                    |                               |                                                                        |                                         |                                                             |                                                   |                 |                                                                            |  |  |  |  |
| COLUMIN_NUMBER                                                     | COLUMN_NAME                   | SQL_DATA_TYPE                                                          | NULL_COUNT                              | LOW_VALUE                                                   | HIGH_VALUE                                        | CV              |                                                                            |  |  |  |  |
|                                                                    | COLUMN_NAME                   | SQL_DATA_TYPE                                                          | NULL_COUNT                              | LOW_VALUE                                                   | HIGH_VALUE 🔶                                      | cv              | total     0     0                                                          |  |  |  |  |
|                                                                    | COLUMN_NAME                   | SIGNED INTEGER<br>CHARACTER                                            | NULL_COUNT<br>0 0 0                     | LOW_VALUE<br>(1)<br>('abc')                                 | HIGH_VALUE                                        | CV              | TOTAL_ 0 0                                                                 |  |  |  |  |
|                                                                    | 0 C1<br>1 C2<br>2 C3          | SIGNED INTEGER<br>CHARACTER<br>VARCHAR                                 | NULL_COUNT                              | LOW_VALUE<br>(1)<br>('abc')<br>('defg')                     | HIGH_VALUE  (1) ('abc') ('defg')                  | cv              | <ul> <li>TOTAL</li> <li>0</li> <li>0</li> <li>0</li> </ul>                 |  |  |  |  |
| Search COLUMN_NUMBER                                               | COLUMN_NAME                   | SQL_DATA_TYPE<br>SIGNED INTEGER CHARACTER VARCHAR Search SQL_DATA_TYPE | NULL_COUNT<br>0 0 0 0 Search NULL_COUNT | LOW_VALUE<br>(1)<br>('abc')<br>('defg')<br>Search LOW_VALUE | HIGH_VALUE (1) ('abc') ('defg') Search HIGH_VALUE | CV<br>Search CV | <ul> <li>TOTAL</li> <li>0</li> <li>0</li> <li>0</li> <li>Search</li> </ul> |  |  |  |  |

#### 8.3.2.5 DDL (数据定义语言)

表的 DDL 页面显示创建表的 CREATE TABLE 语句,这等同于在数据库中使用 SHOWDDL 语句。

8. 数据库 (Database)

| Database               |                                                 | C Refresh |
|------------------------|-------------------------------------------------|-----------|
| Catalogs / TRAFODION / | / Schemas / SEABASE / Tables / TEST1            |           |
| Table TRAFODION.SE     | EABASE.TEST1                                    |           |
| Attributes Columns     | Regions Statistics DDL Privileges Indexes Usage |           |
| CREATE TABLE TRAFODI   | ION. SEABASE. TEST1                             | A         |
| C                      |                                                 |           |
| C1                     | INT NO DEFAULT NOT NULL NOT DROPPABLE NOT       |           |
| SERIALIZED             |                                                 |           |
| , C2                   | CHAR(10) CHARACTER SET ISO88591 COLLATE         |           |
| DEFAULT DEFAUL         | LT NULL NOT SERIALIZED                          |           |
| , C3                   | VARCHAR(100) CHARACTER SET ISO88591             |           |
| COLLATE DEFAUL         | LT DEFAULT NULL NOT SERIALIZED                  |           |
| , PRIMARY KEY (C1 AS   | 5C)                                             |           |
| )                      |                                                 |           |
| ATTRIBUTES ALIGNED F   | FORMAT NAMESPACE 'TRAF RSRVD 3'                 |           |
| ;                      |                                                 |           |
| CREATE INDEX INDEX1    | ON TRAFODION.SEABASE.TEST1                      |           |
| (                      |                                                 |           |
| C2 ASC                 |                                                 |           |
|                        |                                                 |           |

## 8.3.2.6 权限 (Privilege)

表的权限页面显示表的 SQL 权限详情,包括以下信息:

- 授予级别 (Grant Level)
- 被授予者名称 (Grantee Name)
- 被授予者类型 (Grantee Type)
- 授予者名称 (Grantor Name)
- 被授予权限 (Granted Privileges)
- 通过 WITH GARNT OPTION 授予的权限 (Privileges with Grant Options)

| Database                  |                                                           |                      |                     |                                                               | <b>C</b> Refresh                           |  |  |
|---------------------------|-----------------------------------------------------------|----------------------|---------------------|---------------------------------------------------------------|--------------------------------------------|--|--|
| Catalogs / TRAFODION / Sc | Catalogs / TRAFODION / Schemas / SEABASE / Tables / TEST1 |                      |                     |                                                               |                                            |  |  |
| Table TRAFODION.SEAE      | BASE.TEST1                                                |                      |                     |                                                               |                                            |  |  |
| Attributes Columns        | Regions Statistics DD                                     | L Privileges Indexes | Usage               |                                                               |                                            |  |  |
| Grant/Revoke              |                                                           | 45                   |                     |                                                               |                                            |  |  |
| Copy CSV                  |                                                           |                      |                     |                                                               | Search:                                    |  |  |
| Grant Level 🍦             | Grantee Name                                              | Grantee Type 🍦       | Grantor Name 🌲      | Granted Privileges 🔶                                          | Privileges with Grant Option               |  |  |
| Object                    | DB_ROOT                                                   | User                 | _SYSTEM             | SELECT, INSERT, DELETE, UPDATE, REFERENCES                    | SELECT, INSERT, DELETE, UPDATE, REFERENCES |  |  |
| Schema                    | TENANT1_R                                                 | Role                 | DB_ROOT             | SELECT, INSERT, DELETE, UPDATE, USAGE,<br>REFERENCES, EXECUTE |                                            |  |  |
| Schema                    | TESTUSER1                                                 | User                 | DB_ROOT             | SELECT, DELETE                                                | SELECT, DELETE                             |  |  |
| Object                    | TESTUSER1                                                 | User                 | DB_ROOT             | SELECT, INSERT, DELETE                                        | SELECT, INSERT, DELETE                     |  |  |
| Search Grant Level        | Search Grantee Name                                       | Search Grantee Type  | Search Grantor Name | Search Granted Privileges                                     | Search Privileges with Grar                |  |  |

#### 8.3.2.7 索引 (Index)

表的索引页面显示表的索引详情,包括以下信息:

- 索引名称 (Index Name)
- 所有者 (Owner)
- 创建时间 (Create Time)
- 修改时间 (Modified Time)
- 是否唯一 (Is Unique)
- 关键列数量 (Key Col. Count)
- 非关键列数量 (Non Key Col. Count)

| Database                                             |                      |                     |                  |                       | 27 Refresh                |
|------------------------------------------------------|----------------------|---------------------|------------------|-----------------------|---------------------------|
| undefined / TRAFODION / undefined / SEABASE / Tables | / TEST1              |                     |                  |                       |                           |
| Table TRAFODION.SEABASE.TEST1                        |                      |                     |                  |                       |                           |
| Attributes Columns Regions Statistics DDL            | Privileges Indexes L | Jsage               |                  |                       |                           |
| Copy                                                 | h                    |                     |                  | Searc                 | :h:                       |
| Index Name 🔺 Owner 🍦                                 | CreateTime           | ModifiedTime        | Is Unqiue 🍦      | Key Col. Count 🍦      | Non Key Col. Count 🍦      |
| INDEX1 DB_ROOT                                       | 2018-07-31 15:43:38  | 2018-07-31 15:43:38 | Non Unique       | 2                     | 0                         |
| Search Index Name Search Owner                       | Search CreateTime    | Search ModifiedTime | Search Is Unqiue | Search Key Col. Count | Search Non Key Col. Count |
| Showing 1 to 1 of 1 entries                          |                      |                     |                  |                       |                           |

#### 8.3.2.8 使用 (Usage)

表的使用页面显示使用表的 SQL 对象,包括以下信息:

- 使用类型 (USAGE\_TYPE)
- 对象名称 (OBJECT\_NAME)
- 对象类型 (OBJECT\_TYPE)

| Database                                                  |                         | <b>2</b> Refresh   |
|-----------------------------------------------------------|-------------------------|--------------------|
| Catalogs / TRAFODION / Schemas / SEABASE / Tables / TEST1 |                         |                    |
| Table TRAFODION.SEABASE.TEST1                             |                         |                    |
| Attributes Columns Regions Statistics DDL Privil          | leges Indexes Usage     |                    |
| Copy                                                      |                         | Search:            |
| USAGE_TYPE $\diamond$                                     | OBJECT_NAME             | OBJECT_TYPE        |
| Used By                                                   | TRAFODION.SEABASE.VIEW1 | View               |
| Search USAGE_TYPE                                         | Search OBJECT_NAME      | Search OBJECT_TYPE |
| Showing 1 to 1 of 1 entries                               |                         |                    |

# 8.4 视图 (View)

## 8.4.1 视图主页 (View Homapage)

Schema 的视图主页显示 Schema 的视图及其属性。

| Database                  |                             |                                                                                                    |    |                     |                     |                   | <b>C</b> Refresh  |
|---------------------------|-----------------------------|----------------------------------------------------------------------------------------------------|----|---------------------|---------------------|-------------------|-------------------|
| Catalogs / TRAFODION      | N / Schemas / SEABASE / Vie | ws                                                                                                    |    |                     |                     |                   |                   |
| Views in schema TR        | AFODION.SEABASE             | No. and Antonio and Antonio and Antonio and Antonio and Antonio and Antonio and Antonio and Antonio and Antonio |    |                     |                     |                   |                   |
| Copy CSV                  |                             |                                                                                                    |    |                     |                     | Sear              | rch:              |
| View Name                 | <ul> <li>Owner</li> </ul>   | 🚖 CreateTime                                                                                                    | \$ | ModifiedTime        | Check Option        | 🖕 Updateable 👙    | Insertable 🍦      |
| <u>TV10</u>               | DB_ROOT                     | 2018-07-17 15:55:51                                                                                             | :  | 2018-07-17 15:55:51 | No                  | Yes               | Yes               |
| <u>TV3</u>                | DB_ROOT                     | 2018-07-17 15:04:01                                                                                             | 1  | 2018-07-17 15:04:01 | No                  | Yes               | Yes               |
| <u>TV4</u>                | DB_ROOT                     | 2018-07-17 15:43:44                                                                                             | :  | 2018-07-17 15:43:44 | No                  | Yes               | Yes               |
| <u>TV5</u>                | DB_ROOT                     | 2018-07-17 15:54:01                                                                                             | :  | 2018-07-17 15:54:01 | No                  | Yes               | Yes               |
| VIEW1                     | DB_ROOT                     | 2018-07-31 15:44:05                                                                                             | :  | 2018-07-31 15:44:05 | No                  | Yes               | Yes               |
| Search View Name          | Search Owner                | Search CreateTime                                                                                               |    | Search ModifiedTime | Search Check Option | Search Updateable | Search Insertable |
| Showing 1 to 5 of 5 entri | ies                         |                                                                                                    |    |                     |                     |                   |                   |

更多关于创建视图的信息,请参阅《EsgynDB SQL 参考手册》。

Schema 的视图主页包括以下信息:

- 视图名称 (View Name)
- 所有者 (Owner)
- 创建时间 (CreateTime)
- 修改时间 (ModifiedTime)
- 检查选项(Check Option) 指定无法通过视图插入或更新行,除非该行满足视图定义——即对于被插入 或被更新的行而言,查询表达式中WHERE 子句的搜索条件必须为TRUE。 该选项仅用于可更新的视图。
- 可更新 (Updateable) 表示视图可更新。

单表视图可更新,多表视图不可更新。

可插入 (Insertable)
 表示视图可插入。

单表视图可插入,多表视图不可插入。

#### Q ₩ 提示:

- 如需复制上图表格内容,点击复制 (Copy)。
- 如需将上图表格内容保存至本地,点击 CSV,信息将保存成 csv 文件。

## 8.4.2 视图详情 (View Details)

如需查看 Schema 的视图详情,在 EsgynDB Manager 主页上,点击数据库 (Database) > 所需 Catalog 名称 > 所需 Schema 名称 > 视图(Views) > 所 需视图名称 (超链接)。

| Database                          |                           |                     |    |                     |                     |                   | CREfresh          |
|-----------------------------------|---------------------------|---------------------|----|---------------------|---------------------|-------------------|-------------------|
| Catalogs / TRAFODION /            | Schemas / SEABASE / Views | 5                   |    |                     |                     |                   |                   |
| Views in schema TRAFODION.SEABASE |                           |                     |    |                     |                     |                   |                   |
| Copy CSV Search:                  |                           |                     |    |                     |                     | h:                |                   |
| View Name                         | <ul> <li>Owner</li> </ul> | 🚖 CreateTime        | \$ | ModifiedTime        | Check Option        | Updateable 🍦      | Insertable 🍦      |
| <u>TV10</u>                       | DB_ROOT                   | 2018-07-17 15:55:51 |    | 2018-07-17 15:55:51 | No                  | Yes               | Yes               |
| <u>TV3</u>                        | DB_ROOT                   | 2018-07-17 15:04:01 |    | 2018-07-17 15:04:01 | No                  | Yes               | Yes               |
| <u>TV4</u>                        | DB_ROOT                   | 2018-07-17 15:43:44 |    | 2018-07-17 15:43:44 | No                  | Yes               | Yes               |
| <u>TV5</u>                        | DB_ROOT                   | 2018-07-17 15:54:01 |    | 2018-07-17 15:54:01 | No                  | Yes               | Yes               |
| VIEW1                             | DB_ROOT                   | 2018-07-31 15:44:05 |    | 2018-07-31 15:44:05 | No                  | Yes               | Yes               |
| Search View Name                  | Search Owner              | Search CreateTime   |    | Search ModifiedTime | Search Check Option | Search Updateable | Search Insertable |
| Showing 1 to 5 of 5 entries       |                           |                     |    |                     |                     |                   |                   |

Schema 的视图详情包括以下信息:

## 8.4.2.1 属性 (Attribute)

视图的属性页面显示视图的属性详情,包括以下信息:

- 视图名称 (View Name)
- 所有者 (Owner)
- 创建时间 (CreateTime)
- 修改时间 (ModifiedTime)
- 对象 ID (Object ID)
- 检查选项 (Check Option)
- 可更新 (Updateable)
- 可插入 (Insertable)

| Database                                                 |                       |                     |                     |       |  |  |
|----------------------------------------------------------|-----------------------|---------------------|---------------------|-------|--|--|
| Catalogs / TRAFODION / Schemas / SEABASE / Views / VIEW1 |                       |                     |                     |       |  |  |
| View TRAFODION.SEABASE.VIEW1                             |                       |                     |                     |       |  |  |
| Attributes                                               | Columns               | DDL                 | Privileges          | Usage |  |  |
|                                                          |                       |                     |                     |       |  |  |
| Name                                                     |                       | Value               |                     |       |  |  |
| View Name                                                |                       | VIEW1               | L                   |       |  |  |
| Owner                                                    |                       | DB_ROOT             |                     |       |  |  |
| CreateTime                                               |                       | 2018-07-31 15:44:05 |                     |       |  |  |
| ModifiedTime                                             |                       | 2018-0              | 2018-07-31 15:44:05 |       |  |  |
| Object ID                                                | 0 6636784641995366616 |                     |                     |       |  |  |
| Check Option No                                          |                       |                     |                     |       |  |  |
| Updateable                                               |                       | Yes                 |                     |       |  |  |
| Insertable                                               |                       | Yes                 |                     |       |  |  |

#### 8.4.2.2 列 (Column)

视图的列页面显示视图的列详情,包括以下信息:

- 列序号 (COLUMN\_NUMBER)
- 列名称 (COLUMN\_NAME)
- SQL 数据类型 (SQL\_DATE\_TYPE)
- 列大小 (COLUMN\_SIZE)
- 列的精度 (COLUMN\_PRECISION)
- 列的小数位 (COLUMN\_SCALE)
- 能否为 NULL (NULLABLE)
- 字符集 (CHARACTER\_SET)
- 默认值 (DEFAULT\_VALUE)

#### 8. 数据库 (Database)

| Database                                                 |                      |                      |                    |                        |                     |                 | 2 Refresh |
|----------------------------------------------------------|----------------------|----------------------|--------------------|------------------------|---------------------|-----------------|-----------|
| Catalogs / TRAFODION / Schemas / SEABASE / Views / VIEW1 |                      |                      |                    |                        |                     |                 |           |
| View TRAFODION.SEAE                                      | BASE.VIEW1           |                      |                    |                        |                     |                 |           |
| Attributes Columns                                       | DDL Privileges Usage |                      |                    |                        |                     |                 |           |
| Copy CSV                                                 |                      |                      |                    |                        |                     | Search:         |           |
| COLUMN_NUMBER                                            | COLUMN_NAME          | SQL_DATA_TYPE        | COLUMN_SIZE        | COLUMN_PRECISION       | COLUMN_SCALE        | NULLABLE        |           |
| 0                                                        | C1                   | SIGNED INTEGER       | 4                  | C                      | )                   | )               | 0         |
| 1                                                        | C2                   | CHARACTER            | 10                 | C                      | 0                   | )               | 1 ISO885  |
| 2                                                        | C3                   | VARCHAR              | 100                | C                      | 0                   | )               | 1 ISO885  |
| Search COLUMN_NUMBER                                     | Search COLUMN_NAME   | Search SQL_DATA_TYPE | Search COLUMN_SIZE | Search COLUMN_PRECISIO | Search COLUMN_SCALE | Search NULLABLE | Search    |
| 4                                                        |                      |                      |                    |                        |                     |                 | ۱.        |
| Showing 1 to 3 of 3 entries                              |                      |                      |                    |                        |                     |                 |           |

## 8.4.2.3 DDL (数据定义语言)

视图的 DDL 页面显示创建视图的 CREATE VIEW 语句,这等同于在数据库中使

用 SHOWDDL 语句。

| Database                                                                                                    |
|----------------------------------------------------------------------------------------------------|
| Catalogs / TRAFODION / Schemas / SEABASE / Views / VIEW1                                                                   |
| View TRAFODION.SEABASE.VIEW1                                                                                               |
| Attributes Columns DDL Privileges Usage                                                                                    |
| CREATE VIEW TRAFODION.SEABASE.VIEW1 AS                                                                                     |
| SELECT TRAFODION.SEABASE.TEST1.C1, TRAFODION.SEABASE.TEST1.C2,<br>TRAFODION.SEABASE.TEST1.C3 FROM TRAFODION.SEABASE.TEST1; |
| GRANT SELECT, INSERT, DELETE, UPDATE, REFERENCES ON TRAFODION.SEABASE.VIEW1 TO DB_ROOT WITH GRANT OPTION;                  |

#### 8.4.2.4 权限 (Privilege)

视图的权限页面显示视图的 SQL 权限详情,包括以下信息:

- 授予级别 (Grant Level)
- 被授予者名称 (Grant Name)
- 被授与者类型 (Grant Type)
- 授予者名称 (Grantor Name)
- 被授予权限 (Granted Privileges)
- 使用 WITH GRANT OPTION 授予的权限 (Privileges with Grant Option)

#### 8. 数据库 (Database)

| Database                                                 |                     |                     |                     |                                                            | C Refresh                                     |  |  |  |
|----------------------------------------------------------|---------------------|---------------------|---------------------|------------------------------------------------------------|-----------------------------------------------|--|--|--|
| Catalogs / TRAFODION / Schemas / SEABASE / Views / VIEW1 |                     |                     |                     |                                                            |                                               |  |  |  |
| View TRAFODION.SEABASE.VIEW1                             |                     |                     |                     |                                                            |                                               |  |  |  |
| Attributes Columns DDL Privileges Usage                  |                     |                     |                     |                                                            |                                               |  |  |  |
| Grant/Revoke                                             |                     |                     |                     |                                                            |                                               |  |  |  |
| Copy CSV                                                 |                     |                     |                     |                                                            | Search:                                       |  |  |  |
| Grant Level 🔶                                            | Grantee Name        | Grantee Type 👙      | Grantor Name 🍦      | Granted Privileges                                         | Privileges with Grant Option 🔶                |  |  |  |
| Object                                                   | DB_ROOT             | User                | _SYSTEM             | SELECT, INSERT, DELETE, UPDATE, REFERENCES                 | SELECT, INSERT, DELETE, UPDATE,<br>REFERENCES |  |  |  |
| Schema                                                   | TENANT1_R           | Role                | DB_ROOT             | SELECT, INSERT, DELETE, UPDATE, USAGE, REFERENCES, EXECUTE |                                               |  |  |  |
| Schema                                                   | TESTUSER1           | User                | DB_ROOT             | SELECT, DELETE                                             | SELECT, DELETE                                |  |  |  |
| Search Grant Level                                       | Search Grantee Name | Search Grantee Type | Search Grantor Name | Search Granted Privileges                                  | Search Privileges with Grar                   |  |  |  |
| Showing 1 to 3 of 3 entries                              |                     |                     |                     |                                                            |                                               |  |  |  |

#### 8.4.2.5 使用 (Usage)

视图的使用页面显示:

- 使用该视图的所有 SQL 对象
- 该视图使用的所有 SQL 对象

该页面包括以下信息:

- 使用类型 (USAGE\_TYPE)
- 对象名称 (OBJECT\_NAME)
- 对象类型 (OBJECT\_TYPE)

| Database                                                 |                         | <b>C</b> Refresh   |
|----------------------------------------------------------|-------------------------|--------------------|
| Catalogs / TRAFODION / Schemas / SEABASE / Views / VIEW1 |                         |                    |
| View TRAFODION.SEABASE.VIEW1                             |                         |                    |
| Attributes Columns DDL Privileges Usage                  |                         | Search:            |
| USAGE_TYPE                                               | OBJECT_NAME             | OBJECT_TYPE        |
| Uses                                                     | TRAFODION.SEABASE.TEST1 | Table              |
| Search USAGE_TYPE                                        | Search OBJECT_NAME      | Search OBJECT_TYPE |
| Showing 1 to 1 of 1 entries                              |                         |                    |

例如,假设视图有一个子视图,使用页面将显示父表和子视图。为了表示对象名称(OBJECT\_NAME)与视图的关系,使用类型(USAGE\_TYPE)显示使用(Uses) 或被使用 (Used By)。

# 8.5 索引 (Index)

# 8.5.1 索引主页 (Index Homepage)

Schema 的索引主页显示 Schema 的索引及其属性。

| Database                    |                            |                     |                     |                        |           |                  |    | CRef                 | fresh |
|-----------------------------|----------------------------|---------------------|---------------------|------------------------|-----------|------------------|----|----------------------|-------|
| Catalogs / TRAFODION / So   | chemas / SEABASE / Indexes | ;                   |                     |                        |           |                  |    |                      |       |
| Indexes in schema TRAF      | ODION.SEABASE              |                     |                     |                        |           | Searc            | h: |                      |       |
| Index Name                  | Owner 🍦                    | CreateTime          | \$<br>ModifiedTime  | \$<br>Table Name       | \$        | Is Unqiue        | K  | ey Col. Count        | \$    |
| INDEX 1                     | DB_ROOT                    | 2018-08-27 17:23:59 | 2018-08-27 17:23:59 | TRAFODION.SEABASE.ORDE | <u>RS</u> | Non Unique       |    |                      | 2     |
| Search Index Name           | Search Owner               | Search CreateTime   | Search ModifiedTime | Search Table Name      |           | Search Is Unqiue | S  | earch Key Col. Count |       |
| 4                           |                            |                     |                     |                        |           |                  |    |                      | •     |
| Showing 1 to 1 of 1 entries |                            |                     |                     |                        |           |                  |    |                      |       |

更多关于创建索引的信息,请参阅《EsgynDB SQL 参考手册》。

Schema 的索引主页包括以下信息:

- 索引名称 (Index Name)
- 所有者 (Owner)
- 创建时间 (Create Time)
- 修改时间 (Modified Time)
- 表名称 (Table Name)
- 唯一 (Unique)
- 键列数量 (Key Col. Count)

键列的数量。对于非唯一索引而言,该值包括在索引中定义的列和基表键列。

• 非键列数量 (Non Key Col. Count)

对于唯一索引而言,该值为基表键列(不是索引键的一部分)的数量。

#### ₩ 提示:

- 如需复制上图表格内容,点击复制 (Copy)。
- 如需将上图表格内容保存至本地,点击CSV,信息将保存成 csv 文件。

## 8.5.2 索引详情 (Index Details)

如需查看 Schema 的索引详情,在 EsgynDB Manager 主页上,点击数据库

(Database) > 所需 Catalog 名称 > 所需 Schema 名称 > 索引 (Indexes) >

所需索引名称 (超链接)。

| Database                    |                           |                     |                     |                         |                  |       | 2                     | Refresh |
|-----------------------------|---------------------------|---------------------|---------------------|-------------------------|------------------|-------|-----------------------|---------|
| Catalogs / TRAFODION / S    | chemas / SEABASE / Indexe | 5                   |                     |                         |                  |       |                       |         |
| Indexes in schema TRAF      | FODION.SEABASE            |                     |                     |                         | S                | Searc | ch:                   |         |
| Index Name 🔺                | Owner 🔶                   | CreateTime          | ModifiedTime        | \$<br>Table Name 🔶      | Is Unqiue        | ÷     | Key Col. Count        | ⊕ Nc    |
|                             | DB_ROOT                   | 2018-07-31 15:43:38 | 2018-07-31 15:43:38 | TRAFODION.SEABASE.TEST1 | Non Unique       |       |                       | 2       |
| Search Index Name           | Search Owner              | Search CreateTime   | Search ModifiedTime | Search Table Name       | Search Is Unqiue |       | Search Key Col. Count | Se      |
| Showing 1 to 1 of 1 entries |                           |                     |                     |                         |                  |       |                       | r       |

Schema 的索引详情包括以下信息:

#### 8.5.2.1 属性 (Attribute)

索引的属性页面为索引的属性详情,包括以下信息:

- 索引名称 (Index Name)
- 所有者 (Owner)
- 创建时间 (CreateTime)
- 修改时间 (ModifiedTime)
- 表名称 (Table Name)
- 唯一 (Unique)
- 键列数量 (Key Col. Count)
- 非键列数量 (Non Key Col. Count)

| Database               |                                      |
|------------------------|--------------------------------------|
| Catalogs / TRAFODION / | Schemas / SEABASE / Indexes / INDEX1 |
| Index TRAFODION.SE     | ABASE.INDEX1                         |
| Attributes Regions     | DDL                                  |
| 45                     |                                      |
| Name                   | Value                                |
| Index Name             | INDEX1                               |
| Owner                  | DB_ROOT                              |
| CreateTime             | 2018-07-31 15:43:38                  |
| ModifiedTime           | 2018-07-31 15:43:38                  |
| Object ID              | 6636784641995363854                  |
| Table Name             | TEST1                                |
| Is Unqiue              | Non Unique                           |
| Key Col. Count         | 2                                    |
| Non Key Col. Count     | 0                                    |

#### 8.5.2.2 Regions (Regions)

索引的 Regions 页面显示组成索引的 HBase Region 详情,包括以下信息:

- Region 序号 (REGION\_NUM)
- Region Server (REGION\_SERVER)
- Region 名称 (REGION\_NAME)
- Store 的数量 (NUM\_STORES)
- StoreFile 的数量 (NUM\_STORE\_FILES)
- StoreFile 的大小[MB] (STORE\_FILE\_SIZE\_MB)
- MemStore 的大小[MB] (MEM\_STORE\_SIZE\_MB)
- 读请求的数量 (READ\_REQUESTS\_COUNT)
- 写请求的数量 (WRITE\_REQUESTS\_COUNT)

#### 8. 数据库 (Database)

| Database                    |                          |                                                   |                   |                        | C Refresh              |
|-----------------------------|--------------------------|---------------------------------------------------|-------------------|------------------------|------------------------|
|                             |                          |                                                   |                   |                        |                        |
| Catalogs / TRAFODION / Sche | amas / SEABASE / Indexes | / INDEX1                                          |                   |                        |                        |
| Index TRAFODION.SEABA       | SE.INDEX1                |                                                   |                   |                        |                        |
| Attributes Regions DDI      | ıL.                      |                                                   |                   |                        |                        |
| Copy CSV                    |                          |                                                   |                   | Search:                |                        |
| REGION_NUM A RE             | EGION_SERVER             | REGION_NAME                                       | NUM_STORES        | NUM_STORE_FILES        | STORE_FILE_UNCOMP_SIZ  |
| 1 es;                       | ggy-qa-n022:16020        | TRAF_RSRVD_3:TRAFODION.SEABASE.INDEX1/15330230184 | 434 2             | 2 1                    |                        |
| Search REGION_NUM           | earch REGION_SERVER      | Search REGION_NAME                                | Search NUM_STORES | Search NUM_STORE_FILES | Search STORE_FILE_UNCC |
| 4                           |                          |                                                   |                   |                        | Þ.                     |
| Showing 1 to 1 of 1 entries |                          |                                                   |                   |                        |                        |

## 8.5.2.3 DDL (Data Definition Language)

索引的 DDL 页面显示创建索引的 CREATE INDEX 语句,这等同于在数据库中

使用 SHOWDDL 语句。

| Database                                                                                                |
|----------------------------------------------------------------------------------------------------|
| Catalogs / TRAFODION / Schemas / ADO_QA / Indexes / ESGYNDB_ADO_INDEX                                   |
| Index TRAFODION.ADO_QA.ESGYNDB_ADO_INDEX                                                                |
| Attributes Regions DL                                                                                   |
| CREATE INDEX ESGYNDB_ADO_INDEX ON TRAFODION.ADO_QA.ESGYNDB_ADO_TABLE(C19 ASC)ATTRIBUTES ALIGNED FORMAT; |

# 8.6 库 (Library)

## 8.6.1 库主页 (Libaray Homepage)

Schema 的库主页显示 Schema 的库及其属性。

| Database                    |                               |                     |                     | C Refresh                                                         |
|-----------------------------|-------------------------------|---------------------|---------------------|-------------------------------------------------------------------|
| Catalogs / TRAFODION /      | Schemas / SEABASE / Libraries |                     |                     |                                                                   |
| Libraries in schema         | TRAFODION.SEABASE             | E                   |                     |                                                                   |
| + Create Library            |                               |                     |                     |                                                                   |
| Copy                        |                               |                     |                     | Search:                                                           |
| Library Name                | ▲ Owner 👙                     | CreateTime          | ModifiedTime        | Code File Name                                                    |
| "test library"              | DB_ROOT                       | 2018-08-27 13:47:28 | 2018-08-27 13:47:28 | /opt/trafodion/esgynDB_server-2.4.4/udr/lib/DB_ROOT/Jdbc_CHAR.jar |
| TESTLIBRARY                 | DB_ROOT                       | 2018-08-27 14:20:49 | 2018-08-27 14:20:49 | /opt/trafodion/esgynDB_server-2.4.4/udr/lib/DB_ROOT/Jdbc_CHAR.jar |
| Search Library Name         | Search Owner                  | Search CreateTime   | Search ModifiedTime | Search Code File Name                                             |
| Showing 1 to 2 of 2 entries |                               |                     |                     |                                                                   |

更多关于创建库的信息,请参阅《EsgynDB SQL 参考手册》。

Schema 的库主页包括以下信息:

- 库名称 (Library Name)
- 所有者 (Owner)
- 创建时间 (CreateTime)
- 修改时间 (ModifiedTime)
- 代码文件名称 (Code File Name)

库封装的 jar 或 dll 文件名称。

库代码文件存储在\$TRAF\_HOME/udr/lib/DB\_ROOT中。

#### ♀ ₽ 提示:

- 如需复制上图表格内容,点击复制 (Copy)。
- 如需将上图表格内容保存至本地,点击 CSV,信息将保存成 csv 文件。

## 8.6.2 库详情 (Library Details)

如需查看 Schema 的**库详情**,在 EsgynDB Manager 主页上,点击**数据库(Database)**> 所需 Catalog 名称 > 所需 Schema 名称 > **库 (Library)** > 所需库名称 (超链 接)。

| Database                    |                             |                     |                     |                                                                       | <b>2</b> Refresh |
|-----------------------------|-----------------------------|---------------------|---------------------|-----------------------------------------------------------------------|------------------|
| Catalogs / TRAFODION / Sci  | hemas / SEABASE / Libraries |                     |                     |                                                                       |                  |
| Libraries in schema TI      | RAFODION.SEABASE            | E                   |                     |                                                                       |                  |
| + Create Library            |                             |                     |                     |                                                                       |                  |
| Copy                        |                             |                     |                     | Search:                                                               |                  |
| Library Name                | Owner                       | CreateTime          | ModifiedTime        | \$<br>Code File Name                                                  | \$               |
| <u>"test library"</u>       | DB_ROOT                     | 2018-08-27 13:47:28 | 2018-08-27 13:47:28 | /opt/trafodion/esgynDB_server-<br>2.4.4/udr/lib/DB_ROOT/Jdbc_CHAR.jar |                  |
| TESTLIBRARY                 | DB_ROOT                     | 2018-08-27 14:20:49 | 2018-08-27 14:20:49 | /opt/trafodion/esgynDB_server-<br>2.4.4/udr/lib/DB_ROOT/Jdbc_CHAR.jar |                  |
| Search Library Name         | Search Owner                | Search CreateTime   | Search ModifiedTime | Search Code File Name                                                 |                  |
| Showing 1 to 2 of 2 entries |                             |                     |                     |                                                                       |                  |

Schema 的库详情包括以下信息:

## 8.6.2.1 属性 (Attribute)

库的属性页面显示库的属性详情,包括以下信息:

- 库名称 (Library Name)
- 所有者 (Owner)
- 创建时间 (CreateTime)
- 修改时间 (ModifiedTime)
- 对象 ID (Object ID)
- 代码文件名称 (Code File Name)

| Database                 |                                                                   |
|--------------------------|-------------------------------------------------------------------|
| Catalogs / TRAFODION / S | Schemas / SEABASE / Libraries / TESTLIBRARY                       |
| Library TRAFODION        | I.SEABASE.TESTLIBRARY                                             |
| Attributes DDL P         | rivileges Usage                                                   |
| 43                       |                                                                   |
| Name                     | Value                                                             |
| Name                     | TESTLIBRARY                                                       |
| Owner                    | DB_ROOT                                                           |
| CreateTime               | 2018-08-27 14:20:49                                               |
| ModifiedTime             | 2018-08-27 14:20:49                                               |
| Object ID                | 4946248255760473028                                               |
| Code File Name           | /opt/trafodion/esgynDB_server-2.4.4/udr/lib/DB_ROOT/Jdbc_CHAR.jar |
| I Alter ★ Drop           | <b>▲</b> Download                                                 |

#### **8.6.2.2 DDL (Data Definition Language)**

库的 DDL 页面显示创建库的 CREATE LIBRARY 语句,这等同于在数据库中使

用 SHOWDDL 语句。

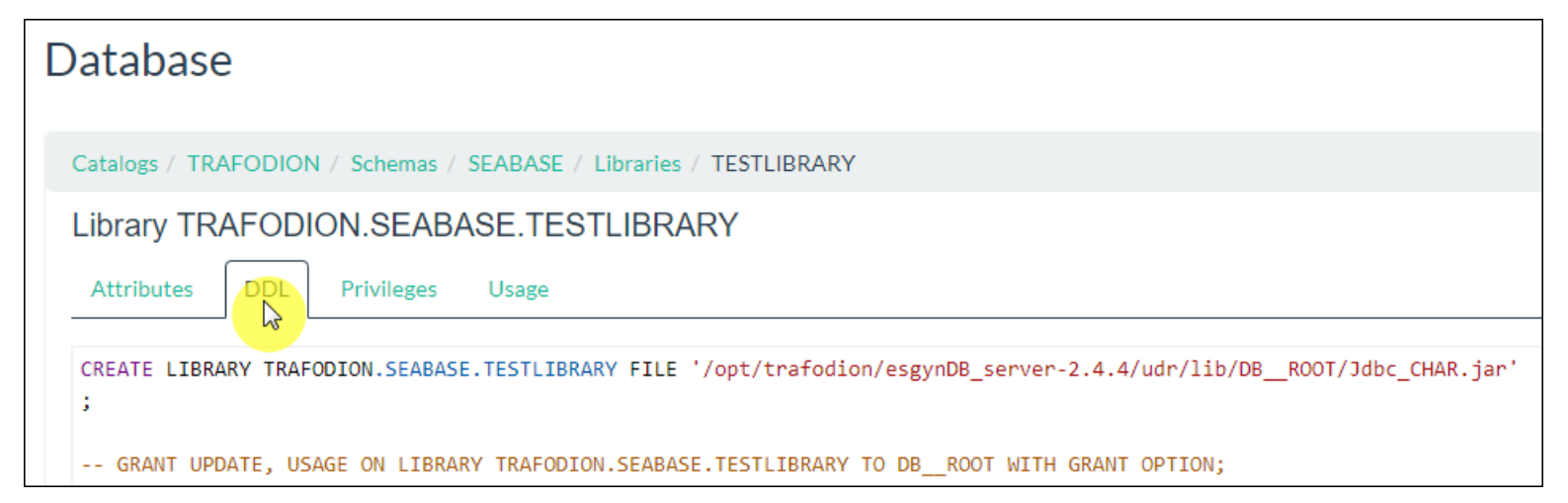

#### 8.6.2.3 权限 (Privilege)

库的权限页面显示库的 SQL 权限,包括以下信息:

- 授予级别 (Grant Level)
- 被授予者名称 (Grantee Name)

- 被授予者类型 (Grantee Type)
- 授予者名称 (Grantor Name)
- 被授予权限 (Granted Privileges)
- 通过 WITH GRANT OPTION 授予的权限 (Privileges with Grant Option)

| Catalogs / TRAFODION / Schemas / SEABASE / Libraries / TESTLIBRARY Library TRAFODION.SEABASE.TESTLIBRARY Attributes DDL Privileges Usage Grant/Revoke Copy CSV Search Grant Level  Grant e Name Grantee Type Grant e Grantee Type Grantor Name Granted Privileges Privileges with Grant Object DB_ROOT User Search Grantee Type Gearch Grantee Type Search Grantee Type Search Grantee Privileges Search Privileges with Grant Search Privileges with Grant Search Grantee Name Search Grantee Type Search Grantee Type Search Grantee Privileges Search Privileges Search Privileges Sear | Database                                                           |                    |                             | <b>₽</b> Refresh                                          |
|----------------------------------------------------------------------------------------------------|--------------------------------------------------------------------|--------------------|-----------------------------|-----------------------------------------------------------|
| Library TRAFODION.SEABASE.TESTLIBRARY         Attributes       DDL         Privees       Usage         Grant/Revoke         Copy       CSV         Grant Level                                                                                                    | Catalogs / TRAFODION / Schemas / SEABASE / Libraries / TESTLIBRARY |                    |                             |                                                           |
| Attributes       DDL       Privileges       Usage         Grant/Revoke       CSV       Search:       Search         Grant Level                                                                                                    | Library TRAFODION.SEABASE.TESTLIBRARY                              |                    |                             |                                                           |
| Grant/Revoke         Copy       CSV         Search       © Grantee Name       Grantee Type       Grantor Name       Granted Privileges       Privileges with Grant         Object       DB_ROOT       User       _SYSTEM       UPDATE, USAGE       UPDATE, USAGE         Search Grant Level       Search Grantee Name       Search Grantee Type       Search Grantor Name       Search Granted Privileges       Search Privileges with Grant                                                                                                    | Attributes DDL Privileges Usage                                    |                    |                             |                                                           |
| Copy       CSV         Grant Level       Grantee Name       Grantee Type       Grantor Name       Granted Privileges       Privileges with Grant       Privileges with Grant         Object       DB_ROOT       User       SYSTEM       UPDATE, USAGE       UPDATE, USAGE         Search Grant Level       Search Grantee Name       Search Grantee Type       Search Grantor Name       Search Granted Privileges       Search Privileges with Grant                                                                                                    | Grant/Revoke                                                       |                    |                             |                                                           |
| Grant Level       Grantee Name       Grantee Type       Grantor Name       Granted Privileges       Privileges with Grant       Privileges with Grant         Object       DB_ROOT       User       SYSTEM       UPDATE, USAGE       UPDATE, USAGE         Search Grant Level       Search Grantee Name       Search Grantee Type       Search Grantor Name       Search Granted Privileges       Search Privileges with Grant                                                                                                    | Copy                                                               |                    |                             | Search:                                                   |
| Object         DB_ROOT         User         _SYSTEM         UPDATE, USAGE         UPDATE, USAGE           Search Grant Level         Search Grantee Name         Search Grantee Type         Search Grantor Name         Search Granted Privileges         Search Privileges with Grant                                                                                                    | Grant Level 🔶 Grantee Name 🔺 Grantee Type                          | 🝦 Grantor Name     |                             | <ul> <li>Privileges with Grant</li> <li>Option</li> </ul> |
| Search Grant Level         Search Grantee Name         Search Grantee Type         Search Grantor Name         Search Granted Privileges         Search Privileges with Grant                                                                                                    | Object DB_ROOT User                                                | _SYSTEM            | UPDATE, USAGE               | UPDATE, USAGE                                             |
| Change 4 he 4 of 4 or he in                                                                                                    | Search Grant Level Search Grantee Name Search Grantee Type         | Search Grantor Nam | e Search Granted Privileges | Search Privileges with Grar                               |

## 8.6.2.4 使用 (Usage)

库的使用页面显示使用库的用户自定义存储过程和函数,包括以下信息:

- 使用类型 (USAGE\_TYPE)
- 例程名称 (Routine Name)
- 例程类型 (Routine Type)

| Database                                        |                                 | <b>2</b> Refresh    |
|-------------------------------------------------|---------------------------------|---------------------|
| Catalogs / TRAFODION / Schemas / SEABASE / Libr | aries / TESTLIBRARY             |                     |
| Library TRAFODION.SEABASE.TESTLI                | BRARY                           |                     |
| Attributes DDL Privileges Usage                 |                                 |                     |
| Copy CSV                                        |                                 | Search:             |
| USAGE_TYPE                                      | Routine Name                    | Routine Type        |
| Used By                                         | TRAFODION.SEABASE.TESTFUNCTION  | Scalar Function UDF |
| Used By                                         | TRAFODION.SEABASE.TESTPROCEDURE | Procedure           |
| Search USAGE_TYPE                               | Search Routine Name             | Search Routine Type |
| Showing 1 to 2 of 2 entries                     |                                 |                     |

## 8.6.3 创建库 (Create Library)

如需创建库,执行以下操作:

#### 本示例为创建库 TECHNICAL\_WRITER。

1、选择以下任一方法进入创建库页面:

• [方法一]

在 EsgynDB Manager 主页上,点击工具 (Tools) > 创建库 (Create Library)。

• [方法二]

在 EsgynDB Manager 主页上, 点击数据库 (Database) > 所需 Schema 名

称 > 库 (Libraries) > 创建库 (+ Create Library)。

#### 2、在弹出的对话框中,提供以下信息:

| 必主             | 先项                | ण मे                | 先项          |
|----------------|-------------------|---------------------|-------------|
| 名称             | 说明                | 名称                  | 说明          |
| • Schema 名称    | 如果 Schema 名称包含特   | • 覆盖现有代码文件          | 如果重新使用现有代码文 |
| (Schema Name)  | 殊字符,或需要保留大小       | (Overwrite Existing | 件,或创建库失败(报错 |
|                | 写,则应使用双引号限        | Code Files)         | 为代码文件已存在),您 |
|                | 定。                |                     | 可以勾选该选项,新的代 |
|                | 如果使用方法二,则         |                     | 码文件将代替服务器上旧 |
|                | Schema 名称会被预先填    |                     | 的代码文件。      |
|                | $\lambda_{\circ}$ |                     |             |
| • 库名称          | 如果库名称包含特殊字        |                     |             |
| (Library Name) | 符,或需要保留大小写,       |                     |             |

|   |                            | 则应使用双引号限定。                    |
|---|----------------------------|-------------------------------|
| • | 代码文件名称<br>(Codo Filo Nama) | 点击 <b>浏览(<sup>Q</sup>),</b> 选 |
|   | (Code File Ivalle)         | 择 .jar 文件或 .dll 文件。           |

#### 3、点击创建 (Create)。

| Create Library               |                    |
|------------------------------|--------------------|
| Schema Name *                |                    |
| SEABASE                      |                    |
| Library Name *               |                    |
|                              |                    |
| Code File Name *             |                    |
| test.jar                     |                    |
| Overwrite Existing Code File | 45                 |
|                              | Create Clear Close |

页面右下方将显示操作成功的消息:

Library SEABASE.TECHNICAL\_WRITER was created successfully

#### 此时,SEABASE 的库主页显示已成功创建的库 TECHNICAL\_WRITER。

| Database                                                                                  |                                                                                           |                                                                                                    |                                                                                                    |                                                                                                    | <b>C</b> Refr                                                                                                    |
|-------------------------------------------------------------------------------------------|-------------------------------------------------------------------------------------------|----------------------------------------------------------------------------------------------------|----------------------------------------------------------------------------------------------------|----------------------------------------------------------------------------------------------------|----------------------------------------------------------------------------------------------------|
| Catalogs / TRAFODION /                                                                    | Schemas / SEABASE / Libr                                                                  | raries                                                                                                    |                                                                                                    |                                                                                                    |                                                                                                    |
| Libraries in schema T                                                                     | RAFODION.SEABAS                                                                           | E                                                                                                    |                                                                                                    |                                                                                                    |                                                                                                    |
| + Create Library                                                                          |                                                                                           |                                                                                                    |                                                                                                    |                                                                                                    |                                                                                                    |
| Copy CSV                                                                                  |                                                                                           |                                                                                                    |                                                                                                    |                                                                                                    | Search:                                                                                                    |
|                                                                                           |                                                                                           |                                                                                                    |                                                                                                    |                                                                                                    |                                                                                                    |
| Library Name                                                                              | ▲ Owner                                                                                   | CreateTime                                                                                                    | ModifiedTime                                                                                                    | 🔶 Code File Name                                                                                                    | 4                                                                                                    |
| Library Name                                                                              | Owner  DB_ROOT                                                                            | ← CreateTime     2018-08-28 10:05:42                                                                                                    | ♦ ModifiedTime<br>2018-08-28 10:05:42                                                                                                    | Code File Name /opt/trafodion/esgynDB_set                                                                                                    | rver-2.4.4/test.jar                                                                                                    |
| Library Name<br>LIBRARY1<br>LIBRARY2                                                      | Owner     DB_ROOT     DB_ROOT                                                             | <ul> <li>              CreateTime      </li> <li>             2018-08-28 10:05:42         </li> <li>             2018-08-28 11:48:30         </li> </ul>         | <ul> <li>ModifiedTime</li> <li>2018-08-28 10:05:42</li> <li>2018-08-28 11:48:30</li> </ul>                                                                                          | Code File Name /opt/trafodion/esgynDB_set /opt/trafodion/esgynDB_set                                                                                                    | rver-2.4.4/test.jar<br>rver-2.4.4/test2.jar                                                                                                    |
| Library Name<br>LiBRARY1<br>LIBRARY2<br>TECHNICAL WRITER                                  | Owner     DB_ROOT     DB_ROOT     DB_ROOT                                                 | CreateTime 2018-08-28 10:05:42 2018-08-28 11:48:30 2018-09-11 10:42:46                                                                                           | <ul> <li>➡ ModifiedTime</li> <li>2018-08-28 10:05:42</li> <li>2018-08-28 11:48:30</li> <li>2018-09-11 10:42:46</li> </ul>                                                           | Code File Name /opt/trafodion/esgynDB_set /opt/trafodion/esgynDB_set /opt/trafodion/esgynDB_set                                                                                                    | rver-2.4.4/test.jar<br>rver-2.4.4/test2.jar<br>rver-2.4.4/udr/lib/DB_ROOT/test.jar                                                                                         |
| Library Name<br>LiBRARY1<br>LIBRARY2<br>TECHNICAL WRITER<br>"test library"                | Owner  DB_ROOT  DB_ROOT  DB_ROOT  DB_ROOT  DB_ROOT  DB_ROOT                               | CreateTime 2018-08-28 10:05:42 2018-08-28 11:48:30 2018-09-11 10:42:46 2018-08-27 13:47:28                                                                       | <ul> <li>➡ ModifiedTime</li> <li>2018-08-28 10:05:42</li> <li>2018-08-28 11:48:30</li> <li>2018-09-11 10:42:46</li> <li>2018-08-27 13:47:28</li> </ul>                              | Code File Name /opt/trafodion/esgynDB_set /opt/trafodion/esgynDB_set /opt/trafodion/esgynDB_set /opt/trafodion/esgynDB_set /opt/trafodion/esgynDB_set                                                                                                    | rver-2.4.4/test.jar<br>rver-2.4.4/test2.jar<br>rver-2.4.4/udr/lib/DB_ROOT/test.jar<br>rver-2.4.4/udr/lib/DB_ROOT/ldbc_CHAR.jar                                             |
| Library Name<br>LiBRARY1<br>LiBRARY2<br>TECHNICAL WRITER<br>"test.library"<br>TESTLIBRARY | Owner     DB_ROOT     DB_ROOT     DB_ROOT     DB_ROOT     DB_ROOT     DB_ROOT     DB_ROOT | CreateTime           2018-08-28 10:05:42           2018-08-28 11:48:30           2018-09-11 10:42:46           2018-08-27 13:47:28           2018-08-27 14:20:49 | <ul> <li>➡ ModifiedTime</li> <li>2018-08-28 10:05:42</li> <li>2018-08-28 11:48:30</li> <li>2018-09-11 10:42:46</li> <li>2018-08-27 13:47:28</li> <li>2018-08-27 14:20:49</li> </ul> | Code File Name /opt/trafodion/esgynDB_set /opt/trafodion/esgynDB_set /opt/ | rver-2.4.4/test.jar<br>rver-2.4.4/test2.jar<br>rver-2.4.4/udr/lib/DB_ROOT/test.jar<br>rver-2.4.4/udr/lib/DB_ROOT/Jdbc_CHAR.jar<br>rver-2.4.4/udr/lib/DB_ROOT/Jdbc_CHAR.jar |

## 8.6.4 更改库 (Alter Library)

您可以通过更改库来更新代码文件。例如,如果您已修改存储过程 Java 代码, 需要更新服务器上的代码文件,则可以通过更改库来更新代码文件。

如需更改库,执行以下操作:

#### 本示例为更改库 TECHNICAL\_WRITER。

- 在 EsgynDB Manager 主页上,点击数据库 (Database) > 所需 Schema 名称 >
   库 (Libraries) > TECHNICAL\_WRITER > 属性 (Attributes)。
- 2、点击更改(CAlter)。

| Database            |                                                             |
|---------------------|-------------------------------------------------------------|
| Catalogs / TRAFODIO | N / Schemas / SEABASE / Libraries / TECHNICAL_WRITER        |
| Library TRAFODIC    | ON.SEABASE.TECHNICAL_WRITER                                 |
| Attributes DDL      | Privileges Usage                                            |
| Name                | Value                                                       |
| Name                | TECHNICAL_WRITER                                            |
| Owner               | DB_ROOT                                                     |
| CreateTime          | 2018-09-11 10:42:46                                         |
| ModifiedTime        | 2018-09-11 10:51:34                                         |
| Object ID           | 3483705573077196208                                         |
| Code File Name      | /opt/trafodion/esgynDB_server-2.4.4/udr/lib/DBROOT/test.jar |
| Alter X Drop        | La Download                                                 |
|                     |                                                             |

3、在弹出的窗口中,点击浏览 ( Q ),选择 .jar 文件或 .dll 文件。

Library Name)。 注意: 无法更改 Schema 名称(Schema Name)和库名称(Library Name)。

#### 4、点击更改 (Alter)。

| Alter Library                        |                   |
|--------------------------------------|-------------------|
| Schema Name*                         |                   |
| Library Name*                        |                   |
| Code File Name *                     |                   |
| abc.jar Overwrite Existing Code File |                   |
|                                      |                   |
|                                      | Alter Clear Close |

页面右下方将显示操作成功的消息:

Library SEABASE.TECHNICAL\_WRITER was altered successfully

此时,库TECHNICAL\_WRITER的属性主页显示已更新的信息。

| Database                  |                                                            |
|---------------------------|------------------------------------------------------------|
| Catalogs / TRAFODION / Sc | hemas / SEABASE / Libraries / TECHNICAL_WRITER             |
| Library TRAFODION.SE      | EABASE.TECHNICAL_WRITER                                    |
| Attributes DDL Privi      | ileges Usage                                               |
|                           |                                                            |
| Name                      | Value                                                      |
| Name                      | TECHNICAL_WRITER                                           |
| Owner                     | DB_ROOT                                                    |
| CreateTime                | 2018-09-11 10:42:46                                        |
| ModifiedTime              | 2018-09-11 10:55:25                                        |
| Object ID                 | 3483705573077196208                                        |
| Code File Name            | /opt/trafodion/esgynDB_server-2.4.4/udr/lib/DBROOT/abc.jar |
| ☑ Alter ★ Drop            | 📥 Download                                                 |

# 8.6.5 删除库 (Drop Library)

如需删除库,执行以下操作:

#### 本示例为删除库 TECHNICAL\_WRITER。

在 EsgynDB Manager 主页上,点击数据库(Database) > 所需 Schema 名称 >
 库(Libraries) > TECHNICAL\_WRITER > 属性(Attributes)。

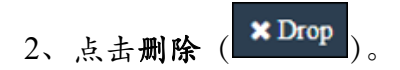

| Database               |                                                             |
|------------------------|-------------------------------------------------------------|
| Catalogs / TRAFODION / | Schemas / SEABASE / Libraries / TECHNICAL_WRITER            |
| Library TRAFODION.     | SEABASE.TECHNICAL_WRITER                                    |
| Attributes DDL P       | rivileges Usage                                             |
| 45                     |                                                             |
| Name                   | Value                                                       |
| Name                   | TECHNICAL_WRITER                                            |
| Owner                  | DB_ROOT                                                     |
| CreateTime             | 2018-09-11 10:42:46                                         |
| ModifiedTime           | 2018-09-11 10:55:25                                         |
| Object ID              | 3483705573077196208                                         |
| Code File Name         | /opt/trafodion/esgynDB_server-2.4.4/udr/lib/DB_ROOT/abc.jar |
| C Alter                | 📩 Download                                                  |

3、在弹出的对话框中,点击是 (Yes)。

| Confirm Drop                                            |       |
|---------------------------------------------------------|-------|
| Are you sure you want to drop library TECHNICAL_WRITER? |       |
|                                                         | No No |

页面右下方将显示操作成功的消息:

Library SEABASE.TECHNICAL\_WRITER was dropped successfully

#### 此时,SEABASE 的库主页未显示库 TECHNICAL\_WRITER。

| Database                    |                           |                     |                     | <b>C</b> Refresh                                                 |
|-----------------------------|---------------------------|---------------------|---------------------|------------------------------------------------------------------|
| Catalogs / TRAFODION /      | Schemas / SEABASE / Libra | ries                |                     |                                                                  |
| Libraries in schema T       | RAFODION.SEABASE          | E                   |                     |                                                                  |
| + Create Library Copy CSV   |                           |                     |                     | Search:                                                          |
| Library Name                | <ul> <li>Owner</li> </ul> | CreateTime          | ModifiedTime        | Code File Name                                                   |
| LIBRARY1                    | DB_ROOT                   | 2018-08-28 10:05:42 | 2018-08-28 10:05:42 | /opt/trafodion/esgynDB_server-2.4.4/test.jar                     |
| LIBRARY2                    | DB_ROOT                   | 2018-08-28 11:48:30 | 2018-08-28 11:48:30 | /opt/trafodion/esgynDB_server-2.4.4/test2.jar                    |
| "test library"              | DB_ROOT                   | 2018-08-27 13:47:28 | 2018-08-27 13:47:28 | /opt/trafodion/esgynDB_server-2.4.4/udr/lib/DBROOT/Jdbc_CHAR.jar |
| TESTLIBRARY                 | DB_ROOT                   | 2018-08-27 14:20:49 | 2018-08-27 14:20:49 | /opt/trafodion/esgynDB_server-2.4.4/udr/lib/DBROOT/Jdbc_CHAR.jar |
| Search Library Name         | Search Owner              | Search CreateTime   | Search ModifiedTime | Search Code File Name                                            |
| Showing 1 to 4 of 4 entries |                           |                     |                     |                                                                  |

## 8.6.6 下载库 (Download Library)

如需下载库,执行以下操作:

#### 本示例为下载库 TECHNICAL\_WRITER。

在 EsgynDB Manager 主页上,点击数据库(Database) > 所需 Schema 名称 >
 库(Libraries) > TECHNICAL\_WRITER。

| 2、 | 点击下载 | 📥 Download | )。 |
|----|------|------------|----|
|----|------|------------|----|

| Database                  |                                                             |
|---------------------------|-------------------------------------------------------------|
| Catalogs / TRAFODION / Sc | hemas / SEABASE / Libraries / TECHNICAL_WRITER              |
| Library TRAFODION.SI      | EABASE.TECHNICAL_WRITER                                     |
| Attributes DDL Priv       | ileges Usage                                                |
|                           |                                                             |
| Name                      | Value                                                       |
| Name                      | TECHNICAL_WRITER                                            |
| Owner                     | DB_ROOT                                                     |
| CreateTime                | 2018-09-11 10:42:46                                         |
| ModifiedTime              | 2018-09-11 10:55:25                                         |
| Object ID                 | 3483705573077196208                                         |
| Code File Name            | /opt/trafodion/esgynDB_server-2.4.4/udr/lib/DB_ROOT/abc.jar |
| ☑ Alter ★ Drop            |                                                             |

3、在弹出的窗口中,点击是 (Yes),代码文件将下载至默认下载文件夹中。

| Download Library                                                     |            |
|----------------------------------------------------------------------|------------|
| Are you sure you want to download the code file for library TECHNICA | L_WRITER ? |
|                                                                      | No         |

页面右下方将显示操作成功的消息:

Library SEABASE.TECHNICAL\_WRITER was download successfully

# 8.7 存储过程 (Procedure)

## 8.7.1 存储过程主页 (Procedure Page)

Schema 的存储过程主页显示 Schema 的存储过程及其属性。

| Database                                |     |                        |   |                     |   |                     |   |                               | 2 Refresh |
|-----------------------------------------|-----|------------------------|---|---------------------|---|---------------------|---|-------------------------------|-----------|
| Catalogs / TRAFODION / Sche             | mas | / SEABASE / Procedures |   |                     |   |                     |   |                               |           |
| Procedures in schema                    | TR/ | FODION.SEABASE         |   |                     |   |                     |   | Search:                       |           |
| Name                                    |     | Owner 🍦                | С | CreateTime          | ¢ | ModifiedTime        | ¢ | Library Name                  | \$        |
| TESTPROCEDURE                           |     | DB_ROOT                | 2 | 2018-08-27 14:21:27 |   | 2018-08-27 14:21:27 |   | TRAFODION.SEABASE.TESTLIBRARY |           |
| Search Name Showing 1 to 1 of 1 entries |     | Search Owner           | S | Search CreateTime   |   | Search ModifiedTime |   | Search Library Name           |           |

更多关于创建存储过程的信息,请参阅《EsgynDB SQL 参考手册》。

Schema 的存储过程主页包括以下信息:

- 名称 (Name)
- 所有者 (Owner)
- 创建时间 (CreateTime)
- 修改时间 (ModifiedTime)
- 库名称 (Library Name)

#### Q ₹ 提示:

- 如需复制上图表格内容,点击复制 (Copy)。
- 如需将上图表格内容保存至本地,点击 CSV,信息将保存成 csv 文件。

## 8.7.2 存储过程详情 (Procedure Details)

如需查看存储过程详情,在EsgynDB Manager 主页上,点击数据库 (Database) > 所需 Catalog 名称 > 所需 Schema 名称 > 存储过程 (Procedures) > 所需存储过程名称 (超链接)。

| Database                                              |              |             |          |                     |    |                               | C Refresh |
|-------------------------------------------------------|--------------|-------------|----------|---------------------|----|-------------------------------|-----------|
| Catalogs / TRAFODION / Schemas / SEABASE / Procedures |              |             |          |                     |    |                               |           |
| Procedures in schema TRAFODION.SEABASE                |              |             |          |                     |    |                               |           |
| Copy CSV Search:                                      |              |             |          |                     |    |                               |           |
| Name                                                  | Owner        | CreateTime  | ÷        | ModifiedTime        | \$ | Library Name                  | \$        |
| TESTPROCEDURE                                         | DB_ROOT      | 2018-08-27  | 14:21:27 | 2018-08-27 14:21:27 |    | TRAFODION.SEABASE.TESTLIBRARY |           |
| Search Name                                           | Search Owner | Search Crea | ateTime  | Search ModifiedTime | ]  | Search Library Name           |           |
| Showing 1 to 1 of 1 entries                           |              |             |          |                     |    |                               |           |

存储过程详情包括以下信息:

#### 8.7.2.1 属性 (Attribute)

存储过程的属性页面显示存储过程的属性详情,包括以下信息:

- 名称 (Name)
- 所有者 (Owner)
- 创建时间 (CreateTime)
- 修改时间 (ModifiedTime)
- 对象 ID (Object ID)
- 函数类型 (Function Type)
- 语言类型 (Language Type)
- 库名称 (Library Name)
| Database                   |                                             |
|----------------------------|---------------------------------------------|
| Catalogs / TRAFODION / Sch | emas / SEABASE / Procedures / TESTPROCEDURE |
| Procedure TRAFODIO         | N.SEABASE.TESTPROCEDURE                     |
| Attributes DDL Privi       | ileges Usage                                |
|                            |                                             |
| Name                       | Value                                       |
| Name                       | TESTPROCEDURE                               |
| Owner                      | DB_ROOT                                     |
| CreateTime                 | 2018-08-27 14:21:27                         |
| ModifiedTime               | 2018-08-27 14:21:27                         |
| Object ID                  | 4946248255760476816                         |
| Function Type              | SCALAR FUNCTION                             |
| Language Type              | Java                                        |
| Library Name               | TRAFODION.SEABASE.TESTLIBRARY               |

### 8.7.2.2 DDL (Data Definition Language)

存储过程的 DDL 页面显示创建存储过程的 CREATE PROCEDURE 语句,这等同于在数据库中使用 SHOWDDL 语句。DDL 语句显示 IN 和 OUT 参数数量和数据类型。

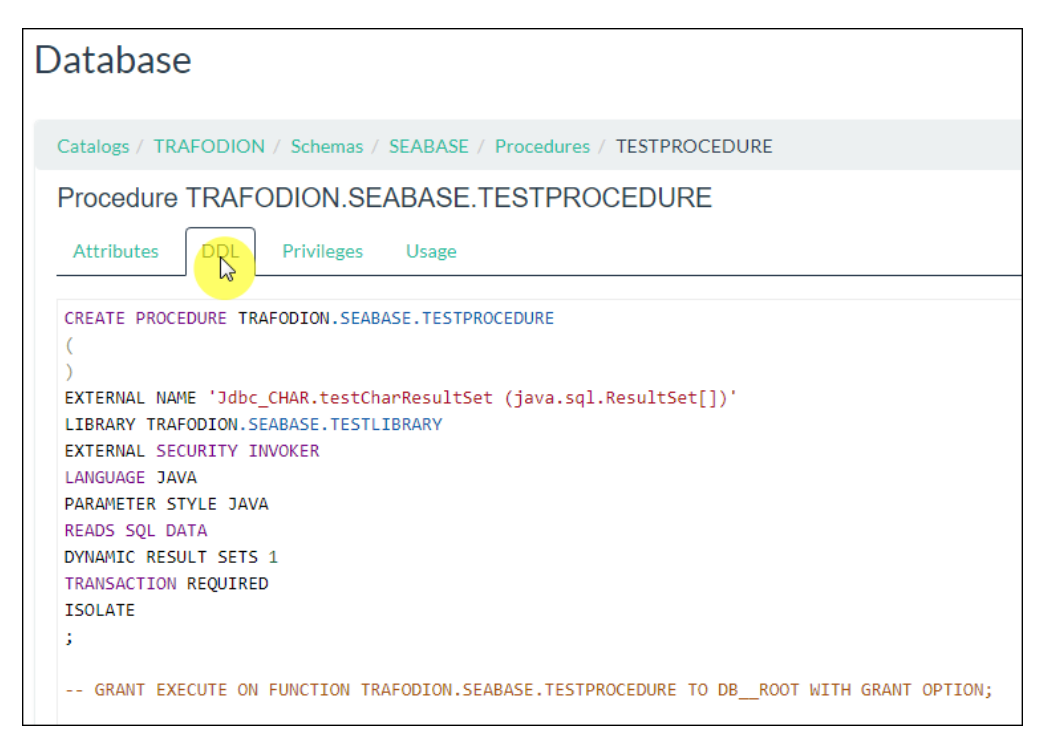

### 8.7.2.3 权限 (Privilege)

存储过程的权限页面显示存储过程的 SQL 权限,包括以下信息:

- 授予级别 (Grant Level)
- 被授予者名称 (Grantee Name)
- 被授予者类型 (Grantee Type)
- 授予者名称 (Grantor Name)
- 被授予权限 (Granted Privileges)
- 通过 WITH GRANT OPTION 授予的权限 (Privileges with Grant Option)

| Database                     |                                |                     |                     |                           | C Refresh                       |
|------------------------------|--------------------------------|---------------------|---------------------|---------------------------|---------------------------------|
| Catalogs / TRAFODION / Scher | mas / SEABASE / Procedures / T | TESTPROCEDURE       |                     |                           |                                 |
| Procedure TRAFODION          | I.SEABASE.TESTPROC             | EDURE               |                     |                           |                                 |
| Attributes DDL Privile       | ges Usage                      |                     |                     |                           |                                 |
| Grant/Revoke                 |                                |                     |                     |                           |                                 |
| Copy CSV                     |                                |                     |                     | Se                        | earch:                          |
| Grant Level 🔶                | Grantee Name                   | Grantee Type        | Grantor Name        | Granted Privileges        | Privileges with Grant<br>Option |
| Object                       | DB_ROOT                        | User                | _SYSTEM             | EXECUTE                   | EXECUTE                         |
| Search Grant Level           | Search Grantee Name            | Search Grantee Type | Search Grantor Name | Search Granted Privileges | Search Privileges with Grar     |
| Showing 1 to 1 of 1 entries  |                                |                     |                     |                           |                                 |

### 8.7.2.4 使用 (Usage)

存储过程的使用页面显示存储过程使用的库,包括以下信息:

- 使用类型 (USAGE\_TYPE)
- 对象名称 (OBJECT\_NAME)
- 对象类型 (OBJECT\_TYPE)

#### 8. 数据库 (Database)

| Database                                                              |                               | C Refresh          |  |  |  |  |  |  |  |
|-----------------------------------------------------------------------|-------------------------------|--------------------|--|--|--|--|--|--|--|
| Catalogs / TRAFODION / Schemas / SEABASE / Procedures / TESTPROCEDURE |                               |                    |  |  |  |  |  |  |  |
| Procedure TRAFODION.SEABASE.TESTPROCEDURE                             |                               |                    |  |  |  |  |  |  |  |
| Attributes DDL Privileges                                             |                               | Search:            |  |  |  |  |  |  |  |
| USAGE_TYPE                                                            | OBJECT_NAME                   | OBJECT_TYPE        |  |  |  |  |  |  |  |
| Uses                                                                  | TRAFODION.SEABASE.TESTLIBRARY | Library            |  |  |  |  |  |  |  |
| Search USAGE_TYPE                                                     | Search OBJECT_NAME            | Search OBJECT_TYPE |  |  |  |  |  |  |  |
| Showing 1 to 1 of 1 entries                                           |                               |                    |  |  |  |  |  |  |  |

# 8.8 函数 (Function)

### 8.8.1 函数主页 (Function Homepage)

Schema 的函数主页显示 Schema 的函数及其属性。

| Database                    |                         |                                       |                                            |                                      |     |                                     | <b>2</b> Refresh      |
|-----------------------------|-------------------------|---------------------------------------|--------------------------------------------|--------------------------------------|-----|-------------------------------------|-----------------------|
| Catalogs / TRAFODION /      | Schemas / SEABASE / Fun | qtions                                |                                            |                                      |     |                                     |                       |
| Functions in schema         | a TRAFODION.SEA         | BASE                                  |                                            |                                      |     | Search:                             |                       |
| Name a                      | Owner                   | CreateTime                            | ModifiedTime                               | Function Type                        |     | Language Type                       | Library Name          |
|                             |                         | ×                                     | <br>                                       |                                      | ÷ . | · · · · · · · · · · · · · · · · · · |                       |
| <b>TESTFUNCTION</b>         | DB_ROOT                 | 2018-08-27 16:02:37                   | 2018-08-27 16:02:37                        | SCALAR FUNCTION                      |     | Java                                | TRAFODION.SEABASE.TES |
| TESTFUNCTION<br>Search Name | DB_ROOT Search Owner    | 2018-08-27 16:02:37 Search CreateTime | 2018-08-27 16:02:37<br>Search ModifiedTime | SCALAR FUNCTION Search Function Type |     | Java<br>Search Language Type        | TRAFODION.SEABASE.TES |

更多关于创建函数的信息,请参阅《EsgynDB SQL 参考手册》。

Schema 的函数主页包括以下信息:

- 名称 (Name)
- 所有者 (Owner)
- 创建时间 (CreateTime)
- 修改时间 (ModifiedTime)
- 函数类型 (Function Type)
  - 。 标量函数 (Scalar Function)
  - 。 表映射函数 (Table Mapping Function)
- 语言类型(Language Type)
- 库名称 (Library Name)

#### ♀ Ţ 提示:

- 如需复制上图表格内容,点击复制 (Copy)。
- 如需将上图表格内容保存至本地,点击CSV,信息将保存成 csv 文件。

### 8.8.2 函数详情 (Function Details)

如需查看函数详情,在EsgynDB Manager 主页上,点击数据库 (Database) > 所

需 Catalog 名称 > 所需 Schema 名称 > 函数(Functions) > 所需函数名称(超

链接)。

| Database                    |                                       |                     |                     |                      |                      | <b>2</b> Refresh      |  |  |
|-----------------------------|---------------------------------------|---------------------|---------------------|----------------------|----------------------|-----------------------|--|--|
| Catalogs / TRAFODION        | / Schemas / SEABASE / Fund            | tions               |                     |                      |                      |                       |  |  |
| Functions in scher          | Functions in schema TRAFODION.SEABASE |                     |                     |                      |                      |                       |  |  |
| Name                        | Owner                                 | CreateTime          | ModifiedTime        | Function Type        | Language Type 🝦      | Library Name          |  |  |
| TESTFUNCTION                | DB_ROOT                               | 2018-08-27 16:02:37 | 2018-08-27 16:02:37 | SCALAR FUNCTION      | Java                 | TRAFODION.SEABASE.TES |  |  |
| Search Name                 | Search Owner                          | Search CreateTime   | Search ModifiedTime | Search Function Type | Search Language Type | Search Library Name   |  |  |
| 4                           |                                       |                     |                     |                      |                      | ► F                   |  |  |
| Showing 1 to 1 of 1 entries | 5                                     |                     |                     |                      |                      |                       |  |  |

函数详情包括以下信息:

### 8.8.2.1 属性 (Attributes)

函数的属性页面显示函数的属性,包括以下信息:

- 名称 (Name)
- 所有者 (Owner)
- 创建时间 (CreateTime)
- 修改时间 (Modified Time)
- 对象 ID (Object ID)
- 函数类型 (Function Type)
- 语言类型 (Langage Type)
- 库名称 (Library Name)

| Database       | 2                                                      |
|----------------|--------------------------------------------------------|
| Catalogs / TRA | AFODION / Schemas / SEABASE / Functions / TESTFUNCTION |
| Function T     | RAFODION.SEABASE.TESTFUNCTION                          |
| Attributes     | DDL Privileges Usage                                   |
|                |                                                        |
| Name           | Value                                                  |
| Name           | TESTFUNCTION                                           |
| Owner          | DB_ROOT                                                |
| CreateTime     | 2018-08-27 16:02:37                                    |
| ModifiedTime   | 2018-08-27 16:02:37                                    |
| Object ID      | 5041949760324706870                                    |
| Function Type  | SCALAR FUNCTION                                        |
| Language Type  | Java                                                   |
| Library Name   | TRAFODION.SEABASE.TESTLIBRARY                          |
|                |                                                        |

### 8.8.2.2 DDL (Data Definition Language)

函数的 DDL 页面显示创建函数的 CREATE FUNCTION 语句,这等同于在数据

库中使用 SHOWDDL 语句。DDL 输出显示 IN 和 OUT 参数数量及数据类型。

| Database                                                                                                    |
|----------------------------------------------------------------------------------------------------|
| Catalogs / TRAFODION / Schemas / SEABASE / Functions / TESTFUNCTION                                                                                                    |
| Function TRAFODION.SEABASE.TESTFUNCTION                                                                                                    |
| Attributes Privileges Usage                                                                                                    |
| CREATE FUNCTION TRAFODION.SEABASE.TESTFUNCTION ( ) RETURNS ( OUT CHAR(30) CHARACTER SET ISO88591 ) EXTERNAL NAME 'Jdbc_CHAR' LIBRARY TRAFODION.SEABASE.TESTLIBRARY LANGUAGE JAVA NO SQL ALLOW ANY PARALLELISM NOT DETERMINISTIC SAFE EXECUTION MODE ; GRANT EXECUTE ON FUNCTION TRAFODION.SEABASE.TESTFUNCTION TO DBROOT WITH GRANT OPTION; |

### 8.8.2.3 权限 (Privileges)

函数的权限页面显示函数的 SQL 权限,包括以下信息:

- 授予级别 (Grant Level)
- 被授予者名称 (Grantee Name)
- 被授予者类型 (Grantee Type)
- 授予者名称 (Grantor Name)
- 被授予权限 (Granted Privileges)
- 通过 WITH GARNT OPTION 授予的权限 (Privileges with Grant Options)

| Database                     |                               |                     |                     |                           | C Refresh                      |
|------------------------------|-------------------------------|---------------------|---------------------|---------------------------|--------------------------------|
| Catalogs / TRAFODION / Schen | nas / SEABASE / Functions / T | ESTFUNCTION         |                     |                           |                                |
| Function TRAFODION.S         | SEABASE.TESTFUNCT             | ION                 |                     |                           |                                |
| Attributes DDL Privile       | ges Usage                     |                     |                     |                           |                                |
| Grant/Revoke                 |                               |                     |                     |                           |                                |
| Copy                         |                               |                     |                     |                           | Search:                        |
| Grant Level $\Rightarrow$    | Grantee Name                  | Grantee Type        | Grantor Name        | Granted Privileges 🍦      | Privileges with Grant Option 🖕 |
| Object                       | DB_ROOT                       | User                | _SYSTEM             | EXECUTE                   | EXECUTE                        |
| Search Grant Level           | Search Grantee Name           | Search Grantee Type | Search Grantor Name | Search Granted Privileges | Search Privileges with Grar    |
| Showing 1 to 1 of 1 entries  |                               |                     |                     |                           |                                |

### 8.8.2.4 使用 (Usage)

函数的使用页面显示函数使用的库,包括以下信息:

- 使用类型 (USAGE\_TYPE)
- 对象名称 (OBJECT\_NAME)
- 对象类型 (OBJECT\_TYPE)

#### 8. 数据库 (Database)

| Database                                            |                               | I                  | C Refresh |
|-----------------------------------------------------|-------------------------------|--------------------|-----------|
| Catalogs / TRAFODION / Schemas / SEABASE / Function | 15 / TESTFUNCTION             |                    |           |
| Function TRAFODION.SEABASE.TESTFU                   | NCTION                        |                    |           |
| Attributes DDL Privileges                           |                               | Search:            |           |
| USAGE_TYPE                                          | OBJECT_NAME                   | OBJECT_TYPE        | \$        |
| Uses                                                | TRAFODION.SEABASE.TESTLIBRARY | Library            |           |
| Search USAGE_TYPE                                   | Search OBJECT_NAME            | Search OBJECT_TYPE |           |
|                                                     |                               |                    |           |

# 8.8.3 授予角色/用户使用函数权限 (Grant Execute Privileges on Function to Role/User)

如需向角色/用户授予使用函数的权限,执行以下操作:

### 本示例为向角色 ROLE1 和 TECHNICAL\_WRITER 授予使用函数 TESTFUNCTION 权限。

# 1、在EsgynDB Manager 主页上,点击数据库 (Database) >

**TRAFODION** > **SEABASE** > **Funtions** >

函数 TESTFUNCTION > 权限 (Privilege)。

| Database                 |                            |                     |                     |                                                               | CREfresh                                       |
|--------------------------|----------------------------|---------------------|---------------------|---------------------------------------------------------------|------------------------------------------------|
| Catalogs / TRAFODION / S | Schemas / SEABASE / Functi | ons / TESTFUNCTION  |                     |                                                               |                                                |
| Function TRAFODION       | SEABASE.TESTFUN            | CTION               |                     |                                                               |                                                |
| Attributes DDL Pr        | Usage                      |                     |                     |                                                               |                                                |
| Copy CSV                 |                            |                     |                     | Search                                                        | ı:                                             |
| Grant Level 🔶            | Grantee Name 🔺             | Grantee Type 🍦      | Grantor Name 🍦      | Granted Privileges                                            | Privileges with Grant $\Leftrightarrow$ Option |
| Schema                   | DB_ADMIN                   | User                | DB_ROOT             | SELECT, INSERT, DELETE, UPDATE, USAGE, REFERENCES,<br>EXECUTE |                                                |
| Object                   | DB_ROOT                    | User                | _SYSTEM             | EXECUTE                                                       | EXECUTE                                        |
| Search Grant Level       | Search Grantee Name        | Search Grantee Type | Search Grantor Name | Search Granted Privileges                                     | Search Privileges with Grar                    |

2、点击授予/撤回 (Grant/Revoke)。

- 3、在弹出的对话框中,提供以下信息:
  - (1) 在被授予者 (Grantee) 中, 点击角色 (These Roles)。
  - (2) 在角色名称 (Role Name) 中, 点击 ROLE1 和 TECHNICAL\_WRITER。
  - (3) 在操作 (Actions) 中, 点击授予 (Grant)。

授予者 (Granted By) 为可选项。

(4) 在权限 (Privileges) 中, 点击 Execute。

### 4、点击应用 (Apply)。

| Grant/Revoke SQL Privileges                          |                                              |
|------------------------------------------------------|----------------------------------------------|
| Function TRAFODION.SEABASE.TESTFUNCTION              |                                              |
| Grantees                                             | Actions                                      |
| Public  These Roles  These Users                     | Grant Revoke With Grant Option<br>Granted By |
| Search:                                              | Privileges                                   |
| Role Name                                            |                                              |
| DB_CIBMGRROLE A                                      |                                              |
| DB_SERVICESROLE ROLE1 ROLE2                          |                                              |
| ROLE3 TECHNICAL_WRITER Showing 1 to 10 of 10 entries |                                              |
|                                                      | Apply Reset Close                            |

### 页面右下方将显示操作成功的消息:

Privilege(s) granted successfully

### 此时, TESTFUNCTION 的权限主页显示角色 ROLE1 和 TECHNICAL\_WRITER

### 已具备 Execute 权限。

| Database             |                             |                     |                |                                                            | <b>C</b> Refresh                           |
|----------------------|-----------------------------|---------------------|----------------|------------------------------------------------------------|--------------------------------------------|
| Catalogs / TRAFODION | / Schemas / SEABASE / Funct | ions / TESTFUNCTION |                |                                                            |                                            |
| Function TRAFODI     | ON.SEABASE.TESTFUN          | CTION               |                |                                                            |                                            |
| Attributes DDL       | Privileges Usage            |                     |                |                                                            |                                            |
| Grant/Revoke         |                             |                     |                | Search                                                     | n:                                         |
| Grant Level          | 🔶 Grantee Name 🔺            | Grantee Type 🝦      | Grantor Name 🍦 | Granted Privileges                                         | Privileges with Grant $\Rightarrow$ Option |
| Schema               | DB_ADMIN                    | User                | DB_ROOT        | SELECT, INSERT, DELETE, UPDATE, USAGE, REFERENCES, EXECUTE |                                            |
| Object               | DB_ROOT                     | User                | _SYSTEM        | EXECUTE                                                    | EXECUTE                                    |
| Object               | ROLE1                       | Role                | DB_ROOT        | EXECUTE                                                    |                                            |
| Object               | TECHNICAL_WRITER            | Role                | DB_ROOT        | EXECUTE                                                    |                                            |

# 8.8.4 撤回角色/用户使用函数权限 (Revoke Execute Privileges on Function from Role/User)

如需撤回角色/用户使用函数的权限,执行以下操作:

本示例为撤回角色 ROLE1 和 TECHNICAL\_WRITER 授予使用函数 TESTFUNCTION 权限。

1、在 EsgynDB Manager 主页上, 点击数据库 (Database) >

#### **TRAFODION > SEABASE > Functions >**

函数 TESTFUNCTION > 权限 (Privilege)。

| Database                                |                                 |                    |              |                                                            | 2 Refresh                       |  |  |  |  |
|-----------------------------------------|---------------------------------|--------------------|--------------|------------------------------------------------------------|---------------------------------|--|--|--|--|
| Catalogs / TRAFODION / So               | hemas / SEABASE / Function      | ons / TESTFUNCTION |              |                                                            |                                 |  |  |  |  |
| Function TRAFODION.SEABASE.TESTFUNCTION |                                 |                    |              |                                                            |                                 |  |  |  |  |
| Attributes DDL Priv                     | Attributes DDL Privileges Usage |                    |              |                                                            |                                 |  |  |  |  |
| Grant/Revoke<br>Copy CSV                |                                 |                    |              | Search:                                                    |                                 |  |  |  |  |
| Grant Level 🔶                           | Grantee Name                    | Grantee Type 🍦     | Grantor Name | Granted Privileges                                         | Privileges with Grant<br>Option |  |  |  |  |
| Schema                                  | DB_ADMIN                        | User               | DB_ROOT      | SELECT, INSERT, DELETE, UPDATE, USAGE, REFERENCES, EXECUTE |                                 |  |  |  |  |
| Object                                  | DB_ROOT                         | User               | _SYSTEM      | EXECUTE                                                    | EXECUTE                         |  |  |  |  |
| Object                                  | ROLE1                           | Role               | DB_ROOT      | EXECUTE                                                    |                                 |  |  |  |  |
| Object                                  | TECHNICAL_WRITER                | Role               | DB_ROOT      | EXECUTE                                                    |                                 |  |  |  |  |

2、点击授予/撤回(Grant/Revoke)。

- 3、在弹出的对话框中,提供以下信息:
  - (1) 在被授予者 (Grantee) 中, 点击角色 (These Roles)。
  - (2) 在角色名称 (Role Name) 中, 点击 ROLE1 和 TECHNICAL\_WRITER。
  - (3) 在操作 (Actions) 中, 点击撤回 (Revoke)。

授予者 (Granted By) 为可选项。

(4) 在权限 (Privileges) 中, 点击 Execute。

### 4、点击应用 (Apply)。

| Grant/Revoke SQL Privileges                                                       |                                |
|-----------------------------------------------------------------------------------|--------------------------------|
| Function TRAFODION.SEABASE.TESTFUNCTION                                           |                                |
| Grantees                                                                          | Actions                        |
| Public<br>These Roles<br>These Users                                              | Grant Revoke With Grant Option |
|                                                                                   | Privileges                     |
| Role Name   DB_LIBMGRROLE   DB_ROOTROLE   DB_SERVICESROLE   ROLE1   ROLE2   ROLE3 | DML Privileges                 |
| TECHNICAL_WRITER                                                                  |                                |
|                                                                                   | Apply Reset Close              |

### 页面右下方显示操作成功的消息:

Privilege(s) revoked successfully

### 此时, TESTFUNCTION 的权限主页未显示角色 ROLE\_1 和

### TECHNICALWRITER .

| Database                      |                             |                     |                     |                                                            | C Refresh                                  |
|-------------------------------|-----------------------------|---------------------|---------------------|------------------------------------------------------------|--------------------------------------------|
| Catalogs / TRAFODION / S      | chemas / SEABASE / Function | ons / TESTFUNCTION  |                     |                                                            |                                            |
| Function TRAFODION            | SEABASE.TESTFUN             | CTION               |                     |                                                            |                                            |
| Attributes DDL Priv           | vileges Usage               |                     |                     |                                                            |                                            |
| Grant/Revoke                  |                             |                     |                     | Search                                                     | n:                                         |
| Grant Level $\Leftrightarrow$ | Grantee Name                | Grantee Type        | Grantor Name        | Granted Privileges                                         | Privileges with Grant $\Rightarrow$ Option |
| Schema                        | DB_ADMIN                    | User                | DB_ROOT             | SELECT, INSERT, DELETE, UPDATE, USAGE, REFERENCES, EXECUTE |                                            |
| Object                        | DB_ROOT                     | User                | _SYSTEM             | EXECUTE                                                    | EXECUTE                                    |
| Search Grant Level            | Search Grantee Name         | Search Grantee Type | Search Grantor Name | Search Granted Privileges                                  | Search Privileges with Grar                |

# 9. 连接服务 (Connectivity)

连接服务页面显示数据连接服务 (Data Connectivity Service, DCS) 概要及已配

置的 Master 执行器 (Master Executor) 进程的信息。

| EsgynDB Manage                                             | r 🚳 Dashboard                                                                               | ■Workloads <del>-</del>     | අඩුLogs 🛢 Databa           | e 🍾 Connectivity          | Query Workbench    | 🖴 Security 🚽 🚳      | Tenants 👻 🕕 Alerts                            | 🗲 Tools 👻 🔞            | Help 🗸             |                    |                      |                      |
|------------------------------------------------------------|---------------------------------------------------------------------------------------------|-----------------------------|----------------------------|---------------------------|--------------------|---------------------|-----------------------------------------------|------------------------|--------------------|--------------------|----------------------|----------------------|
| Connectivity                                               |                                                                                             |                             |                            |                           |                    |                     |                                               |                        |                    |                    | Auto Refresh : Every | 30 sec 🔻 🕄 Refresh   |
| Service Summary                                            |                                                                                             |                             |                            |                           |                    | Mas                 | ter Executor Summary                          |                        |                    |                    |                      |                      |
| Cluster Con<br>Configured Dcs<br>Active Dcs<br>DcsMaster I | figuration: Non-HA<br>Master(s): esggy-qa-n0<br>Master(s): esggy-qa-n0<br>isten port: 23400 | 41.esgyncn.local esgg<br>43 | gy-qa-n042.esgyncn.local e | sggy-qa-n043.esgyncn.loca |                    |                     | Configured: 24<br>Actual: 16(16Ava<br>Down: 8 | ilable, 0 Connected, 0 | Connecting )       |                    |                      |                      |
| Master Executor Proces                                     | ses                                                                                         |                             |                            |                           |                    |                     |                                               |                        |                    |                    |                      |                      |
| Copy                                                       |                                                                                             |                             |                            |                           |                    |                     |                                               |                        | Sea                | rch:               | i≡ Process Li        | st 🔲 🖭 Process Stack |
| HOSTNAME                                                   | START_TIME                                                                                  | STATE                       | NID                        | PID                       | PROCESS_NAME       | IP_ADDRESS          | PORT                                          | USER_NAME              | TENANT_NAME        | CLIENT_APPL        | MAPPED_SLA 0         | MAPPED_CONNECT_PF    |
| esggy-qa-<br>n041.esgyncn.local                            | 2018-05-16 16:13:54                                                                         | AVAILABLE                   |                            | 0 139                     | 3 \$Z000BE8        | 10.10.23.           | 91 23408                                      |                        |                    |                    |                      |                      |
| esggy-qa-<br>n041.esgyncn.local                            | 2018-05-16 16:13:52                                                                         | AVAILABLE                   |                            | 0 138                     | 6 \$Z000BBG        | 10.10.23.           | 91 23407                                      |                        |                    |                    |                      |                      |
| esggy-qa-<br>n041.esgyncn.local                            | 2018-05-16 16:13:52                                                                         | AVAILABLE                   |                            | 0 138                     | 3 \$Z000BB3        | 10.10.23.           | 91 23405                                      |                        |                    |                    |                      |                      |
| esggy-qa-<br>n041.esgyncn.local                            | 2018-05-16 16:13:50                                                                         | AVAILABLE                   |                            | 0 135                     | 5 \$Z000B0V        | 10.10.23.           | 91 23403                                      |                        |                    |                    |                      |                      |
| esggy-qa-<br>n041.esgyncn.local                            | 2018-05-16 16:13:50                                                                         | AVAILABLE                   |                            | 0 134                     | 7 \$Z000B0M        | 10.10.23.           | 91 23402                                      |                        |                    |                    |                      |                      |
| esggy-qa-<br>n041.esgyncn.local                            | 2018-05-16 16:13:50                                                                         | AVAILABLE                   |                            | 0 135                     | 2 \$Z000B2H        | 10.10.23.           | 91 23404                                      |                        |                    |                    |                      |                      |
| esggy-qa-<br>n041.esgyncn.local                            | 2018-05-16 16:13:55                                                                         | AVAILABLE                   |                            | 0 140                     | 6 \$Z000BG1        | 10.10.23.           | 91 23409                                      |                        |                    |                    |                      |                      |
| esggy-qa-<br>n041.esgyncn.local                            | 2018-05-16 16:13:52                                                                         | AVAILABLE                   |                            | 0 138                     | 60 \$Z000BB0       | 10.10.23.           | 91 23406                                      |                        |                    |                    |                      |                      |
| esggy-qa-<br>n043.esgyncn.local                            | 2018-05-16 16:14:05                                                                         | AVAILABLE                   |                            | 2 74                      | 16 \$Z02062G       | 10.10.23.           | 93 23404                                      |                        |                    |                    |                      |                      |
| esggy-qa-<br>n043.esgyncn.local                            | 2018-05-16 16:14:06                                                                         | AVAILABLE                   |                            | 2 75                      | i8 \$Z02065Y       | 10.10.23.           | 93 23406                                      |                        |                    |                    |                      |                      |
| esggy-qa-<br>n043.esgyncn.local                            | 2018-05-16 16:14:05                                                                         | AVAILABLE                   |                            | 2 74                      | 1 \$Z020621        | 10.10.23.           | 93 23403                                      |                        |                    |                    |                      |                      |
| esggy-qa-<br>n043.esgyncn.local                            | 2018-05-16 16:59:51                                                                         | AVAILABLE                   |                            | 2 321                     | 9 \$Z020R7E        | 10.10.23.           | 93 23409                                      |                        |                    |                    |                      |                      |
| esggy-qa-<br>n043.esgyncn.local                            | 2018-05-16 16:14:06                                                                         | AVAILABLE                   |                            | 2 75                      | 2 \$Z02066M        | 10.10.23.           | 93 23407                                      |                        |                    |                    |                      |                      |
| esggy-qa-<br>n043.esgyncn.local                            | 2018-05-16 16:14:06                                                                         | AVAILABLE                   |                            | 2 75                      | 9 \$Z02065E        | 10.10.23.           | 93 23405                                      |                        |                    |                    |                      |                      |
| esggy-qa-<br>n043.esgyncn.local                            | 2018-05-16 16:14:06                                                                         | AVAILABLE                   |                            | 2 76                      | 0 \$Z02067F        | 10.10.23.           | 93 23408                                      |                        |                    |                    |                      |                      |
| esggy-qa-<br>n043.esgyncn.local                            | 2018-05-16 16:14:05                                                                         | AVAILABLE                   |                            | 2 73                      | 3 \$Z020618        | 10.10.23.           | 93 23402                                      |                        |                    |                    |                      |                      |
| Search HOSTNAME                                            | Search START_TIME                                                                           | Search STATE                | Search NID                 | Search PID                | Search PROCESS_NAM | E Search IP_ADDRESS | Search PORT                                   | Search USER_NAME       | Search TENANT_NAME | Search CLIENT_APPL | Search MAPPED_SLA    | Search MAPPED_CONN   |
| Showing 1 to 16 of 16 er                                   | ntries                                                                                      |                             |                            |                           |                    |                     |                                               |                        |                    |                    |                      | Þ                    |
|                                                            |                                                                                             |                             |                            |                           |                    |                     |                                               |                        |                    |                    |                      |                      |

# 9.1 服务概要 (Service Summary)

服务概要显示 DCS Master 的信息。

DCS Master 向 Master 执行器进程(MXOSRVR)分配客户端连接请求。

服务概要显示以下信息:

- 集群配置
- 已配置的 DCS Master
- 当前活跃且正在运行的 DCS Master
- DCS Master 监听的端口 (客户端在 JDBC/ODBC 连接时使用的端口)

| Service Summary                                                                                   |                                                                                                    |
|---------------------------------------------------------------------------------------------------|----------------------------------------------------------------------------------------------------|
| Cluster Configuration:<br>Configured DcsMaster(s)<br>Active DcsMaster(s)<br>DcsMaster listen port | Non-HA<br>esggy-qa-n041.esgyncn.local esggy-qa-n042.esgyncn.local esggy-qa-<br>n043.esgyncn.local<br>esggy-qa-n041<br>23400 |

# 9.2 Master 执行器概要 (Master Executor Summary)

Master 执行器概要显示以下信息:

- 已配置的 Master 执行器进程(MXOSRVR)的数量
- 正在运行的 Master 执行器进程的数量
  - 。 可用 (Available)
  - 。 已连接 (Connected)
  - 。 正在连接 (Connecting)
- 宕机的 Master 执行器进程的数量

```
Master Executor Summary
Configured: 24
Actual: 16 (16 Available, 0 Connected, 0 Connecting )
Down: 8
```

### 9.3 Master 执行器进程 (Master Executor Processes)

Master 执行器进程执行客户端请求。

- Master 执行器进程显示所有节点上正在运行的 Master 执行器进程,包括:
  - 。 当前已连接的 Master 执行器进程
  - 。 当前未使用的 (可用于新连接的) Master 执行器进程
- 如果 Master 执行器进程处于已连接状态,您能查看会话信息,例如,已连接的用户名称、应用程序名称、客户端、映射至该连接的工作负载配置和 SLA。
- 如果启用了多租户功能,您能查看租户名称。

| Master Executor Process         | ses                 |              |            |            |                     |                   |             |                    |
|---------------------------------|---------------------|--------------|------------|------------|---------------------|-------------------|-------------|--------------------|
| Copy                            |                     |              |            |            | Se                  | earch:            | E Process   | List Process Stack |
| HOSTNAME A                      | START_TIME          | STATE \$     | NID \$     | PID \$     | PROCESS_NAME        | IP_ADDRESS ¢      | PORT \$     | USER_NAME          |
| esggy-qa-<br>n041.esgyncn.local | 2018-05-16 18:58:37 | AVAILABLE    | 0          | 17153      | \$Z000E03           | 10.10.23.91       | 23407       |                    |
| esggy-qa-<br>n041.esgyncn.local | 2018-05-16 18:58:40 | AVAILABLE    | 0          | 17282      | \$Z000E35           | 10.10.23.91       | 23409       |                    |
| esggy-qa-<br>n041.esgyncn.local | 2018-05-16 18:58:33 | AVAILABLE    | 0          | 16917      | \$Z000DTC           | 10.10.23.91       | 23403       |                    |
| esggy-qa-<br>n041.esgyncn.local | 2018-05-16 18:58:35 | AVAILABLE    | 0          | 17033      | \$Z000DWN           | 10.10.23.91       | 23405       |                    |
| esggy-qa-<br>n041.esgyncn.local | 2018-05-16 18:58:34 | AVAILABLE    | 0          | 16942      | \$Z000DU2           | 10.10.23.91       | 23404       |                    |
| esggy-qa-<br>n041.esgyncn.local | 2018-05-16 18:58:37 | AVAILABLE    | 0          | 17134      | \$Z000DZJ           | 10.10.23.91       | 23406       |                    |
| esggy-qa-<br>n041.esgyncn.local | 2018-05-16 18:58:39 | AVAILABLE    | 0          | 17254      | \$Z000E2Z           | 10.10.23.91       | 23408       |                    |
| esggy-qa-<br>n041.esgyncn.local | 2018-05-16 18:58:31 | AVAILABLE    | 0          | 16836      | \$Z000DR1           | 10.10.23.91       | 23402       |                    |
| esggy-qa-<br>n042.esgyncn.local | 2018-05-16 18:59:45 | AVAILABLE    | 1          | 22588      | \$Z010IFD           | 10.10.23.92       | 23406       |                    |
| esggy-qa-<br>n042.esgyncn.local | 2018-05-16 18:59:41 | AVAILABLE    | 1          | 22283      | \$Z010I6N           | 10.10.23.92       | 23405       |                    |
| esggy-qa-<br>n042.esgyncn.local | 2018-05-16 18:59:45 | AVAILABLE    | 1          | 22589      | \$Z010IFE           | 10.10.23.92       | 23407       |                    |
| esggy-qa-<br>n042.esgyncn.local | 2018-05-16 18:59:41 | AVAILABLE    | 1          | 22310      | \$Z010I7F           | 10.10.23.92       | 23404       |                    |
| esggy-qa-<br>n042.esgyncn.local | 2018-05-16 18:59:47 | AVAILABLE    | 1          | 22802      | \$Z010ILH           | 10.10.23.92       | 23409       |                    |
| esggy-qa-<br>n042.esgyncn.local | 2018-05-16 18:59:41 | AVAILABLE    | 1          | 22295      | \$Z010I70           | 10.10.23.92       | 23403       |                    |
| esggy-qa-<br>n042.esgyncn.local | 2018-05-16 18:59:46 | AVAILABLE    | 1          | 22645      | \$Z010IH0           | 10.10.23.92       | 23408       |                    |
| esggy-qa-<br>n042.esgyncn.local | 2018-05-16 18:59:36 | AVAILABLE    | 1          | 22023      | \$Z010HZ8           | 10.10.23.92       | 23402       |                    |
| Search HOSTNAME                 | Search START_TIME   | Search STATE | Search NID | Search PID | Search PROCESS_NAME | Search IP_ADDRESS | Search PORT | Search USER_NAME   |
| 4                               |                     |              |            |            |                     |                   |             | Þ                  |

Showing 1 to 16 of 16 entries

▲ 注意:如果客户端连接失败,错误消息为"无服务器可用",则您能通过该页 面确认 Master 执行器进程是否全被使用,如有需要,增加 Master 执行器数量。 如需提高 Master 执行器进程数量,应在\$DCS\_INSTALL\_DIR/conf/servers 文件中增加配置服务器的数量,并将该文件复制至所有节点,再重启连接服务。

#### ♀ ₹ 提示:

- 如需复制上图表格内容,点击复制 (Copy)。
- 如需将上图表格内容保存至本地,点击 CSV,信息将保存成 csv 文件。

### 9.3.1 查看进程列表 (Check Process List)

如需查看 Master 执行器进程的进程列表,在 EsgynDB Manager 主页上,点击连

接 (Connectivity) > 所需 MXOSRVR > 进程列表 (Process List)。

| 🚯 Da    | ashboard                 | <b>≣</b> Workload | s∙ ¢ीLogs        | 🛢 Datab | ase 🏾 🏀 Connectivity | Query Workbench | Security 🗸 | 🗞 Tenants 🗸 | 🕒 Alerts 🛛 🎤 To | ools 👻 😯 Help  |                 |
|---------|--------------------------|-------------------|------------------|---------|----------------------|-----------------|------------|-------------|-----------------|----------------|-----------------|
| M       | aster Executo            | or Processes      |                  |         |                      |                 |            |             |                 |                |                 |
|         | Copy                     | SV                |                  |         |                      |                 |            | Search:     |                 | E Process List | ■ Process Stack |
| н       | IOSTNAME                 |                   | START_TIME       | \$      | STATE 🔶              | NID             | PID        | \$          | PROCESS_NAME    |                | ESS 🔶 P         |
| e:<br>n | sggy-qa-<br>012.esgyncn. | local             | 2018-09-06 18:23 | :05     | AVAILABLE            |                 | 0          | 30619       | \$Z000PZU       |                | 10.10.23.62     |
| e:<br>n | sggy-qa-<br>012.esgyncn. | local             | 2018-09-05 17:23 | :34     | AVAILABLE            |                 | 0          | 6921        | \$Z0005MR       |                | 10.10.23.62     |

### 9.3.2 查看进程栈 (Check Process Stack)

如需查看 Master 执行器进程的进程栈,在 EsgynDB Manager 主页上,点击连接

(Connectivity) > 所需 MXOSRVR > 进程栈 (Process Stack)。

| <b>∰</b> D | ashboard                    | ≅Workload   | s▼ d <sup>a</sup> llogs | 🛢 Datab | ase 🏾 Sconnectivity | Query Workbench | Security 🗸 | 🗞 Tenants 👻 | Alerts       | 🗲 Tools 🗸 | ? Help ▼       |               |
|------------|-----------------------------|-------------|-------------------------|---------|---------------------|-----------------|------------|-------------|--------------|-----------|----------------|---------------|
| M          | laster Executo              | r Processes |                         |         |                     |                 |            |             |              |           |                |               |
|            | Copy CS                     | 5V          |                         |         |                     |                 |            | Search:     |              | ₽r        | ocess List 🛛 📼 | Process Stack |
| ŀ          | HOSTNAME                    |             | START_TIME              | \$      | STATE 👙             | NID             | PID        | \$          | PROCESS_NAME | \$        | IP_ADDRESS     | ⇒ P           |
| e          | esggy-qa-<br>n012.esgyncn.l |             | 2018-09-06 18:23        | 3:05    | AVAILABLE           |                 | 0          | 30619       | \$Z000PZU    |           |                | 10.10.23.62   |
| e<br>r     | esggy-qa-<br>n012.esgyncn.l | local       | 2018-09-05 17:23        | 3:34    | AVAILABLE           | (               | D          | 6921        | \$Z0005MR    |           |                | 10.10.23.62   |

进程栈显示当前 Master 执行器进程的执行栈,这些信息有利于分析查询是否正

常运行和 Master 执行器是否正在等待资源。

| Process Stack                                                                                                    | ×        |
|----------------------------------------------------------------------------------------------------|----------|
| Process Name: \$Z000Y3R                                                                                                    |          |
| Process ID: 40556                                                                                                    |          |
| Host Name: esggy-qa-n022.esgyncn.local                                                                                           |          |
| Thread 30 (Thread 0x7f4076a12700 (LWP 40582)):                                                                                   | <u>_</u> |
| #0 0x00007f4086e70b2d in accept () from /lib64/libpthread.so.0                                                                   |          |
| #1 0x00007f4087502adf in SB_Trans::Sock_Listener::accept() () from /opt/trafodion/esgynDB_server-2.3.6-1/export/lib64/libsbms.so |          |
| #2 0x00007f4087509d4a in SB_Trans::Sock_Stream_Accept_Thread::run() () from /opt/trafodion/esgynDB_server-2.3.6-                 |          |
| 1/export/lib64/libsbms.so                                                                                                    |          |
| #3 0x00007f4087509a78 in sock_stream_accept_thread_fun(void*) () from /opt/trafodion/esgynDB_server-2.3.6-                       |          |
| 1/export/lib64/libsbms.so                                                                                                    |          |
| #4 0x00007f4083de69bf in SB_Thread::Thread::disp(void*) () from /opt/trafodion/esgynDB_server-2.3.6-1/export/lib64/libsbutil.so  |          |
| #5 0x00007f4083de6e17 in thread_fun(void*) () from /opt/trafodion/esgynDB_server-2.3.6-1/export/lib64/libsbutil.so               |          |
| #6 0x00007f4083dea1de in sb_thread_sthr_disp(void*) () from /opt/trafodion/esgynDB_server-2.3.6-1/export/lib64/libsbutil.so      |          |
| #7 0x00007f4086e69aa1 in start_thread () from /iib64/libpthread.so.0                                                             |          |
| #8 0x00007f40840edbcd in clone () from /iib64/libc.so.6                                                                          |          |
| Thread 29 (Thread 0x7f4076011700 (LWP 40583)):                                                                                   |          |
| #0 0x00007f4086e6d68c in pthread_cond_wait@@GLIBC_2.3.2 () from /lib64/libpthread.so.0                                           |          |
| #1 0x00007f4083de9476 in SB_Thread::CV::wait() () from /opt/trafodion/esgynDB_server-2.3.6-1/export/lib64/libsbutil.so           |          |
| #2 0x00007f4083de9552 in SB_Thread::CV::wait(bool) () from /opt/trafodion/esgynDB_server-2.3.6-1/export/lib64/libsbutil.so       |          |
| #3 0x00007f40874fbb4f in SB_Sig_Queue::remove() () from /opt/trafodion/esgynDB_server-2.3.6-1/export/lib64/libsbms.so            |          |
| #4 0x00007f408750a31b in SB_Trans::Sock_Stream_Helper_Thread::run() () from /opt/trafodion/esgynDB_server-2.3.6-                 |          |
| 1/export/lib64/libsbms.so                                                                                                    |          |
| #5 0x00007f4087509a9f in sock_helper_thread_fun(void*) () from /opt/trafodion/esgynDB_server-2.3.6-1/export/lib64/libsbms.so     |          |
| #6 0x00007f4083de69bf in SB_Thread::Thread::disp(void*) () from /opt/trafodion/esgynDB_server-2.3.6-1/export/lib64/libsbutil.so  |          |
| #7 0x00007f4083de6e17 in thread_fun(void*) () from /opt/trafodion/esgynDB_server-2.3.6-1/export/lib64/libsbutil.so               |          |
| #8 0x00007f4083dea1de in sb_thread_sthr_disp(void*) () from /opt/trafodion/esgynDB_server-2.3.6-1/export/lib64/libsbutil.so      |          |
| #9 0x00007f4086e69aa1 in start_thread () from /lib64/libpthread.so.0                                                             | -        |
| #10 0x00007f40840edbcd in clone () from /lib64/libc.so.6                                                                         | _//      |
|                                                                                                    |          |
| Copy Save Clo                                                                                                    | se       |

# 10. 查询工作台 (Query Workbench)

如需执行查询,您可以在查询文本框中输入 SQL 查询文本,查询结果将以表格 或文本解释计划的形式输出。

# ▲注意:

- 查询文本应符合 EsgynDB SQL 语法, 否则 EsgynDB Manager 将报错并提示错误消息。
- 仅可使用单一 EsgynDB SQL 语句, 该语句可以是 DDL 或 DML 语句。不支持复合 SQL 语句。

| Query Workbench                 |                                  |                   |                            |                |
|---------------------------------|----------------------------------|-------------------|----------------------------|----------------|
| Query                           |                                  |                   |                            | •              |
| Query Text                      |                                  |                   |                            |                |
| 1 SELECT * FROM orders WHERE de | liv_date = '2018-11-02' LIMIT 2; |                   |                            |                |
| ► 📥 / 📼 🖻 🌣                     |                                  |                   |                            |                |
| Results                         |                                  |                   |                            |                |
| Execute Explain                 |                                  |                   |                            |                |
| Elapsed Time : 00:00:00         |                                  |                   |                            |                |
| Copy CSV                        |                                  |                   |                            | Search:        |
| ORDERNUM                        | ORDER_DATE                       | DELIV_DATE        | SALESREP $\Leftrightarrow$ | CUSTNUM 🖕      |
| 600678                          | 2018-07-18                       | 2018-11-02        | 229                        | 7363           |
| 700520                          | 2018-06-02                       | 2018-11-02        | 229                        | 163            |
| Search ORDERNUM                 | Search ORDER_DATE                | Search DELIV_DATE | Search SALESREP            | Search CUSTNUM |

# 10.1 执行查询 (Execute Query)

如需执行查询,执行以下操作:

本示例为执行 SQL 查询 SELECT \* FROM orders WHERE deliv\_date = '2018-11-02' LIMIT 2;。

1、在 EsgynDB Manager 主页上,点击查询工作台 (Query Workbench)。

2、在查询文本 (Query Text) 框中输入以上 SQL 查询语句。

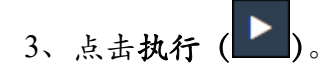

| 🚯 Dashboard | ≅Workloads -     | ද්∐Logs     | 🛢 Database      | <b>⊗</b> Connectivity | Query Workbench | 🔒 Security 👻 | 🗞 Tenants 🛨 | Alerts | 🗲 Tools 🗸 | ? Help ▾ |   |
|-------------|------------------|-------------|-----------------|-----------------------|-----------------|--------------|-------------|--------|-----------|----------|---|
|             |                  |             |                 |                       |                 |              |             |        |           |          |   |
|             |                  |             |                 |                       |                 |              |             |        |           |          | • |
| 1 SELECT    | * FROM orders WH | ERE deliv_d | date = '2018-1: | 1-02' LIMIT 2;        | ð               |              |             |        |           |          |   |
|             | J 🖻 🖪            | •           |                 |                       |                 |              |             |        |           |          |   |

| ♀<br><sup>-</sup> 提示:                     |
|-------------------------------------------|
| • 如需取消正在执行的查询,点击取消 ( )。                   |
| • 在执行查询或取消查询操作完成之前,如果您离开了该页面并打开了          |
| EsgynDB Manager 的其它页面,则通知面板会提示操作结果的通知。此时, |
| 点击通知提示 ( 1),系统将自动跳转至查询工作台页面并显示结果。         |
| 更多信息,请参阅 4.5 通知面板。                        |

### 该查询的结果如下:

| Results                          |                   |                   |                            |                |
|----------------------------------|-------------------|-------------------|----------------------------|----------------|
| Execute Explain                  |                   |                   |                            |                |
| Elapsed Time : 00:00:00 Copy CSV |                   |                   |                            | Search:        |
| ORDERNUM A                       | ORDER_DATE        | DELIV_DATE        | SALESREP $\Leftrightarrow$ | CUSTNUM        |
| 100210                           | 2018-04-10        | 2018-11-02        | 220                        | 1234           |
| 101220                           | 2018-07-21        | 2018-11-02        | 221                        | 5635           |
| Search ORDERNUM                  | Search ORDER_DATE | Search DELIV_DATE | Search SALESREP            | Search CUSTNUM |

## 10.2 解释计划 (Explain Plan)

如需查看解释计划,执行以下操作:

本示例为查看 SQL 查询 SELECT \* FROM orders WHERE deliv\_date = '2018-11-02' LIMIT 2;的解释计划。

1、在 EsgynDB Manager 主页上,点击查询工作台 (Query Workbench)。

2、在查询文本 (Query Text) 框中输入以上 SQL 查询语句。

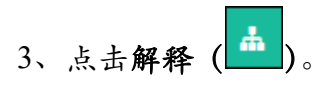

| 🚯 Dashboard | ■Workloads -     | <b>ර</b> ුLogs | 🛢 Database      | � Connectivity | Query Workbench | 🔒 Security 🗸 | 👶 Tenants 👻 | <ol> <li>Alerts</li> </ol> | 🗲 Tools 🗸 | 🕄 Help 🗸 |   |
|-------------|------------------|----------------|-----------------|----------------|-----------------|--------------|-------------|----------------------------|-----------|----------|---|
|             |                  |                |                 |                |                 |              |             |                            |           |          |   |
|             |                  |                |                 |                |                 |              |             |                            |           |          |   |
| 1 SELECT    | * FROM orders WH | ERE deliv_o    | date = '2018-11 | 1-02' LIMIT 2; | 2               |              |             |                            |           |          | 4 |
|             | J 🖻 🖹            | •              |                 |                |                 |              |             |                            |           |          |   |

EsgynDB Manager 将生成树形图解释计划和文本解释计划。

示例

• 树形图解释计划

| Results                 |                                     |
|-------------------------|-------------------------------------|
| Execute Explain         |                                     |
| Elapsed Time : 00:00:00 |                                     |
| Visual Explain Plan     |                                     |
|                         | Root<br>Firstn<br>Trafodion<br>Scan |

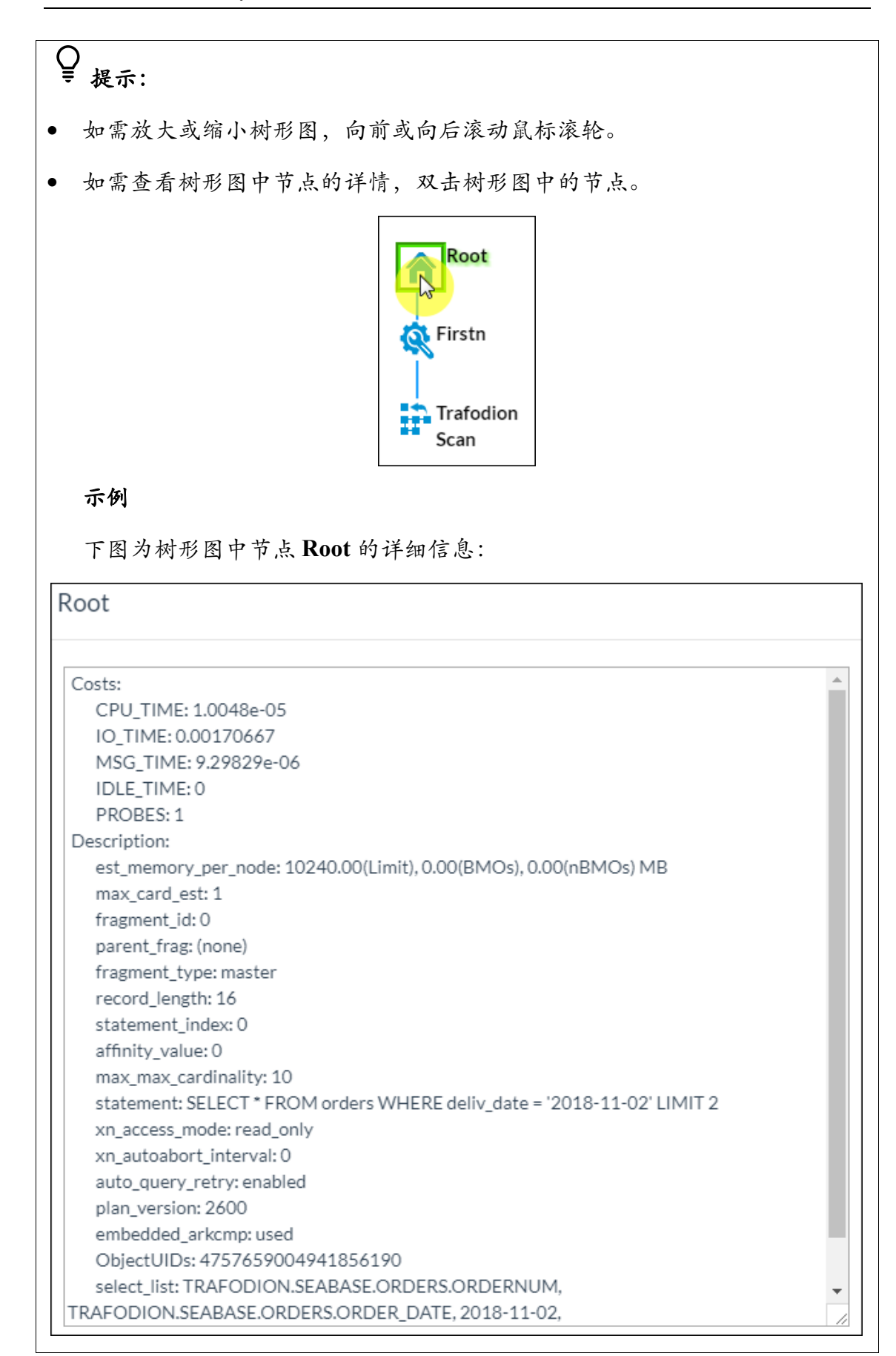

#### • 文本解释计划

Text Plan

| MODILLE NAME   | DYNAMICALLY COMDILED                     |
|----------------|------------------------------------------|
|                | DINAMICALLI COMPILED                     |
| STATEMENT_NAME | NOT NAMED                                |
| PLAN_ID        | 212403412548759906                       |
| ROWS_OUT       | 1                                        |
| EST_TOTAL_COST | 0.01                                     |
| STATEMENT      | SELECT *                                 |
|                | FROM orders                              |
|                | WHERE deliv_date = '2018-11-02' LIMIT 2; |
|                |                                          |
|                |                                          |
|                | NODE LISTING                             |
| ROOT           | SEQ_NO 3 ONLY CHILD 2                    |
| REQUESTS_IN    | 1                                        |
| ROWS_OUT       | 1                                        |
| EST_OPER_COST  | 0                                        |
| EST_TOTAL_COST | 0.01                                     |
| DESCRIPTION    |                                          |

♀ ₽ 提示: 在执行查询或取消查询操作完成之前,如果您离开了该页面并打开了 EsgynDB Manager 的其它页面,则通知面板会提示操作结果的通知。此时,点击通知提示 40 ), 系统将自动跳转至查询工作台页面并显示结果。 ( 更多信息,请参阅4.5 通知面板。

# 10.3 控制项 (Control Options)

您可以在控制项中输入 SET 语句或控制查询命令 (Control Query Commands,

CQD) 语句, 输入控制项后, 控制项将对所有查询过程和解释计划生效。

Control Options ×

Control Statements

I Enter one or more SET or CQ0 statements separated by a semi-colon

Apply Cancel

更多关于调节查询性能的信息,请参阅《EsgynDB SQL 参考手册》和《EsgynDB CQD 参考手册》。

# 10.4 从查询工作台导出数据(Export Query Workbench Data)

查看查询工作台的数据不仅有利于开发人员之间相互协作,也有利于用户快速了 解查询详情以及分析查询性能。

如需获取帮助,发送.wbj 文件至 EsgynDB 工程师。

如需将查询工作台的数据保存至本地,执行以下操作:

本示例为导出 SQL 查询 (SELECT \* FROM orders WHERE deliv\_date = '2018-11-02' LIMIT 2;) 的信息。

1、在 EsgynDB Manager 主页上,点击查询工作台 (Query Workbench)。

2、 在查询文本 (Query Text) 框中输入以上 SQL 查询语句。

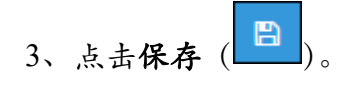

| 🚯 Dashboard | ≅Workloads <del>•</del> | අ Logs      | 🛢 Database     | � Connectivity | Query Workbench | 🔒 Security 👻 | 🗞 Tenants 🕶 | Alerts | 🖋 Tools 👻 | ? Help ▼ |   |
|-------------|-------------------------|-------------|----------------|----------------|-----------------|--------------|-------------|--------|-----------|----------|---|
|             |                         |             |                |                |                 |              |             |        |           |          |   |
| 1 SELECT    | * EROM orders Wh        | IFRE deliv  | date = '2018-1 | 1-02' LIMIT 2: |                 |              |             |        |           |          | • |
| 1 SELECT    | PROFILOPOLIEPS WE       | ieke deliv_ | uace = 2010-1  |                | <del>d</del>    |              |             |        |           |          |   |
|             |                         |             |                |                |                 |              |             |        |           |          |   |
|             |                         |             |                |                |                 |              |             |        |           |          | - |
|             |                         | •           |                |                |                 |              |             |        |           |          |   |

查询文本、执行结果、解释计划和控制项将以 JSON 格式导出至本地下载默认文件夹。

信息将保存成.wbj 文件:

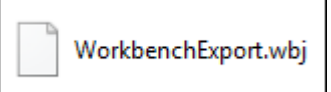

信息文本如下:

| {"queryText":"SELECT * FROM orders WHERE deliv date =                       |
|-----------------------------------------------------------------------------|
| '2018-11-02' LIMIT                                                          |
| 2;","EXPLAIN_JSON_DATA":{},"controlStatement":"","executionResul            |
| <pre>ts":{"isScalarResult":false,"timestamp":0,"columnNames":["ORDERN</pre> |
| UM", "ORDER_DATE", "DELIV_DATE", "SALESREP", "CUSTNUM"], "columnDataT       |
| <pre>ypes":["string","string","string","string","string"],"resultArra</pre> |
| y": [[100210, "2018-04-10", "2018-11-02", 220, 1234], [101220, "2018-07     |
| -21","2018-11-02",221,5635]]}}                                              |

# 10.5 向查询工作台导入数据(Import Query Workbench Data)

如需向查询工作台导入数据,执行以下操作:

本示例为向查询工作台导入 test1.wbj 文件和 test2.txt 文件。

1、在 EsgynDB Manager 主页上,点击查询工作台 (Query Workbench) > 导入

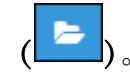

2、选择待导入的文件。

▲ 注意:支持导入.wbj 和仅包含 SQL 语句的.txt、.sql 或.ddl 文件。

• .wbj 文件

导入 test1.wbj 文件后,工作台显示了该文件中的查询文本、执行结果、

| Query Workbench                  |                                   |                   |                            |                |
|----------------------------------|-----------------------------------|-------------------|----------------------------|----------------|
| Query                            |                                   |                   |                            | •              |
| Query Text                       |                                   |                   |                            |                |
| 1 SELECT * FROM orders WHERE sal | lesrep = 220 ORDER BY ORDERNUM AS | c;                |                            |                |
|                                  |                                   |                   |                            |                |
|                                  |                                   |                   |                            |                |
|                                  |                                   |                   |                            |                |
|                                  |                                   |                   |                            |                |
| Results                          |                                   |                   |                            |                |
| Evente Evelain                   |                                   |                   |                            |                |
| Execute                          |                                   |                   |                            |                |
| Copy                             |                                   |                   |                            | Search:        |
| ORDERNUM A                       | ORDER_DATE                        | DELIV_DATE        | SALESREP $\Leftrightarrow$ | CUSTNUM        |
| 100210                           | 2018-04-10                        | 2018-11-02        | 220                        | 1234           |
| 100250                           | 2018-01-23                        | 2018-06-15        | 220                        | 7777           |
| 500450                           | 2018-04-20                        | 2018-09-15        | 220                        | 324            |
| Search ORDERNUM                  | Search ORDER_DATE                 | Search DELIV_DATE | Search SALESREP            | Search CUSTNUM |

解释计划和控制项。

- 仅包含 SQL 语句的.txt、.sql 或.ddl 文件
  - (1) 导入了仅包含 SQL 语句的 test2.txt 文件后,查询文本框显示了该文

件的查询文本。

| Query Workbench                                               |
|---------------------------------------------------------------|
| Query                                                         |
| Query Text                                                    |
| <pre>1 SELECT * FROM orders WHERE ORDERNUM &gt; 500000;</pre> |
|                                                               |

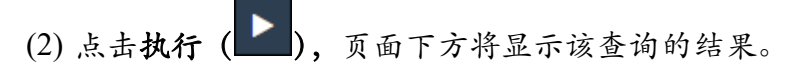

| Query Workbench                  |                   |                   |                 |                |
|----------------------------------|-------------------|-------------------|-----------------|----------------|
| Query                            |                   |                   |                 | •              |
| Query Text                       |                   |                   |                 |                |
| 1 SELECT * FROM orders WHERE ORD | ERNUM > 500000;   |                   |                 |                |
| ► 📩 / 🖙 🖹 🌣                      |                   |                   |                 |                |
| Results                          |                   |                   |                 |                |
| Execute Explain                  |                   |                   |                 |                |
| Elapsed Time : 00:00:00          |                   |                   |                 | Search         |
| Copy                             |                   |                   |                 |                |
| ORDERNUM                         | ORDER_DATE        | DELIV_DATE        | SALESREP        | CUSTNUM        |
| 500450                           | 2018-04-20        | 2018-09-15        | 220             | 324            |
| 600480                           | 2018-05-12        | 2018-10-10        | 226             | 3333           |
| 700510                           | 2018-06-01        | 2018-10-20        | 229             | 143            |
| Search ORDERNUM                  | Search ORDER_DATE | Search DELIV_DATE | Search SALESREP | Search CUSTNUM |

# 10.6 清理查询工作台 (Clear Query Workbench)

**清理查询工作台**将完全重置工作台,即删除所有查询文本、执行结果、解释计划 和控制项。

如需清理工作台,在已输入查询文本的查询工作台页面中,点击清除 ( 2)。

# 11. 安全 (Security)

EsgynDB 支持身份验证 (Authentication) 和授权 (Authorization)。 EsgynDB SQL

支持标准 ANSI SQL 权限。

EsgynDB 支持功能权限(组件权限),允许被授权用户执行特定操作或使用特定功能。

您可以向特定的数据库用户或角色授予权限。

| EsgynDB Manager 💩           | Dashboard 📰 Work | doads 🗸 🦓 Lo | gs 🥃 Database     | <b>%</b> Connecti | vity 🖵 Query Workber | nch 🧉 | Security -      | 🗞 Tenants 🗸 | Alerts  | 🗲 Tools 👻   | ଡ Help →         |
|-----------------------------|------------------|--------------|-------------------|-------------------|----------------------|-------|-----------------|-------------|---------|-------------|------------------|
| Security Accounts           |                  |              |                   |                   |                      |       |                 |             |         |             | <b>2</b> Refresh |
|                             |                  |              |                   |                   |                      |       |                 |             |         |             |                  |
| Roles Users Groups          |                  |              |                   |                   |                      |       |                 |             |         |             |                  |
| + Add Role                  |                  |              |                   |                   |                      |       |                 |             |         |             |                  |
| Copy                        |                  |              |                   |                   |                      |       |                 |             | Search: |             |                  |
| Role Name                   | A Role ID        | \$           | Created By        | ÷                 | Create Time          | ÷     | Modified Time   |             | ¢       | Delete      | ÷                |
|                             | 1000001          |              | DB_ROOT           |                   | 2018-03-30 18:12:28  | :     | 2018-03-30 18:1 | 2:28        |         |             |                  |
| DB_HBASEROLE                | 1490001          |              | DB_ROOT           |                   | 2018-03-30 18:12:28  | 1     | 2018-03-30 18:1 | 2:28        |         |             |                  |
| DB_HIVEROLE                 | 1490000          |              | DB_ROOT           |                   | 2018-03-30 18:12:28  | 1     | 2018-03-30 18:1 | 2:28        |         |             |                  |
| DB_LIBMGRROLE               | 1000003          |              | DB_ROOT           |                   | 2018-03-30 18:12:28  | 3     | 2018-03-30 18:1 | 2:28        |         |             |                  |
| DB_ROOTROLE                 | 1000000          |              | DB_ROOT           |                   | 2018-03-30 18:12:28  | :     | 2018-03-30 18:1 | 2:28        |         |             |                  |
| DB_SERVICESROLE             | 1000002          |              | DB_ROOT           |                   | 2018-03-30 18:12:28  | :     | 2018-03-30 18:1 | 2:28        |         |             |                  |
| Search Role Name            | Search Role ID   |              | Search Created By |                   | Search Create Time   | [     | Search Modified | Time        | Se      | arch Delete |                  |
| Showing 1 to 6 of 6 entries |                  |              |                   |                   |                      |       |                 |             |         |             |                  |

# 11.1 角色 (Roles)

角色能向用户隐式地分配权限(无需单独向每位用户分配权限),一个角色能分配给一个用户、多个用户或用户组。数据库用户管理员、角色所有者或角色成员 能授予或撤回角色权限。

### 11.1.1 角色主页 (Role Homepage)

角色主页显示 EsgynDB 的角色。

| ecurity Accounts    | 5         |   |            |                     |                      |    |               | C Refres |
|---------------------|-----------|---|------------|---------------------|----------------------|----|---------------|----------|
| Roles Users Groups  |           |   |            |                     |                      |    |               |          |
| + Add Role Copy CSV |           |   |            |                     |                      | 5  | earch:        |          |
| Role Name           | A Role ID | ÷ | Created By | \$<br>Create Time   | \$<br>Modified Time  | \$ | Delete        | \$       |
| DB_ADMINROLE        | 1000001   |   | DB_ROOT    | 2018-03-30 18:12:28 | 2018-03-30 18:12:28  |    |               |          |
| DB_HBASEROLE        | 1490001   |   | DB_ROOT    | 2018-03-30 18:12:28 | 2018-03-30 18:12:28  |    |               |          |
| DB_HIVEROLE         | 1490000   |   | DB_ROOT    | 2018-03-30 18:12:28 | 2018-03-30 18:12:28  |    |               |          |
| DB_LIBMGRROLE       | 1000003   |   | DB_ROOT    | 2018-03-30 18:12:28 | 2018-03-30 18:12:28  |    |               |          |
| DB_ROOTROLE         | 1000000   |   | DB_ROOT    | 2018-03-30 18:12:28 | 2018-03-30 18:12:28  |    |               |          |
| DB_SERVICESROLE     | 1000002   |   | DB_ROOT    | 2018-03-30 18:12:28 | 2018-03-30 18:12:28  |    |               |          |
|                     |           |   |            | Search Create Time  | Search Medified Time |    | Search Delete | _        |

角色主页包括以下信息:

- 角色名称 (Role Name)
- 角色 UID (Role ID)
- 创建者 (Created By)
- 创建时间 (Create Time)
- 修改时间 (Modified Time)
- 删除 (Delete)

#### Q ₹ 提示:

- 如需复制上图表格内容,点击复制 (Copy)。
- 如需将上图表格内容保存至本地,点击 CSV,信息将保存成 csv 文件。

### 11.1.2 角色详情 (Role Details)

如需查看角色详情,在EsgynDB Manager 主页上,点击安全 (Security) > 账户

(Account) > 角色 (Roles) > 所需角色名称。

| Security Account            | S              |                   |                     |                      | <b>C</b> Refresh |
|-----------------------------|----------------|-------------------|---------------------|----------------------|------------------|
| Roles Users Groups          |                |                   |                     |                      |                  |
| + Add Role                  |                |                   |                     |                      |                  |
| Copy CSV                    |                |                   |                     |                      | Search:          |
| Role Name                   | A Role ID      | Created By        | Create Time         | a Modified Time      | Delete           |
|                             | 1000001        | DB_ROOT           | 2018-03-30 18:12:28 | 2018-03-30 18:12:28  |                  |
|                             | 1490001        | DB_ROOT           | 2018-03-30 18:12:28 | 2018-03-30 18:12:28  |                  |
| DB_HIVEROLE                 | 1490000        | DB_ROOT           | 2018-03-30 18:12:28 | 2018-03-30 18:12:28  |                  |
| DB_LIBMGRROLE               | 1000003        | DB_ROOT           | 2018-03-30 18:12:28 | 2018-03-30 18:12:28  |                  |
| DB_ROOTROLE                 | 1000000        | DB_ROOT           | 2018-03-30 18:12:28 | 2018-03-30 18:12:28  |                  |
| DB_SERVICESROLE             | 1000002        | DB_ROOT           | 2018-03-30 18:12:28 | 2018-03-30 18:12:28  |                  |
| Search Role Name            | Search Role ID | Search Created By | Search Create Time  | Search Modified Time | Search Delete    |
| Showing 1 to 6 of 6 entries |                |                   |                     |                      |                  |

角色详情包括以下信息:

### 11.1.2.1 属性 (Attributes)

角色的属性页面显示角色的属性详情,包括以下信息:

- 角色名称 (Role Name)
- 角色 ID (Role ID)
- 创建者 (Created By)
- 创建时间 (Create Time)
- 修改时间 (Modified Time)

| Role Details                                 |          |                     |                      |  |  |  |
|----------------------------------------------|----------|---------------------|----------------------|--|--|--|
| Security Accounts / Roles / TECHNICAL_WRITER |          |                     |                      |  |  |  |
| Role TECHNICAL_WRITER                        |          |                     |                      |  |  |  |
| Attributes                                   | Grantees | SQL Privileges      | Component Privileges |  |  |  |
| Name                                         |          | Value               |                      |  |  |  |
| Role Name                                    |          | TECHNICAL_WRITER    |                      |  |  |  |
| Role ID                                      |          | 1000005             |                      |  |  |  |
| Created By                                   |          | DB_ROOT             |                      |  |  |  |
| Create Time                                  |          | 2018-08-27 18:07:05 |                      |  |  |  |
| Modified Time                                |          | 2018-09-06 09:42:40 |                      |  |  |  |
| * Delete                                     |          |                     |                      |  |  |  |

### 11.1.2.2 被授予者 (Grantees)

角色的被授予者(Grantees)页面显示拥有该角色的数据库用户,包括以下信息:

- 被授予者名称 (Grantee Name)
- 被授予者外部名称 (Grantee External Name)
- 被授予者 ID (Grantee ID)
- 被授予者类型 (Grantee Type)
- 授予者名称 (Grantor Name)

| Role Details                                                                                                    |                            |                              |                     |                     |  |  |  |
|----------------------------------------------------------------------------------------------------|----------------------------|------------------------------|---------------------|---------------------|--|--|--|
| Security Accounts / Roles / TECHNICAL_WRITER                                                                                                    |                            |                              |                     |                     |  |  |  |
| Role TECHNICAL_WRITER           Attributes         SQL Privileges         Component Privileges           Grant/Revoke         Copy         CSV         Search: |                            |                              |                     |                     |  |  |  |
| Grantee Name                                                                                                    | Grantee External Name 🔶    | Grantee ID $\Leftrightarrow$ | Grantee Type 🍦      | Grantor Name 🍦      |  |  |  |
| DB_ROOT                                                                                                    | TRAFODION                  | 33333                        | User                | _SYSTEM             |  |  |  |
| Search Grantee Name                                                                                                    | Search Grantee External Na | Search Grantee ID            | Search Grantee Type | Search Grantor Name |  |  |  |
| Showing 1 to 1 of 1 entries                                                                                                    |                            |                              |                     |                     |  |  |  |
### 11.1.2.3 SQL 权限 (SQL Privileges)

角色的 SQL 权限页面显示角色的 SQL 权限,包括以下信息:

- 对象名称 (Object Name)
- 权限 (Privileges)

| Role Details                                                                                                    |                                | <b>2</b> Refresh |
|----------------------------------------------------------------------------------------------------|--------------------------------|------------------|
| Security Accounts / Roles / TECHNICAL_WRITER                                                                         |                                |                  |
| Role TECHNICAL_WRITER       Attributes     Grantees       SQL Privileges     Component Privileges       Copy     CSV | Search:                        |                  |
| Object Name                                                                                                    | Privileges                     | \$               |
| TRAFODION.SEABASE.ORDERS                                                                                             | SELECT, INSERT, DELETE, UPDATE |                  |
| Search Object Name                                                                                                   | Search Privileges              |                  |
| Showing 1 to 1 of 1 entries                                                                                          |                                |                  |

### 11.1.2.4 组件权限 (Component Privileges)

角色的组件权限页面显示角色的组件级权限,包括以下信息:

- 组件名称 (COMPONENT\_NAME)
- 操作名称 (OPERATION\_NAME)
- 授予者名称 (GRANTOR\_NAME)

| Role Details                               |                        | ${oldsymbol{\mathcal{C}}}$ Refr |
|--------------------------------------------|------------------------|---------------------------------|
| Security Accounts / Roles / DB_ADMINROLE   |                        |                                 |
| Role DB ADMINROLE                          |                        |                                 |
|                                            |                        |                                 |
| Attributes Grantees SQL Privileges Compone | Ant Privileges         |                                 |
| Grant/Revoke                               | us .                   |                                 |
|                                            |                        | Consta                          |
| Copy                                       |                        | Search:                         |
| COMPONENT_NAME                             | OPERATION_NAME         | GRANTOR_NAME                    |
| DBMGR                                      | EXECUTE_SQL_SCRIPT     | DB_ROOT                         |
| DBMGR                                      | MANAGE_ALERTS          | DB_ROOT                         |
| DBMGR                                      | MANAGE_SESSIONS        | DB_ROOT                         |
| DBMGR                                      | SHOW_ACTIVE_QUERIES    | DB_ROOT                         |
| DBMGR                                      | SHOW_EVENT_LOGS        | DB_ROOT                         |
| DBMGR                                      | SHOW_REPOS_QUERIES     | DB_ROOT                         |
| DBMGR                                      | USE_QUERY_WORKBENCH    | DB_ROOT                         |
| SQL_OPERATIONS                             | ALTER                  | DB_ROOT                         |
| SQL_OPERATIONS                             | COMMENT                | DB_ROOT                         |
| SQL_OPERATIONS                             | CREATE                 | DB_ROOT                         |
| SQL_OPERATIONS                             | DML_SELECT_METADATA    | DB_ROOT                         |
| SQL_OPERATIONS                             | DROP                   | DB_ROOT                         |
| SQL_OPERATIONS                             | MANAGE                 | DB_ROOT                         |
| SQL_OPERATIONS                             | QUERY_ACTIVATE         | DB_ROOT                         |
| SQL_OPERATIONS                             | QUERY_CANCEL           | DB_ROOT                         |
| SQL_OPERATIONS                             | QUERY_SUSPEND          | DB_ROOT                         |
| SQL_OPERATIONS                             | REGISTER_HIVE_OBJECT   | DB_ROOT                         |
| SQL_OPERATIONS                             | REMAP_USER             | DB_ROOT                         |
| SQL_OPERATIONS                             | SHOW                   | DB_ROOT                         |
| SQL_OPERATIONS                             | UNREGISTER_HIVE_OBJECT | DB_ROOT                         |
| SQL_OPERATIONS                             | USE_ALTERNATE_SCHEMA   | DB_ROOT                         |
| WMS                                        | MANAGE_WMS             | DB_ROOT                         |
| Search COMPONENT_N                         | Search OPERATION_NA    | Search GRANTOR_NAM              |

如果您管理员用户,您可以授予或撤回角色的组件权限。

更多信息,请参阅《EsgynDB SQL 参考手册》。

### 11.1.3 添加角色 (Add Role)

如需添加角色,执行以下操作:

#### 本示例为添加角色 TECHNICAL\_WRITER。

1、在 EsgynDB Manager 主页上, 点击安全 (Security) > 账户 (Accounts) > 角

2、在弹出的对话框中,输入角色名称。

| Add Role         |       |       |       |
|------------------|-------|-------|-------|
| Role Name *      |       |       |       |
| Technical_Writer |       |       |       |
|                  |       |       |       |
|                  | Apply | Reset | Close |

3、点击应用 (Apply)。

### 11.1.4 删除角色 (Delete Role)

如需删除角色,执行以下操作:

#### 本示例为删除角色 TECHNICAL\_WRITER。

- 在 EsgynDB Manager 主页上,点击安全 (Security) > 账户 (Accounts) > 角
   色 (Role)。
- 2、 在角色 TECHNICAL\_WRITER 的最后一列, 点击删除 (

### ●注意:

删除角色前,必须撤回角色具备的权限,否则 EsgynDB Manager 将报错并提示 以下错误:

Failed to delete role TECHNICAL\_WRITER, Reason : \*\*\* ERROR[1228] Cannot drop role. Role TECHNICAL\_WRITER has been granted privileges on TRAFODION.SEABASE.ORDERS. [2018-09-06 12:10:00]

3、 在弹出的对话框中, 点击是 (Yes)。

| Confirm Delete Role                                        |    |
|------------------------------------------------------------|----|
| Are you sure you want to delete the role TECHNICAL_WRITER? |    |
|                                                            | No |

### 11.1.5 基于角色授权 (Roles Based Authorization)

EsgynDB Manager 使用组件权限为被授权用户启用或禁用某些功能。

以下为访问 EsgynDB Manager 各种功能所需的权限。具备角色 DB\_\_ROOTROLE

的用户能向角色和用户授予以下组件权限。

| EsgynDB Manager 页面 | 功能                   | 所需权限                          | 说明                                                                                                    |
|--------------------|----------------------|-------------------------------|----------------------------------------------------------------------------------------------------|
| 仪表盘                | 查看系统和服务状态            | 无                             |                                                                                                    |
| 仪表盘                | 查看系统指标               | 无                             |                                                                                                    |
| 实时工作负载             | 查看 RMS 查询语句和查<br>询计划 | DBMGR.SHOW_ACTIV<br>E_QUERIES | EsgynDB Manager 在内<br>部以DBADMIN 用户<br>身份进行连接并获取信<br>息,但UI 和 EsgynDB<br>Manager Server 端的调用<br>将强制登录用户具备                                   |
|                    |                      | DDMCD SHOW DEDO               | DBMGR.SHOW_ACTIV<br>E_QUERIES 组件权限                                                                                                    |
| 历史工作负载             | 查看库中的查询语句和<br>查询计划   | QUERIES                       | EsgynDB Manager 在内<br>部以DBADMIN 用户<br>身份进行连接并获取信<br>息,但UI和EsgynDB<br>Manager Server 端的调用<br>将强制登录用户具备<br>DBMGR.SHOW_REPO<br>_QUERIES 组件权限 |
| 工作负载               | 管理 WMS 配置/SLA/映<br>射 | WMS.MANAGE_WMS                |                                                                                                    |
| 工作负载               | 取消查询                 | SQL_OPERATIONS.QU             |                                                                                                    |

|      |                   | ERY_CANCEL        |                     |
|------|-------------------|-------------------|---------------------|
| 数据库  | 查看 EsgynDB Schema | SQL_OPERATIONS.SH | EsgynDB Manager 在内  |
|      | 和 Schema 对象       | OW                | 部以 DBADMIN 用户       |
|      |                   |                   | 身份进行连接并获取信          |
|      |                   |                   | 息,但UI和EsgynDB       |
|      |                   |                   | Manager Server 端的调用 |
|      |                   |                   | 将强制登录用户具备           |
|      |                   |                   | SQL_OPERATIONS.SH   |
|      |                   |                   | OW 组件权限             |
| 事件日志 | 查看事件日志            | DBMGR.SHOW_EVENT  | EsgynDB Manager 在内  |
|      |                   | _LOGS             | 部以 DBADMIN 用户       |
|      |                   |                   | 身份进行连接并获取信          |
|      |                   |                   | 息,但UI和EsgynDB       |
|      |                   |                   | Manager Server 端的调用 |
|      |                   |                   | 将强制登录用户具备           |
|      |                   |                   | DBMGR.SHOW_EVEN     |
|      |                   |                   | T_LOGS 组件权限         |
| 连接   | 查看会话和 dcs pstack  | DBMGR.MANAGE_SES  |                     |
|      |                   | SIONS             |                     |
| 数据库  | 创建/更改/删除/下载库      | SQL_OPERATIONS.MA |                     |
|      |                   | NAGE 或            |                     |
|      |                   | SQL_OPERATIONS.MA |                     |
|      |                   | NAGE_LIBRARY      |                     |
| 安全   | 角色管理              | SQL_OPERATIONS.MA |                     |
|      |                   | NAGE 或            |                     |
|      |                   | SQL_OPERATIONS.MA |                     |
|      |                   | NAGE_ROLES        |                     |
| 安全   | 用户管理              | SQL_OPERATIONS.MA |                     |

|    |              | NAGE 或            |             |
|----|--------------|-------------------|-------------|
|    |              | SQL_OPERATIONS.MA |             |
|    |              | NAGE_USERS        |             |
| 安全 | 授予/撤回 SQL 权限 | SQL_OPERATIONS.SH |             |
|    |              | OW                |             |
| 安全 | 向用户授予/撤回角色   | SQL_OPERATIONS.MA |             |
|    |              | NAGE 或            |             |
|    |              | SQL_OPERATIONS.MA |             |
|    |              | NAGE_ROLES        |             |
| 安全 | 授予/撤回组件权限    | SQL_OPERATIONS.MA |             |
|    |              | NAGE 或            |             |
|    |              | SQL_OPERATIONS.MA |             |
|    |              | NAGE_COMPONENTS   |             |
| 租户 | 租户管理         | SQL_OPERATIONS.MA |             |
|    |              | NAGE 或            |             |
|    |              | SQL_OPERATIONS.MA |             |
|    |              | NAGE_TENANTS      |             |
| 白板 | 运行即席 SQL 查询  | DBMGR.USE_QUERY_  |             |
|    |              | WORKBENCH         |             |
| 工具 | 创建库          | SQL_OPERATIONS.MA |             |
|    |              | NAGE 或            |             |
|    |              | SQL_OPERATIONS.MA |             |
|    |              | NAGE_LIBRARY      |             |
| 工具 | SQL 转换器      | 无                 | 转换 SQL 查询   |
| 工具 | SQL 脚本执行     | DBMGR.EXECUTE_SQ  | 执行多行 SQL 脚本 |
|    |              | L_SCRIPT          |             |
| 警报 | 查看和更新警报      | DBMGR.MANAGE_AL   |             |
|    |              | ERTS              |             |
|    |              |                   |             |

### 11.1.6 授予用户/用户组角色 (Grant Role to User/User Group)

如需向用户/用户组授予角色,执行以下操作:

本示例向用户 TESTUSER1 授予角色 TECHNICAL\_WRITER。

- 在 EsgynDB Manager 主页上,点击安全 (Security) > 账户 (Account) > 角
   色 (Roles) > 角色 TECHNICAL\_WRITER > 被授予者 (Grantees)。
- 2、点击授予/撤回(Grant/Revoke)。
- 3、在弹出的对话框中:
  - (1) 点击用户 (These Users)
  - (2) 选择用户,点击 TESTUSER1。
    - 左面板是待授予该角色的用户 (Database User Name)
    - 右面板是已授予该角色的用户 (Selected User) /角色创建者

#### 角色 Technical\_Writer

| 待授予该角色的用户 | 已授予该角色的用户/角色创建者                               |
|-----------|-----------------------------------------------|
| DB_ADMIN  | DB_ROOT                                       |
| TESTUSER1 | ▲ 注意:用户 DB_ROOT 是角色<br>TECHNICAL_WRITER 的创建者。 |

| Grant/Revoke Role                                                                                         |                                                          |
|----------------------------------------------------------------------------------------------------|----------------------------------------------------------|
| Role TECHNICAL_WRITER                                                                                     |                                                          |
| Available Users                                                                                           | Selected Users                                           |
| Database User S   Search:     Database User Name     DB_ADMIN     TESTUSER1   Showing 1 to 2 of 2 entries | Selected Users<br>DB_ROOT<br>Showing 1 to 1 of 1 entries |
|                                                                                                    | Apply Reset Close                                        |

- 4、点击向右箭头(→)。
  - 此时,用户TESTUSER1出现在右面板中。

| Grant/Revoke Role           |   |                             |
|-----------------------------|---|-----------------------------|
| Role TECHNICAL_WRITER       |   |                             |
| Available Users             |   | Selected Users              |
| These Users                 |   | Search:                     |
| These User Groups           |   | Selected Users              |
| Search:                     |   | DB_ROOT                     |
| Database User Name          |   | TESTUSER1                   |
| DB_ADMIN                    | 4 | Showing 1 to 2 of 2 entries |
| Showing 1 to 1 of 1 entries |   |                             |
|                             |   |                             |
|                             |   |                             |
|                             |   |                             |
|                             |   |                             |
|                             |   |                             |
|                             |   |                             |
|                             |   |                             |
|                             |   |                             |
|                             |   |                             |
|                             |   |                             |
|                             |   |                             |
|                             |   |                             |
|                             |   |                             |
|                             |   | Apply Reset Close           |

5、点击应用 (Apply)。

页面右下方将显示操作成功的消息:

The list of users for the role updated successfully

此时,角色的被授予者主页显示角色 TECHNICAL\_WRITER 已被授予至用户

TESTUSER1.

| Role Details                                                                  |                            |                   |                     |                     | 2 Refresh |
|-------------------------------------------------------------------------------|----------------------------|-------------------|---------------------|---------------------|-----------|
| Security Accounts / Roles / TECHNICAL                                         | WRITER                     |                   |                     |                     |           |
| Role TECHNICAL_WRITER Attributes Grantees SQL Privileges Component Privileges |                            |                   |                     |                     |           |
| Grant/Revoke                                                                  |                            |                   |                     | Search:             |           |
| Grantee Name                                                                  | Grantee External Name      | Grantee ID 🔶      | Grantee Type        | Grantor Name        | \$        |
| DB ROOT                                                                       | TRAFODION                  | 33333             | User                | _SYSTEM             |           |
| TESTUSER1                                                                     | TESTUSER1                  | 33334             | User                | DB_ROOT             |           |
| Search Grantee Name                                                           | Search Grantee External Na | Search Grantee ID | Search Grantee Type | Search Grantor Name |           |
| Showing 1 to 2 of 2 entries                                                   |                            |                   |                     |                     |           |

# 11.1.7 撤回用户/用户组角色 (Revoke Role from User/Usergroup)

如需撤回用户/用户组角色,执行以下操作:

本示例为撤回用户 TESTUSER1 的角色 TECHNICAL\_WRITER。

- 在 EsgynDB Manager 主页上,点击安全 (Security) > 账户 (Account) > 角
   色 (Roles) > 角色 TECHNICAL\_WRITER > 被授予者 (Grantees)。
- 2、点击授予/撤回 (Grant/Revoke)。
- 3、在弹出的对话框中:
  - (1) 选择用户, 点击用户 TESTUSER1。
    - 左面板是待授予该角色的用户 (Database User Name)
    - 右面板是已授予该角色的用户 (Selected User) /角色创建者

➡ 注意:不能撤回角色创建者的该角色权限。

| 角色 Techn  | ical_Writer             |
|-----------|-------------------------|
| 待授予该角色的用户 | 已被授予该角色的用户/角色创建者        |
| DB_ADMIN  | TESTUSER1               |
|           | DB_ROOT                 |
|           | ▲ 注意:用户 DB_ROOT         |
|           | 是角色 TECHNICAL_WRITER 的创 |
|           | 建者,不能撤回 DB_ROOT 的       |
|           | TECHNICAL_WRITER 角色权限。  |
|           |                         |

| Grant/Revoke Role                                                           |                   |
|-----------------------------------------------------------------------------|-------------------|
| Role TECHNICAL_WRITER                                                       |                   |
| Available Users                                                             | Selected Users    |
| These Users Search: Database User Name DB_ADMIN Showing 1 to 1 of 1 entries | Selected Users    |
|                                                                             | Apply Reset Close |

4、点击向左箭头( 🗲 )。

### 此时,用户TESTUSER1出现在左面板中。

| Grant/Revoke Role     |          |                             |          |           |
|-----------------------|----------|-----------------------------|----------|-----------|
| Role TECHNICAL_WRITER |          |                             |          |           |
| Available Users       |          | Selected Users              |          |           |
| These Users           |          | Search:                     |          |           |
| ○ These User Groups   |          | Selected Users              |          |           |
| Search:               | <b>→</b> | DB_ROOT                     |          | <b>V</b>  |
| Database User Name    |          | Showing 1 to 1 of 1 entries |          | _         |
| DB_ADMIN              |          |                             |          |           |
| TESTUSER1             |          |                             |          |           |
|                       |          |                             |          |           |
|                       |          |                             | Apply Re | set Close |

### 5、点击应用 (Apply)。

页面右下方将显示操作成功的消息:

The list of users for the role updated successfully

### 此时,角色的被授予者主页上显示角色 TECHNICAL\_WRITER 的被授予用户

#### 列表中,没有用户 TESTUSER1。

| Role Details                          |                            |                   |                     | <b>3</b> Refresh    |
|---------------------------------------|----------------------------|-------------------|---------------------|---------------------|
| Security Accounts / Roles / TECHNICAL | _WRITER                    |                   |                     |                     |
|                                       |                            |                   |                     |                     |
| Attributes Graptees SQL Privileg      | ges Component Privileges   |                   |                     |                     |
| Grant/Revoke                          |                            |                   |                     |                     |
| Copy CSV                              |                            |                   |                     | Search:             |
| Grantee Name                          | Grantee External Name 🍦    | Grantee ID 🔶      | Grantee Type 🍦      | Grantor Name 🍦      |
| DB_ROOT                               | TRAFODION                  | 33333             | User                | _SYSTEM             |
| Search Grantee Name                   | Search Grantee External Na | Search Grantee ID | Search Grantee Type | Search Grantor Name |
| Showing 1 to 1 of 1 entries           |                            |                   |                     |                     |

### 11.2 用户 (Users)

如果启用了**身份认证**(Authentication),则必须使用在 EsgynDB 中注册的用户 信息进行登录。

如果启用了**授权 (Authorization)**,则访问 SQL 对象或使用 EsgynDB 功能时, 需要具备足够的权限。

### ▲注意:

如果配置了 LDAP 或活动目录 (Active Directory, AD),则登录 ID (LDAP 用户) 必须在 EsgynDB 中注册,并映射至 EsgynDB 用户。JDBC/ODBC 连接通过 LDAP ID 建立,但如果外部 LDAP ID 通过了身份验证,则 SQL 将使用内部数据库检查 并强制执行授权。

### 11.2.1 用户主页 (User Homepage)

用户主页显示 EsgynDB 数据库用户。

| ecurity Acco              | unts                    |                |                    |              |                  |                                            |                                            | <b>S</b> | Refres |
|---------------------------|-------------------------|----------------|--------------------|--------------|------------------|--------------------------------------------|--------------------------------------------|----------|--------|
| Roles Users G             | roups                   |                |                    |              |                  |                                            |                                            |          |        |
| Copy CSV                  | Future al Line Manua    | Lises ID       | Created By         | In A setting |                  | Create Time                                | Search:                                    | Delete   |        |
| Database User Name        | External User Name      | User ID 🔶      | Created By         | ISACTIVE ÷   | LDAP Config Name | Create Time 👙                              | Modified Time                              | Delete   | ÷      |
| DB ADMIN                  | QAADMIN                 | 33332          | DB_ROOT            | Yes          | local            | 2018-03-30 18:11:24                        | 2018-03-30 18:15:15                        |          |        |
|                           |                         |                |                    |              |                  |                                            |                                            |          |        |
| DB_ROOT                   | TRAFODION               | 33333          | DB_ROOT            | Yes          | local            | 2018-03-30 18:11:24                        | 2018-03-30 18:15:05                        |          |        |
| DB_ROOT<br>ODBC_TEST_USER | TRAFODION<br>TEST_USER1 | 33333<br>33334 | DB_ROOT<br>DB_ROOT | Yes<br>Yes   | local<br>local   | 2018-03-30 18:11:24<br>2018-03-30 19:23:01 | 2018-03-30 18:15:05<br>2018-03-30 19:23:01 | ×        |        |

Õ 提示:

- 如需复制上图表格内容,点击复制 (Copy)。
- 如需将上图表格内容保存至本地,点击 CSV,信息将保存成 csv 文件。

用户主页包括以下信息:

- 数据库用户名称 (Database User Name)
- 外部用户名称 (External User Name)
- 用户 ID (User ID)
- 创建者 (Created By)
- 是否活跃 (IsActive)
- LDAP 配置名称 (LDAP Config Name)
- 创建时间 (Create Time)
- 修改时间 (Modified Time)
- 删除 (Delete)

### 11.2.2 用户详情 (User Details)

如需查看用户详情,在EsgynDB Manager 主页上,点击安全 (Security) > 账户

(Account) > 用户(Users) > 所需用户名称。

| ecurity Accou              | unts                    |                |                   |                            |                        |                     |                      |               | Refresh |
|----------------------------|-------------------------|----------------|-------------------|----------------------------|------------------------|---------------------|----------------------|---------------|---------|
| Roles Users G              | roups                   |                |                   |                            |                        |                     |                      |               |         |
| + Add User                 |                         |                |                   |                            |                        |                     | Search:              |               |         |
| Database User Name 🔺       | External User Name 👙    | User ID 💠      | Created By        | IsActive $\Leftrightarrow$ | LDAP Config Name       | Create Time 👙       | Modified Time        | Delete        | \$      |
|                            | QAADMIN                 | 33332          | DB_ROOT           | Yes                        | local                  | 2018-03-30 18:11:24 | 2018-03-30 18:15:15  |               |         |
| DB ROOT                    | TRAFODION               | 33333          | DB_ROOT           | Yes                        | local                  | 2018-03-30 18:11:24 | 2018-03-30 18:15:05  |               |         |
| ODBC_TEST_USER             | TEST_USER1              | 33334          | DB_ROOT           | Yes                        | local                  | 2018-03-30 19:23:01 | 2018-03-30 19:23:01  | ×             |         |
| Search Database User N     | Search External User Na | Search User ID | Search Created By | Search IsActive            | Search LDAP Config Nar | Search Create Time  | Search Modified Time | Search Delete |         |
| Showing 1 to 3 of 3 entrie | s                       |                |                   |                            |                        | L                   | L                    | J   L         |         |

用户详情包括以下信息:

### 11.2.2.1 属性 (Attributes)

用户的属性页面显示用户的属性详情,包括以下信息:

- 数据库用户名称 (Database User Name)
- 外部用户名称 (External User Name)
- 用户 UID (User ID)
- 创建者 (Created By)
- 是否活跃 (Is Active)
- LDAP 配置名称 (LDAP Config Name)
- 创建时间 (Create Time)
- 修改时间 (Modified Time)

| User Details            |                                    |    |
|-------------------------|------------------------------------|----|
| Security Accounts / Use | ers / DB_ROOT                      |    |
| User DBROOT             |                                    |    |
| Attributes Roles        | SQL Privileges Component Privilege | :S |
| Name                    | Value                              |    |
| Database User Name      | DB_ROOT                            |    |
| External User Name      | DB_ROOT                            |    |
| User ID                 | 33333                              |    |
| Created By              | DB_ROOT                            |    |
| Is Active               | Yes                                |    |
| LDAP Config Name        | Default                            |    |
| Create Time             | 2018-08-15 07:42:47                |    |
| Modified Time           | 2018-08-15 07:42:47                |    |
| C Edit                  |                                    |    |
|                         |                                    |    |

### 11.2.2.2 角色 (Roles)

用户的角色(Roles)页面显示用户被授予的角色,包括以下信息:

- 角色名称 (Role Name)
- 角色 ID 外部用户名称 (Role ID)
- 授予者名称 (Grantor Name)

| User Details                                                                   |                       | $oldsymbol{\mathcal{D}}$ Refresh |
|--------------------------------------------------------------------------------|-----------------------|----------------------------------|
| Security Accounts / Users / DB_ROOT                                            |                       |                                  |
| User DB_ROOT Attributes Roles SQL Privileges Component Privileges Grant/Revoke |                       |                                  |
| Copy                                                                           |                       | Search:                          |
| Role Name A                                                                    | Role ID $\Rightarrow$ | Grantor Name                     |
| DB_ADMINROLE                                                                   | 1000001               | _SYSTEM                          |
| DB_HBASEROLE                                                                   | 1490001               | SYSTEM                           |
| DB_HIVEROLE                                                                    | 1490000               | _SYSTEM                          |
| DB_LIBMGRROLE                                                                  | 1000003               | _SYSTEM                          |
| DB_ROOTROLE                                                                    | 1000000               | _SYSTEM                          |
| DB_SERVICESROLE                                                                | 1000002               | _SYSTEM                          |
| Search Role Name                                                               | Search Role ID        | Search Grantor Name              |
| Showing 1 to 6 of 6 entries                                                    |                       |                                  |

### 11.2.2.3 SQL 权限 (SQL Privileges)

用户的 SQL 权限主页显示用户拥有的 SQL 权限,包括以下信息:

- 对象名称 (Object Name)
- 权限 (Privileges)

| User Details                                                             | <b>C</b> Refresh  |
|--------------------------------------------------------------------------|-------------------|
| Security Accounts / Users / ODBC_TEST_USER                               |                   |
| User ODBC_TEST_USER Attributes Roles SQL Privileges Component Privileges |                   |
| Copy CSV                                                                 | Search:           |
| Object Name                                                              | Privileges        |
| TRAFODION.G_TPCH2X.CUSTOMER                                              | SELECT            |
| TRAFODION.G_TPCH2X.NATION                                                | SELECT            |
| TRAFODION.G_TPCH2X.ORDERS                                                | SELECT            |
| TRAFODION.G_TPCH2X.PART                                                  | SELECT            |
| TRAFODION.G_TPCH2X.PARTSUPP                                              | SELECT            |
| TRAFODION.G_TPCH2X.REGION                                                | SELECT            |
| TRAFODION.G_TPCH2X.SUPPLIER                                              | SELECT            |
| Search Object Name                                                       | Search Privileges |
| Showing 1 to 7 of 7 entries                                              |                   |

更多关于 SQL 权限的信息,请参阅《EsgynDB SQL 参考手册》。

### 11.2.2.4 组件权限 (Component Privileges)

用户的组件权限主页显示用户拥有的组件级权限,包括以下信息:

- 组件名称 (COMPONENT\_NAME)
- 操作名称 (OPERATION\_NAME)
- 授予者名称 (GRANTOR\_NAME)

### 11. 安全 (Security)

| User Details                                        |                       | C Refresh                 |
|-----------------------------------------------------|-----------------------|---------------------------|
| Security Accounts / Users / DB_ROOT                 |                       |                           |
| User DBROOT                                         |                       |                           |
| Attributes Roles SQL Privileges Component Privilege | 5                     |                           |
| Show 10 • entries                                   | Copy                  | Search:                   |
| COMPONENT_NAME                                      | OPERATION_NAME        | GRANTOR_NAME              |
| DBMGR                                               | EXECUTE_SQL_SCRIPT    | _SYSTEM                   |
| DBMGR                                               | MANAGE_ALERTS         | _SYSTEM                   |
| DBMGR                                               | MANAGE_SESSIONS       | _SYSTEM                   |
| DBMGR                                               | SHOW_ACTIVE_QUERIES   | _SYSTEM                   |
| DBMGR                                               | SHOW_EVENT_LOGS       | _SYSTEM                   |
| DBMGR                                               | SHOW_REPOS_QUERIES    | _SYSTEM                   |
| DBMGR                                               | USE_QUERY_WORKBENCH   | _SYSTEM                   |
| SQL_OPERATIONS                                      | ALTER                 | _SYSTEM                   |
| SQL_OPERATIONS                                      | ALTER_LIBRARY         | _SYSTEM                   |
| SQL_OPERATIONS                                      | ALTER_ROUTINE         | _SYSTEM                   |
| Search COMPONENT_NAN                                | Search OPERATION_NAME | Search GRANTOR_NAME       |
| Showing 1 to 10 of 70 entries                       | « First < Previous 1  | 2 3 4 5 6 7 Next > Last > |

更多关于组件权限的信息,请参阅《EsgynDB SQL 参考手册》。

### 11.2.3 添加用户 (Add User)

如需添加用户,执行以下操作:

本示例为添加用户 POC\_USER1。

### ●注意:

使用 EsgynDB Manager 注册用户组之前,必须在 LDAP 中配置用户组。

1、在 EsgynDB Manager 主页上,点击安全 (Security) > 账户 (Accounts) > 用

| ecurity Accounts                     |                      |         |                   |                   |                          | 2                   | Refre |
|--------------------------------------|----------------------|---------|-------------------|-------------------|--------------------------|---------------------|-------|
| Roles User<br>+ Add User<br>Copy CSV |                      |         |                   |                   | Se                       | arch:               |       |
| Database User Name 🔺                 | External User Name 🍵 | User ID | Created By 🌰      | IsActive $	arrow$ | LDAP Config Name         | Create Time         | ≜ M   |
| DB ADMIN                             | QAADMIN              | 33332   | DB_ROOT           | Yes               | local                    | 2018-08-17 12:41:24 | 20    |
| DB ROOT                              | TRAFODION            | 33333   | DB_ROOT           | Yes               | local                    | 2018-08-17 12:41:24 | 20    |
| TESTUSER1                            | TESTUSER1            | 33334   | DB_ROOT           | Yes               | local                    | 2018-09-05 17:56:53 | 20    |
|                                      |                      |         | Search Created Dy | Search Is Active  | Search I DAP Config Name | Search Create Time  |       |

#### 2、在弹出的对话框中, 输入以下信息:

户 (User) > 添加用户 (Add User)。

| 必选项                  | 可选项                  |
|----------------------|----------------------|
| • 外部用户名称             | • 数据库用户名称            |
| (External User Name) | (Database User Name) |
| • LDAP 配置名称          |                      |
| (LDAP Config Name)   |                      |

3、点击应用 (Apply)。

| Add User             |                   |
|----------------------|-------------------|
| External User Name * |                   |
|                      |                   |
| Database User Name   |                   |
|                      |                   |
| LDAP Config Name     |                   |
| DEFAULT              | Ψ                 |
|                      |                   |
|                      | Apply Reset Close |

页面右下方将显示操作成功的消息:

User POC\_USER1 added successfully.

| 此时, | 用户主 | 页显示已 | 成功创建的 | 用户 | POC | USER1. |
|-----|-----|------|-------|----|-----|--------|
|-----|-----|------|-------|----|-----|--------|

| Roles Users Groups                                                                                                    |                             |
|----------------------------------------------------------------------------------------------------|-----------------------------|
|                                                                                                    |                             |
| + Add User                                                                                                    |                             |
| Copy CSV Search:                                                                                                    |                             |
| Database User Name 🔺 External User Name 🍦 User ID 🖕 Created By 🖕 IsActive 🖕 LDAP Config Name 🍦 Create Tin                                                                                                    | ne 🍦 Mo                     |
| DB_ADMIN         QAADMIN         33332         DB_ROOT         Yes         local         2018-08-1                                                                                                    | 7 12:41:24 201              |
| DB_ROOT         TRAFODION         33333         DB_ROOT         Yes         local         2018-08-1                                                                                                    | 7 12:41:24 201              |
| POC_USER1         POC_USER1         33335         DB_ROOT         Yes         local         2018-09-00                                                                                                    | <mark>6 15:51:56</mark> 201 |
| TESTUSER1 33334 DB_ROOT Yes local 2018-09-0                                                                                                    | 5 17:56:53 201              |
| Search Database User Name Search LDAP Config Name Search User ID Search Created By Search IsActive Search LDAP Config Name Search Created By Search Search Search LDAP Config Name Search Created By Search Search S | eate Time Sea               |

### 11.2.4 编辑用户 (Edit User)

如需编辑用户,执行以下操作:

本示例为编辑用户 POC\_USER1。

1、在EsgynDB Manager 主页上, 点击安全 (Security) > 账户 (Accounts) > 用

户(User) > 用户 POC\_USER1 > 属性 (Attributes) > 编辑 ( C Edit )。

- 2、在弹出的窗口中,您能编辑以下选项:
  - 外部用户名称 (External User Name)
  - LDAP 配置名称 (LDAP Config Name)
  - 是否活跃 (Is Active)

┛注意:

外部用户名称(External User Name)必须已在LDAP 中配置,否则 EsgynDB
 将报错并提示以下消息:

将报错并提示以下消息:

Failed to alter user POC\_Nutzer\_Eins, Reason : \*\*\*
ERROR[1331] User POC\_NUTZER\_EINS does not exist in the
directory service. [2018-09-06 18:09:24]

● 无法编辑数据库用户名称(Database User Name)。

### 3、点击应用 (Apply)。

| Edit User                    |                   |
|------------------------------|-------------------|
| Database User Name POC_USER1 |                   |
| External User Name *         |                   |
| PASS112                      |                   |
| LDAP Config Name             |                   |
| local                        |                   |
| Is Active *                  |                   |
| No                           |                   |
|                              | Apply Reset Close |

页面右下方将显示操作成功的消息:

User POC\_USER1 updated successfully

此时,用户POC\_USER1的属性主页显示更新后的信息。

| User Details           |                  |                      |  |  |
|------------------------|------------------|----------------------|--|--|
| Security Accounts / Us | sers / POC_USER1 |                      |  |  |
| User POC_USER1         |                  |                      |  |  |
| Attributes Roles       | SQL Privileges   | Component Privileges |  |  |
| Name                   | Value            |                      |  |  |
| Database User Name     | POC_USER1        |                      |  |  |
| External User Name     | PASS112          |                      |  |  |
| User ID                | 33335            |                      |  |  |
| Created By             | DB_ROOT          |                      |  |  |
| Is Active              | No               |                      |  |  |
| LDAP Config Name       | local            |                      |  |  |
| Create Time            | 2018-09-06       | 15:51:56             |  |  |
| Modified Time          | 2018-09-06 1     | 18:18:42             |  |  |
| 🕼 Edit 🛛 🗙 Delete      |                  |                      |  |  |

### 11.2.5 删除用户 (Delete User)

如需删除用户,执行以下操作:

### 本示例为删除用户 POC\_USER1。

- 在 EsgynDB Manager 主页上,点击安全 (Security) > 账户 (Accounts) > 用户 (User)。
- 2、在用户 POC\_USER1 的最后一列,点击删除 ()。)。

| Security Accounts           |                           |                     |                   |                      |                         |                     |                      | 31            | Refresh |
|-----------------------------|---------------------------|---------------------|-------------------|----------------------|-------------------------|---------------------|----------------------|---------------|---------|
| Roles Users Groups          |                           |                     |                   |                      |                         |                     |                      |               |         |
| Copy CSV                    |                           |                     |                   |                      |                         |                     |                      | Search:       |         |
| Database User Name          | External User Name        | User ID $_{\oplus}$ | Created By 🔶      | IsActive $_{\oplus}$ | LDAP Config Name 🖕      | Create Time 🖕       | Modified Time        | Delete        | \$      |
| DB ADMIN                    | QAADMIN                   | 33332               | DB_ROOT           | Yes                  | local                   | 2018-08-17 12:41:24 | 2018-08-17 12:45:17  |               |         |
| DB ROOT                     | TRAFODION                 | 33333               | DB_ROOT           | Yes                  | local                   | 2018-08-17 12:41:24 | 2018-08-17 12:45:07  |               |         |
| POC USER1                   | POC_USER1                 | 33335               | DB_ROOT           | Yes                  | local                   | 2018-09-06 15:51:56 | 2018-09-06 15:51:56  |               |         |
| TESTUSER1                   | TESTUSER1                 | 33334               | DB_ROOT           | Yes                  | local                   | 2018-09-05 17:56:53 | 2018-09-05 17:56:53  | ×             |         |
| Search Database User Nam    | Search External User Name | Search User ID      | Search Created By | Search IsActive      | Search LDAP Config Name | Search Create Time  | Search Modified Time | Search Delete |         |
| Showing 1 to 4 of 4 entries |                           |                     |                   |                      |                         |                     |                      |               |         |

3、在弹出的对话框中,点击是 (Yes)。

| Confirm Delete User                                         |       |
|-------------------------------------------------------------|-------|
| Are you sure you want to delete the user <b>POC_USER1</b> ? |       |
|                                                             | No No |

### 11.2.6 授予用户角色 (Grant Role to User)

如需向用户授予角色,执行以下操作:

#### 本示例为向用户 ODBC\_TEST\_USER 授予角色 DB\_SERVICEROLE。

1、在 EsgynDB Manager 主页上, 点击安全 (Security) > 账户 (Accounts) > 用

户(Users) > 用户ODBC\_TEST\_USER > 角色 (Roles)。

2、点击授予/撤回 (Grant/Revoke)。

| User Details                                         |                | <b>C</b> Refresh    |
|------------------------------------------------------|----------------|---------------------|
| Security Accounts / Users / ODBC_TEST_USER           |                |                     |
| User ODBC_TEST_USER                                  |                |                     |
| Attributes Roles SQL Privileges Component Privileges |                |                     |
| Grant/Revoke                                         |                |                     |
| Copy                                                 |                | Search:             |
| Role Name                                            | Role ID \$     | Grantor Name \$     |
| DB_ADMINROLE                                         | 1000001        | DB_ROOT             |
| Search Role Name                                     | Search Role ID | Search Grantor Name |
| Showing 1 to 1 of 1 entries                          |                |                     |

3、在弹出的对话框中:

- 左面板是待授予该用户的角色 (Avaliable Roles)
- 右面板是已授予该用户的角色 (Selected Roles)

#### 用户 ODBC\_TEST\_USER

| 待授予该用户的角色      | 已授予该用户的角色    |
|----------------|--------------|
| DB_HBASEROLE   | DB_ADMINROLE |
| DB_HIVEROLE    |              |
| DB_LIBMGRROLE  |              |
| DB_ROOTROLE    |              |
| DB_SERVICEROLE |              |

## 选择 DB\_SERVICEROLE 角色,点击向右箭头(

| Grant/Revoke Role                              |   |                             |
|------------------------------------------------|---|-----------------------------|
| User ODBC_TEST_USER                            |   |                             |
| Available Roles                                |   | Selected Roles              |
| Search:                                        |   | Search:                     |
| Role Name                                      |   | Selected Roles              |
| DB_HBASEROLE                                   |   | DB_ADMINROLE                |
| DB_HIVEROLE                                    |   | Showing 1 to 1 of 1 entries |
| DB_LIBMGRROLE                                  | + |                             |
| DB_ROOTROLE                                    |   |                             |
| DB_SERVICESROLE<br>Showing 1 to 5 of 5 entries |   |                             |
|                                                |   | Apply Reset Close           |

### 4、此时,角色 DB\_SERVICEROLE 出现在已授予该用户的角色(Selected Roles)

中,点击应用 (Apply)。

| Grant/Revoke Role   |                               |
|---------------------|-------------------------------|
| User ODBC_TEST_USER |                               |
| Available Roles     | Selected Roles                |
| Search:             | Search:                       |
| Role Name           | Selected Roles                |
| DB_HBASEROLE        | DB_SERVICESROLE               |
| DB_HIVEROLE         | DB_ADMINROLE                  |
| DB_LIBMGRROLE       | ← Showing 1 to 2 of 2 entries |
| DB_ROOTROLE         |                               |
|                     |                               |
|                     | Apply Reset Close             |

页面右下方将显操作成功的信息:

The list of roles for the user updated successfully

### 此时,用户 ODBC\_TEST\_USER 的角色主页显示用户 ODBC\_TEST\_USER 已

被授予了角色 DB\_SERVICEROLE。

| User Details                                                             |                | <b>3</b> Refresh      |
|--------------------------------------------------------------------------|----------------|-----------------------|
| Security Accounts / Users / ODBC_TEST_USER                               |                |                       |
| User ODBC_TEST_USER Attributes Roles SQL Privileges Component Privileges |                |                       |
| Grant/Revoke                                                             |                | Search:               |
| Role Name 🄺                                                              | Role ID \$     | Grantor Name  \$\\$\$ |
| DB_ADMINROLE                                                             | 1000001        | DB_ROOT               |
| DB_SERVICESROLE                                                          | 1000002        | DB_ROOT               |
| Search Role Name                                                         | Search Role ID | Search Grantor Name   |
| Showing 1 to 2 of 2 entries                                              |                |                       |

### 11.2.7 撤回用户角色 (Revoke Role from User)

如需撤回用户的角色,执行以下操作:

#### 本示例为撤回用户 ODBC\_TEST\_USER 的角色 DB\_SERVICEROLE。

1、在 EsgynDB Manager 主页上, 点击安全 (Security) > 账户 (Accounts) > 用

户(Users) > 用户ODBC\_TEST\_USER > 角色 (Roles)。

2、点击授予/撤回 (Grant/Revoke)。

| User Details                                                                                                    |                                            | G Refresh               |  |  |  |
|----------------------------------------------------------------------------------------------------|--------------------------------------------|-------------------------|--|--|--|
| Security Accounts / Users / ODBC_TEST_USER                                                                                          | Security Accounts / Users / ODBC_TEST_USER |                         |  |  |  |
| User ODBC_TEST_USER           Attributes         SQL Privileges         Component Privileges           Grant/Revoke         Search: |                                            |                         |  |  |  |
| Role Name 🔺                                                                                                    | Role ID \$                                 | Grantor Name $\diamond$ |  |  |  |
| DB_ADMINROLE                                                                                                    | 1000001                                    | DB_ROOT                 |  |  |  |
| DB_SERVICESROLE                                                                                                    | 1000002                                    | DB_ROOT                 |  |  |  |
| Search Role Name                                                                                                    | Search Role ID                             | Search Grantor Name     |  |  |  |
| Showing 1 to 2 of 2 entries                                                                                                    |                                            |                         |  |  |  |

3、在弹出的对话框中:

- 左面板是**待授予该用户的角色 (Avaliable Roles)**
- 右面板是已授予该用户的角色 (Selected Roles)

#### 用户 ODBC\_TEST\_USER

| 待授予该用户的角色     | 已授予该用户的角色      |
|---------------|----------------|
| DB_HBASEROLE  | DB_ADMINROLE   |
| DB_HIVEROLE   | DB_SERVICEROLE |
| DB_LIBMGRROLE |                |
| DB_ROOTROLE   |                |

## 选择 DB\_SERVICEROLE 角色,点击向左箭头 ( )。

| Grant/Revoke Role   |                             |
|---------------------|-----------------------------|
| User ODBC_TEST_USER |                             |
| Available Roles     | Selected Roles              |
| Search:             | Search:                     |
| Role Name           | → Selected Roles            |
| DB_HBASEROLE        | DB_SERVICESROLE             |
| DB_HIVEROLE         | DB_ADMINROLE                |
| DB_LIBMGRROLE       | Showing 1 to 2 of 2 entries |
| DB_ROOTROLE         |                             |
|                     |                             |
|                     | Apply Reset Close           |

### 4、此时, DB\_SERVICEROLE 角色出现在待授予该用户的角色(Available Roles)

中,点击应用 (Apply)。

| Grant/Revoke Role   |   |                             |
|---------------------|---|-----------------------------|
| User ODBC_TEST_USER |   |                             |
| Available Roles     |   | Selected Roles              |
| Search:             |   | Search:                     |
| Role Name           | → | Selected Roles              |
| DB_HBASEROLE        |   | DB_ADMINROLE                |
| DB_HIVEROLE         | _ | Showing 1 to 1 of 1 entries |
| DB_LIBMGRROLE       | + |                             |
| DB_ROOTROLE         |   |                             |
| DB_SERVICESROLE     |   |                             |
|                     |   |                             |
|                     |   | Apply Reset Close           |

#### 页面右下方将显操作成功的信息:

The list of roles for the user updated successfully

### 此时,用户 ODBC\_TEST\_USER 的角色主页显示用户 ODBC\_TEST\_USER 未

### 被授予角色 DB\_SERVICEROLE。

| User Details                                                                                   |                |                     | <b>2</b> Refresh |
|------------------------------------------------------------------------------------------------|----------------|---------------------|------------------|
| Security Accounts / Users / ODBC_TEST_USER                                                     |                |                     |                  |
| User ODBC_TEST_USER Attributes Roles SQL Privileges Component Privileges Grant/Revoke Copy CSV |                | Search:             |                  |
| Role Name                                                                                      | Role ID $$$$   | Grantor Name        | \$               |
| DB_ADMINROLE                                                                                   | 1000001        | DBROOT              |                  |
| Search Role Name                                                                               | Search Role ID | Search Grantor Name |                  |
| Showing 1 to 1 of 1 entries                                                                    |                |                     |                  |

# 11.2.8 授予用户组件权限 (Grant Component Privileges to User)

如需向用户授予组件权限,执行以下操作:

#### 本示例为授予用户 TESTUSER1 以下组件权限:

- DBMGR [SHOW\_ACTIVE\_QUERIES]
- DBMGR [EXECUTE\_SQL\_SCRIPT]
- DBMGR [USER\_QUERY\_WORKBENCH]
- SQL\_OPERATIONS [ALTER\_LIBRARY]
- 1、在 EsgynDB Manager 主页上,点击安全 (Security) > 账户 (Accounts) > 用

户(Users) > 用户 TESTUSER1 > 组件权限 (Component Privileges)。

2、点击授予/撤回 (Grant/Revoke)。

| Jser Details                                         |                       |                     | C Refresh |
|------------------------------------------------------|-----------------------|---------------------|-----------|
| Security Accounts / Users / TESTUSER1                |                       |                     |           |
| User TESTUSER1                                       |                       |                     |           |
| Attributes Roles SQL Privileges Component Privileges |                       |                     |           |
| Grant/Revoke                                         |                       |                     |           |
| Copy CSV                                             |                       | Sear                | ch:       |
| COMPONENT_NAME                                       | OPERATION_NAME        | GRANTOR_NAME        | \$        |
| There are no component privileges for this user      |                       |                     |           |
| Search COMPONENT_NAM                                 | Search OPERATION_NAME | Search GRANTOR_NAME |           |
| Showing 0 to 0 of 0 entries                          |                       |                     |           |

- 3、在弹出的对话框中:
  - 左面板是待授予该用户的组件权限(Component Name)
     选择待授予的组件权限<sup>4</sup>,支持单选或多选
  - 右面板是已授予该用户的组件权限 (Privileges)

| nt/Revoke Com         | nponent Privileges   |
|-----------------------|----------------------|
| r TESTUSER1           |                      |
| Sear                  | rch:                 |
| Component 🔺           | Operation Name       |
|                       |                      |
|                       | SHOW_ACTIVE_QUERIES  |
|                       |                      |
|                       | EXECUTE_SQL_SCRIPT   |
| DBMGR                 | MANAGE_ALERIS        |
| DBMGR                 | MANAGE_SESSIONS      |
| DBMGR                 | USE_QUERY_WORKBENCH  |
| DBMGR                 | SHOW_REPOS_QUERIES   |
| SQL_OPERATIONS        | ALTER                |
| SQL_OPERATIONS        | ALTER_ROUTINE_ACTION |
| SQL_OPERATIONS        | ALTER_TRIGGER        |
| SQL_OPERATIONS        | ALTER_SCHEMA         |
| SQL_OPERATIONS        |                      |
| SOL OPERATIONS        | ALTER SEQUENCE       |
| 4<br>]                | Parateira            |
| showing 1 to 70 of 70 | Uentries             |
|                       |                      |
|                       |                      |
|                       |                      |

<sup>&</sup>lt;sup>4</sup> 本示例为 DBMGR [SHOW\_ACTIVE\_QUERIES]、DBMGR [EXECUTE\_SQL\_SCRIPT]、DBMGR [USER\_QUERY\_WORKBENCH]和 SQL\_OPERATIONS [ALTER\_LIBRARY]。

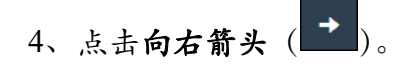

此时,所选的组件权限出现在右面板中。

| rant/Revoke Co | mponent Privileges   |          |
|----------------|----------------------|----------|
| Jser TESTUSER1 |                      |          |
| Se             | arch:                |          |
| Component      | Operation Name       | \$       |
| )BMGR          | SHOW EVENT LOGS      | *        |
| )BMGR          | MANAGE ALERTS        |          |
| DBMGR          | MANAGE SESSIONS      |          |
| )BMGR          | SHOW REPOS OUFRIES   |          |
| OL OPERATIONS  | ALTER                |          |
|                | ALTER ROUTINE ACTION |          |
|                | ALTER TRIGGER        |          |
| QL_OPERATIONS  | ALTER_SCHEMA         |          |
| QL_OPERATIONS  | ALTER_SEQUENCE       |          |
| QL_OPERATIONS  | ALTER_ROUTINE        |          |
| QL_OPERATIONS  | ALTER_TABLE          |          |
| QL_OPERATIONS  | ALTER_VIEW           |          |
|                | ALTER SYNONYM        | <b>▼</b> |
|                | 66 optrios           |          |

5、点击应用 (Apply)。

页面右下方将显示操作成功的消息:

Component privileges for user updated successfully

此时,用户TESTUSER1的组件权限主页上显示用户TESTUSER1已具备以下组件权限:

- DBMGR [SHOW\_ACTIVE\_QUERIES]
- DBMGR [EXECUTE\_SQL\_SCRIPT]
- DBMGR [USER\_QUERY\_WORKBENCH]
- SQL\_OPERATIONS [ALTER\_LIBRARY]

| Jser Details                                                        |                      | 27 Refresh          |
|---------------------------------------------------------------------|----------------------|---------------------|
| Security Accounts / Users / TESTUSER1                               |                      |                     |
| User TESTUSER1 Attributes Roles SQL Privileges Component Privileges |                      |                     |
| Grant/Revoke<br>Copy CSV                                            |                      | Search:             |
| COMPONENT_NAME                                                      | OPERATION_NAME       | GRANTOR_NAME        |
| DBMGR                                                               | EXECUTE_SQL_SCRIPT   | DB_ROOT             |
| DBMGR                                                               | SHOW_ACTIVE_QUERIES  | DB_ROOT             |
| DBMGR                                                               | USE_QUERY_WORKBENCH  | DB_ROOT             |
| SQL_OPERATIONS                                                      | ALTER_LIBRARY        | DB_ROOT             |
| Search COMPONENT_NAN                                                | Search OPERATION_NAM | Search GRANTOR_NAME |
| Showing 1 to 4 of 4 entries                                         |                      |                     |
# 11.2.9 撤回用户组件权限 (Revoke Component Privileges from User)

如需撤回用户组件权限,执行以下操作:

#### 本示例为撤回用户 TESTUSER1 以下组件权限

- DBMGR [SHOW\_ACTIVE\_QUERIES]
- SQL\_OPERATIONS [ALTER\_LIBRARY]
- 在 EsgynDB Manager 主页上,点击安全 (Security) > 账户 (Accounts) > 用
   户 (Users) > 用户 TESTUSER1 > 组件权限 (Component Privileges)。

2、点击授予/撤回 (Grant/Revoke)。

- 3、在弹出的对话框中:
  - 左面板是待授予该用户的组件权限 (Component Name)
  - 右面板是已授予该用户的组件权限 (Privileges)

选择待撤回的组件权限5,您可以单选或多选

| Grant/Revoke Co    | mponent Privileges     |          |                       |                     |
|--------------------|------------------------|----------|-----------------------|---------------------|
| User TESTUSER1     |                        |          |                       |                     |
| Se                 | arch:                  |          | Sear                  | rch:                |
| Component A        | Operation Name         |          | Privileges            | Privileges          |
| DBMGR              | SHOW_EVENT_LOGS        | →        | SQL_OPERATIONS        |                     |
| DBMGR              | MANAGE_ALERTS          |          | DBMGR                 |                     |
| DBMGR              | MANAGE_SESSIONS        |          | DBMGR                 | USE OUERY WORKBENCH |
| DBMGR              | SHOW_REPOS_QUERIES     | <b>←</b> | Shawlee the total     |                     |
| SQL_OPERATION      | S ALTER                |          | Showing 1 to 4 of 4 e | ntries              |
| SQL_OPERATION      | S ALTER_ROUTINE_ACTION |          |                       |                     |
| SQL_OPERATION      | S ALTER_TRIGGER        |          |                       |                     |
| SQL_OPERATION      | S ALTER_SCHEMA         |          |                       |                     |
| SQL_OPERATION      | S ALTER_SEQUENCE       |          |                       |                     |
| SQL_OPERATION      | S ALTER_ROUTINE        |          |                       |                     |
| SQL_OPERATION      | S ALTER_TABLE          |          |                       |                     |
| SQL_OPERATION      | S ALTER_VIEW           |          |                       |                     |
| SQL OPERATION      | S ALTER SYNONYM        |          |                       |                     |
| Showing 1 to 66 of | 66 optrios             |          |                       |                     |
| 51100011           | oo entries             |          |                       |                     |
|                    |                        |          |                       |                     |
|                    |                        |          | 1                     | Apply Denst Classe  |
|                    |                        |          |                       | Apply Reset Close   |

<sup>&</sup>lt;sup>5</sup> 本示例为 DBMGR [SHOW\_ACTIVE\_QUERIES]和 SQL\_OPERATIONS [ALTER\_LIBRARY]

4、点击向左箭头( )。

此时,以下组件权限出现在左面板中:

- DBMGR [SHOW\_ACTIVE\_QUERIES]
- SQL\_OPERATIONS [ALTER\_LIBRARY]
- 5、点击应用 (Apply)。

页面右下方将显示操作成功的消息:

Component privileges for user updated successfully

此时,用户TESTUSER1的组件权限主页显示用户TESTUSER1不具备以下

组件权限:

- DBMGR [SHOW\_ACTIVE\_QUERIES]
- SQL\_OPERATIONS [ALTER\_LIBRARY]

| User Details                                                           |                       | C Refresh           |
|------------------------------------------------------------------------|-----------------------|---------------------|
| Security Accounts / Users / TESTUSER1                                  |                       |                     |
| User TESTUSER1<br>Attributes Roles SQL Privileges Component Privileges |                       | Search              |
|                                                                        | OPERATION NAME        | GRANTOR NAME        |
| <br>DBMGR                                                              | EXECUTE_SQL_SCRIPT    | DB_ROOT             |
| DBMGR                                                                  | USE_QUERY_WORKBENCH   | DB_ROOT             |
| Search COMPONENT_NAN                                                   | Search OPERATION_NAME | Search GRANTOR_NAME |
| Showing 1 to 2 of 2 entries                                            |                       |                     |

# 11.3 用户组 (Groups)

用户组由多个用户组成。

向用户组授予权限或角色、即向该组的所有用户授予权限或角色。

撤回用户组的权限或角色、即撤回该组所有用户的权限或角色。

# ▲ 注意:

使用 EsgynDB Manager 注册用户组之前,必须在 LDAP 中配置用户组。

# 11.3.1 用户组主页 (Group Homepage)

用户组主页显示在 EsgynDB 中注册的所有用户组。

|                   |                                                              |                                                                                                    | Sear                                                                                                    | rch:                                                                                                    |
|-------------------|--------------------------------------------------------------|----------------------------------------------------------------------------------------------------|----------------------------------------------------------------------------------------------------|----------------------------------------------------------------------------------------------------|
| Created By        | 🖕 LDAP Config Name 🚽                                         | Create Time                                                                                                    | Modified Time                                                                                                    | Delete                                                                                                    |
| DB_ROOT           | local                                                        | 2018-09-05 17:26:46                                                                                                    | 2018-09-05 17:26:46                                                                                                    | ×                                                                                                    |
| DB_ROOT           | local                                                        | 2018-09-05 17:36:52                                                                                                    | 2018-09-05 17:36:52                                                                                                    | ×                                                                                                    |
| DB_ROOT           | local                                                        | 2018-09-05 17:37:09                                                                                                    | 2018-09-05 17:37:09                                                                                                    | ×                                                                                                    |
| Search Created By | Search LDAP Config Name                                      | Search Create Time                                                                                                    | Search Modified Time                                                                                                    | Search Delete                                                                                                    |
|                   | Created By DB_ROOT DB_ROOT DB_ROOT DB_ROOT Search Created By | Created By     LDAP Config Name       DB_ROOT     local       DB_ROOT     local       DB_ROOT     local       DB_ROOT     local       Search Created By     Search LDAP Config Name | Created By     LDAP Config Name     Create Time       DB_ROOT     local     2018-09-05 17:26:46       DB_ROOT     local     2018-09-05 17:36:52       DB_ROOT     local     2018-09-05 17:36:52       DB_ROOT     local     2018-09-05 17:37:09       Search Created By     Search LDAP Config Name     Search Create Time | Created By       LDAP Config Name       Create Time       Modified Time         DB_ROOT       local       2018-09-05 17:26:46       2018-09-05 17:26:46         DB_ROOT       local       2018-09-05 17:36:52       2018-09-05 17:36:52         DB_ROOT       local       2018-09-05 17:37:09       2018-09-05 17:37:09         DB_ROOT       local       2018-09-05 17:37:09       2018-09-05 17:37:09         Search Created By       Search LDAP Config Name       Search Create Time       Search Modified Time |

用户组主页包括以下信息:

- 用户组名称 (User Group Name)
- 用户组 ID (Group ID)
- 创建者 (Created By)
- LDAP 配置名称 (LDAP Config Name)
- 创建时间 (Create Time)
- 修改时间 (Modified Time)
- 删除 (Delete)

| Security Accounts           |                 |                   |                         |                     |                      |               | C Refresh |
|-----------------------------|-----------------|-------------------|-------------------------|---------------------|----------------------|---------------|-----------|
| Roles Users Groups          | ]               |                   |                         |                     |                      |               |           |
| + Add User Group            |                 |                   |                         |                     |                      |               |           |
| Copy CSV                    |                 |                   |                         |                     | Search               | h:            |           |
| User Group Name             | Group ID 🔶      | Created By 🔶      | LDAP Config Name 🍦      | Create Time 🍦       | Modified Time        | Delete        | \$        |
| QA GROUP1                   | 800101          | DB_ROOT           | local                   | 2018-09-05 17:26:46 | 2018-09-05 17:26:46  | ×             |           |
| QA GROUP2                   | 800102          | DB_ROOT           | local                   | 2018-09-05 17:36:52 | 2018-09-05 17:36:52  | ×             |           |
| QA GROUP3                   | 800103          | DB_ROOT           | local                   | 2018-09-05 17:37:09 | 2018-09-05 17:37:09  | ×             |           |
| Search User Group Name      | Search Group ID | Search Created By | Search LDAP Config Name | Search Create Time  | Search Modified Time | Search Delete |           |
| Showing 1 to 2 of 2 optrios |                 |                   |                         |                     |                      |               |           |
| Showing 1 to 5 of 5 entries |                 |                   |                         |                     |                      |               |           |

# 11.3.2 用户组详情 (Group Details)

如需查看用户详情,在EsgynDB Manager 主页上,点击安全 (Security) > 账户

(Account) > 用户组 (Groups) > 所需用户组名称。

| Security Accounts           |                 |                   |                         |                     |                      | C Refrest     |
|-----------------------------|-----------------|-------------------|-------------------------|---------------------|----------------------|---------------|
| Roles Users Groups          |                 |                   |                         |                     |                      |               |
| Copy CSV                    |                 |                   |                         |                     | Searc                | h:            |
| User Group Name             | Group ID 🖕      | Created By 🌲      | LDAP Config Name 🍦      | Create Time 🍦       | Modified Time 🖕      | Delete 🍦      |
| QA GROUP1                   | 800101          | DB_ROOT           | local                   | 2018-09-05 17:26:46 | 2018-09-05 17:26:46  | ×             |
| QA GROUP2                   | 800102          | DB_ROOT           | local                   | 2018-09-05 17:36:52 | 2018-09-05 17:36:52  | ×             |
| QA GROUP3                   | 800103          | DB_ROOT           | local                   | 2018-09-05 17:37:09 | 2018-09-05 17:37:09  | ×             |
| Search User Group Name      | Search Group ID | Search Created By | Search LDAP Config Name | Search Create Time  | Search Modified Time | Search Delete |
| Showing 1 to 3 of 3 entries |                 |                   |                         |                     |                      |               |

用户组详情包括以下信息:

### 11.3.2.1 属性 (Attributes)

用户组的属性页面显示用户的属性,包括以下信息:

- 用户组名称 (Group Name)
- 用户组 ID (Group ID)
- 创建者 (Created By)
- LDAP 配置名称 (LDAP Config Name)
- 创建时间 (Create Time)
- 修改时间 (Modified Time)

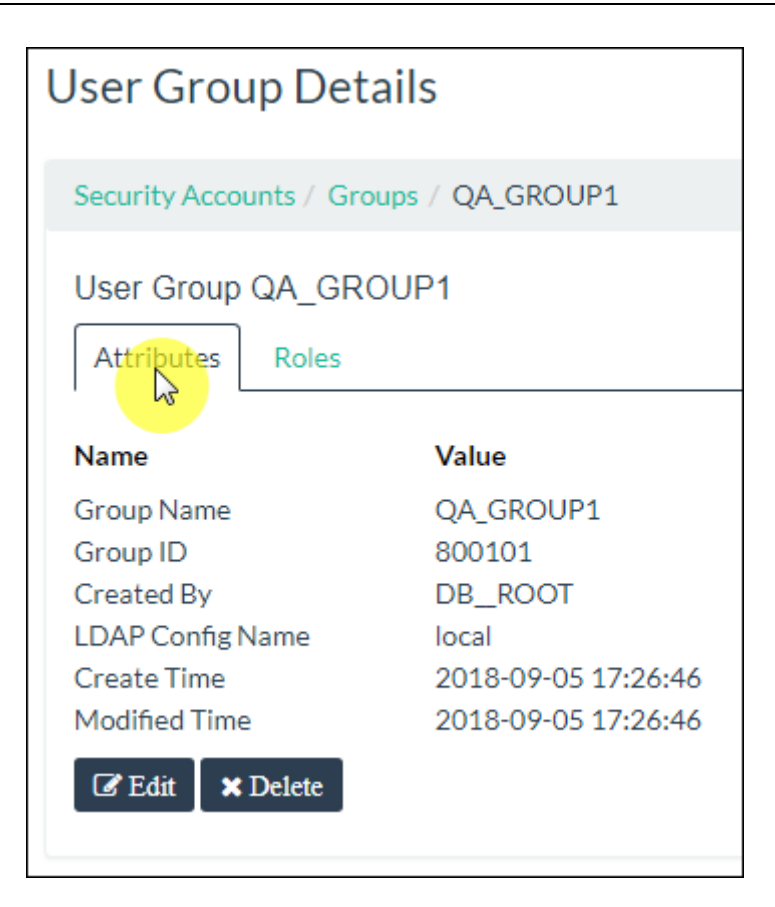

## 11.3.2.2 角色 (Roles)

用户组的角色页面显示用户组被授予的角色,包括以下信息:

- 角色名称 (Role Name)
- 角色 ID (Role ID)
- 授予者名称 (Grantor Name)

| User Group Details                           |                | <b>C</b> Refresh    |
|----------------------------------------------|----------------|---------------------|
| Security Accounts / Groups / QA_GROUP1       |                |                     |
| User Group QA_GROUP1 Attributes Grant/Revoke |                |                     |
| Copy CSV                                     |                | Search:             |
| Role Name                                    | Role ID        | Grantor Name 🔶      |
| DB ADMINROLE                                 | 1000001        | DB_ROOT             |
| DB HBASEROLE                                 | 1490001        | DB_ROOT             |
| Search Role Name                             | Search Role ID | Search Grantor Name |
| Showing 1 to 2 of 2 entries                  |                |                     |

## 11.3.3 添加用户组 (Add User Group)

如需添加用户组,执行以下操作:

# ▲ 注意:

使用 EsgynDB Manager 注册用户组之前,必须在 LDAP 中配置用户组。

1、在EsgynDB Manager 主页上, 点击安全 (Security) > 账户 (Accounts) > 用

户组 (Groups) > 添加用户组 (+ Add User Group)。

2、在弹出的对话框中, 输入或选择以下信息:

#### [必选项]

- 用户组名称 (Group Name)
- LDAP 配置名称 (LDAP Config Name)
- 3、点击应用 (Apply)。

| Add User Group   |                   |
|------------------|-------------------|
| Group Name *     |                   |
| QA_GROUP3        |                   |
| LDAP Config Name |                   |
| DEFAULT          | •                 |
|                  |                   |
|                  | Apply Reset Close |

页面右下方将显示操作成功的消息:

User Group QA\_GROUP3 added successfully.

### 此时,用户组主页显示已成功创建的用户组 QA\_GROUP3。

| Security Accounts                        |                 |                   |                         |                     |                      | C Refresh     |
|------------------------------------------|-----------------|-------------------|-------------------------|---------------------|----------------------|---------------|
| Roles Users                              | ]               |                   |                         |                     |                      |               |
| Add User Group  Copy CSV User Crown Name | Group ID        | Created Dy        | LDAR Config Name        | Create Time         | Search               | h:            |
|                                          | 800101          |                   | Local                   | 2018-09-05 17:26:46 | 2018-09-05 17·26·46  | X Delete      |
| QA GROUP2                                | 800102          | DB ROOT           | local                   | 2018-09-05 17:36:52 | 2018-09-05 17:36:52  | ×             |
| QA GROUP3                                | 800103          | DB_ROOT           | local                   | 2018-09-06 17:47:19 | 2018-09-06 17:47:19  | ×             |
| Search User Group Name                   | Search Group ID | Search Created By | Search LDAP Config Name | Search Create Time  | Search Modified Time | Search Delete |
| Showing 1 to 3 of 3 entries              |                 |                   |                         |                     |                      |               |

### 11.3.4 编辑用户组 (Edit User Group)

如需编辑用户组,执行以下操作:

本示例为编辑用户组 QA\_GROUP3。

- 在 EsgynDB Manager 主页上,点击安全 (Security) > 账户 (Accounts) > 用 户组 (Group) > 用户组 QA\_GROUP3 > 属性 (Attributes) > 编辑 (CEdit)。
- 2、在弹出的窗口中,编辑 LDAP 配置名称 (LDAP Config Name)。

👃 注意:无法编辑用户组名称(Group Name)。

3、点击应用 (Apply)。

| Edit User Group |                                                                                                    |
|-----------------|----------------------------------------------------------------------------------------------------|
| Group Name *    |                                                                                                    |
|                 | E Contraction of the second second se |
|                 | Apply Reset Close                                                                                                    |

页面右下方将显示操作成功的消息:

User Group QA\_GROUP3 updated successfully

此时,用户组POC\_USER1的属性主页显示更新后的信息。

# 11.3.5 删除用户组 (Delete Group)

如需删除用户组,执行以下操作:

#### 本示例为删除用户组 QA\_GROUP3。

- 1、在 EsgynDB Manager 主页上, 点击安全 (Security) > 账户 (Accounts) > 用
  - 户组 (Groups)。
- 2、在用户组 QA\_GROUP3 的最后一列,点击删除 ()。)。

| Security Accounts           |                 |                   |                         |                     |                      |               | C Refresh |
|-----------------------------|-----------------|-------------------|-------------------------|---------------------|----------------------|---------------|-----------|
| Roles Users Groups          | ]               |                   |                         |                     |                      |               |           |
| Copy CSV                    |                 |                   |                         |                     | Search               | n:            |           |
| User Group Name             | Group ID 🔶      | Created By 🌲      | LDAP Config Name 🍦      | Create Time 🔶       | Modified Time 🔶      | Delete        | \$        |
| QA GROUP1                   | 800101          | DB_ROOT           | local                   | 2018-09-05 17:26:46 | 2018-09-05 17:26:46  | ×             |           |
| QA GROUP2                   | 800102          | DB_ROOT           | local                   | 2018-09-05 17:36:52 | 2018-09-05 17:36:52  | ×             |           |
| QA GROUP3                   | 800103          | DB_ROOT           | local                   | 2018-09-06 17:47:19 | 2018-09-06 17:47:19  |               |           |
| Search User Group Name      | Search Group ID | Search Created By | Search LDAP Config Name | Search Create Time  | Search Modified Time | Search Delete |           |
| Showing 1 to 3 of 3 entries |                 |                   |                         |                     |                      |               |           |

### 3、 在弹出的对话框中, 点击是 (Yes)。

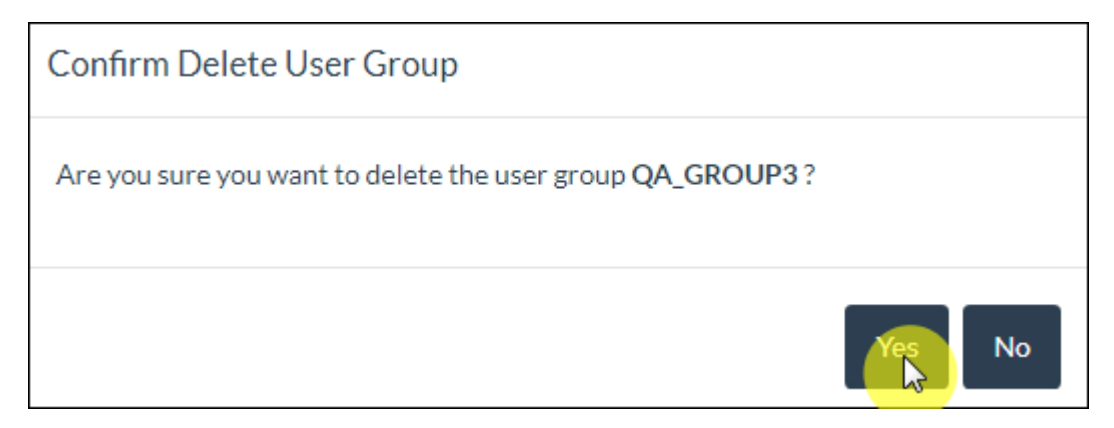

# 11.3.6 授予用户组角色 (Grant Role to User Group)

如需向用户组授予角色,执行以下操作:

### 本示例为向用户组 QA\_GROUP1 授予角色 TECHNICAL\_WRITER。

 在 EsgynDB Manager 主页上,点击安全 (Security) > 账户 (Accounts) > 用 户组 (Group) > 用户组 QA GROUP1 > 角色 (Roles)。

2、点击授予/撤回(Grant/Revoke)。

| User Group Details                     |                | C Refresh           |
|----------------------------------------|----------------|---------------------|
| Security Accounts / Groups / QA_GROUP1 |                |                     |
| User Group QA_GROUP1                   |                |                     |
| Grant/Revoke<br>Copy CSV               |                | Search:             |
| Role Name                              | Role ID 🔶      | Grantor Name        |
| DB ADMINROLE                           | 1000001        | DB_ROOT             |
| DB HBASEROLE                           | 1490001        | DB_ROOT             |
| Search Role Name                       | Search Role ID | Search Grantor Name |
| Showing 1 to 2 of 2 entries            |                |                     |

3、在弹出的对话框中:

- 左面板是待授予该用户组的角色(Role Name)
   选择 TECHNICAL\_WRITER,支持单选或多选
- 右面板是已授予该用户组的角色 (Selected Roles)

| Search:   Role Name   DB_HIVEROLE   DB_LIBMGRROLE   DB_SCOTROLE   DB_SERVICESROLE   TECHNICAL_WRITER   Showing 1 to 5 of 5 entriles                                                                                                    | Grant/Revoke Role           |          |                             |             |
|----------------------------------------------------------------------------------------------------|-----------------------------|----------|-----------------------------|-------------|
| Available Roles  Search: Search: DB_HIVEROLE DB_LIBMGRROLE DB_ROOTROLE DB_SERVICESROLE TECHNICAL_WRITER Showing 1 to 5 of 5 entries  Showing 1 to 5 of 5 entries  Showing 1 to 5 entries  Showing 1 to 5 entries  Showing 1 to 5 entries  Showing 1 to 5 | User Group QA_GROUP1        |          |                             |             |
| Search:   Role Name   DB_HIVEROLE   DB_LIBMGRROLE   DB_ROOTROLE   DB_SERVICESROLE   TECHNICAL_WRITER   Showing 1 to 5 of 5 entriles     Showing 1 to 5 of 5 entriles                                                                                                    | Available Roles             |          | Selected Roles              |             |
| Role Name   DB_HIVEROLE   DB_LIBMGRROLE   DB_ROOTROLE   DB_SERVICESROLE   TECHNICAL_WRITER   Showing 1 to 5 of 5 entries     Showing 1 to 5 of 5 entries     Showing 1 to 5 of 5 entries                                                                                                    | Search:                     |          | Search:                     |             |
| DB_HIVEROLE<br>DB_LIBMGRROLE<br>DB_ROOTROLE<br>DB_SERVICESROLE<br>TECHNICAL_WRITER<br>Showing 1 to 5 of 5 entries<br>DB_ADMINROLE<br>Showing 1 to 2 of 2 entries                                                                                                    | Role Name                   |          | Selected Roles              | ~           |
| DB_LIBMGRROLE DB_SERVICESROLE TECHNICAL_WRITER Showing 1 to 5 of 5 entries                                                                                                    | DB_HIVEROLE                 | -        | DB_HBASEROLE                |             |
| DB_ROOTROLE   DB_SERVICESROLE   TECHNICAL_WRITER   Showing 1 to 5 of 5 entries   Showing 1 to 5 of 5 entries                                                                                                    | DB_LIBMGRROLE               |          | DB_ADMINROLE                |             |
| DB_SERVICESROLE TECHNICAL_WRITER Showing 1 to 5 of 5 entries                                                                                                    | DB_ROOTROLE                 |          | Showing 1 to 2 of 2 entries |             |
| TECHNICAL_WRITER         Showing 1 to 5 of 5 entries                                                                                                    | DB_SERVICESROLE             | <b>F</b> |                             |             |
| Showing 1 to 5 of 5 entries                                                                                                    |                             |          |                             |             |
|                                                                                                    | Showing 1 to 5 of 5 entries |          |                             |             |
|                                                                                                    |                             |          |                             |             |
|                                                                                                    |                             |          |                             |             |
|                                                                                                    |                             |          |                             |             |
|                                                                                                    |                             |          |                             |             |
|                                                                                                    |                             |          |                             |             |
|                                                                                                    |                             |          |                             |             |
|                                                                                                    |                             |          |                             |             |
|                                                                                                    |                             |          |                             |             |
|                                                                                                    |                             |          |                             |             |
|                                                                                                    |                             |          |                             |             |
| Apply Reset Close                                                                                                    |                             |          | Apply                       | Reset Close |

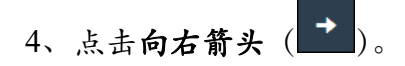

### 此时,TECHNICAL\_WRITER角色出现在右面板中。

| Grant/Revoke Role           |                                                                                               |  |
|-----------------------------|-----------------------------------------------------------------------------------------------|--|
| User Group QA_GROUP1        |                                                                                               |  |
| Available Roles             | Selected Roles                                                                                |  |
| Search:                     | Search:                                                                                       |  |
| Role Name                   | Selected Roles                                                                                |  |
| DB_HIVEROLE                 | TECHNICAL_WRITER                                                                              |  |
| DB_LIBMGRROLE               | DB_HBASEROLE                                                                                  |  |
| DB_ROOTROLE                 | DB_ADMINROLE                                                                                  |  |
| DB_SERVICESROLE             | Showing 1 to 3 of 3 entries                                                                   |  |
| Showing 1 to 4 of 4 entries | Selected Roles   TECHNICAL_WRITER   DB_HBASEROLE   DB_ADMINROLE   Showing 1 to 3 of 3 entries |  |
|                             | Apply Reset Close                                                                             |  |

5、点击应用 (Apply)。

页面右下方将显示操作成功的消息:

The list of roles for the group updated successfully

此时,用户组QA\_GROUP1的角色主页显示用户组QA\_GROUP1已具备角

色 TECHNICAL\_WRITER 权限。

| User Group Details                     |                | <b>C</b> Refresh    |
|----------------------------------------|----------------|---------------------|
| Security Accounts / Groups / QA_GROUP1 |                |                     |
| User Group QA_GROUP1                   |                |                     |
| Attributes Roles                       |                |                     |
| Grant/Revoke                           |                |                     |
| Copy CSV                               |                | Search:             |
| Role Name 🔺                            | Role ID        | Grantor Name 🌲      |
| DB ADMINROLE                           | 1000001        | DB_ROOT             |
| DB HBASEROLE                           | 1490001        | DB_ROOT             |
| TECHNICAL WRITER                       | 1000005        | DB_ROOT             |
| Search Role Name                       | Search Role ID | Search Grantor Name |
| Showing 1 to 3 of 3 entries            |                |                     |

### 11.3.7 撤回用户组角色 (Revoke Role from User Group)

如需撤回用户组的角色,执行以下操作:

本示例为撤回用户组 QA\_GROUP1 的角色 TECHNICAL\_WRITER。

1、在EsgynDB Manager 主页上, 点击安全 (Security) > 账户 (Accounts) > 用

户(Users) > 用户组 QA\_GROUP1 > 组件权限 (Component Privileges)。

2、点击授予/撤回 (Grant/Revoke)。

| User Group Details                       |                | <b>C</b> Refresh    |
|------------------------------------------|----------------|---------------------|
| Security Accounts / Groups / QA_GROUP1   |                |                     |
| User Group QA_GROUP1 Attributes Copy CSV |                | Search:             |
| Role Name                                | Role ID        | Grantor Name        |
| DB ADMINROLE                             | 1000001        | DB_ROOT             |
| DB HBASEROLE                             | 1490001        | DB_ROOT             |
| Search Role Name                         | Search Role ID | Search Grantor Name |
| Showing 1 to 2 of 2 entries              |                |                     |

3、在弹出的对话框中:

- 左面板是待授予该用户组的角色 (Role Name)
- 右面板是已授予该用户组的角色 (Selected Roles) 选择 TECHNICAL WRITER,支持单选或多选

| Grant/Revoke Role           |                             |
|-----------------------------|-----------------------------|
| User Group QA_GROUP1        |                             |
| Available Roles             | Selected Roles              |
| Search:                     | Search:                     |
| Role Name                   | Selected Roles              |
| DB_HIVEROLE                 |                             |
| DB_LIBMGRROLE               | DB_HBASEROLE                |
| DB_ROOTROLE                 | DB_ADMINROLE                |
| DB_SERVICESROLE             | Showing 1 to 3 of 3 entries |
| Snowing 1 to 4 of 4 entries |                             |
|                             | Apply Reset Close           |

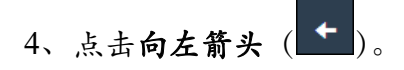

### 此时,角色TECHNICAL\_WRITER出现在左面板中。

| Grant/Revoke Role              |    |                             |  |  |  |  |
|--------------------------------|----|-----------------------------|--|--|--|--|
| User Group QA_GROUP1           |    |                             |  |  |  |  |
| Available Roles Selected Roles |    |                             |  |  |  |  |
| Search:                        |    | Search:                     |  |  |  |  |
| Role Name                      |    | Selected Roles              |  |  |  |  |
| DB_HIVEROLE                    | →  | DB_HBASEROLE                |  |  |  |  |
| DB_LIBMGRROLE                  |    | DB_ADMINROLE                |  |  |  |  |
| DB_ROOTROLE                    |    | Showing 1 to 2 of 2 entries |  |  |  |  |
| DB_SERVICESROLE                |    | -                           |  |  |  |  |
| TECHNICAL_WRITER               | 20 |                             |  |  |  |  |
| Showing 1 to 5 of 5 entries    |    |                             |  |  |  |  |
|                                |    |                             |  |  |  |  |
|                                |    |                             |  |  |  |  |
|                                |    |                             |  |  |  |  |
|                                |    |                             |  |  |  |  |
|                                |    |                             |  |  |  |  |
|                                |    |                             |  |  |  |  |
|                                |    |                             |  |  |  |  |
|                                |    |                             |  |  |  |  |
|                                |    |                             |  |  |  |  |
|                                |    |                             |  |  |  |  |
|                                |    |                             |  |  |  |  |
|                                |    | Apply Reset Close           |  |  |  |  |

5、点击应用 (Apply)。

页面右下方将显示操作成功的消息:

The list of roles for the group updated successfully

此时,用户组QA\_GROUP1的角色主页显示用户组QA\_GROUP1不具备角

色 TECHNICAL\_WRITER 权限。

| User Group Details                                 |                | <b>2</b> Refresh    |
|----------------------------------------------------|----------------|---------------------|
| Security Accounts / Groups / QA_GROUP1             |                |                     |
| User Group QA_GROUP1 Attributes Roles Grant/Revoke |                |                     |
| Copy CSV                                           |                | Search:             |
| Role Name                                          | Role ID        | Grantor Name 🔶      |
| DB ADMINROLE                                       | 1000001        | DB_ROOT             |
| DB HBASEROLE                                       | 1490001        | DB_ROOT             |
| Search Role Name                                   | Search Role ID | Search Grantor Name |
| Showing 1 to 2 of 2 entries                        |                |                     |

# 12. 租户 (Tenants)

**多租户功能**允许单个集群上的多个租户(或客户端)运行各自的应用程序,并独 立地管理自身资源。

上注意:多租户功能仅在启用后才能使用。

EsgynDB 支持:

- 管理系统资源:提供控制租户 CPU 和内存使用的机制,为每个租户提供不同
   比例的 CPU 和内存,并通过 Linux cgroups 管理资源。
- 隔离数据:每个租户仅能访问自身应用程序的数据,但不能查看或访问其它
   租户的数据。通过向与用户有关的对象和与租户有关的用户组授予权限,
   EsgynDB 实现数据隔离。

# 12.1 租户简介 (Introduction to Tenant)

租户共享集群资源。EsgynDB 在创建租户时,为租户分配以下资源:

• 基本资源

例如, CPU 和内存等

• 其它资源

例如,租户管理员和 schema 等

Linux cgroup 是管理进程的各个系统属性的机制,负责监管资源分配。

以下为租户术语解释:

- 租户名称(Tenant Name)
   租户名称在 EsgynDB 元数据中注册。应用程序连接至 EsgynDB 时,可以在 连接 url 中获得该租户名称。
- CPU Shares (CPU shares)
   表示可用于 cgroup 任务的 CPU 用时 (整数值)。
- cpuSharesPerCore

表示每个核的 cpu。

假设每个节点的 CPU 是 1024,则 32 核节点的各核 CPU 是 1024/32 = 32。

• computeUnit

表示分配至租户的计算资源单元。

假设 1 个 computeUnit 是 4 核 32GB 内存,建议向每个租户分配至少 4 个 computeUnit。

- coresPerUnit 表示分配至计算单元的核的数量。
   EsgynDB 在每个计算单元使用4 核。
- memoryPerUnit 表示分配至计算单元的内存。
   Esgyn 在每个计算单元使用 32GB。

租户在 Esgyn 元数据中注册,租户 cgroup 在所有 Esgyn 节点上创建,租户

cgroup 的父租户是 ESGYNDB, 它由环境变量 ESGYN\_CG\_CPU、

ESGYN\_CG\_CPUACCT 和 ESGYN\_CG\_MEM 表示。

在一个节点上,节点将 cgroup 阈值计算成 EsgynDB 阈值的 a%,再在每个节点上使用 a%创建 cgroup。

#### 示例

以下示例为将计算单元转化成 cgroup 值。

1、假设集群有4个节点,每个节点有32核/256GB内存。

cpuSharesPerCore = 1024/32 = 32 coresPerUnit = 4 memoryPerUnit = 32GB

2、EsgynDB 分配 50%的节点资源。 esgynCPUShares = 512 shares

esgynMemory = 128GB

- 3、计算租户 cgroup 限制。
  - (1) 计算租户 cgroup 限制占 EsgynDB 限制的百分比,计算在一个节点上完成。

tenantCPUPercent = (number of slices on node \* coresPerUnit \*
cpuSharePerCore \* 100) / esgynCPUShares

tenantMemoryPercent = (number of slices on node \* memoryPerUnit \*
100) / esgynMemory

(2) 在每个节点上创建租户 cgroup (占%的 Esgyn cgroup)。

tenantCPUShares = (tenantCPUPercent/100) \* esgynCPUShares
tenantMemory = (tenantMemoryPercent/100) \* esgynMemory

4、租户1需要4个计算单元。

tenantCPUPercent = (1 \* 4 \* 32 \* 100) / 512 = 25% tenantMemoryPercent = (1 \* 32GB \* 100) / 128 = 25% tenantCPUShares = (25/100) \* 512 = 128 shares tenantMemory = (25/100) \* 128GB = 32 GB

在每个节点上创建 Tenantl cgroup (128shares 和 32GB 内存),将 Swap 设置成内存\*2。

5、租户2需要8个计算单元。

tenantCPUPercent = (2 \* 4 \* 32 \* 100) / 512 = **50%** tenantMemoryPercent = (2 \* 32GB \* 100) / 128 = **50%** tenantCPUShares = (50/100) \* 512 = **256** shares tenantMemory = (50/100) \* 128GB = **64** GB

在每个节点上创建 Tenant2 cgroup (**256shares** 和 **64GB** 内存),将 Swap 设置 为该内存\*2。

# 12.2 添加租户 (Add Tenant)

如需添加租户,执行以下操作:

#### 本示例为创建租户 TENANT\_TECHNICAL\_WRITER。

1、在 EsgynDB Manager 主页上, 点击租户 (Tenant) > 配置 (Configuration) >

添加租户 ( + Add Tenant )。

2、在弹出的对话框中, 输入并选择以下信息:

| 可选项                                 |  |  |
|-------------------------------------|--|--|
| • 用户组 (User Groups)                 |  |  |
| <ul> <li>如果指定用户组(1个租户可以)</li> </ul> |  |  |
| 指定多个用户组),则相同用户                      |  |  |
| 组的多个用户能以同一租户身                       |  |  |
| 份登录。用户和用户组必须已                       |  |  |
| 在 LDAP 中配置。                         |  |  |
| <ul> <li>如果不指定用户组,则仅该用</li> </ul>   |  |  |
| 户能以该租户身份登录。                         |  |  |
| • 默认 Schema (Default Schema)        |  |  |
| 如需创建新的 schema, 可以在此处                |  |  |
| 指定。                                 |  |  |
| • 最大并发会话数量 (Max.                    |  |  |
| Concurrent Sessions)                |  |  |
| 范围: 1~mxoserver 的数量。                |  |  |
|                                     |  |  |

3、点击应用 (Apply)。

| Add Tenant               |             |
|--------------------------|-------------|
| Tenant Name *            |             |
|                          |             |
| Admin Role Name *        |             |
| ROLE2                    |             |
| User Group               |             |
| QA_GROUP2                |             |
| Default Schema Name      |             |
|                          |             |
| Compute Units *          |             |
| 1 (1 cores/4GB)          |             |
| Max. Concurrent Sessions |             |
|                          |             |
| Apriy                    | Reset Close |

页面右下方将显示操作成功的消息:

Tenant TENANT\_TECHNICAL\_WRITER added successfully.

### 此时,租户主页显示已成功创建租户TENANT\_TECHNICAL\_WRITER。

| figuration Usage        |                  |                    |               |                      |                       |                    |
|-------------------------|------------------|--------------------|---------------|----------------------|-----------------------|--------------------|
|                         |                  |                    |               |                      |                       |                    |
| Add Tenant              |                  |                    |               |                      |                       |                    |
| Summary                 |                  |                    |               |                      |                       |                    |
| Copy CSV Search:        |                  |                    |               |                      |                       |                    |
| Tenant Name 🔺           | Tenant ID 👙      | Admin Role 👙       | Groups 🖕      | Compute Units 🖕      | Max Sessions          | Default Schema     |
| <u>ESGYNDB</u>          | 1500000          | DB_ROOTROLE        |               | 5                    |                       |                    |
| TEN1                    | 1500101          | ROLE1              | QA_GROUP1     | 1                    |                       |                    |
| TENANT TECHNICAL WRITER | 1500102          | ROLE2              | QA_GROUP2     | 1                    | 1                     | TECHNICAL_WRIT     |
| Search Tenant Name      | Search Tenant ID | Search Admin Role  | Search Groups | Search Compute Units | Search Max Sessions   | Search Default Sch |
| Search rename ranne     | Search renancib  | Search Adminittore | ocaren oroapo | search compute onits | Sear 611110X SESSIONS | Search Delault Sc  |

# 12.3 编辑租户 (Edit Tenant)

如需编辑租户,执行以下操作:

本示例为编辑租户 TENANT\_TECHNICAL\_WRITER。

在 EsgynDB Manager 主页上,点击租户(Tenant) >
 配置(Configuration) > 租户 TENANT\_TECHNICAL\_WRITER >
 属性(Attributes) > 编辑(CEdit))。

2、在弹出的对话框中,您可以更改以下选项:

- 用户组 (User Group)
- 默认 schema (Default Schema)
- 计算单元 (Computer Unit)
- 最大会话 (Max Sessions)

L 注意:无法更改租户名称 (Tenant Name)。

3、点击应用 (Apply)。

| Edit Tenant              |             |
|--------------------------|-------------|
| Tenant Name *            |             |
| TENANT_TECHNICAL_WRITER  |             |
| User Group               |             |
| QA_GROUP1, QA_GROUP3     |             |
| Default Schema Name      |             |
| TECHNICAL_WRITER         |             |
| Compute Units *          |             |
| 1 •                      |             |
| Max. Concurrent Sessions |             |
|                          |             |
| Apply                    | Reset Close |

页面右下方将显示操作成功的消息:

Tenant TENANT\_TECHNICAL\_WRITER updated successfully

此时,租户TENENT\_TECHNICAL\_WRITER的属性主页显示更新后的属性。

| Tenant Details                                                                                                    |                                                                                                    |  |  |  |  |
|----------------------------------------------------------------------------------------------------|----------------------------------------------------------------------------------------------------|--|--|--|--|
| Tenants / TENANT_TECHNICAL_WRITER                                                                                                    |                                                                                                    |  |  |  |  |
| Tenant TENANT_TECHNICAL_WRITER                                                                                                    |                                                                                                    |  |  |  |  |
| Attributes Groups                                                                                                    | Usage                                                                                                    |  |  |  |  |
| Name                                                                                                    | Value                                                                                                    |  |  |  |  |
| Tenant Name<br>Tenant ID<br>Admin Role<br>Default Schema<br>User Groups<br>Created By<br>Compute Units<br>Max Sessions<br>Create Time | TENANT_TECHNICAL_WRITER<br>1500102<br>ROLE2<br>TECHNICAL_WRITER<br>QA_GROUP1, QA_GROUP3<br>DB_ROOT<br>1<br>2<br>2018-09-10 11:55:28 |  |  |  |  |
| Modified Time                                                                                                    | 2018-09-10 11:58:26                                                                                                    |  |  |  |  |

# 12.4 向租户授权 (Grant Privileges to Tenant)

如需向租户授权,执行以下操作:

- 如果创建租户时指定了用户组,执行以下操作:
  - 1、创建与租户相关的特定角色。
  - 2、向特定角色授予某些权限。
  - 3、向(映射至租户的)用户组授予特定角色权限。
     此时,任何以该租户身份登录的用户将拥有这些权限。
- 如果创建租户时未指定用户组,执行以下操作: 直接向角色或用户授权。

# 12.5 配置 (Configuration)

# 12.5.1 配置主页 (Configuration Homepage)

租户的配置主页显示已注册的租户。

| Ter          | ants                                                                              |                  |                   |                      |                      |                     | CR Refrest         |
|--------------|-----------------------------------------------------------------------------------|------------------|-------------------|----------------------|----------------------|---------------------|--------------------|
| C            | onfiguration Usage                                                                |                  |                   |                      |                      |                     |                    |
| + Add Tenant |                                                                                   |                  |                   |                      |                      |                     |                    |
|              | Summary                                                                           |                  |                   |                      |                      |                     |                    |
|              | Copy CSV                                                                          |                  |                   |                      |                      | Search:             |                    |
|              | Tenant Name 🔺                                                                     | Tenant ID 🔶      | Admin Role 🔶      | Groups 🔶             | Compute Units        | Max Sessions        | Default Schema     |
|              | <u>ESGYNDB</u>                                                                    | 1500000          | DB_ROOTROLE       |                      | 5                    |                     |                    |
|              | TEN1                                                                              | 1500101          | ROLE1             | QA_GROUP1            | 1                    |                     |                    |
|              | TEN2                                                                              | 1500103          | ROLE3             | QA_GROUP3            | 1                    | 2                   |                    |
|              | TENANT TECHNICAL WRITER                                                           | 1500102          | ROLE2             | QA_GROUP1, QA_GROUP3 | 1                    | 2                   | TECHNICAL_WRITI    |
|              | Search Tenant Name                                                                | Search Tenant ID | Search Admin Role | Search Groups        | Search Compute Units | Search Max Sessions | Search Default Sch |
|              | Node Allocation                                                                   |                  |                   |                      |                      |                     |                    |
|              | Nodes<br>Nodes<br>Tenants<br>Available<br>TEN1<br>TENANT_TECHNICAL_WRITER<br>TEN2 |                  |                   |                      |                      |                     | CAL_WRITER         |
|              | ð                                                                                 |                  |                   |                      |                      |                     |                    |

租户的配置主页包括以下信息:

### 12.5.1.1 概要 (Summary)

- 租户名称 (Tenant Name)
- 租户 ID (Tenant ID)
- 管理角色 (Admin Role)
- 用户组 (Groups)
- 计算单元 (Computer Units)
- 最大会话 (Max Sessions)
- 默认 Schema (Default Schema)
- 创建者 (Created By)
- 创建时间 (Create Time)
- 修改时间 (Modified Time)
- 删除 (Delete)

| Summary                     |                  |                   |                      |                      |                     |                    |
|-----------------------------|------------------|-------------------|----------------------|----------------------|---------------------|--------------------|
| Copy CSV                    |                  |                   |                      |                      | Search:             |                    |
| Tenant Name 🔺               | Tenant ID 🍦      | Admin Role 🌲      | Groups 🍦             | Compute Units 🔶      | Max Sessions        | Default Schema     |
| <u>ESGYNDB</u>              | 1500000          | DB_ROOTROLE       |                      | 5                    |                     |                    |
| TEN1                        | 1500101          | ROLE1             | QA_GROUP1            | 1                    |                     |                    |
| TEN2                        | 1500103          | ROLE3             | QA_GROUP3            | 1                    | 2                   |                    |
| TENANT TECHNICAL WRITER     | 1500102          | ROLE2             | QA_GROUP1, QA_GROUP3 | 1                    | 2                   | TECHNICAL_WRITI    |
| Search Tenant Name          | Search Tenant ID | Search Admin Role | Search Groups        | Search Compute Units | Search Max Sessions | Search Default Sch |
| Showing 1 to 4 of 4 entries |                  |                   |                      |                      |                     |                    |
| 4                           |                  |                   |                      |                      |                     | F                  |

# 12.5.1.2 节点分配 (Node Allocation)

默认情况下,安装 EsgynDB 时,系统会配置一个 EsgynDB 系统租户。

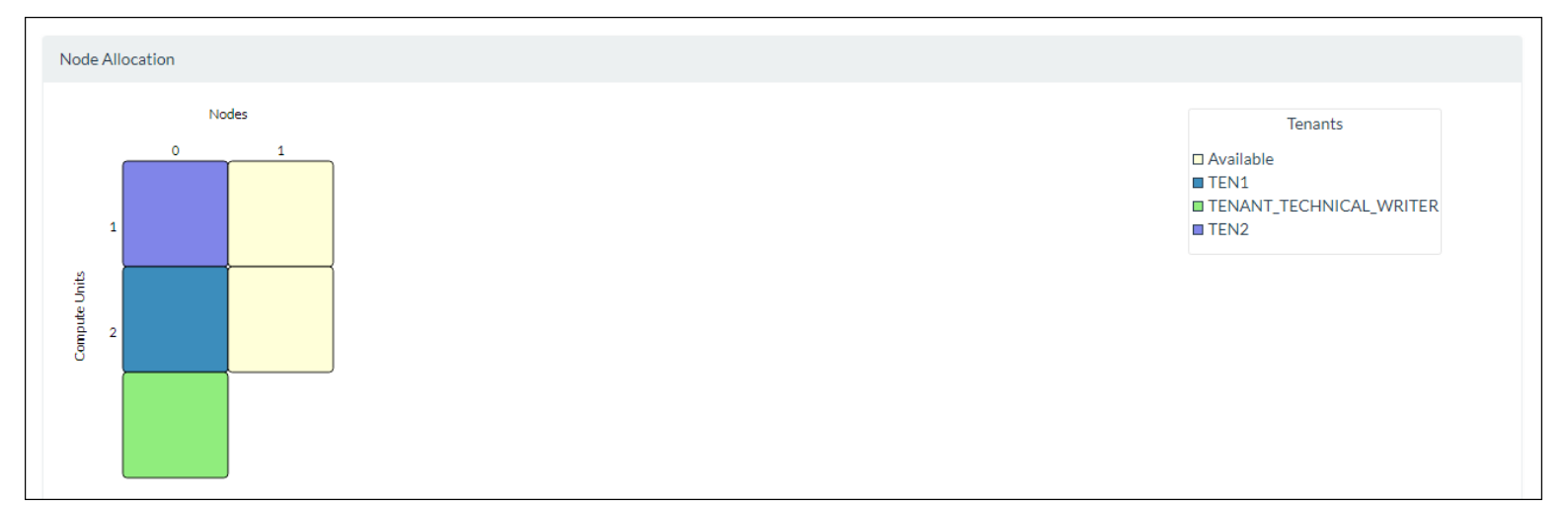

# 12.5.2 租户详情 (Tenant Details)

如需查看租户详情,在EsgynDB Manager 主页上,点击租户 (Tenants) > 配置

(Configuration) > 所需租户名称。

| ants                                               |                                                       |            |                                                          |                                        |                                   |                                    |
|----------------------------------------------------|-------------------------------------------------------|------------|----------------------------------------------------------|----------------------------------------|-----------------------------------|------------------------------------|
| Add Tenant                                         |                                                       |            |                                                          |                                        |                                   |                                    |
| Summary                                            |                                                       |            |                                                          |                                        |                                   |                                    |
|                                                    |                                                       |            |                                                          |                                        |                                   |                                    |
| Copy CSV                                           |                                                       |            |                                                          |                                        | Search:                           |                                    |
| Copy CSV<br>Tenant Name                            | Tenant ID                                             | Admin Role | Groups 🔶                                                 | Compute Units                          | Search:<br>Max Sessions           | 🔶 Default Schema                   |
| Copy CSV<br>Tenant Name A<br>ESGYNDB               | Tenant ID<br>1500000                                  | Admin Role | Groups 🍦                                                 | Compute Units                          | Search:<br>Max Sessions           | 🖕 Default Schema                   |
| Copy CSV<br>Tenant Name A<br>ESGYNDB<br>TEN1       | Tenant ID 4<br>1500000<br>1500101                     | Admin Role | Groups 🔶<br>QA_GROUP1                                    | Compute Units 🔶<br>5<br>1              | Search:<br>Max Sessions           | Default Schema                     |
| Copy CSV<br>Tenant Name<br>ESGYNDB<br>TEN1<br>TEN2 | Tenant ID 4<br>1500000<br>1500101<br>1500103          | Admin Role | Groups<br>QA_GROUP1<br>QA_GROUP3                         | Compute Units<br>5<br>1<br>1           | Search:<br>Max Sessions           | Default Schema                     |
| Copy CSV<br>Tenant Name                            | Tenant ID<br>1500000<br>1500101<br>1500103<br>1500102 | Admin Role | Groups<br>QA_GROUP1<br>QA_GROUP3<br>QA_GROUP1, QA_GROUP3 | Compute Units<br>5<br>1<br>1<br>1<br>1 | Search:<br>Max Sessions<br>2<br>2 | ➡ Default Schema ■ TECHNICAL_WRITE |

租户详情包括以下信息:

### 12.5.2.1 属性 (Attributes)

- 租户名称 (Tenant Name)
- 租户 ID (Tenant ID)
- 管理角色 (Admin Role)
- 默认 Schema (Default Schema)
- 用户组 (Groups)
- 创建者 (Created By)
- 计算单元 (Computer Units)
- 最大会话 (Max Sessions)
- 创建时间 (Create Time)
- 修改时间 (Modified Time)

| Tenant Details       |                         |
|----------------------|-------------------------|
| Tenants / TENANT_TEC | HNICAL_WRITER           |
| Tenant TENANT_TEC    | CHNICAL_WRITER          |
| Attributes Groups    | Usage                   |
| Name                 | Value                   |
| Tenant Name          | TENANT_TECHNICAL_WRITER |
| Tenant ID            | 1500102                 |
| Admin Role           | ROLE2                   |
| Default Schema       | TECHNICAL_WRITER        |
| User Groups          | QA_GROUP1, QA_GROUP3    |
| Created By           | DB_ROOT                 |
| Compute Units        | 1                       |
| Max Sessions         | 2                       |
| Create Time          | 2018-09-10 11:55:28     |
| Modified Time        | 2018-09-10 11:58:26     |
| 🕼 Edit 🛛 🗙 Delete    |                         |

### 12.5.2.2 组 (Groups)

- 用户组名称 (User Group Name)
- 用户组 ID (Group ID)
- 创建者 (Created By)
- LDAP 配置名称 (LDAP Config Name)
- 创建时间 (Create Time)
- 修改时间 (Modified Time)

| Tenant Details                                                                                                    |                         |                     | l                    | 2 Refresh |
|----------------------------------------------------------------------------------------------------|-------------------------|---------------------|----------------------|-----------|
| Tenants / TENANT_TECHNICAL_WRITER                                                                                                    |                         |                     |                      |           |
| Tenant TENANT_TECHNICAL_WRITER       Attributes     Groups     Usage       Copy     CSV                                                                                                |                         |                     | Search:              |           |
| User Group Name 🔺 Group ID 🖕 Created By                                                                                                    | 🖕 LDAP Config Name      | Create Time         | 🔶 Modified Time      | \$        |
| QA GROUP1 800101 DB_ROOT                                                                                                    | local                   | 2018-09-05 17:26:46 | 2018-09-05 17:26:46  |           |
| QA GROUP3 800103 DB_ROOT                                                                                                    | local                   | 2018-09-06 17:47:19 | 2018-09-06 17:47:19  |           |
| Search User Group Name         Search Group ID         Search Created By           Showing 1 to 2 of 2 entries         Showing 1 to 2 of 2 entries         Showing 1 to 2 of 2 entries | Search LDAP Config Name | Search Create Time  | Search Modified Time |           |

#### 12.5.2.3 使用 (Usage)

#### 12.5.2.3.1 集群 (Cluster Wide)

- 内存使用 (Memory Used)
- Swap 使用 (Swap Used)
- CPU 用时 (CPU Time)

#### 12.5.2.3.2 每个节点 (Per Node)

- 节点 (Node)
- 内存使用率 (Memory Used %)
- Swap 使用率 (Swap Used %)
- CPU 用时 (CPU Time)
- CPU Shares (CPU Shares)

| enant Details                                               |                      |                    |                       | C Refresh           |
|-------------------------------------------------------------|----------------------|--------------------|-----------------------|---------------------|
| enants / ESGYNDB                                            |                      |                    |                       |                     |
| Cluster Wide                                                |                      |                    |                       |                     |
| Memory Used: 6.6GB<br>Swap Used: 0<br>CPU Time: 0.00seconds |                      |                    |                       |                     |
| Per Node                                                    |                      |                    |                       |                     |
| Copy CSV                                                    |                      |                    |                       | Search:             |
| Node                                                        | Memory Used %        | 🖕 Swap Used %      | 🚖 Cpu Time (secs)     | 🖕 Cpu Shares 🔶      |
| esggy-qa-n012                                               | 32.9%                | 0.0%               | 0                     | 1024                |
| esggy-qa-n013                                               | 23.9%                | 0.0%               | 0                     | 1024                |
| Search Node                                                 | Search Memory Used % | Search Swap Used % | Search Cpu Time (secs | ) Search Cpu Shares |
| Showing 1 to 2 of 2 entries                                 |                      |                    |                       |                     |

# 12.6 使用 (Usage)

# 12.6.1 使用主页 (Usage Homepage)

租户的使用主页显示集群或每个节点的资源使用情况,包括以下信息:

### 12.6.1.1 集群 (Cluster Wide)

- 租户名称 (Tenant)
- 内存使用率 (Memory Used%)
- Swap 使用率 (Swap Used%)
- CPU 用时 (CPU Time)
- 节点 (Nodes)

| nants                       |                      |                    |   |                        | 2 Refre                                                                                        |
|-----------------------------|----------------------|--------------------|---|------------------------|------------------------------------------------------------------------------------------------|
| Configuration Usage         |                      |                    |   |                        |                                                                                                |
| Statistics                  |                      |                    |   |                        |                                                                                                |
| Cluster Wide OPer N         | ode                  |                    |   |                        | Search:                                                                                        |
| Tenant                      | Memory Used %        | Swap Used %        | ÷ | Cpu Time (secs)        | Nodes 🍦                                                                                        |
| ESGYNDB                     | 83.9%                | 2.9%               |   | 301,439,338.20         | esggy-clu-n008, esggy-clu-n015, esggy-clu-n014, esggy-clu-n007, esggy-clu-n009, esggy-clu-n006 |
| Search Tenant               | Search Memory Used % | Search Swap Used % |   | Search Cpu Time (secs) | Search Nodes                                                                                   |
| Showing 1 to 1 of 1 entries |                      |                    |   |                        |                                                                                                |

# 12.6.1.2 每个节点 (Per Node)

- 租户名称 (Tenant)
- 节点名称 (Node)
- 内存使用率 (Memory Used%)
- Swap 使用率 (Swap Used%)
- CPU 用时 (CPU Time)
- CPU Shares (CPU Shares)

| nants                                                                    |                                                                                                    |                                                                        |                                                                                                    |                                                                                                    | <b>2</b> Ro                                                                                                    |
|--------------------------------------------------------------------------|----------------------------------------------------------------------------------------------------|------------------------------------------------------------------------|----------------------------------------------------------------------------------------------------|----------------------------------------------------------------------------------------------------|----------------------------------------------------------------------------------------------------|
| Configuration Usage<br>Statistics                                        |                                                                                                    |                                                                        |                                                                                                    |                                                                                                    |                                                                                                    |
| Cluster Wide                                                             | Node                                                                                                    |                                                                        |                                                                                                    |                                                                                                    | Search:                                                                                                    |
| - copy - cov                                                             |                                                                                                    |                                                                        |                                                                                                    |                                                                                                    |                                                                                                    |
| Tenant                                                                   | Node                                                                                                    | Memory Used %                                                          |                                                                                                    | 🔶 Cpu Time (secs)                                                                                                    | 🔶 Cpu Shares                                                                                                    |
| Tenant<br>ESGYNDB                                                        | <ul> <li>Node</li> <li>esggy-clu-n008</li> </ul>                                                                                   |                                                                        |                                                                                                    | Cpu Time (secs) 32,841,990.43                                                                                                    | Cpu Shares                                                                                                    |
| Tenant<br>ESGYNDB<br>ESGYNDB                                             | Node esggy-clu-n008 esggy-clu-n015                                                                                                 | ← Memory Used %                                                        | <ul> <li>Swap Used %</li> <li>1.4%</li> <li>4.2%</li> </ul>                                                         | <ul> <li>← Cpu Time (secs)</li> <li>32,841,990.43</li> <li>12,272,069.95</li> </ul>                                                                             | <ul> <li>♦ Cpu Shares</li> <li>1024</li> <li>1024</li> </ul>                                                                                                    |
| Tenant<br>ESGYNDB<br>ESGYNDB<br>ESGYNDB                                  | Node esggy-clu-n008 esggy-clu-n015 esggy-clu-n014                                                                                  | ♦ Memory Used %           38.4%           80.8%           38.5%        | Swap Used % 1.4% 4.2% 1.2%                                                                                          | <ul> <li>Cpu Time (secs)</li> <li>32,841,990.43</li> <li>12,272,069.95</li> <li>12,737,876.37</li> </ul>                                                        | <ul> <li>♦ Cpu Shares</li> <li>1024</li> <li>1024</li> <li>1024</li> <li>1024</li> </ul>                                                                                                    |
| Tenant<br>ESGYNDB<br>ESGYNDB<br>ESGYNDB<br>ESGYNDB                       | <ul> <li>▶ Node</li> <li>esggy-clu-n008</li> <li>esggy-clu-n015</li> <li>esggy-clu-n014</li> <li>esggy-clu-n007</li> </ul>         | ← Memory Used %                                                        | <ul> <li>Swap Used %</li> <li>1.4%</li> <li>4.2%</li> <li>1.2%</li> <li>4.2%</li> </ul>                             | Cpu Time (secs)<br>32,841,990.43<br>12,272,069.95<br>12,737,876.37<br>87,974,828.88                                                                             | <ul> <li>Cpu Shares</li> <li>1024</li> <li>1024</li> <li>1024</li> <li>1024</li> <li>1024</li> <li>1024</li> </ul>                                                                                                    |
| Tenant<br>ESGYNDB<br>ESGYNDB<br>ESGYNDB<br>ESGYNDB<br>ESGYNDB            | Node       esggy-clu-n008       esggy-clu-n015       esggy-clu-n014       esggy-clu-n007       esggy-clu-n009                      | Memory Used %                                                          | <ul> <li>Swap Used %</li> <li>1.4%</li> <li>4.2%</li> <li>1.2%</li> <li>4.2%</li> <li>1.2%</li> <li>1.9%</li> </ul> | Cpu Time (secs) 32,841,990.43 12,272,069.95 12,737,876.37 87,974,828.88 88,317,735.71                                                                           | <ul> <li>              Cpu Shares      </li> <li>             1024         </li> <li>             1024         </li> <li>             1024         </li> <li>             1024         </li> <li>             1024         </li> <li>             1024         </li> <li>             1024         </li> </ul> |
| Tenant<br>ESGYNDB<br>ESGYNDB<br>ESGYNDB<br>ESGYNDB<br>ESGYNDB<br>ESGYNDB | Node       esggy-clu-n008       esggy-clu-n015       esggy-clu-n014       esggy-clu-n007       esggy-clu-n009       esggy-clu-n006 | Memory Used %  Memory Used %  33.4%  30.3%  38.5%  31.0%  31.0%  27.3% | <ul> <li>Swap Used %</li> <li>1.4%</li> <li>4.2%</li> <li>1.2%</li> <li>4.2%</li> <li>1.9%</li> <li>4.2%</li> </ul> | Cpu Time (secs)           32,841,990.43           12,272,069.95           12,737,876.37           87,974,828.88           88,317,735.71           67,294,836.86 | <ul> <li>Cpu Shares</li> <li>1024</li> <li>1024</li> <li>1024</li> <li>1024</li> <li>1024</li> <li>1024</li> <li>1024</li> <li>1024</li> <li>1024</li> <li>1024</li> </ul>                                                                                                    |
## 13. 警报 (Alerts)

EsgynDB Manager 使用 Bosun 开源框架监控关键系统或工作负载指标,并基于预 定义的规则模板,生成电子邮件或 http 警报。

Line: 警报功能仅在 EsgynDB 高级版中可用。

您可以在 Bosun 中配置规则模板和通知模板。当规则评估为 true,则引发警报。 您可以在 \$MGBLTY\_INSTALL\_DIR/bosun/conf/bosun.conf 文件中配置 Bosun 警报定义。

更多关于如何定义警报规则和通知模板信息,请参阅 Bosun 文档 <u>https://bosun.org/documentation.html</u>。

更多关于可用指标和如何编写 Bosun 警报模板中会用到的 TSDB 查询表达式, 请参阅以下信息:

- OpenTSDB 文档 http://opentsdb.net/docs/build/html/index.html
- TCollector 文档

http://opentsdb.net/docs/build/html/user\_guide/utilities/tcollector.html

### 13.1 警报主页 (Alert Homepage)

警报主页显示所有 EsgynDB 的警报。

| Alerts                      |                    |                                                             |                                                      |                              | Auto Refresh : Eve | ery 30 sec 🔻 🛛 🞜 Refresh | <b>T</b> Filters |
|-----------------------------|--------------------|-------------------------------------------------------------|------------------------------------------------------|------------------------------|--------------------|--------------------------|------------------|
| Alerts                      |                    |                                                             |                                                      |                              |                    |                          |                  |
| Show 10 • entries           |                    | Copy CSV                                                    |                                                      |                              |                    | Search:                  |                  |
| Time 🔺                      | Incident ID        | 🔶 AlertKey                                                  | \$                                                   | Alert 🔶                      | Status 🔶           | Severity                 | Active           |
| 2018-08-23 13:53:54.455     | 3                  | disk.space.usage.is.too.high{<br>ga-n013.esgyncn.local,mour | <u>fstype=ext4,host=esggy-<br/>nt=/}</u>             | disk.space.usage.is.too.high | Un-Acknowledged    | Normal                   | False            |
| 2018-08-23 14:03:54.458     | 1                  | disk.space.usage.is.too.high{<br>ga-n012.esgyncn.local,mour | <u>fstype=ext4,host=esggy-</u><br>n <u>t=/boot</u> } | disk.space.usage.is.too.high | Un-Acknowledged    | Normal                   | False            |
| 2018-08-23 14:03:54.458     | 2                  | disk.space.usage.is.too.high{<br>ga-n012.esgyncn.local,mour | <u>fstype=ext4,host=esggy-<br/>nt=/}</u>             | disk.space.usage.is.too.high | Un-Acknowledged    | Normal                   | False            |
| 2018-09-01 05:07:26.284     | 7                  | esgyndb.node.down{nodes=                                    | esggy-qa-n013}                                       | esgyndb.node.down            | Un-Acknowledged    | Critical                 | True             |
| 2018-09-06 17:50:22.805     | 5                  | mem.is.too.low{host=esggy-                                  | <u>qa-n012.esgyncn.local}</u>                        | mem.is.too.low               | Un-Acknowledged    | Normal                   | False            |
| Search Time                 | Search Incident ID | Search AlertKey                                             |                                                      | Search Alert                 | Search Status      | Search Severity          | Searc            |
| Showing 1 to 5 of 5 entries |                    |                                                             |                                                      |                              | « First < Previ    | ious 1 Next≯             | ۰<br>Last »      |

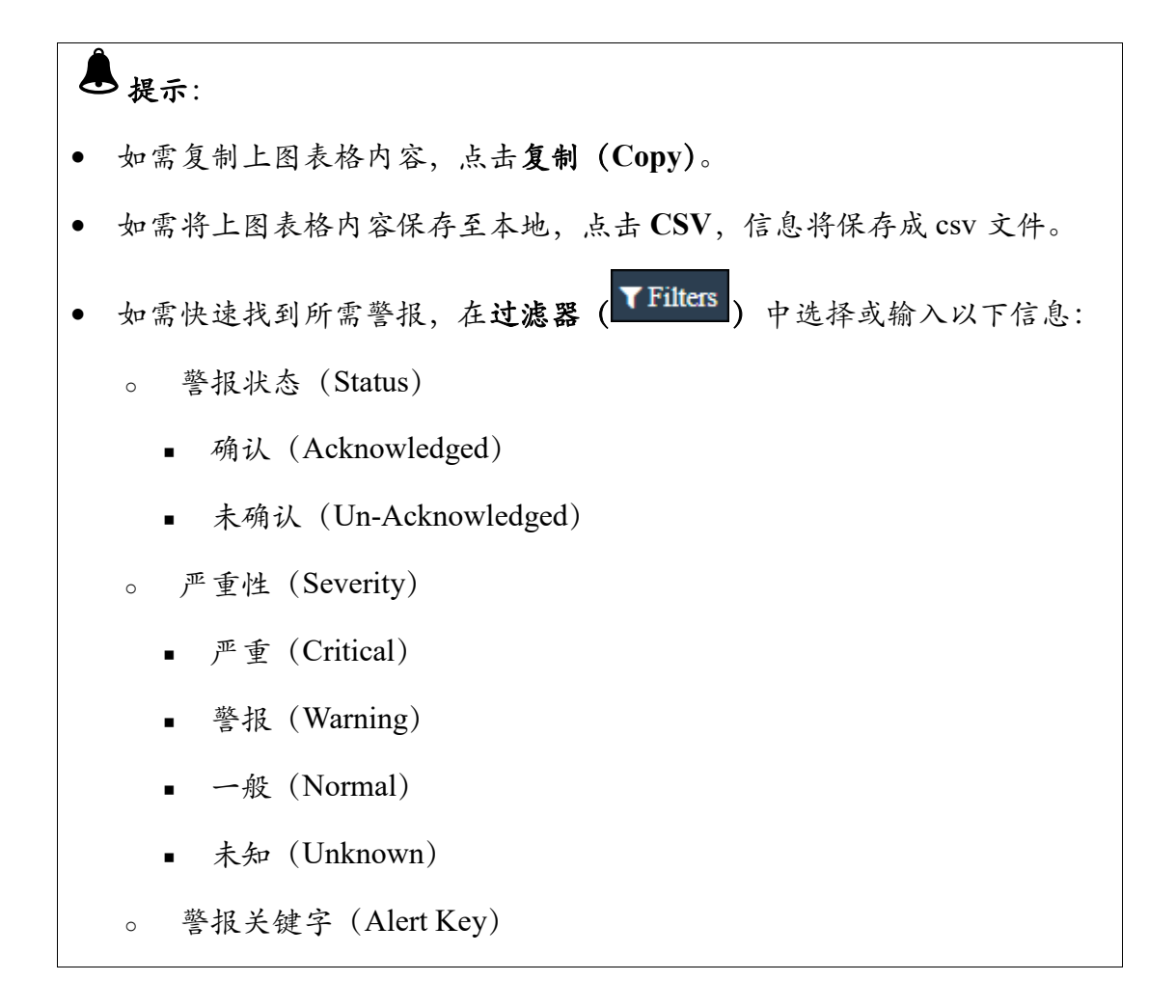

| Filt | ters                                     | × |
|------|------------------------------------------|---|
| S    | Status Acknowledged Un-Acknowledged      |   |
| 9    | Severity Critical Warning Normal Unknown |   |
| ŀ    | Alert Key                                |   |
|      | Enter part of alert subject text         |   |
|      | Apply Reset Cancel                       |   |

#### 警报主页包括以下信息:

- 时间 (Time) 警报通知生成的时间。
- 事故 ID (Incident ID)
   警报的唯一事故 ID。
- 警报关键字 (Alert Key)
- 警报 (Alert)
   警报的消息文本。
- 状态 (Status)
  - 。 已确认 (Acknowledged)
  - 。 未确认 (Un-Acknowledged)

- 严重性 (Severity)
  - 严重 (Critical)
  - o 警告 (Warning)
  - 。 正常 (Normal)
  - 。 未知 (Unknown)
- 活跃 (Active)

表示警报是否仍然有效,即警报触发条件是否仍然存在。

- 。 是 (True)
- 。 否 (False)

只能关闭非活跃警报。

- 静音 (Silenced)
  - 。 是 (True)
  - 。 否 (False)

## 13.2 警报信息 (Alert Information)

如需查看警报详情,在EsgynDB Manager 主页上,点击警报 (Alert) > 所需警

报 (超链接)。

| Alerts                      |                    |                                                                                            |                              | Auto Refresh : Eve | ry 30 sec 🔻 📿 Refresh | <b>▼</b> Filters |
|-----------------------------|--------------------|--------------------------------------------------------------------------------------------|------------------------------|--------------------|-----------------------|------------------|
| Alerts                      |                    |                                                                                            |                              |                    |                       |                  |
| Show 10 • entries           |                    | Copy                                                                                       |                              |                    | Search:               |                  |
| Time 🔺                      | Incident ID        | AlertKey                                                                                   | Alert 🍦                      | Status 🍦           | Severity 🌲            | Active           |
| 2018-08-23 13:53:54.455     | 3                  | disk.space.usage.is.too.high(fstype=ext4.host=esggy-<br>ga-n013.esgyncn.local,mount=/}     | disk.space.usage.is.too.high | Un-Acknowledged    | Normal                | False            |
| 2018-08-23 14:03:54.458     | 1                  | disk.space.usage.is.too.high{fstype=ext4.host=esggy-<br>ga=n012.esgyncn.local,mount=/boot} | disk.space.usage.is.too.high | Un-Acknowledged    | Normal                | False            |
| 2018-08-23 14:03:54.458     | 2                  | disk.space.usage.is.too.high(fstype=ext4.host=esggy-<br>ga-n012.esgyncn.local,mount=/}     | disk.space.usage.is.too.high | Un-Acknowledged    | Normal                | False            |
| 2018-09-01 05:07:26.284     | 7                  | esgyndb.node.down{nodes=esggy-ga-n013}                                                     | esgyndb.node.down            | Un-Acknowledged    | Critical              | True             |
| 2018-09-06 17:50:22.805     | 5                  | mem.is.too.low{host=esggy:ta-n012.esgyncn.local}                                           | mem.is.too.low               | Un-Acknowledged    | Normal                | False            |
| Search Time                 | Search Incident ID | Search AlertKey                                                                            | Search Alert                 | Search Status      | Search Severity       | Searc            |
| 4                           |                    |                                                                                            |                              |                    |                       | ۱.               |
| Showing 1 to 5 of 5 entries |                    |                                                                                            |                              | « First < Previo   | bus 1 Next > L        | ast »            |

更多信息,请参阅 Bosun 文档 <u>https://bosun.org/documentation.html</u>。

### 13.2.1 警报总结 (Alert Summary)

警报总结页面包括以下信息:

- 警报 ID (Alert ID)
- 警报名称 (Alert Name)
- 警报状态 (Status)
- 警报严重性 (Severity)
- 时间 (Time)

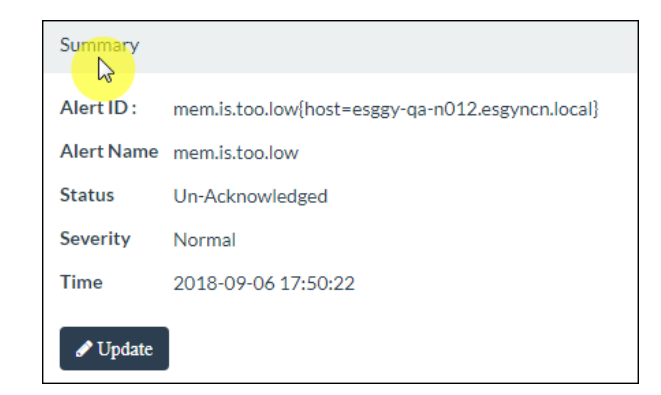

## 13.2.2 警报详情 (Alert Details)

警报详情页面包括以下信息:

- 警报关键字 (Alert)
- 计算 (Computation)
- 相关 Tag (Relevant Tags)

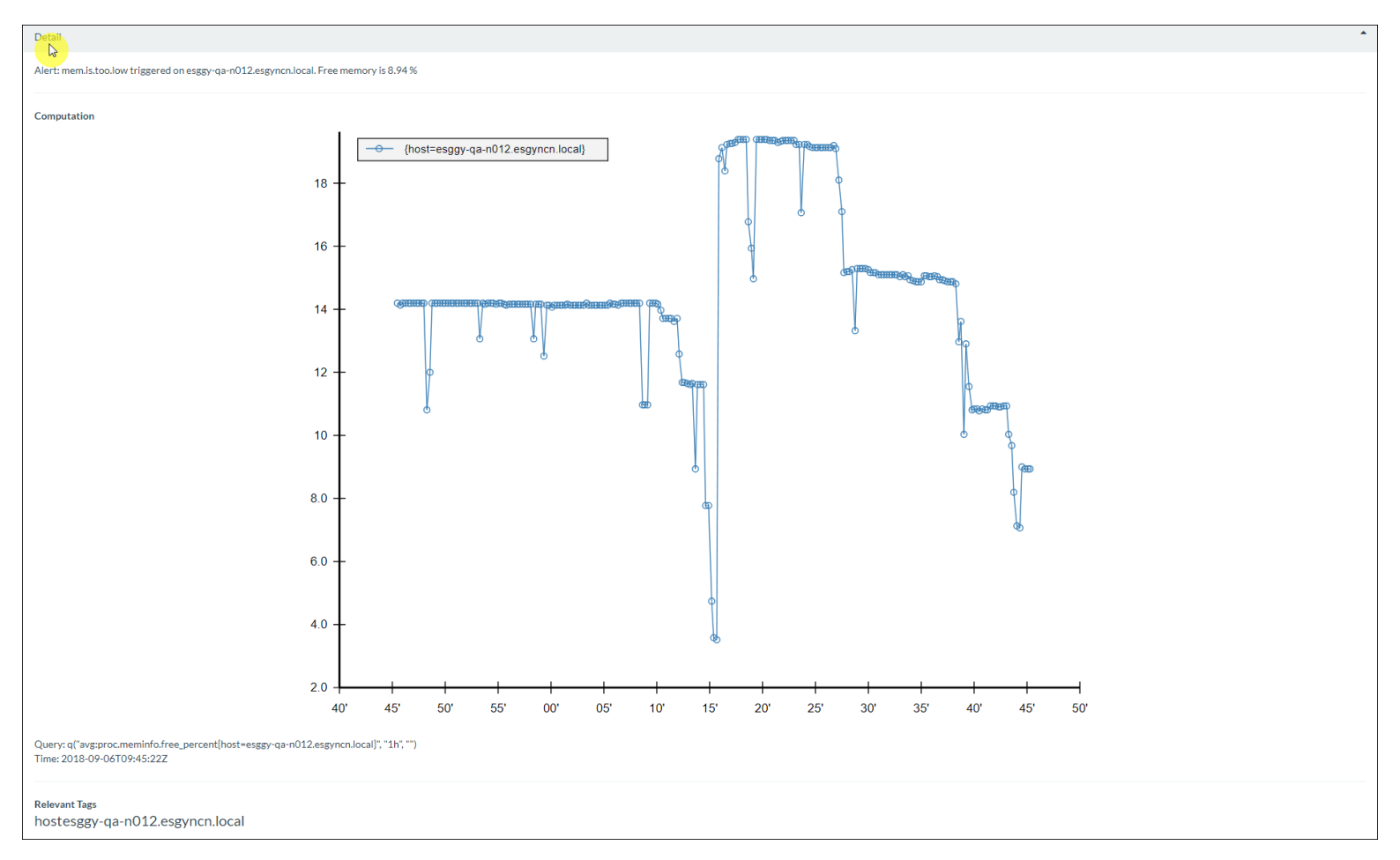

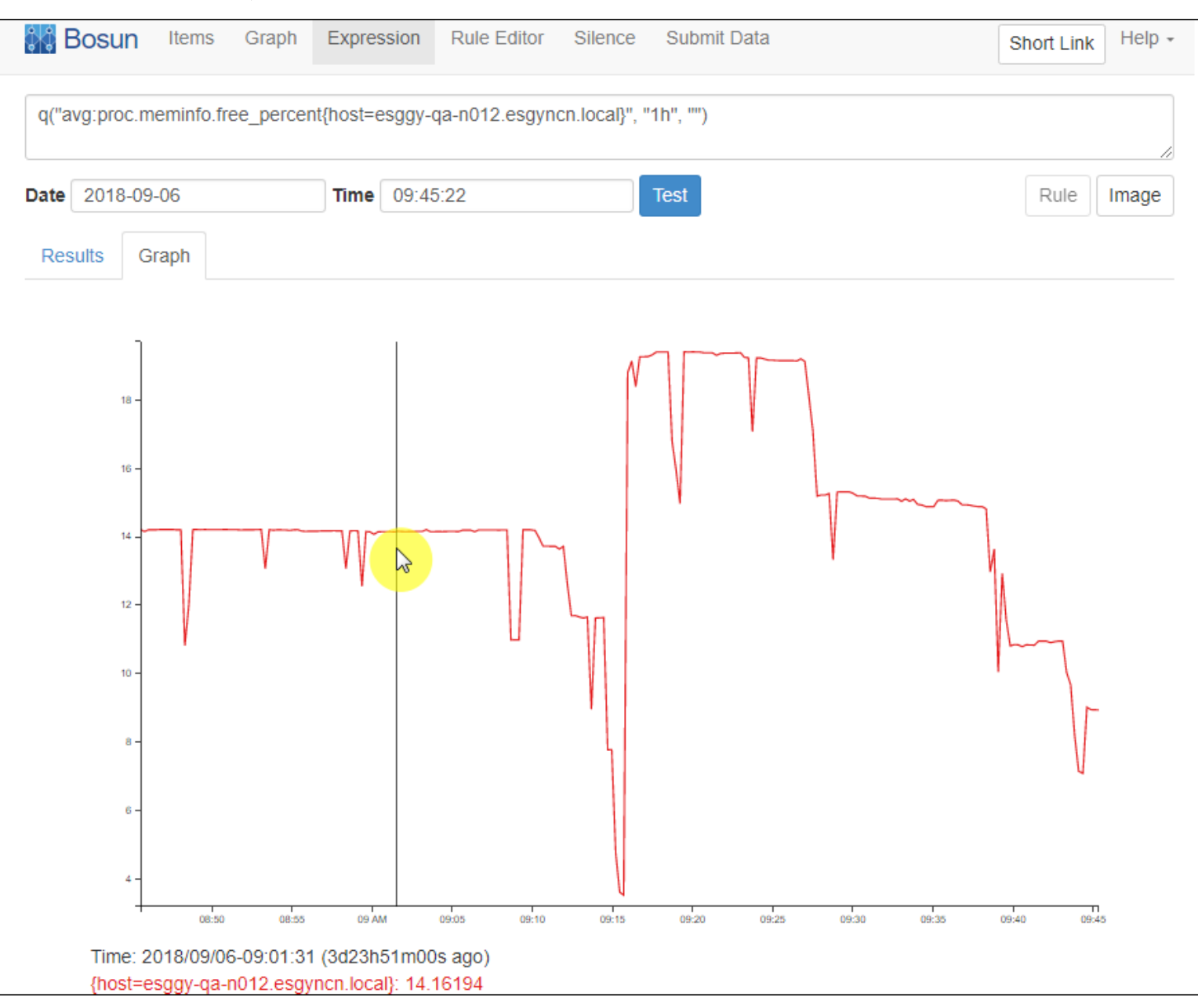

#### 点击图中的任一点,页面将跳转至 Bosun 页面:

将鼠标移至图上,会出现一条垂直黑线,它随着鼠标移动,并显示相应数据。

## 13.2.3 警报历史 (Alert History)

警报历史页面显示警报的历史信息,包括以下信息:

- 时间 (Time)
- 严重性 (Severity)

| History                       | •                                                          |
|-------------------------------|------------------------------------------------------------|
| Show 10 • entries             | Copy CSV Search:                                           |
| Time                          | 🚽 Severity 👙                                               |
| 2018-09-06 17:50:22.805       | Normal                                                     |
| 2018-09-06 17:45:22.801       | Warning                                                    |
| 2018-09-06 17:20:22.793       | Normal                                                     |
| 2018-09-06 17:15:22.791       | Critical                                                   |
| 2018-09-06 11:05:22.661       | Normal                                                     |
| 2018-09-06 10:40:22.648       | Warning                                                    |
| 2018-08-28 08:48:56.884       | Normal                                                     |
| 2018-08-28 08:43:56.882       | Warning                                                    |
| 2018-08-28 08:38:56.880       | Normal                                                     |
| 2018-08-28 08:18:56.872       | Warning                                                    |
| Showing 1 to 10 of 24 entries | ≪ First < Previous     1     2     3     Next >     Last > |

## 13.2.4 更新警报 (Update Alert)

如需更新警报,执行以下操作:

本示例为关闭警报 mem.is.too.low{host=esggy-qa-n012.esgyncn.local}。

1、在EsgynDB Manager 主页上,点击警报 (Alert) >

警报 mem.is.too.low{host=esggy-qa-n012.esgyncn.local} >

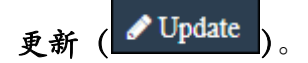

- 2、在弹出的对话框中:
  - (1) 选择关闭 (Close)。
  - (2) 添加说明 (Comments)。
- 3、点击应用 (Apply)。

| Update Alert                                                | ×            |
|-------------------------------------------------------------|--------------|
| Alert ID : mem.is.too.low{host=esggy-qa-n012.esgyncn.local} |              |
|                                                             |              |
| Comments                                                    |              |
| Close this alert.                                           |              |
| ✓Notify Action                                              |              |
|                                                             | Apply Cancel |

此时,该警报的警报总结页面显示已更新的信息。

| Alert Det   | tail                    |                           |
|-------------|-------------------------|---------------------------|
| Summary     |                         |                           |
| Alert ID :  | mem.is.too.low{host=esg | gy-qa-n012.esgyncn.local} |
| Alert Name  | mem.is.too.low          |                           |
| Status      | Un-Acknowledged         |                           |
| Severity    | Normal                  |                           |
| Time        | 2018-09-06 17:50:22     |                           |
| Last Action | Closed                  |                           |
| Comments    | Close this alert.       |                           |
| Update Time | 2018-09-10 17:01:10     |                           |
| Update By   | Trafodion               |                           |
| 🖋 Update    |                         |                           |

#### 警报主页未显示该警报:

| lerts                   |                    |                                                                                           |                              | Auto Refresh : Eve | ery 1 min 🔻 🤁 Refresh | <b>T</b> Filters |
|-------------------------|--------------------|-------------------------------------------------------------------------------------------|------------------------------|--------------------|-----------------------|------------------|
| Alerts                  |                    |                                                                                           |                              |                    |                       |                  |
| Show 10 • entries       |                    | Copy                                                                                      |                              |                    | Search:               |                  |
| Time 🔺                  | Incident ID 🖕      | AlertKey 🔶                                                                                | Alert 🔶                      | Status 🖕           | Severity 🔶            | Active           |
| 2018-08-23 13:53:54.455 | 3                  | disk.space.usage.is.too.high{fstype=ext4,host=esggy-<br>ga-n013.esgyncn.local,mount=/}    | disk.space.usage.is.too.high | Un-Acknowledged    | Normal                | False            |
| 2018-08-23 14:03:54.458 | 1                  | disk.space.usage.is.too.high{fstype=ext4,host=esggy<br>ga-n012.esgyncn.local,mount=/boot} | disk.space.usage.is.too.high | Un-Acknowledged    | Normal                | False            |
| 2018-08-23 14:03:54.458 | 2                  | disk.space.usage.is.too.high{fstype=ext4,host=esggy<br>ga-n012.esgyncn.local,mount=/}     | disk.space.usage.is.too.high | Un-Acknowledged    | Normal                | False            |
| 2018-09-01 05:07:26.284 | 7                  | esgyndb.node.down{nodes=esggy-ga-n013}                                                    | esgyndb.node.down            | Un-Acknowledged    | Critical              | True             |
| Search Time             | Search Incident ID | Search AlertKey                                                                           | Search Alert                 | Search Status      | Search Severity       | Searcl           |
| 4                       |                    |                                                                                           |                              |                    |                       | •                |

# 14. 工具 (Tools)

工具 (Tools) 页面提供以下工具, 管理或更改 EsgynDB:

- 备份/恢复
- 创建 Library
- SQL 转换器
- 执行 SQL 脚本

## 14.1 备份/恢复 (Backup/Restore)

### 14.1.1 备份 (Backup)

EsgynDB 企业高级版支持在线备份和恢复 Schema 和表。

## ▲注意:

- 仅 DB\_ROOT 和 DB\_ADMIN 用户能执行备份和恢复操作,其它用户不能执行备份和恢复操作。
- 如果已开启 LDAP 验证,应以 LDAP 用户(映射至 DB\_ROOT 和 DB\_ADMIN
   用户)身份登录。

更多关于备份/恢复功能的信息,请参阅《EsgynDB备份与恢复指南》。

#### 14.1.1.1 备份/恢复主页(Backup/Restore Homepage)

备份/恢复主页显示所有备份/恢复任务。

| kup/Restore                     |                                 |             |                |     |               | 2 Re |
|---------------------------------|---------------------------------|-------------|----------------|-----|---------------|------|
| kups Scheduled Jobs             |                                 |             |                |     |               |      |
| •New Backup 🛛 🗙 Delete 🗌 Import |                                 |             |                |     |               |      |
| Summary                         |                                 |             |                |     |               |      |
| Copy                            |                                 |             |                | Se  | arch:         |      |
| Tag Name                        | <ul> <li>Backup Time</li> </ul> | 🔶 Status    | 🜲 Туре         | \$  | Actions       | \$   |
| bktab1                          | 2018-07-20 08:50:17             | VALID       | REGULAR        |     | Restore Expor | t    |
| dbmgr_00212398773468251543      | 2018-07-19 23:17:48             | NO_METADATA | REGULAR(IMPORT | ED) | Restore Expor | t    |
| qa                              | 2018-07-26 19:50:19             | NO_SNAPSHOT | UNKNOWN        |     |               | _    |
|                                 |                                 |             |                |     |               |      |

备份/恢复主页包括以下信息:

• Tag 名称 (Tag Name)

备份的 tag 名称,它由用户指定的备份 tag 名称与儒略时间戳(实际备份操作 开始时间)组成。 例如,如果您计划每月备份一次并将备份 tag 名称指定为 sales\_monthly,则 每月备份实例将被命名为 sales\_monthly\_<timestamp>。

- 备份时间(Backup Time)
   备份操作开始的时间戳。
- 状态 (Status)
- 备份类型 (Type)
  - o 普通备份 (Regular)
  - 。 增量备份 (Incremental)

- 操作 (Actions)
  - 。恢复 (Restore)
  - 。 导出 (Export)

#### Q 提示:

- 如需复制上图表格内容,点击复制 (Copy)。
- 如需将上图表格内容保存至本地,点击 CSV,信息将保存成 csv 文件。

### 14.1.2 备份计划任务 (Schedule Jobs)

如果您创建了在将来某个时间执行的备份计划或循环备份计划,则这些备份计划将添加至定时任务(cronjob) 文件中。

## ▲注意:

如需使用备份计划任务 (Schedule Jobs) 功能,您需要在安装 EsgynDB Manager

的节点上安装 python-crontab, 输入以下命令:

sudo pip install python-crontab

#### 14.1.2.1 备份计划任务主页 (Schedule Jobs Homepage)

| ckup/Restore                                             |                                                                                                    |                                                                                                    | <b>2</b> Re                   |
|----------------------------------------------------------|----------------------------------------------------------------------------------------------------|----------------------------------------------------------------------------------------------------|-------------------------------|
| Cackups Scheduled Jobs                                   |                                                                                                    |                                                                                                    |                               |
| Summary                                                  |                                                                                                    |                                                                                                    |                               |
| Copy CSV                                                 |                                                                                                    | Sea                                                                                                    | arch:                         |
| JobID                                                    | Schedule                                                                                                    | Command                                                                                                    | Actions                       |
|                                                          |                                                                                                    | Command                                                                                                    |                               |
| backup:1536135168:Backup_3                               | At 04:12 PM, on day 2 of the month, only on Friday, only in November                                                                                | source \$HOME/.bash_profile;edb_br_action.py -b -t Backup_3 -c "                                                                                 | Modify                        |
| backup:1536135168:Backup_3<br>backup:1536135213:Backup_6 | At 04:12 PM, on day 2 of the month, only on Friday, only in<br>November<br>At 04:13 PM, on day 24 of the month, only on Monday, only in<br>December | source \$HOME/.bash_profile;edb_br_action.py -b -t Backup_3 -c '' source \$HOME/.bash_profile;edb_br_action.py -b -t Backup_6 -c ', INCREMENTAL' | Actions     Modify     Modify |

备份计划任务主页显示所有备份计划任务的信息。

备份计划任务主页包括以下信息:

- 备份计划任务 ID (Job ID)
   备份计划任务的唯一标识符。创建备份计划任务后,系统将生成任务 ID。
- 备份计划 (Schedule)
- 命令 (Command)
   执行备份计划的命令。edb\_br\_action.py 脚本初始化备份操作。
- 操作 (Action)

#### 14.1.2.2 更改备份计划任务 (Modify Scheduled Jobs)

如需更改备份计划任务,执行以下操作:

- 在 EsgynDB Manager 主页上,点击工具(Security)>备份/恢复 (Backup/Restore)>备份计划任务(Scheduled Jobs)。
- 2、在待修改备份计划任务的最后一列,点击修改 (Modify)。
- 3、在弹出的对话框中,您可以更改备份计划任务的频率和时间。

| Job Schedule                                                                                                    | × |
|----------------------------------------------------------------------------------------------------|---|
| Repeat Daily                                                                                                    |   |
| Select     Weekly<br>Monthly<br>Yearly     ur     0       At     Yearly     ur     0       Every     1     hours     0 |   |
|                                                                                                    |   |
| Apply Reset Clos                                                                                                    | e |

4、点击应用 (Apply)。

#### 14.1.2.3 删除备份计划任务 (Delete Schedule of Backup Jobs)

如需删除备份计划任务,执行以下操作:

- 在 EsgynDB Manager 主页上,点击工具(Security)>备份/恢复 (Backup/Restore)>备份计划任务(Scheduled Jobs)。
- 2、选中待删除的备份计划任务,点击删除 ( \* Delete )。

| kup/Restore                |                                                                       |                                                                                |                | C Ref |
|----------------------------|-----------------------------------------------------------------------|--------------------------------------------------------------------------------|----------------|-------|
| ackups Scheduled Jobs      |                                                                       |                                                                                |                |       |
|                            |                                                                       |                                                                                |                |       |
| Summary                    |                                                                       |                                                                                |                |       |
| Copy CSV                   |                                                                       | S                                                                              | earch:         |       |
| JobID                      | Schedule                                                              | Command                                                                        | Actions        | \$    |
| backup:1536135168:Backup_3 | At 04:12 PM, on day 2 of the month, only on Friday, only in November  | source \$HOME/bash_profile;edb_br_action.py -b -t Backup_3 -c "                | Modify         |       |
| backup:1536135213:Backup_6 | At 04:13 PM, on day 24 of the month, only on Monday, only in December | source \$HOME/.bash_profile;edb_br_action.py -b -t Backup_6 -c ', INCREMENTAL' | Modify         |       |
|                            | Search Schedule                                                       | Search Command                                                                 | Search Actions |       |

3、在弹出的对话框中,点击是 (Yes)。

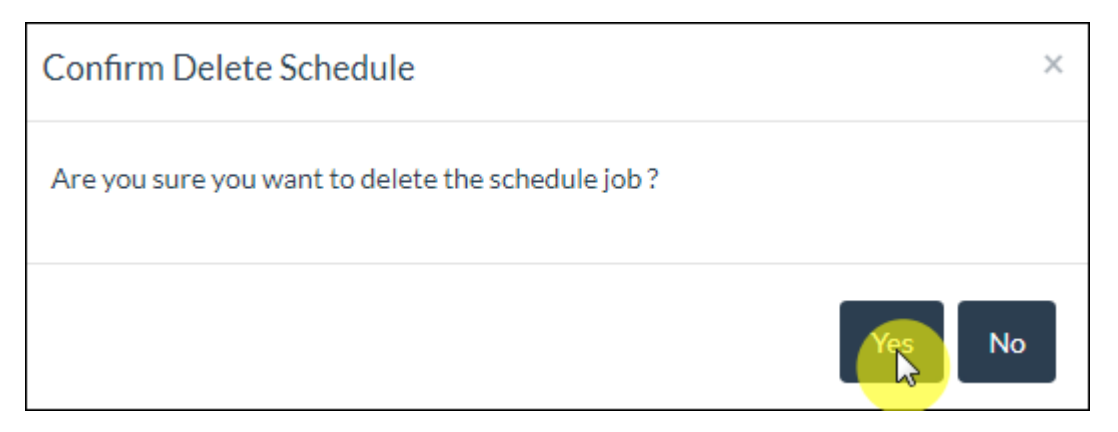

### 14.1.3 添加备份 (New Backup)

如需添加备份,执行以下操作:

1、在 EsgynDB Manager 主页上,点击工具 (Security) > 备份/恢复

(Backup/Restore) > 添加备份 (New Backup)。

2、在弹出的页面中, 输入和选择以下信息:

| Create New Backup                                                                     |                  | ×     |
|---------------------------------------------------------------------------------------|------------------|-------|
| Backup Tag Name * Backup_1 Backup Type * Regular Override Existing Backup             | •                |       |
| Available Objects                                                                     | Selected Objects |       |
| Schemas                                                                               | 1. Full Backup   |       |
| Schedule                                                                              |                  |       |
| <ul> <li>Run once now</li> <li>Run once at selected time</li> <li>Schedule</li> </ul> |                  |       |
| Every hour, on day 2, 6, 8, 11, 20, 24, 28, and 30 of the month, only in Nove         | ember            |       |
|                                                                                       | Submit Reset     | Close |

- (1) 输入备份 tag 名称 (Backup Tag Name),或在下拉列表中选择。
- (2) 选择备份类型 (Backup Type)。
  - 普通备份 (Regular)
  - 增量备份 (Incremental)
- (3) 选择是否覆盖现有备份 (Override Exiting Backup)。
- (4) 选择备份对象 (Objects)。
  - 左面板为可备份对象 (Available Objects)
    - 您能选择一个或多个对象,即既能选择单个 schema 和表,也能
       选择多个 schema 和表。
    - o 如果选择 schema 中的所有表,则备份该 schema。
    - · 如果选择根文件夹,则备份所有对象。
  - 右面板为待备份对象 (Selected Objects)
- (5) 选择备份方式。
  - 立刻备份 (Run once now)

该方式将在点击提交 (Submit) 后立刻执行备份操作。

• 指定时间备份 (Run once at selected time)

该方式将在指定时间执行备份操作。指定该选项后,您将需要指定一 个确切的时间。

• 循环备份 (Recurring)

该方式将循环地执行每日/每周/每月/每年备份操作。

(a) 点击日历 (●●), 在任务计划 (Job Schedule) 页面中,选择循
 环方式。如果选择每周/每月/每月,则您可以点击日历上的日期
 (可多选),选择指定时间。

| 0 | 每日 |
|---|----|
| 0 | 每周 |
| 0 | 每月 |
| 0 | 每年 |

| Job Schedule                                                                                                    | ×    |
|----------------------------------------------------------------------------------------------------|------|
| Repeat Yearly •                                                                                                    |      |
| Select Time:         At       1       hour       0       minute         Image: Every       1       hours       0       minute                                                                |      |
| Select days of month:         1         2         3         4         5         6         7         8         9         10         11         12         13         14         15         16 |      |
| 17 18 19 20 21 22 23 24 25 26 27 28 29 30                                                                                                    |      |
| 31<br>Select months:                                                                                                    |      |
| Jan Feb Mar Apr May Jun Jul Aug Sep Oct Nov Dec                                                                                                    |      |
|                                                                                                    |      |
| Apply Reset C                                                                                                    | lose |

(b) 选择**备份频率**。

- 在指定时间 (At)
- 每隔指定时间 (Every)

(c) 点击应用 (Apply)

- (6) 点击提交 (Submit)。
  - 如果备份方式选择立刻备份,则备份操作立即开始,对话框将在备份操作完成之后关闭,备份成功后操作(Actions)将显示恢复(Restore)和导出(Export)。

| Tag Name                      | A Backup Time       | Status 🔶 | Type 🍦      | Actions 🔶      |
|-------------------------------|---------------------|----------|-------------|----------------|
| Backup_2_00212401149532442851 | 2018-08-16 11:18:52 | VALID    | INCREMENTAL | Restore Export |
| bktab1                        | 2018-07-20 08:50:17 | VALID    | REGULAR     | Restore Export |

• 如果备份方式选择指定时间备份或循环备份,则备份任务将显示在

计划任务 (Scheduled Jobs) 主页上,并添加至 EsgynDB 的定时任务

文件 (crontab file) 中, 它将在指定时间执行备份操作。

| kup/Restore                                            |                                                                                                    |                                         |                                                                                                    |        |                             | C Ref |
|--------------------------------------------------------|----------------------------------------------------------------------------------------------------|-----------------------------------------|----------------------------------------------------------------------------------------------------|--------|-----------------------------|-------|
| Ckups Scheduled Jobs                                   |                                                                                                    |                                         |                                                                                                    |        |                             |       |
| Summary                                                |                                                                                                    |                                         |                                                                                                    |        |                             |       |
| Copy CSV                                               |                                                                                                    |                                         |                                                                                                    | Search | :                           |       |
|                                                        |                                                                                                    |                                         |                                                                                                    |        |                             |       |
| JobID                                                  | Schedule                                                                                                    | \$                                      | Command                                                                                                    | \$     | Actions                     | \$    |
| JobID  backup:1532000890:qa                            | Schedule<br>At 07:50 PM, on day 19 of the r<br>Thursday, only in July                                                                  | the month, only on                      | Command<br>source \$HOME/.bash_profile;edb_br_action.py -b -t qa -c ',<br>TABLES(TRAFODION."qa_dbmgr".ELAINE_T1), OVERRIDE'                                                                    | \$     | Actions<br>Modify           | \$    |
| JobID  backup:1532000890:qa backup:1534388015:Backup_1 | Schedule<br>At 07:50 PM, on day 19 of the r<br>Thursday, only in July<br>Every hour, on day 2, 6, 8, 11, 20<br>month, only in November | month, only on 0, 24, 28, and 30 of the | Command<br>source \$HOME/bash_profile;edb_br_action.py -b -t qa -c ',<br>TABLES(TRAFODION."qa_dbmgr".ELAINE_T1), OVERRIDE'<br>source \$HOME/bash_profile;edb_br_action.py -b -t Backup_1 -c '' | 4      | Actions<br>Modify<br>Modify | \$    |

#### 14.1.4 恢复备份 (Restore Backup)

如需恢复备份,执行以下操作:

1、在 EsgynDB Manager 主页上,点击工具 (Tool) > 备份/恢复

(Backup/Restore) > 待恢复的备份 tag 名称 > 恢复 (Restore)。

2、在弹出的对话框中,选择恢复对象:

- 左面板为可恢复对象 (Available Objects)
  - 。 您能选择一个或多个对象,即既能选择单个 schema 和表,也能选择

多个 schema 和表。

- 。 如果选择 schema 中的所有表,则恢复该 schema。
- 。 如果选择根文件夹,则恢复所有对象。
- 右面板为待恢复对象 (Selected Objects)

| Restore Backup                                                                                                    |                                                                                                    |
|----------------------------------------------------------------------------------------------------|----------------------------------------------------------------------------------------------------|
| Backup Tag Name                                                                                                    |                                                                                                    |
| Backup_2_00212401149532442851                                                                                                    |                                                                                                    |
| Available Objects                                                                                                    | Selected Objects                                                                                                    |
| Schemas     Schemas     S | <ol> <li>Table TRAFODION.ADO_QA.COMTESTTABLENONREAPT</li> <li>Table<br/>TRAFODION.ADO_QA.DATATYPEDECIMALUNSIGNED_7_1</li> <li>Schema TRAFODION.ADO</li> <li>Table TRAFODION.ADO_QA.DATATYPEDECIMAL_9_8</li> </ol> |
|                                                                                                    | Submit Reset Close                                                                                                    |

♀ **堤 提示:**如需重置选项,点击**重置 (Reset)。** 

3、点击提交 (Submit),恢复操作立即开始。

对话框将在恢复操作完成之后关闭,或者您也可以点击关闭 (Close) 立即关闭对话框。

恢复操作完成后,通知面板将通知恢复操作已完成。如需查看消息详情,点

击通知提示 ( 🌆 )。

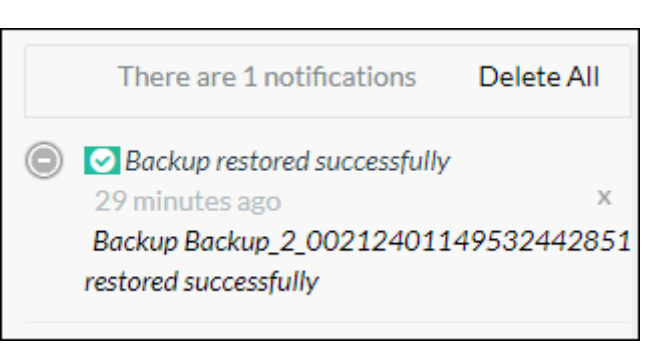

## 14.1.5 导出备份 (Export Backup)

如需将备份导出至 HDFS 文件夹,执行以下操作:

1、在 EsgynDB Manager 主页上,点击工具 (Tool) > 备份/恢复

(Backup/Restore) > 待导出的备份 tag 名称 > 导出 (Export)。

2、在弹出的对话框中,指定目标 HDFS 文件夹路径 (Target HDFS Directory)。

示例

hdfs://node1.abc.com:8020/user/trafodion/backup

3、点击提交 (Submit)。

| Export Backup                                    | ×     |
|--------------------------------------------------|-------|
| Backup Tag Name                                  |       |
| Backup_2_00212401149532442851                    |       |
| Target HDFS Directory                            |       |
| hdfs://node1.abc.com:8020/user/trafodion/backups |       |
| L3                                               |       |
| Submit                                           | Close |

### 14.1.6 导入备份 (Import Backup)

如需从HDFS 文件夹导入备份至 EsgynDB,执行以下操作:

1、在 EsgynDB Manager 主页上,点击工具 (Tool) > 备份/恢复

(Backup/Restore) > 导入 (Import)。

- 2、在弹出的对话框中, 输入以下信息:
  - 输入备份 tag 名称 (Backup Tag Name)。
  - 指定目标 HDFS 文件夹 (Target HDFS Directory) 路径。

示例

hdfs://node1.abc.com:8020/user/trafodion/backup

3、点击提交 (Submit)。

| Import Backup                                                             | ×     |
|---------------------------------------------------------------------------|-------|
| Backup Tag Name<br>Backup_3                                               | ]     |
| Source HDFS Directory<br>hdfs://node1.abc.com;8020/user/trafodion/backups | ]     |
| Submit                                                                    | Close |

### 14.1.7 删除备份(Delete Backup)

如需删除备份,执行以下操作:

#### 1、在 EsgynDB Manager 主页上,点击工具(Tool) > 备份/恢复(Backup/Restore)

| 选择待删除的 <b>备份 tag 名称</b> (一个或多个): | >                               | 删除                               | ( X Delete                   | ),                                      | 0                                         |
|----------------------------------|---------------------------------|----------------------------------|------------------------------|-----------------------------------------|-------------------------------------------|
|                                  | 选择待删除的 <b>备份 tag 名称</b> (一个或多个) | 选择待删除的 <b>备份 tag 名称</b> (一个或多个)> | 选择待删除的备份 tag 名称 (一个或多个) > 删除 | 选择待删除的备份 tag 名称 (一个或多个) > 删除 ( * Delete | 选择待删除的备份 tag 名称 (一个或多个) > 删除 ( × Delete ) |

| kup/Restore                   |                     |               |                   |       |              |        |
|-------------------------------|---------------------|---------------|-------------------|-------|--------------|--------|
| ackups Scheduled Jobs         |                     |               |                   |       |              |        |
| New Backup X Delete Import    |                     |               |                   |       |              |        |
| Summary                       |                     |               |                   |       |              |        |
| Copy                          |                     |               |                   | Searc | h:           |        |
| Tag Name                      | 🚊 Backup Time       | ▲ Status      | 🔶 Туре            | \$    | Actio        | ns 🍦   |
| dbmgr_00212398773468251543    | 2018-07-19 23:17:48 | NO_METADATA   | REGULAR(IMPORTED) |       | Restore      | Export |
| bktab1                        | 2018-07-20 08:50:17 | VALID         | REGULAR           |       |              |        |
| qa                            | 2018-07-26 19:50:19 | NO_SNAPSHOT   | UNKNOWN           |       |              |        |
| Backup_2_00212401149532442851 | 2018-08-16 11:18:52 | VALID         | INCREMENTAL       |       | Restore      | Export |
| Search Tag Name               | Search Backup Time  | Search Status | Search Type       | Se    | earch Action | 15     |
| Showing 1 to 4 of 4 entries   |                     |               |                   |       |              |        |

#### 2、在弹出的对话框中,点击是 (Yes)。

| Confirm Delete Backup                                 | ×      |
|-------------------------------------------------------|--------|
| Are you sure you want to delete the selected backups? |        |
|                                                       | Yes No |

### 14.1.8 备份/恢复日志 (Backup/Restore Logs)

如果备份/恢复操作失败,您可以通过日志分析失败原因,执行以下操作:

本示例为查找特定条件(前6小时、严重等级为"错误"、组件名称为 Backup Restore 和节点名称为 liuyu.novalocal)的日志。

1、在 EsgynDB Manager 主页上, 点击日志 (Logs) > 过滤器 (【】Filters)。

2、在弹出的对话框中,输入和选择以下信息:

| Filters                                                         |        |                            | ×       |  |
|-----------------------------------------------------------------|--------|----------------------------|---------|--|
| Time Range :                                                    |        |                            |         |  |
| Last 6 hours                                                    |        |                            |         |  |
| Start Time End Time                                             |        |                            |         |  |
| 2018-08-16 20:10:19 UTC                                         |        | 2018-08-17 02:10:19 UTC    | <b></b> |  |
| Severity Fatal Firon Warning Information Deb Component Name(s): | ug     |                            | SMD -   |  |
| SQL.UDR<br>MON MON-SNMP TM WDG WDG<br>DBSECURITY KERBEROS       | GCLESP | PSD BACKUP_RESTORE REST WM | IS      |  |
| ENTER PROCESS NAMES SEPARATED BY COM                            | ИА     |                            |         |  |
| Node Name                                                       |        |                            |         |  |
| liuyu.novalocal                                                 |        |                            |         |  |
| Error Code                                                      |        |                            | 45      |  |
| Enter error codes separated by comma                            |        |                            |         |  |
| Message :                                                       |        |                            |         |  |
| Enter part of message text                                      |        |                            |         |  |
| Max Fetch Rows :                                                |        |                            |         |  |
| 5,000                                                           |        |                            | 6       |  |
|                                                                 |        | Apply Reset                | Cancel  |  |

(1) [必选] 选择时间范围 (Time Range)。

| Time Range : |  |
|--------------|--|
| Last 1 hour  |  |
| Last 1 hour  |  |
| Last 6 hours |  |
| Last 1 day   |  |
| Last 1 week  |  |
| Custom       |  |

- 前1小时 (Last 1 hour)
- 前6小时 (Last 6 hours)
- 前1日 (Last 1 day)
- 前1周 (Last 1 week)
- 自定义 (Customer)

如果选择了自定义,执行以下操作:

| 点  | 击日 | 历(  |         | ), i | 先择 | 日期 |
|----|----|-----|---------|------|----|----|
| <  |    | Aug | gust 20 | )18  |    | >  |
| Su | Мо | Tu  | We      | Th   | Fr | Sa |
| 29 | 30 | 31  | 1       | 2    | 3  | 4  |
| 5  | 6  | 7   | 8       | 9    | 10 | 11 |
| 12 | 13 | 14  | 15      | 16   | 17 | 18 |
| 19 | 20 | 21  | 22      | 23   | 24 | 25 |
| 26 | 27 | 28  | 29      | 30   | 31 | 1  |
| 2  | 3  | 4   | 5       | 6    | 7  | 8  |
|    | \$ |     |         |      | ©  |    |

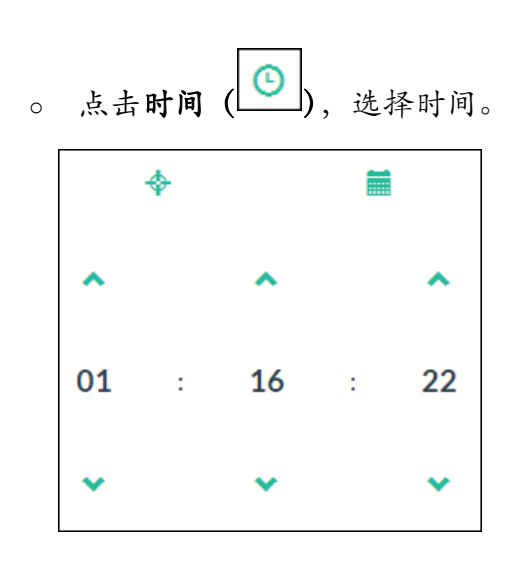

306

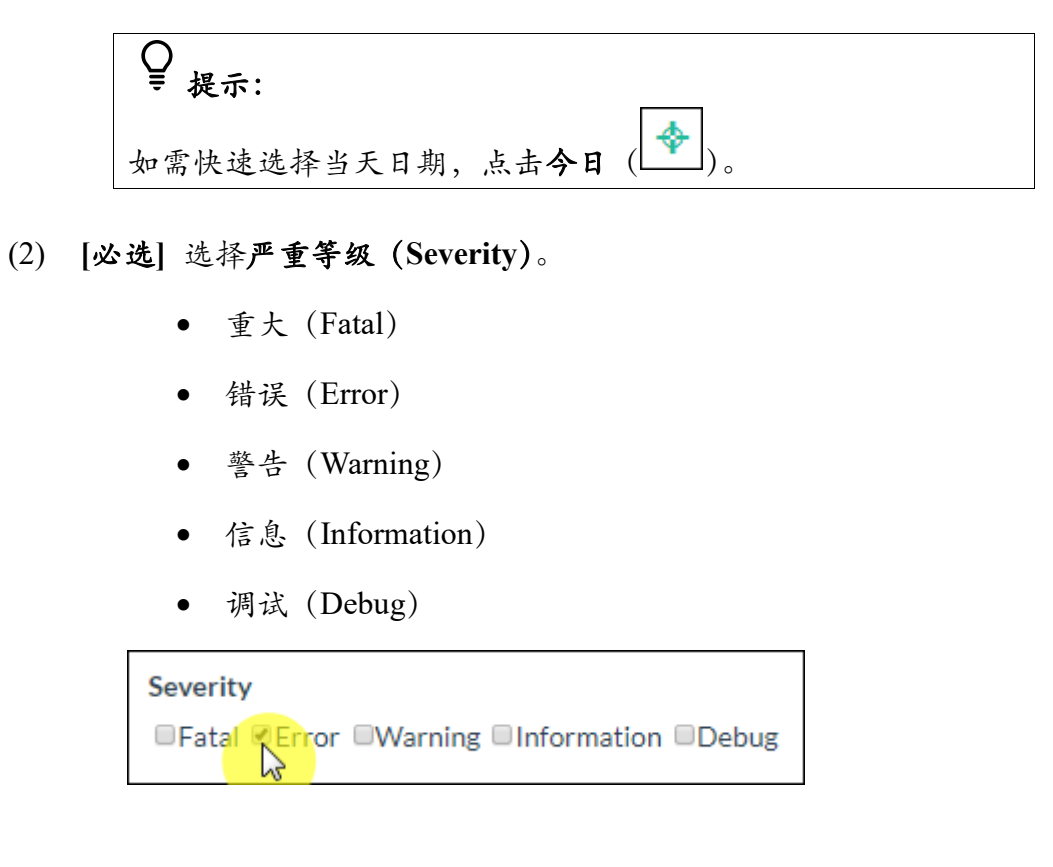

(3) [必选] 选择组件名称 (Component Name)。

| Component Name(s) :                                                                                   |
|----------------------------------------------------------------------------------------------------|
| MXOSRVR DCS SQL SQL.COMP SQL.ESP SQL.EXE SQL.LOB SQL.SSCP SQL.SSMP                                    |
| SQL.UDR                                                                                               |
| □ MON □ MON-SNMP □ TM □ WDG □ WDG-SNMP □ PSD ♥ BACKUP_RESTORE □ REST □ WMS<br>□ DBSECURITY □ KERBEROS |

♀ ₽ 提示:

以下为组件说明:

| 组件名称           | 说明             |
|----------------|----------------|
| MXOSRVR        | Master 执行器     |
| DCS            | 连接服务器          |
| REST           | REST 服务器       |
| SQL            | SQL            |
| SQL.COMP       | 编译器            |
| SQL.ESP        | 执行器服务器进程       |
| SQL.EXE        | Master 执行器 SQL |
| SQL.LOB        | SQL 大对象        |
| SQL.SSCP       | 运行时管理服务        |
| SQL.SSMP       | 运行时管理服务        |
| SQL.UDR        | 用户定义程序         |
| MON            | 监控器            |
| MON-SNMP       | SNMP 监控器       |
| ТМ             | 事务监控器          |
| WDG            | 监控器            |
| WDG-SNMP       | SNMP 监控器       |
| PSD            | 进程启动守护进程       |
| BACKUP_RESTORE | 备份恢复           |
| DBSECURITY     | 数据库安全          |
| KERBEROS       | Kerberos       |

#### (4) [可选] 输入进程名称 (Process Name)。

如需输入多个进程名称,用逗号分隔。

Process Name(s) :

ENTER PROCESS NAMES SEPARATED BY COMMA...

#### (5) [必选] 在下拉列表中,选择节点名称 (Node Name)。

| Node Name       |    |
|-----------------|----|
|                 |    |
|                 | 43 |
| liuyu.novalocal |    |

- (6) [可选] 输入错误代码 (Error Code)。仅能输入非零的整数值。
  - 如需输入多条错误代码,用逗号分隔。

```
Error Code
```

Enter error codes separated by comma...

(7) [可选] 输入消息文本 (Message)。

| Μ | ess | ag | е | : |
|---|-----|----|---|---|

Enter part of message text...

- (8) [必选] 在下拉列表中,选择最大返回行数 (Max Fetch Rows)。
  - 5,000 行
  - 10,000 行
  - 100,000 行

| I | Max Fetch Rows : |   |
|---|------------------|---|
|   | 5,000            | * |
| ĺ | 5,000            |   |
|   | 10,000           |   |
|   | 100,000          |   |

3、点击应用 (Apply)。

# 14.2 创建库 (Create Library)

如需创建库,请参阅 8.6.3 创建库 (Create Library)。

### 14.3 SQL 转换器 (SQL Converter)

SQL 转换器将其它数据库的 DDL 或 DML 语句转换为 EsgynDB SQL 语句。

EsgynDB Manager 2.4.4 支持将 TereData 语句转换为 EsgynDB 语句。

如需迁移整个 Teredata Schema (包括表和视图), 您可以将 Schema 导出至文本

文件,再使用该工具将其转换成 EsgynDB SQL 语句。

如需转换 SQL 语句,执行以下操作:

1、选择源数据库语法。

▲ 注意:该版本仅支持 Teredata。

- 2、点击浏览 ( Q ),选择 SQL 文件。
- 3、点击转换 (<sup>\*Convert</sup>)。

右面板为转换后的语句,即 EsgynDB SQL 语句。

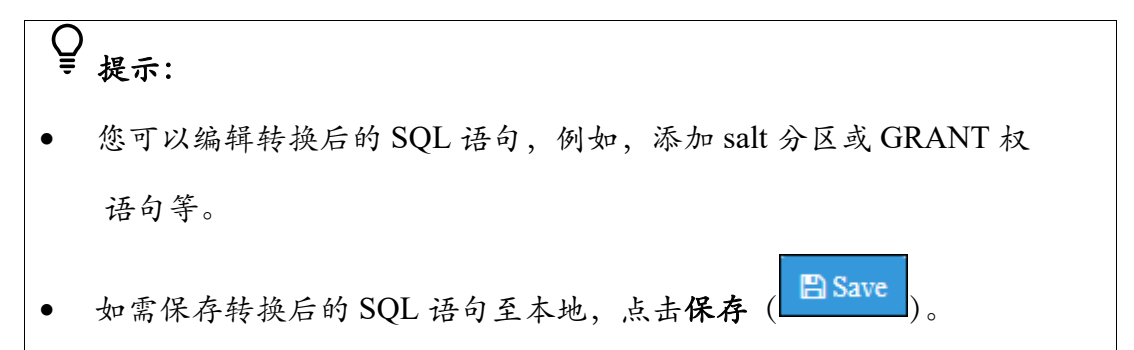

| 12       RU_K_PRODUCT_SUBGROUP_ID VARCHAR(S9) CHARACTER SET LATIN NOT CASESPECIFIC TITLE         13       RU_K_PART_CLASS_CD CHAR(3) CHARACTER SET LATIN NOT CASESPECIFIC TITLE 'RU_K_PART_CLASS_CD' NOT         14       BUVER_PART_RISK_LEVEL_CD VARCHAR(40) CHARACTER SET LATIN NOT CASESPECIFIC TITLE 'RU_K_PART_RISK_LEVEL_CD' NOT CASESPECIFIC TITLE 'RU_K_PART_RISK_LEVEL_CD' NOT         15       RU_K_PART_RISK_LEVEL_CD' VARCHAR(40) CHARACTER SET LATIN NOT CASESPECIFIC TITLE 'RU_K_PART_RISK_LEVEL_CD' OFFAULT 'UN',         16       BK_PLANNING_ID VARCHAR(59) CHARACTER SET LATIN NOT CASESPECIFIC TITLE 'RU_LASS_COOE',         17       RU_COMPODITY_MANAGER_PARTY_KEY INTEGER TITLE 'RU_COMPODITY_MANAGER_PARTY_KEY' DEFAULT 'UN',         18       BK_PLANNING_ID VARCHAR(59) CHARACTER SET LATIN NOT CASESPECIFIC TITLE 'BK_PLANNING_ID' DEFAULT '999 ,         19       BK_TIEM_CLASS_COD CHAR(2) CHARACTER SET LATIN NOT CASESPECIFIC TITLE 'BK_RISK_REASON_CO'         19       BK_M_RISK_REASON_CO CHAR(2) CHARACTER SET LATIN NOT CASESPECIFIC TITLE 'BK_RISK_REASON_CO'         20       BK_PROUNCT_TYPE_ID VARCHAR(59) CHARACTER SET LATIN NOT CASESPECIFIC TITLE 'BK_ROBAN_NAME',         21       BK_PROUNCT_TYPE_ID VARCHAR(S9) CHARACTER SET LATIN NOT CASESPECIFIC TITLE 'BK_PROUNCT_TYPE_ID'         21       BK_PROUNCT_TYPE_ID VARCHAR(S9) CHARACTER SET LATIN NOT CASESPECIFIC TITLE 'BK_PROUNCT_TYPE_ID'         22       BK_PROUNCT_TYPE_ID VARCHAR(S9) CHARACTER SET LATIN NOT CASESPECIFIC TITLE 'BK_PROUNCT_TYPE_ID'         24       BK_PROUNCT_TYPE_ID VARCHAR(S9)                                                                                                    | Source SQL<br>Teradate<br>Teradate<br>Tera | EsgynDB Manager & Dashboard 볼 Workloads - 쇤 Logs 올 Database & Connectivity<br>SQL Converter |
|----------------------------------------------------------------------------------------------------|----------------------------------------------------------------------------------------------------|---------------------------------------------------------------------------------------------|
| ADJUSTMENT_PRODUCT_FLAG CHAR(1) NOT CASESPECIFIC DEFAULT '=' NOT NULL ,<br>PROD_PLANNING_LLASSF_CD CHAR(32) NOT CASESPECIFIC DEFAULT 'UNKNOWN' ,<br>PROD_PLANNING_LLASSF_CD CHAR(1) NOT CASESPECIFIC DEFAULT 'UNKNOWN' ,<br>PRODUCT_PLANNING_LIFE_CYCLE_CD CHAR(39) NOT CASESPECIFIC DEFAULT 'UNKNOWN' ,<br>PRODUCT_PLANNING_LIFE_CYCLE_CD CHAR(39) NOT CASESPECIFIC DEFAULT 'UNKNOWN' ,<br>PRODUCT_PLANNING_ATTACH_RATE_FLG CHAR(1) NOT CASESPECIFIC DEFAULT '=' NOT NULL ,<br>ITEN_UNTINGNK_CRITICAL_FLG CHAR(1) NOT CASESPECIFIC DEFAULT '=' NOT NULL ,<br>ITEN_UNE_STATUS_CODE VARCHAR(40) NOT CASESPECIFIC DEFAULT '=' NOT NULL ,<br>ITEN_UNE_STATUS_CODE VARCHAR(1) NOT CASESPECIFIC DEFAULT '=' NOT NULL ,<br>ITEN_UNE_STATUS_CODE VARCHAR(40) NOT CASESPECIFIC DEFAULT '=' NOT NULL ,<br>ITEN_UNE_SUPPLY_TYPE_CD CHAR(50) NOT CASESPECIFIC DEFAULT '=' NOT NULL ,<br>ITEN_UNE_SUPPLY_TYPE_CD CHAR(50) NOT CASESPECIFIC DEFAULT '=' NOT NULL ,<br>ITEN_UNE_PLANNING_CD CHAR(50) NOT CASESPECIFIC DEFAULT '=' NOT NULL ,<br>ITEN_UNE_PLANNING_CD CHAR(50 NOT CASESPECIFIC DEFAULT '=' NOT NULL ,<br>ITEN_UNE_PLANN | <pre>ESpDDESCL  ( CREATE TABLE n_product ( CREATE TABLE n_product ( CREATE TABLE n_product CREATE TABLE n_product CREATE TABLE N_product CREATE TABLE n_product CREATE TABLE N_product CREATE TABLE N_product</pre>                                                                                                    | 🖵 Query Workbench 🕕 Alerts 💉 Tools 🗸 🙆 Help 🗸 🤚                                             |

### 14.4 执行 SQL 脚本 (Execute SQL Script)

执行 SQL 脚本功能支持在单个连接中执行多个 SQL 语句。 例如,您可创建 Schema、创建表、向表加载数据和运行多个查询,这些任务通 过一个脚本即可执行。

如需执行 SQL 脚本,执行以下操作:

- 在 EsgynDB Manager 主页上,点击工具(Tools) > 执行 SQL 脚本 (Execute SQL Script)。
- 点击浏览 ( ) 选择 SQL 脚本文件,或在 SQL 文本 (SQL Text) 框中 输入语句。

| 3、 | 点击执行 ( ▶ Execute ),结果将显示在结果 (Result) 框中。 |
|----|------------------------------------------|
|    | ♀<br>₹ 提示:                               |
|    | 如需将结果保存在本地,点击保存 ( Save ),结果保存成文本文件。      |

|                                                                                                    |          |                      |         |       | Ū                     |
|----------------------------------------------------------------------------------------------------|----------|----------------------|---------|-------|-----------------------|
| Result                                                                                                    | SQL Te   | SQL So<br>Sales      | Input S | Xect  | sgyn                  |
| ROP SCH<br>REATE S<br>CUST<br>, FIRS<br>, FIRS<br>, | -DDL fo  | cript Fil<br>Schema. | Script  | ute S | DB N                  |
| r SALES<br>ABLE SAA<br>ABLE SAA<br>TI_NAME<br>TI_NAME<br>CALES<br>C SALES<br>C SALES<br>C SALES<br>C SALES<br>C SALES<br>C SALES                                                                                                    | r SALES  | e<br>e               |         | QL    | Mana                  |
| LES_REPORTIN<br>REPORTIN<br>LES_REPORTIN<br>LES_REPORTIN<br>ES_REPORTIN<br>ES_REPORTIN<br>ES_REPORTIN<br>ES_REPORTIN                                                                                                    | REPORTIN |                      |         | Scrip | ager                  |
| TING CASO<br>RTING;<br>G.EMPLOY<br>TING.EMP<br>016 8:4:<br>016 8:4:<br>IING CASO<br>NIG CASO<br>NIG CASO<br>NIG CASO                                                                                                    | G        |                      |         | +     | 🏠 Das                 |
| ADE;<br>EE<br>CH<br>CH<br>SCADE;                                                                                                    |          |                      |         |       | shboard               |
| MERIC (4,<br>18(20) CF                                                                                                    |          |                      |         |       |                       |
| 0) UNS<br>ARACTER<br>CTER                                                                                                    |          |                      |         |       | Worklo                |
| SET ISOS                                                                                                    |          |                      |         |       | ads ▼                 |
| DEFAULT<br>88591 CO<br>88591 CO                                                                                                    |          |                      |         |       | م<br>ا                |
| LLATE DE                                                                                                    |          |                      |         |       | Sg                    |
| FAULT DE                                                                                                    | a.       | ~                    |         |       | 🔮 Datat               |
| FAULT                                                                                                    |          |                      |         |       | Jase                  |
| S088591 .                                                                                                    |          |                      |         |       | & Cor                 |
|                                                                                                    |          |                      |         |       | nectivit              |
|                                                                                                    |          |                      |         |       | 4                     |
|                                                                                                    |          |                      |         |       | ⊒ Query               |
|                                                                                                    |          |                      |         |       | / Workb               |
|                                                                                                    |          |                      |         |       | ench                  |
|                                                                                                    |          |                      |         |       | • Ale                 |
|                                                                                                    |          |                      |         |       | erts                  |
|                                                                                                    |          |                      |         |       | > Tool                |
|                                                                                                    |          |                      |         |       | <ul> <li>S</li> </ul> |
|                                                                                                    |          |                      |         |       | Help                  |
| Elaps                                                                                                    |          |                      |         |       | 1                     |
| ed Time                                                                                                    |          |                      |         |       |                       |
| : 00:03:                                                                                                    | Þ        |                      |         |       | •                     |
|                                                                                                    |          |                      |         |       | <b>8</b><br>1         |
### 15. 帮助 (Help)

## 15.1 EsgynDB Manager 用户指南 (EsgynDB User Guide)

如需参阅英文版《EsgynDB Manager 用户指南》,在 EsgynDB Manager 主页上,

点击帮助 (Help) > 用户指南 (User Guide)。

| Dashboard    | ≅Workloads • | ද් Logs | 🛢 Database  | & Connectivity | Query Workbenc        | h 🔒 Security 🗸        | 🗞 Tenants 🗸       | Alerts         | 🗲 Tools 🔹   | ? Help       |
|--------------|--------------|---------|-------------|----------------|-----------------------|-----------------------|-------------------|----------------|-------------|--------------|
| Dashboar     | d            |         |             | Т              | ime Range : 2018-09-1 | 0 13:49:30 CST - 2018 | -09-10 14:49:30 ( | CST Last 1 hou | ır 🔻 Auto F | User Guide   |
| Service Stat | tus          | 27      | Lill Transa | action Counts  | 27                    | Lul Canary Respons    | se                | 27             | Lill CPU Bu | About Jsy 70 |

示例

英文版《EsgynDB Manager 用户指南》

#### **Table of Contents** EsgynDB Manager User Guide 1. Getting Started 1.1. Introduction Version 2.4.4 1.2. Features 2. Architecture © Copyright 2015-2018 Esgyn Corporation 3. Install and Configuration 3.1. Installation The information contained herein is subject to change without notice. This documentation is distributed on an "AS IS" basis, without 3.2. Configuration 3.2.1. Configuration Properties warranties or conditions of any kind, either express or implied. Nothing herein should be construed as constituting an additional 3.2.2. Sample configuration file warranty. Esgyn Corporation shall not be liable for technical or editorial errors or omissions contained herein 3.3. Start EsgynDB Manager 3.3.1. When installed using **Revision History Cloudera Parcels** 3.3.2. When installed using 2.4.4 15Aug2018 Python installer 3.3.3. Manual Start of DB Manager 1. Getting Started 3.4. Stop EsgynDB Manager 3.4.1. When installed using Cloudera Parcels 1.1. Introduction 3.4.2. When installed using Python installer EsgynDB Manager is a web based enterprise management tool for monitoring and managing EsgynDB platform and workloads 3.4.3. Manual Stop of DB Manager 1.2. Features 3.5. Persistence and Faulttolerance Dashboard 3.5.1. Persistence for DB Manager and Bosun Monitor runtime status of EsgynDB services When installed using Monitor runtime status of EsgynDB Nodes **Cloudera Parcels** When installed using Python · Time-series charts for monitoring key system and EsgynDB metrics installer Workloads 3.5.2. Persistence for OpenTSDB TSD and TCollector Monitoring 3.6. Log settings

## 15.2 关于 EsgynDB Manager (About EsgynDB Manager)

如需查看 EsgynDB Manager 的版本,在 EsgynDB Manager 主页上,点击帮助

(Help) > 关于 (About)。

| 🚯 Dashboard | ≅Workloads <del>-</del> | අ Logs | 🛢 Database | � Connectivity | Query Workbench | Security 🗸 | 🗞 Tenants 👻 | Alerts | 🎤 Tools 👻 | P Help     |
|-------------|-------------------------|--------|------------|----------------|-----------------|------------|-------------|--------|-----------|------------|
| About       |                         |        |            |                |                 |            |             |        |           | User Guide |
| About       |                         |        |            |                |                 |            |             |        |           | About      |
|             |                         |        |            |                |                 |            |             |        |           |            |

该页面显示您当前 EsgynDB 的版本和许可证信息。

如需技术支持,请联系 Esgyn 工程师,并提供该页面信息。

| About                                                                           |
|---------------------------------------------------------------------------------|
| About                                                                           |
| EsgynDB Version                                                                 |
| EsgynDB Advanced 2.4.4                                                          |
| EsgynDB Manager Version                                                         |
| 2.4.4 (Branch fb139cc-fb139ccef1251397f6587bdb26bd37e24ce2b806, Date 15Aug2018) |
| EsgynDB License                                                                 |
| Licensed To: XiangYing                                                          |
| Licensed for : 10 node(s)<br>Licensed Package : Enterprise Advanced             |
| License Type : Demo                                                             |
| Expiry Date: 2018-09-30                                                         |
| esgyn                                                                           |
| © Copyright 2015-2018 Esgyn Corporation                                         |

# 16. 故障排除与支持 (Troubleshooting and Support)

### 16.1 故障排除 (Troubleshooting)

以下为排除 EsgynDB Managerg 常见故障的方法:

## 16.1.1 无法登录 EsgynDB Manager (Cannot Login to EsgynDB Manager)

- 检查 URL 是否正确,确保主机名和端口号正确。
- 检查 EsgynDB Manager 端口(4205 或 4206) 未被防火墙阻止。
- 检查 EsgynDB Manager 是否正在运行,使用以下命令:
  - o mgblty\_check
  - dbmgr.sh status
- 如果 EsgynDB Manager 已启动,确认 DCS、REST 和 EsgynDB 已启动并正在 运行,使用以下命令:
  - o trafcheck
  - o dcscheck
  - o restcheck

## 16.1.2 页面空白或部分加载 (Page is Blank or Partially Loaded)

- 注销并重新登录 (原因可能是浏览器加载超时)。
- 清除浏览器缓存。
- 检查浏览器控制台的错误。

### 16.1.3 日期时间不正确 (The Datetime Values Do Not Look Right)

- EsgynDB Manager 显示服务器当地时区的日期时间。
- 检查 config.xml 的 timeZoneName 属性与 EsgynDB 服务器时区匹配。
- 检查 timeZoneName 使用了正确的形式,例如 America/Los\_Angeles、
  Asia/Shanghai 或 Etc/UTC 等。

▲ 注意:每次更改 config.xml 文件后,需要重启 EsgynDB Manager。

### 16.1.4 计划备份任务失败,错误信息为 Importerror: No Module Named Crontab (Scheduling Backup Jobs Fails with Error Importerror: No Module Named Crontab)

执行计划备份任务之前,您需要在安装 DB Manager 的节点上安装 python 组件 python-crontab,执行以下命令:

sudo pip install python-crontab

### 16.2 支持 (Support)

联系 Esgyn 工程师时,请提供以下信息:

- \$TRAF\_HOME/dbmgr-2.4.4/logs/中的最新日志。
- 配置文件\$TRAF\_HOME/dbmgr-2.4.4/conf/config.xml。
- EsgynDB Manager 的版本信息。

如果是UI问题,请提供以下信息:

- 屏幕或浏览器的错误信息截图。
- 如果错误可复现,提供复现步骤。